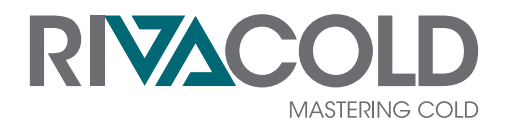

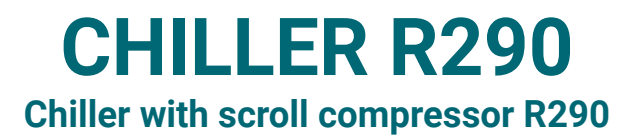

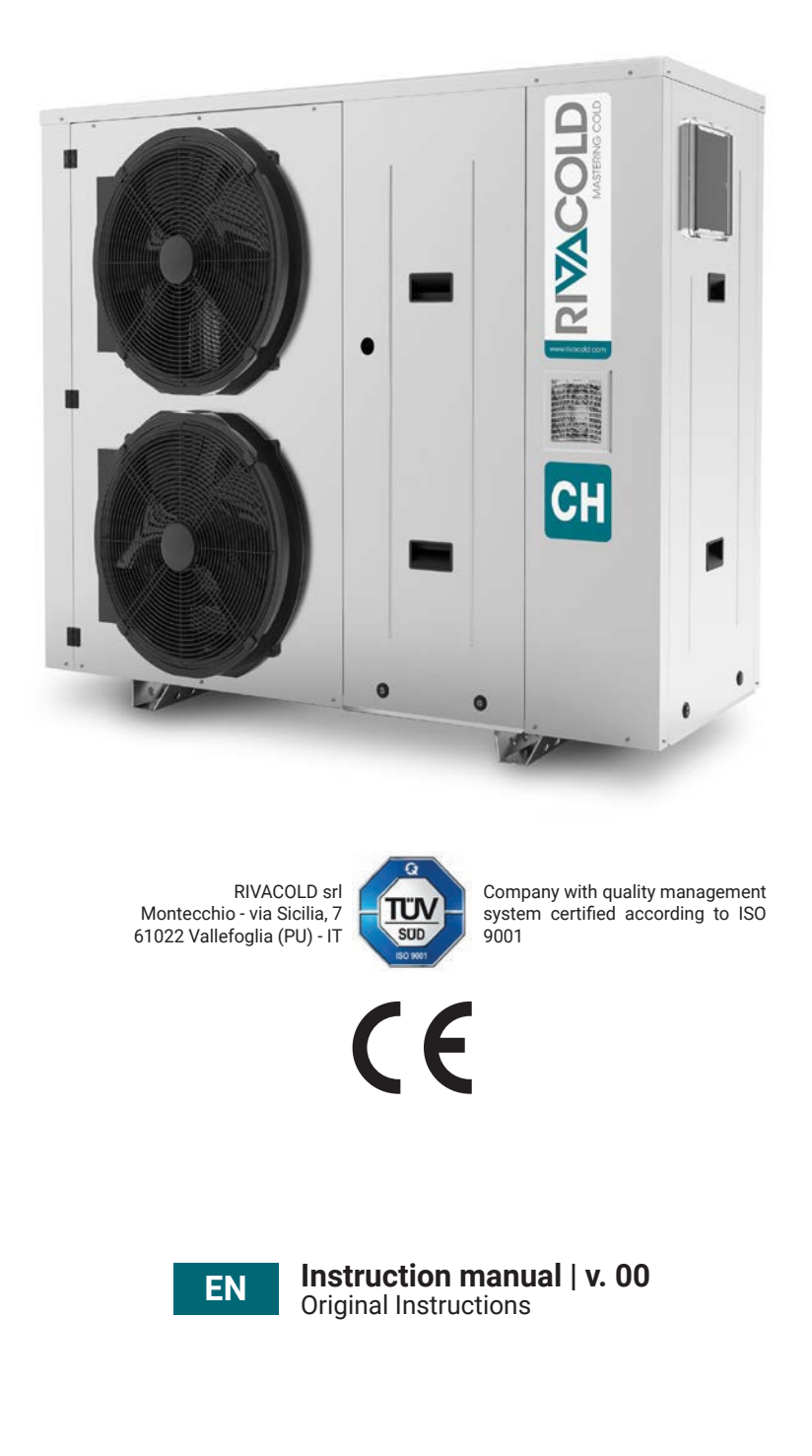

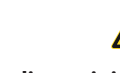

# **Ownership of information**

Copyright © 2022, Rivacold srl

All rights reserved in all countries.

Any distribution, modification, translation or reproduction of parts or all of the document is prohibited unless authorized in writing by Rivacold srl with the exception of the following actions:

- printing the document in its original form, in whole or in part
- transferring the document to websites or other electronic systems
- copying the content without modifying it and reporting Rivacold srl as the copyright holder.

Rivacold srl reserves the right to make changes or improvements to the relevant documentation without notice.

Requests for authorizations, further copies of this manual or technical information about it must be addressed to:

Rivacold srl Montecchio - via Sicilia, 7 61022 Vallefoglia (PU) Italy info@rivacold.com www.rivacold.com +39 0721 919911

# **Table of Contents**

| Warranty and service 6                                                                                                 |                                                                                                    |                                   |
|----------------------------------------------------------------------------------------------------|----------------------------------------------------------------------------------------------------|-----------------------------------|
| Conformity                                                                                                    |                                                                                                    |                                   |
| 1.                                                                                                    | INTRODUCTION                                                                                                    | 7                                 |
| <b>1.1</b><br>1.1.1<br>1.1.2<br>1.1.3                                                                                  | <b>Identification data</b><br>Manufacturer's contacts<br>Identification<br>Code Legend                                                                       | <b>7</b><br>7<br>7<br>8           |
| <b>1.2</b><br>1.2.1<br>1.2.2                                                                                           | <b>Information about the instruction manual</b><br>Objectives of the instruction manual<br>Obligations with respect to this instruction<br>manual            | <b>8</b><br>8                     |
| 1.2.3<br>1.2.4                                                                                                    | Symbols used in the manual Figures and illustrations                                                                                                    | 8<br>8                            |
| 2.                                                                                                    | SAFETY                                                                                                    | 9                                 |
| <b>2.1</b><br>2.1.1<br>2.1.2<br>2.1.3                                                                                  | <b>General safety warnings</b><br>General Warnings and Standards of Conduc<br>Obligations for the employer<br>Obligations for the recipients of the in-      | <b>9</b><br>ct9<br>10             |
| 2.1.4<br>2.1.5<br>2.1.6                                                                                                | Recipients of this instruction manual<br>Clothing<br>Personal protective equipment                                                                           | 10<br>10<br>10<br>10              |
| <b>2.2</b><br>2.2.1<br>2.2.2                                                                                           | <b>Personnel skills</b><br>Introduction<br>List of skills                                                                                                    | <b>11</b><br>11<br>11             |
| <ul> <li><b>2.3</b></li> <li><b>2.3.1</b></li> <li><b>2.3.2</b></li> <li><b>2.3.3</b></li> <li><b>2.3.4</b></li> </ul> | <b>Residual risks</b><br>Definition<br>Residual risks of a mechanical nature<br>Residual risks of an electrical nature<br>Residual risks of a thermal nature | <b>12</b><br>12<br>12<br>13<br>13 |
| <b>2.4</b><br>2.4.1<br>2.4.2                                                                                           | <b>Safety pictograms</b><br>General warnings<br>Position of the safety pictograms                                                                            | <b>14</b><br>14<br>14             |
| 2.5                                                                                                    | Fixed guards                                                                                                    | 16                                |
| <b>2.6</b><br>2.6.1                                                                                                    | Noise<br>Sound pressure level                                                                                                    | <b>16</b><br>16                   |
| 3.                                                                                                    | KNOW THE APPLIANCE                                                                                                    | 17                                |
| <b>3.1</b><br>3.1.1<br>3.1.2<br>3.1.3                                                                                  | Limits of use<br>Intended use<br>Unintended use<br>Work environment                                                                                          | <b>17</b><br>17<br>17<br>17       |
| <b>3.2</b><br>3.2.1<br>3.2.2                                                                                           | <b>Description of the appliance</b><br>Operation<br>Main Components                                                                                          | <b>18</b><br>18<br>19             |

| 3.2.3                                                                                                    | Accessories                                                                                                    | 21                                                                                                    |
|----------------------------------------------------------------------------------------------------|----------------------------------------------------------------------------------------------------|----------------------------------------------------------------------------------------------------|
| 3.2.4                                                                                                    | Electrical panel                                                                                                    | 21                                                                                                    |
| 3.2.5                                                                                                    | Dimensions and connections                                                                                                    | 22                                                                                                    |
| 4.                                                                                                    | TRANSPORT AND HANDLING                                                                                                    | 23                                                                                                    |
| 4.1                                                                                                    | Warnings for handling                                                                                                    | 23                                                                                                    |
| 4.1.1                                                                                                    | Required skills                                                                                                    | 23                                                                                                    |
| 4.1.2                                                                                                    | Safety                                                                                                    | 23                                                                                                    |
| 4.1.3                                                                                                    | Choice of lifting equipment and accessories                                                                                                    | 23                                                                                                    |
| 4.1.4                                                                                                    | Preliminary checks                                                                                                    | 23                                                                                                    |
| 4.1.5                                                                                                    | General warnings                                                                                                    | 24                                                                                                    |
| 4.1.6                                                                                                    | Lifting angle                                                                                                    | 24                                                                                                    |
| 4.2                                                                                                    | Packaging                                                                                                    | 24                                                                                                    |
| 4.2.1                                                                                                    | Method of supply                                                                                                    | 24                                                                                                    |
| 4.2.2                                                                                                    | Dimensions and weight with packaging                                                                                                    | 25                                                                                                    |
| 4.3                                                                                                    | Lifting                                                                                                    | 25                                                                                                    |
| 4.3.1                                                                                                    | Preliminary warnings                                                                                                    | 25                                                                                                    |
| 4.3.2                                                                                                    | Lifting the appliance                                                                                                    | 26                                                                                                    |
| 4.4                                                                                                    | Warehousing                                                                                                    | 26                                                                                                    |
| 4.4.1                                                                                                    | Storage of the appliance                                                                                                    | 26                                                                                                    |
| 5.                                                                                                    | INSTALLATION                                                                                                    | 27                                                                                                    |
|                                                                                                    |                                                                                                    |                                                                                                    |
| 5.1                                                                                                    | Installation Warnings                                                                                                    | 27                                                                                                    |
| <b>5.1</b><br>5.1.1                                                                                                    | Installation Warnings<br>Introduction                                                                                                    | <b>27</b><br>27                                                                                                    |
| <b>5.1</b><br>5.1.1<br>5.1.2                                                                                                    | Installation Warnings<br>Introduction<br>Required skills                                                                                                    | <b>27</b><br>27<br>27                                                                                                    |
| <b>5.1</b><br>5.1.1<br>5.1.2<br>5.1.3                                                                                                    | Installation Warnings<br>Introduction<br>Required skills<br>Safety                                                                                                    | <b>27</b><br>27<br>27<br>27                                                                                                    |
| <b>5.1</b><br>5.1.1<br>5.1.2<br>5.1.3<br><b>5.2</b>                                                                                                    | Installation Warnings<br>Introduction<br>Required skills<br>Safety<br>Placement of the appliance                                                                                                    | <ul> <li>27</li> <li>27</li> <li>27</li> <li>27</li> <li>28</li> </ul>                                                                                                    |
| <ul> <li><b>5.1</b></li> <li><b>5.1.1</b></li> <li><b>5.1.2</b></li> <li><b>5.1.3</b></li> <li><b>5.2</b></li> <li><b>5.2.1</b></li> </ul>                                                                                                    | Installation Warnings<br>Introduction<br>Required skills<br>Safety<br>Placement of the appliance<br>Characteristics of the location area                                                                                                    | <ul> <li>27</li> <li>27</li> <li>27</li> <li>27</li> <li>28</li> <li>28</li> </ul>                                                                                                    |
| <b>5.1</b><br>5.1.1<br>5.1.2<br>5.1.3<br><b>5.2</b><br>5.2.1<br>5.2.2                                                                                                    | Installation Warnings<br>Introduction<br>Required skills<br>Safety<br>Placement of the appliance<br>Characteristics of the location area<br>Minimum distances of the installation area                                                                                                    | <ul> <li>27</li> <li>27</li> <li>27</li> <li>27</li> <li>28</li> <li>28</li> <li>28</li> </ul>                                                                                                    |
| <b>5.1</b><br>5.1.1<br>5.1.2<br>5.1.3<br><b>5.2</b><br>5.2.1<br>5.2.2<br>5.2.3                                                                                                    | Installation Warnings<br>Introduction<br>Required skills<br>Safety<br>Placement of the appliance<br>Characteristics of the location area<br>Minimum distances of the installation area<br>Removal of packaging                                                                                                    | <ul> <li>27</li> <li>27</li> <li>27</li> <li>27</li> <li>28</li> <li>28</li> <li>28</li> <li>29</li> </ul>                                                                                                    |
| <b>5.1</b><br>5.1.2<br>5.1.3<br><b>5.2</b><br>5.2.1<br>5.2.2<br>5.2.3<br>5.2.3<br>5.2.4                                                                                                    | Installation Warnings<br>Introduction<br>Required skills<br>Safety<br>Placement of the appliance<br>Characteristics of the location area<br>Minimum distances of the installation area<br>Removal of packaging<br>Inspections and checks on the monobloc                                                                                                    | <ul> <li>27</li> <li>27</li> <li>27</li> <li>28</li> <li>28</li> <li>28</li> <li>29</li> <li>29</li> </ul>                                                                                                    |
| <b>5.1</b><br>5.1.1<br>5.1.2<br>5.1.3<br><b>5.2</b><br>5.2.1<br>5.2.2<br>5.2.3<br>5.2.4<br><b>5.3</b>                                                                                                    | Installation Warnings<br>Introduction<br>Required skills<br>Safety<br>Placement of the appliance<br>Characteristics of the location area<br>Minimum distances of the installation area<br>Removal of packaging<br>Inspections and checks on the monobloc<br>Assembling                                                                                                    | <ul> <li>27</li> <li>27</li> <li>27</li> <li>28</li> <li>28</li> <li>29</li> <li>29</li> <li>29</li> <li>29</li> <li>29</li> <li>29</li> </ul>                                                                                                 |
| <ul> <li><b>5.1</b></li> <li><b>5.1.1</b></li> <li><b>5.1.2</b></li> <li><b>5.1.3</b></li> <li><b>5.2</b></li> <li><b>5.2.1</b></li> <li><b>5.2.2</b></li> <li><b>5.2.3</b></li> <li><b>5.2.4</b></li> <li><b>5.3.1</b></li> </ul>                                                                                                    | Installation Warnings<br>Introduction<br>Required skills<br>Safety<br>Placement of the appliance<br>Characteristics of the location area<br>Minimum distances of the installation area<br>Removal of packaging<br>Inspections and checks on the monobloc<br>Assembling<br>Fixing to the ground or on a support struc-                                                                                                    | <ul> <li>27</li> <li>27</li> <li>27</li> <li>27</li> <li>28</li> <li>28</li> <li>29</li> <li>29</li> <li>29</li> <li>29</li> <li>29</li> <li>20</li> </ul>                                                                                     |
| <ul> <li><b>5.1</b></li> <li><b>5.1.1</b></li> <li><b>5.1.2</b></li> <li><b>5.1.3</b></li> <li><b>5.2</b></li> <li><b>5.2.1</b></li> <li><b>5.2.2</b></li> <li><b>5.2.3</b></li> <li><b>5.2.4</b></li> <li><b>5.3</b></li> <li><b>5.3.1</b></li> <li><b>5.3.2</b></li> </ul>                                                                                                    | Installation Warnings<br>Introduction<br>Required skills<br>Safety<br>Placement of the appliance<br>Characteristics of the location area<br>Minimum distances of the installation area<br>Removal of packaging<br>Inspections and checks on the monobloc<br>Assembling<br>Fixing to the ground or on a support struc-<br>ture<br>Access to the internal parts of the unit                                                                                                    | <ul> <li>27</li> <li>27</li> <li>27</li> <li>27</li> <li>28</li> <li>28</li> <li>29</li> <li>29</li> <li>29</li> <li>29</li> <li>30</li> </ul>                                                                                                 |
| <ul> <li><b>5.1</b></li> <li><b>5.1.1</b></li> <li><b>5.1.2</b></li> <li><b>5.1.3</b></li> <li><b>5.2</b></li> <li><b>5.2.1</b></li> <li><b>5.2.2</b></li> <li><b>5.2.3</b></li> <li><b>5.2.4</b></li> <li><b>5.3.1</b></li> <li><b>5.3.2</b></li> <li><b>5.3.2</b></li> </ul>                                                                                                    | Installation Warnings<br>Introduction<br>Required skills<br>Safety<br>Placement of the appliance<br>Characteristics of the location area<br>Minimum distances of the installation area<br>Removal of packaging<br>Inspections and checks on the monobloc<br>Assembling<br>Fixing to the ground or on a support struc-<br>ture<br>Access to the internal parts of the unit                                                                                                    | <ul> <li>27</li> <li>27</li> <li>27</li> <li>27</li> <li>28</li> <li>28</li> <li>29</li> <li>29</li> <li>29</li> <li>29</li> <li>29</li> <li>30</li> <li>20</li> </ul>                                                                         |
| <ul> <li><b>5.1</b></li> <li><b>5.1.1</b></li> <li><b>5.1.2</b></li> <li><b>5.1.3</b></li> <li><b>5.2</b></li> <li><b>5.2.1</b></li> <li><b>5.2.2</b></li> <li><b>5.2.3</b></li> <li><b>5.2.4</b></li> <li><b>5.3</b></li> <li><b>5.3.1</b></li> <li><b>5.3.2</b></li> <li><b>5.4</b></li> </ul>                                                                                                    | Installation Warnings<br>Introduction<br>Required skills<br>Safety<br>Placement of the appliance<br>Characteristics of the location area<br>Minimum distances of the installation area<br>Removal of packaging<br>Inspections and checks on the monobloc<br>Assembling<br>Fixing to the ground or on a support struc-<br>ture<br>Access to the internal parts of the unit<br>Hydraulic connections<br>Proliminary warnings                                                                                                    | <ul> <li>27</li> <li>27</li> <li>27</li> <li>27</li> <li>28</li> <li>28</li> <li>29</li> <li>29</li> <li>29</li> <li>29</li> <li>29</li> <li>30</li> <li>30</li> <li>30</li> </ul>                                                             |
| <ul> <li><b>5.1</b></li> <li><b>5.1.1</b></li> <li><b>5.1.2</b></li> <li><b>5.1.3</b></li> <li><b>5.2</b></li> <li><b>5.2.1</b></li> <li><b>5.2.2</b></li> <li><b>5.2.3</b></li> <li><b>5.2.4</b></li> <li><b>5.3.1</b></li> <li><b>5.3.2</b></li> <li><b>5.4</b></li> <li><b>5.4.1</b></li> <li><b>5.4.2</b></li> </ul>                                                                                                    | Installation Warnings<br>Introduction<br>Required skills<br>Safety<br>Placement of the appliance<br>Characteristics of the location area<br>Minimum distances of the installation area<br>Removal of packaging<br>Inspections and checks on the monobloc<br>Assembling<br>Fixing to the ground or on a support struc-<br>ture<br>Access to the internal parts of the unit<br>Hydraulic connections<br>Preliminary warnings<br>Variation of the axbaust position of the                                                                                                    | <ul> <li>27</li> <li>27</li> <li>27</li> <li>27</li> <li>28</li> <li>28</li> <li>29</li> <li>29</li> <li>29</li> <li>29</li> <li>30</li> <li>30</li> </ul>                                                                                     |
| <ul> <li><b>5.1</b></li> <li>5.1.1</li> <li>5.1.2</li> <li>5.1.3</li> <li><b>5.2</b></li> <li>5.2.1</li> <li>5.2.2</li> <li>5.2.3</li> <li>5.2.4</li> <li><b>5.3</b></li> <li><b>5.3</b>.1</li> <li><b>5.3</b>.2</li> <li><b>5.4</b></li> <li><b>5.4</b>.1</li> <li><b>5.4</b>.2</li> </ul>                                                                                                    | Installation Warnings<br>Introduction<br>Required skills<br>Safety<br>Placement of the appliance<br>Characteristics of the location area<br>Minimum distances of the installation area<br>Removal of packaging<br>Inspections and checks on the monobloc<br>Assembling<br>Fixing to the ground or on a support struc-<br>ture<br>Access to the internal parts of the unit<br>Hydraulic connections<br>Preliminary warnings<br>Variation of the exhaust position of the<br>gas safety valves                                                                                                    | <ul> <li>27</li> <li>27</li> <li>27</li> <li>27</li> <li>28</li> <li>28</li> <li>29</li> <li>29</li> <li>29</li> <li>29</li> <li>30</li> <li>30</li> <li>31</li> </ul>                                                                         |
| <ul> <li><b>5.1</b></li> <li><b>5.1.1</b></li> <li><b>5.1.2</b></li> <li><b>5.1.3</b></li> <li><b>5.2</b></li> <li><b>5.2.1</b></li> <li><b>5.2.2</b></li> <li><b>5.2.3</b></li> <li><b>5.2.4</b></li> <li><b>5.3.1</b></li> <li><b>5.3.2</b></li> <li><b>5.4.1</b></li> <li><b>5.4.2</b></li> <li><b>5.4.3</b></li> </ul>                                                                                                    | Installation Warnings<br>Introduction<br>Required skills<br>Safety<br>Placement of the appliance<br>Characteristics of the location area<br>Minimum distances of the installation area<br>Removal of packaging<br>Inspections and checks on the monobloc<br>Assembling<br>Fixing to the ground or on a support struc-<br>ture<br>Access to the internal parts of the unit<br>Hydraulic connections<br>Preliminary warnings<br>Variation of the exhaust position of the<br>gas safety valves<br>Connection to the water circuit                                                                                                    | <ul> <li>27</li> <li>27</li> <li>27</li> <li>27</li> <li>28</li> <li>28</li> <li>29</li> <li>29</li> <li>29</li> <li>29</li> <li>30</li> <li>30</li> <li>31</li> <li>32</li> </ul>                                                             |
| <ul> <li><b>5.1</b></li> <li>5.1.1</li> <li>5.1.2</li> <li>5.1.3</li> <li><b>5.2</b></li> <li>5.2.1</li> <li>5.2.2</li> <li>5.2.3</li> <li>5.2.4</li> <li><b>5.3</b></li> <li><b>5.3</b>.1</li> <li>5.3.2</li> <li><b>5.4</b></li> <li>5.4.1</li> <li>5.4.2</li> <li>5.4.3</li> <li>5.4.4</li> </ul>                                                                                                    | Installation Warnings<br>Introduction<br>Required skills<br>Safety<br>Placement of the appliance<br>Characteristics of the location area<br>Minimum distances of the installation area<br>Removal of packaging<br>Inspections and checks on the monobloc<br>Assembling<br>Fixing to the ground or on a support struc-<br>ture<br>Access to the internal parts of the unit<br>Hydraulic connections<br>Preliminary warnings<br>Variation of the exhaust position of the<br>gas safety valves<br>Connection to the water circuit<br>Filling the water circuit                                                                                                    | <ul> <li>27</li> <li>27</li> <li>27</li> <li>27</li> <li>28</li> <li>28</li> <li>29</li> <li>29</li> <li>29</li> <li>29</li> <li>29</li> <li>29</li> <li>30</li> <li>30</li> <li>31</li> <li>32</li> <li>32</li> </ul>                         |
| <ul> <li><b>5.1</b></li> <li>5.1.1</li> <li>5.1.2</li> <li>5.1.3</li> <li><b>5.2</b></li> <li>5.2.1</li> <li>5.2.2</li> <li>5.2.3</li> <li>5.2.4</li> <li><b>5.3</b></li> <li><b>5.3</b>.1</li> <li><b>5.3</b>.2</li> <li><b>5.4</b></li> <li><b>5.4</b>.1</li> <li><b>5.4</b>.2</li> <li><b>5.4</b>.3</li> <li><b>5.4</b>.4</li> <li><b>5.4</b>.4</li> <li><b>5.5</b></li> </ul>                                             | Installation Warnings<br>Introduction<br>Required skills<br>Safety<br>Placement of the appliance<br>Characteristics of the location area<br>Minimum distances of the installation area<br>Removal of packaging<br>Inspections and checks on the monobloc<br>Assembling<br>Fixing to the ground or on a support struc-<br>ture<br>Access to the internal parts of the unit<br>Hydraulic connections<br>Preliminary warnings<br>Variation of the exhaust position of the<br>gas safety valves<br>Connection to the water circuit<br>Filling the water circuit                                                                                                    | <ul> <li>27</li> <li>27</li> <li>27</li> <li>27</li> <li>28</li> <li>28</li> <li>29</li> <li>29</li> <li>29</li> <li>29</li> <li>30</li> <li>30</li> <li>31</li> <li>32</li> <li>32</li> <li>33</li> </ul>                                     |
| <ul> <li><b>5.1</b></li> <li>5.1.1</li> <li>5.1.2</li> <li>5.1.3</li> <li><b>5.2</b></li> <li>5.2.1</li> <li>5.2.2</li> <li>5.2.3</li> <li>5.2.4</li> <li><b>5.3</b></li> <li><b>5.3</b>.1</li> <li>5.3.2</li> <li><b>5.4</b></li> <li><b>5.4</b>.1</li> <li><b>5.4</b>.2</li> <li><b>5.4</b>.3</li> <li><b>5.4</b>.3</li> <li><b>5.4</b>.4</li> <li><b>5.5</b></li> <li><b>5.5</b>.1</li> </ul>                              | Installation Warnings<br>Introduction<br>Required skills<br>Safety<br>Placement of the appliance<br>Characteristics of the location area<br>Minimum distances of the installation area<br>Removal of packaging<br>Inspections and checks on the monobloc<br>Assembling<br>Fixing to the ground or on a support struc-<br>ture<br>Access to the internal parts of the unit<br>Hydraulic connections<br>Preliminary warnings<br>Variation of the exhaust position of the<br>gas safety valves<br>Connection to the water circuit<br>Filling the water circuit<br>Electrical connections<br>Preliminary warnings                                                             | <ul> <li>27</li> <li>27</li> <li>27</li> <li>27</li> <li>28</li> <li>28</li> <li>29</li> <li>29</li> <li>29</li> <li>29</li> <li>29</li> <li>30</li> <li>30</li> <li>31</li> <li>32</li> <li>32</li> <li>33</li> <li>33</li> </ul>             |
| <ul> <li><b>5.1</b></li> <li>5.1.1</li> <li>5.1.2</li> <li>5.1.3</li> <li><b>5.2</b></li> <li>5.2.1</li> <li>5.2.2</li> <li>5.2.3</li> <li>5.2.4</li> <li><b>5.3</b></li> <li><b>5.3</b>.1</li> <li>5.3.2</li> <li><b>5.4</b></li> <li><b>5.4</b>.1</li> <li>5.4.2</li> <li>5.4.3</li> <li>5.4.4</li> <li><b>5.5</b></li> <li>5.5.1</li> <li>5.5.2</li> </ul>                                                                 | Installation Warnings<br>Introduction<br>Required skills<br>Safety<br>Placement of the appliance<br>Characteristics of the location area<br>Minimum distances of the installation area<br>Removal of packaging<br>Inspections and checks on the monobloc<br>Assembling<br>Fixing to the ground or on a support struc-<br>ture<br>Access to the internal parts of the unit<br>Hydraulic connections<br>Preliminary warnings<br>Variation of the exhaust position of the<br>gas safety valves<br>Connection to the water circuit<br>Filling the water circuit<br>Electrical connections<br>Preliminary warnings<br>Access to the electrical panel                           | <ul> <li>27</li> <li>27</li> <li>27</li> <li>27</li> <li>28</li> <li>28</li> <li>29</li> <li>29</li> <li>29</li> <li>29</li> <li>29</li> <li>29</li> <li>30</li> <li>30</li> <li>30</li> <li>31</li> <li>32</li> <li>33</li> <li>34</li> </ul> |
| <ul> <li><b>5.1</b></li> <li>5.1.1</li> <li>5.1.2</li> <li>5.1.3</li> <li><b>5.2</b></li> <li>5.2.1</li> <li>5.2.2</li> <li>5.2.3</li> <li>5.2.4</li> <li><b>5.3</b></li> <li><b>5.3</b>.1</li> <li><b>5.3</b>.2</li> <li><b>5.4</b></li> <li><b>5.4</b>.1</li> <li><b>5.4</b>.2</li> <li><b>5.4</b>.3</li> <li><b>5.4</b>.4</li> <li><b>5.5</b></li> <li><b>5.5</b>.1</li> <li><b>5.5</b>.2</li> <li><b>5.5</b>.3</li> </ul> | Installation Warnings<br>Introduction<br>Required skills<br>Safety<br>Placement of the appliance<br>Characteristics of the location area<br>Minimum distances of the installation area<br>Removal of packaging<br>Inspections and checks on the monobloc<br>Assembling<br>Fixing to the ground or on a support struc-<br>ture<br>Access to the internal parts of the unit<br>Hydraulic connections<br>Preliminary warnings<br>Variation of the exhaust position of the<br>gas safety valves<br>Connection to the water circuit<br>Filling the water circuit<br>Electrical connections<br>Preliminary warnings<br>Access to the electrical panel<br>Electrical connections | <ul> <li>27</li> <li>27</li> <li>27</li> <li>27</li> <li>28</li> <li>28</li> <li>29</li> <li>29</li> <li>29</li> <li>29</li> <li>30</li> <li>30</li> <li>31</li> <li>32</li> <li>33</li> <li>34</li> <li>35</li> </ul>                         |

| 6.                                                                                          | OPERATION                                                                                                    | 39                                                        |
|---------------------------------------------------------------------------------------------|----------------------------------------------------------------------------------------------------|-----------------------------------------------------------|
| <b>6.1</b>                                                                                  | <b>Control panel</b>                                                                                                    | <b>39</b>                                                 |
| 6.1.1                                                                                       | User Interface                                                                                                    | 39                                                        |
| <b>6.2</b>                                                                                  | <b>Using the MY I.D. app</b>                                                                                                    | <b>40</b>                                                 |
| 6.2.1                                                                                       | First use of the app                                                                                                    | 40                                                        |
| 6.2.2                                                                                       | Register the product using the QR code                                                                                                    | 40                                                        |
| 6.2.3                                                                                       | Register the product using the numerical                                                                                                    | 41                                                        |
| <b>6.3</b>                                                                                  | <b>First switch-on</b>                                                                                                    | <b>42</b>                                                 |
| 6.3.1                                                                                       | Network Wizard                                                                                                    | 42                                                        |
| 6.3.2                                                                                       | Change display address                                                                                                    | 44                                                        |
| <b>6.4</b>                                                                                  | Main Screen                                                                                                    | <b>45</b>                                                 |
| 6.4.1                                                                                       | Main Screen Views                                                                                                    | 45                                                        |
| <b>6.5</b><br>6.5.1<br>6.5.2<br>6.5.3<br>6.5.4<br>6.5.5<br>6.5.6<br>6.5.7<br>6.5.8<br>6.5.9 | Quick Menu<br>Quick Functions from Quick Menu<br>Procedure for accessing the Quick Menu<br>Turning the unit on and off<br>Edit Setpoint<br>Viewing unit status<br>Display of unit inputs/outputs<br>Download/Upload<br>Alarm history<br>System Info | <b>46</b><br>46<br>46<br>47<br>47<br>50<br>51<br>52<br>53 |
| <b>6.6</b><br>6.6.1<br>6.6.2<br>6.6.3                                                       | Alarm display and reset<br>Alarm signaling mode<br>Alarm with FLASHING light<br>STEADY light alarm                                                                                                    | <b>54</b><br>55<br>55                                     |
| <b>6.7</b>                                                                                  | <b>Access to modify parameters</b>                                                                                                    | <b>56</b>                                                 |
| 6.7.1                                                                                       | User types                                                                                                    | 56                                                        |
| 6.7.2                                                                                       | Parameter categories                                                                                                    | 56                                                        |
| <b>6.8</b><br>6.8.1<br>6.8.2<br>6.8.3<br>6.8.4<br>6.8.5<br>6.8.6                            | Unit Configuration<br>Main Parameters Overview<br>Adjustment probe and backup probe<br>Pump operating mode<br>Condenser fan operating mode<br>Water flow control mode<br>Component activation delays                                                | <b>57</b><br>58<br>59<br>59<br>60<br>60                   |
| <b>6.9</b>                                                                                  | <b>Local adjustment</b>                                                                                                    | <b>61</b>                                                 |
| 6.9.1                                                                                       | Local adjustment operation logic                                                                                                    | 61                                                        |
| 6.9.2                                                                                       | Local Regulation Management Parameters                                                                                                    | 61                                                        |
| <b>6.10</b>                                                                                 | <b>Condenser Fans</b>                                                                                                    | <b>62</b>                                                 |
| 6.10.1                                                                                      | Fan management parameters                                                                                                    | 62                                                        |
| <b>6.11</b>                                                                                 | Water circuit pump management                                                                                                    | <b>63</b>                                                 |
| 6.11.1                                                                                      | Access to the pump management menu                                                                                                    | 63                                                        |
| 6.11.2                                                                                      | Pump timing                                                                                                    | 63                                                        |
| 6.11.3                                                                                      | Pump maintenance                                                                                                    | 65                                                        |
| <b>6.12</b>                                                                                 | Alarm Configuration                                                                                                    | <b>66</b>                                                 |
| 6.12.1                                                                                      | Types of alarms                                                                                                    | 66                                                        |
| 6.12.2                                                                                      | Alarms from inputs                                                                                                    | 66                                                        |
| 6.12.3                                                                                      | Alarms from operations                                                                                                    | 67                                                        |
| 6.12.4                                                                                      | Flow control alarms                                                                                                    | 68                                                        |

| 6.12.5                                                                            | Alarm Settings                                                                                                    | 69                                                  |
|-----------------------------------------------------------------------------------|----------------------------------------------------------------------------------------------------|-----------------------------------------------------|
| <b>6.13</b><br>6.13.1<br>6.13.2<br>6.13.3<br>6.13.4                               | <b>Generic Functions</b><br>Overview of Generic Functions<br>Generic digital outputs<br>Generic analog outputs<br>Generic alarms                                | <b>70</b><br>70<br>73<br>76                         |
| <b>6.14</b><br>6.14.2<br>6.14.3<br>6.14.4<br>6.14.5<br>6.14.5<br>6.14.6<br>6.14.7 | General Settings<br>Overview of the settings menu<br>Date and time<br>Supervision<br>System Configuration<br>Language<br>Change password<br>Unit of Measurement | <b>78</b><br>78<br>79<br>79<br>80<br>85<br>85<br>85 |
| 7.                                                                                | PARAMETERS                                                                                                    | 86                                                  |
| <b>7.1</b><br>7.1.1                                                               | Visibility levels<br>Visibility Codes                                                                                                    | <b>86</b><br>86                                     |
| 7.2                                                                               | Unit Configuration                                                                                                    | 86                                                  |
| 7.3                                                                               | Service                                                                                                    | 87                                                  |
| <b>7.4</b><br>7.4.1<br>7.4.2<br>7.4.3<br>7.4.4                                    | Inputs/Outputs<br>Universal inputs<br>Digital Inputs<br>Analog Outputs<br>Digital outputs                                                                       | <b>89</b><br>89<br>105<br>106<br>106                |
| 7.5                                                                               | Adjustment                                                                                                    | 110                                                 |
| 7.6                                                                               | Compressor                                                                                                    | 110                                                 |
| 7.7                                                                               | Condenser Fans                                                                                                    | 110                                                 |
| <b>7.8</b><br>7.8.1<br>7.8.2                                                      | <b>Water Pump</b><br>Pump timing<br>Pump maintenance                                                                                                    | <b>110</b><br>110<br>110                            |
| <b>7.9</b><br>7.9.1                                                               | <b>Electronic fans</b><br>Electronic thermostatic valve                                                                                                    | <b>111</b><br>111                                   |
| <b>7.10</b><br>7.10.1<br>7.10.2<br>7.10.3<br>7.10.4                               | Alarm Configuration<br>Alarms from inputs<br>Alarms from operations<br>Flow control alarms<br>Alarm Setting                                                     | <b>111</b><br>111<br>112<br>112<br>112              |
| <b>7.11</b><br>7.11.1<br>7.11.2<br>7.11.3                                         | <b>Generic Functions</b><br>Digital outputs<br>Analog Outputs<br>Generic alarms                                                                                 | <b>112</b><br>112<br>114<br>115                     |
| <b>7.12</b><br>7.12.1<br>7.12.2<br>7.12.3<br>7.12.4<br>7.12.5                     | General Settings<br>Date and time<br>External Supervisor<br>System Configuration<br>Language<br>Change password                                                 | <b>116</b><br>116<br>117<br>117<br>118<br>118       |
| /.12.6                                                                            | Unit of Measurement                                                                                                    | 118                                                 |

119

| <b>8.1</b>                            | Warnings for maintenance                                                                                                    | <b>119</b>                             |
|---------------------------------------|----------------------------------------------------------------------------------------------------|----------------------------------------|
| 8.1.1                                 | Required skills                                                                                                    | 119                                    |
| 8.1.2                                 | Safety                                                                                                    | 119                                    |
| 8.1.3                                 | Isolation from energy sources                                                                                                    | 120                                    |
| 8.1.4                                 | Maintenance of equipment components                                                                                                    | 120                                    |
| <b>8.2</b>                            | <b>Periodic maintenance</b>                                                                                                    | <b>120</b>                             |
| 8.2.1                                 | Interventions every six months                                                                                                    | 120                                    |
| 8.2.2                                 | Interventions every year                                                                                                    | 121                                    |
| <b>8.3</b>                            | <b>Corrective maintenance</b>                                                                                                    | <b>121</b>                             |
| 8.3.1                                 | Required skills                                                                                                    | 121                                    |
| 8.3.2                                 | Safety                                                                                                    | 121                                    |
| 8.3.3                                 | What to do if                                                                                                    | 121                                    |
| <b>8.4</b>                            | <b>Operations on electrical circuits</b>                                                                                                    | <b>121</b>                             |
| 8.4.1                                 | Replacement of components                                                                                                    | 121                                    |
| <b>8.5</b>                            | <b>Operations on the refrigeration circuit</b>                                                                                                    | <b>122</b>                             |
| 8.5.1                                 | Replacement of components                                                                                                    | 122                                    |
| 9.                                    | DIAGNOSTICS                                                                                                    | 123                                    |
| <b>9.1</b><br>9.1.1<br>9.1.2<br>9.1.3 | Alarms, causes and possible solutions<br>Required skills<br>Alarms displayed on the display and possible solutions<br>Operating anomalies and possible solu-<br>tions | <b>123</b><br>123<br>si-<br>123<br>134 |
| 10.                                   | APPENDIX                                                                                                    | 136                                    |
| <b>10.1</b>                           | Decommissioning                                                                                                    | <b>136</b>                             |
| 10.1.1                                | Required skills                                                                                                    | 136                                    |
| 10.1.2                                | Safety                                                                                                    | 136                                    |
| 10.1.3                                | Respect for the environment                                                                                                    | 136                                    |
| 10.1.4                                | Dismantle the appliance                                                                                                    | 137                                    |
| 10.1.5                                | Scrap the appliance                                                                                                    | 137                                    |
| 10.1.2                                | Safety                                                                                                    | 136                                    |
| 10.1.3                                | Respect for the environment                                                                                                    | 136                                    |
| 10.1.4                                | Dismantle the appliance                                                                                                    | 137                                    |
| 10.1.5                                | Scrap the appliance                                                                                                    | 137                                    |
| <b>10.2</b>                           | <b>Attachments</b>                                                                                                    | <b>137</b>                             |
| 10.2.1                                | Documents attached to the manual                                                                                                    | 137                                    |

# Warranty and service

#### **Warranty Terms**

RIVACOLD srl guarantees the product against any defects in materials or manufacturing for a period of one year from the date of registration of the product (see " *Register the product using the QR code*" or "*Register the product using the numerical code*"), provided that this takes place within three months from the date of invoicing. In case of non-registration, the date of issue of the sales invoice will be valid.

If material or manufacturing defects are found during this period, RIVACOLD srl will repair or replace the defective components under the terms and conditions indicated below, without charging labor or spare parts costs. The Customer shall be responsible for the shipping costs of the monobloc to Customer Service.

Compensation will not be granted for any damage, in any way due, that the customer was called upon to compensate third parties.

**Note:** the warranty is valid only if the defects are claimed within the terms indicated.

#### **Warranty Exclusions**

The following are excluded from the warranty:

- periodic maintenance operations
- damage resulting from improper use, including but not limited to:
  - incorrect power supply
- use of the product for purposes other than those intended
- repairs carried out by unauthorized personnel or by the Customer
- defects resulting from modifications, adaptations or repairs made to the product by the Customer or by unauthorized personnel
- fortuitous and accidental events, such as falls and infiltration of liquids
- natural events and intentional or negligent actions.

#### **Post-Warranty Support**

After the warranty terms, assistance will be carried out by RIVACOLD srl with charges for the replaced parts and the labor and transport costs in force at the time.

## Lapse of Warranty

The warranty shall expire immediately if the model or serial number shown on the product has been changed, deleted, removed or otherwise rendered illegible.

#### Service

**Note:** for information on the terms of warranty contact RIVACOLD srl.

In cases of malfunction, failure or to know the terms of warranty, exclusions, lapse of the warranty and how to apply the warranty and request assistance, contact Rivacold srl or the distributor of the relevant area.

# Conformity

## **Declaration of Conformity**

Conformity

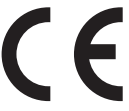

#### Directives

List of Directives for which the product is declared compliant:

- 2014/68/EU (Pressure Equipment Directive)
- 2014/35/EU (Low Voltage Directive)
- EMC 2014/30/EU (Electromagnetic Compatibility Directive)
- 2006/42/EC (Machinery Directive)
- RED 2014/53/EU (Radio Equipment Directive).

**Note:** the original declaration of conformity is supplied with the machine.

# 1. Introduction

# 1.1 Identification data

# 1.1.1 Manufacturer's contacts

RIVACOLD srl Montecchio - via Sicilia, 7 61022 Vallefoglia (PU) Italy Tel: +39 0721 919911 Fax: +39 0721 490015 e-mail: info@rivacold.com

## 1.1.2 Identification

The information contained on the nameplates is important for requesting assistance, maintenance or spare parts.

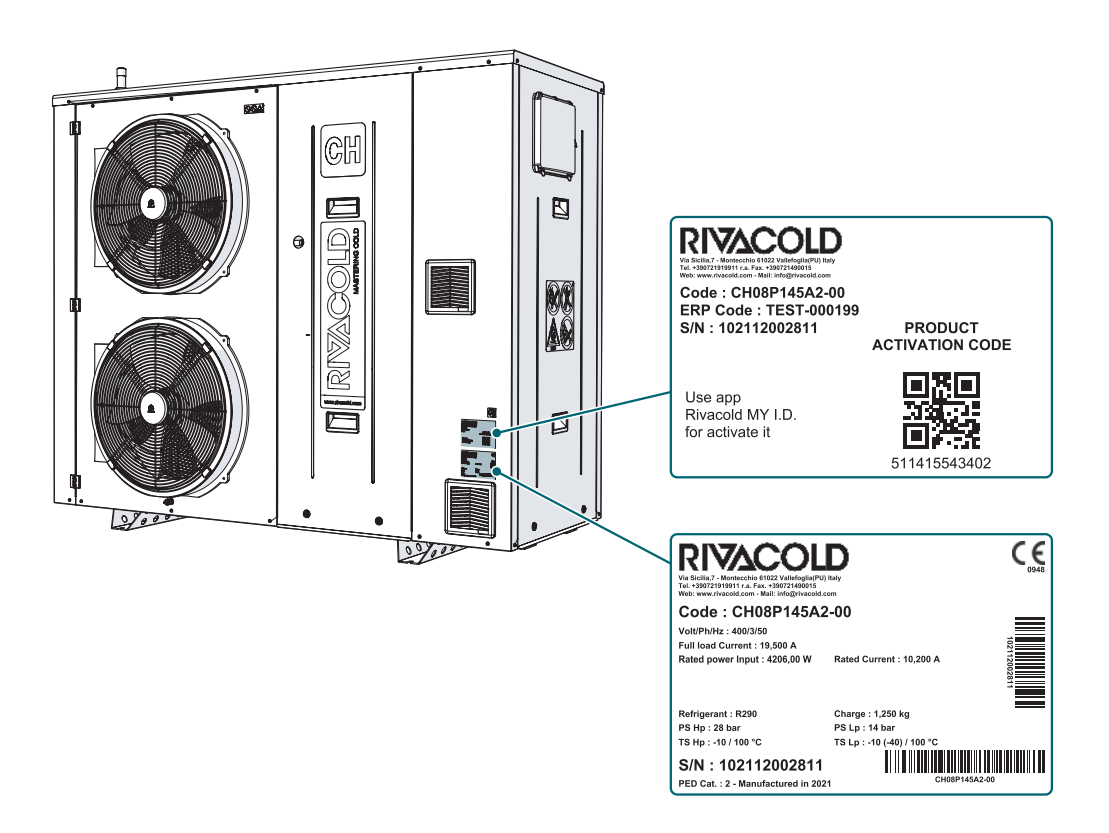

#### 1.1.3 Code Legend

| Abbreviation | Meaning                            |
|--------------|------------------------------------|
| СН           | CHAMP range                        |
| С            | Copeland Scroll Compressor         |
| М            | Application (M=medium temperature) |
| XX           | Progressive / return No.           |
| Р            | Gas (Propane)                      |
| 1            | No. Fans                           |
| XX           | Fan diameter                       |
| 2            | Voltage (2 = 400/3/50)             |
| G            | Optional IOT (G=2G)                |
| -            | -                                  |
| 00           | Optional progressive number        |

# 1.2 Information about the instruction manual

## 1.2.1 Objectives of the instruction manual

These instructions guide the personnel in charge of installing, using and servicing the monobloc safely.

#### **1.2.2** Obligations with respect to this instruction manual

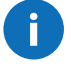

#### **WARNING** - This instruction manual is an integral part of the appliance and must be kept throughout its life. It must be stored in such a way that it is accessible to operators, in a clean place and kept in good condition. In case of loss or damage of the manual contact RIVACOLD srl. In case of sale of the monobloc, always attach the instruction manual.

### 1.2.3 Symbols used in the manual

Below are the reports related to user safety and damage to the machine provided in this document:

DANGER! - Indicates a hazardous situation which, if not avoided, results in death or serious injury.

WARNING! - Indicates a hazardous situation which, if not avoided, may result in death or serious injury.

ATTENTION! - Indicates a hazardous situation which, if not avoided, may result in minor injury.

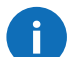

WARNING - Indicates obligations that if not fulfilled may cause damage to the appliance.

**Note:** neutral and positive information that emphasizes or adds information to the main text. Provides information that can only be applied in special cases.

## **1.2.4** Figures and illustrations

The figures and illustrations in this instruction manual are for reference only and may differ in detail and proportion from the actual product.

#### Safety

# 2. Safety

# 2.1 General safety warnings

# 2.1.1 General Warnings and Standards of Conduct

**DANGER!** - The manufacturer declines all responsibility for any damage to property and/or persons resulting from improper work carried out by unqualified, untrained or unauthorized personnel.

- After removing the packaging, make sure that the appliance is intact in all its parts, otherwise contact your dealer.
- Before using the appliance, make sure that all guards or other protections are in place and that all safety devices are present and efficient.
- Carefully read the labels on the appliance, do not cover them for any reason and replace them immediately if they are damaged.
- Do not place liquid containers on the appliance.

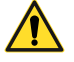

/!`

**DANGER!** - It is necessary to ensure that before starting any type of operation on the appliance or in correspondence with its components or accessory equipment, the power supply is disconnected; if this is not possible, it is necessary to provide precautions that allow, in any case, to operate safely.

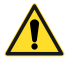

**DANGER!** - Unauthorized tampering with or replacement of one or more parts of the appliance and the use of accessories, tools, consumables other than those indicated by the manufacturer may create a risk of injury.

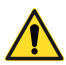

**ATTENTION!** - All materials with an environmental impact that must be disposed of as a result of interventions or work on the appliance must be disposed of in accordance with current regulations. If necessary, rely on specialized facilities for their disposal.

# 2.1.2 Obligations for the employer

The employer must select, train and appoint authorized personnel to carry out their duties.

For each specific task it is the responsibility of the employer to instruct the personnel in charge and enforce the safety rules. The employer must also define the operating procedures and ensure that they comply with the instruction manual provided by the manufacturer. For more information, see *"Personnel skills"*.

# 2.1.3 Obligations for the recipients of the instruction manual

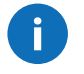

Ĭ

**WARNING** - Anyone who uses this appliance is obliged to read this instruction manual, their safety is at stake.

## 2.1.4 Recipients of this instruction manual

This instruction manual is intended for personnel authorized by the employer for the installation, use and maintenance of the appliance.

## 2.1.5 Clothing

**WARNING** - Do not wear loose clothing, ties, chains, watches that may get caught in the moving parts of the appliance.

## 2.1.6 Personal protective equipment

| Devices | Phase                                 |
|---------|---------------------------------------|
|         | During lifting and transport          |
|         | During installation and commissioning |
|         | In use                                |
|         | During maintenance or dismantling     |

#### Safety

# 2.2 Personnel skills

### 2.2.1 Introduction

Each section of this instruction manual is preceded by the skills required of the personnel concerned. A lack of such skills may:

• put the safety of personnel at risk

• void the product warranty.

**Note:** the tasks of the operator are defined by the complexity of the operations and by his level of experience and competence. Operators must cooperate with technicians to receive operating instructions or to request adjustments.

#### 2.2.2 List of skills

| Symbol                                  | Permitted operations                                                            | Skills                                                                                                    |
|-----------------------------------------|---------------------------------------------------------------------------------|----------------------------------------------------------------------------------------------------|
| COMPANY<br>Manufacturer's<br>personnel  | All operations                                                                  | Technical staff employed or authorized by the manufacturer.                                                                                                |
|                                         | Installation and decommissioning of the appliance                               |                                                                                                    |
|                                         | Maintenance work with the exclusion of work on the electrical system            |                                                                                                    |
| <b>Y</b> ¶                              | Troubleshooting problems that cause blockages                                   | He has high-level technical knowledge in the mechanical and pneumatic fields.                                                                              |
| Mechanical                              | Operate using the commands                                                      | Includes technical drawings and                                                                                                    |
| maintenance                             | Clean the appliance                                                             | refrigeration diagram.                                                                                                    |
|                                         | Adjust the equipment                                                            |                                                                                                    |
|                                         | Modify the parameters with maintenance engineer accessibility                   |                                                                                                    |
| 4 <b>n</b>                              | Electrical connections during installation and decommissioning of the appliance | He has high-level technical knowledge<br>in the electrical field. It includes the<br>electrical diagrams and operates inside the                           |
| Electrical<br>maintenance<br>technician | Troubleshooting problems that cause electrical system failure                   | electrical panels, junction boxes and contro<br>equipment in the presence of voltage.<br>It includes the refrigeration diagram.                            |
| Driver of vehicles                      | Lifting and handling                                                            | Accredited to use equipment for lifting<br>and handling materials and equipment in<br>accordance with the laws in force in the<br>country of installation. |

# 2.3 Residual risks

# 2.3.1 Definition

The danger zone is any area inside or outside the appliance where a person is exposed to the risk of serious or minor injury.

In each procedure described in this instruction manual, the possible risks are promptly indicated. Always follow the instructions in the instruction manual to avoid damage or injury.

- Follow the installation instructions in this instruction manual.
- Follow the instructions for adjustment and for cleaning and maintenance given in this instruction manual.

#### Risk When it occurs How to avoid it Superficial bruising During installation, cleaning, maintenance Wear personal protective equipment. and abrasion and dismantling. Always use lifting equipment and accessories with adequate capacity for the load to be lifted. Check the stability of the load and the correct anchoring to the means of transport and lifting. Handle the appliance only with the doors During transport, lifting, installation, closed and with the tightening screws Crushing maintenance and dismantling. screwed in. Do not allow UNAUTHORIZED persons near the appliance. Follow the instructions for transport and lifting given in this instruction manual. Check that the surface where the appliance is installed is adequate to support its weight. Check the stability of the load and the correct anchoring to the means of transport and lifting. Follow the instructions for transport and lifting given in this instruction manual. Do not install the appliance in places that exceed the allowed temperature limits. Do not leave the appliance exposed to direct radiation. Do not leave the appliance exposed to temperatures above 43°C. During transport, lifting, installation, Fluid ejection under commissioning, operation, maintenance and Maintenance on pressure circuits must pressure dismantling. only be carried out by the authorized and qualified mechanical maintenance technician. Do not operate on the pressure circuits without having properly discharged the fluid and the residual pressure. Routine and extraordinary maintenance must only be carried out by the authorized and gualified maintenance technician. Before disassembling and dismantling, drain the circuits of the fluid under pressure.

# 2.3.2 Residual risks of a mechanical nature

# 2.3.3 Residual risks of an electrical nature

| Risk          | When it occurs                                                   | How to avoid it                                                                                                    |
|---------------|------------------------------------------------------------------|----------------------------------------------------------------------------------------------------|
|               | During installation, connection, maintenance<br>and dismantling. | Wear personal protective equipment.                                                                                                    |
| Electrocution |                                                                  | The electrical connection and disconnection<br>must only be carried out by the authorized<br>and qualified electrical maintenance<br>technician.                              |
|               |                                                                  | Prepare a differential circuit breaker<br>between the power supply line and the<br>door interblock disconnecting switch of the<br>electrical equipment placed on the machine. |
|               |                                                                  | Before making any electrical connection it is essential to disconnect the power supply.                                                                                       |
|               |                                                                  | Do not carry out maintenance operations with the appliance electrically powered.                                                                                              |

# 2.3.4 Residual risks of a thermal nature

| Risk               | When it occurs                                                      | How to avoid it                                                                                                    |
|--------------------|---------------------------------------------------------------------|----------------------------------------------------------------------------------------------------|
| Burns              | During and immediately after use.                                   | Wear personal protective equipment.                                                                                                    |
|                    | During transport and handling, installation, cleaning, maintenance. | Follow the regulations in force and the warnings for adjustments and maintenance given in this instruction manual.                              |
|                    |                                                                     | Check the stability of the load and the correct anchoring to the means of transport and lifting.                                                |
| Explosion and fire |                                                                     | Do not install the appliance in places that exceed the allowed temperature limits.                                                              |
| Explosion and fire |                                                                     | Do not leave the appliance exposed to direct radiation.                                                                                         |
|                    |                                                                     | Observe the provisions relating to the positioning of the machine and compliance with the safety distances reported in this instruction manual. |
|                    |                                                                     | Before disassembling and dismantling, drain the circuits of the fluid under pressure.                                                           |

# 2.4 Safety pictograms

# 2.4.1 General warnings

Clean the pictograms if dirty and replace them if damaged.

DO NOT apply other pictograms or notes that may obscure or render partially illegible the alerts affixed by the manufacturer.

# 2.4.2 Position of the safety pictograms

Below is the position of the pictograms:

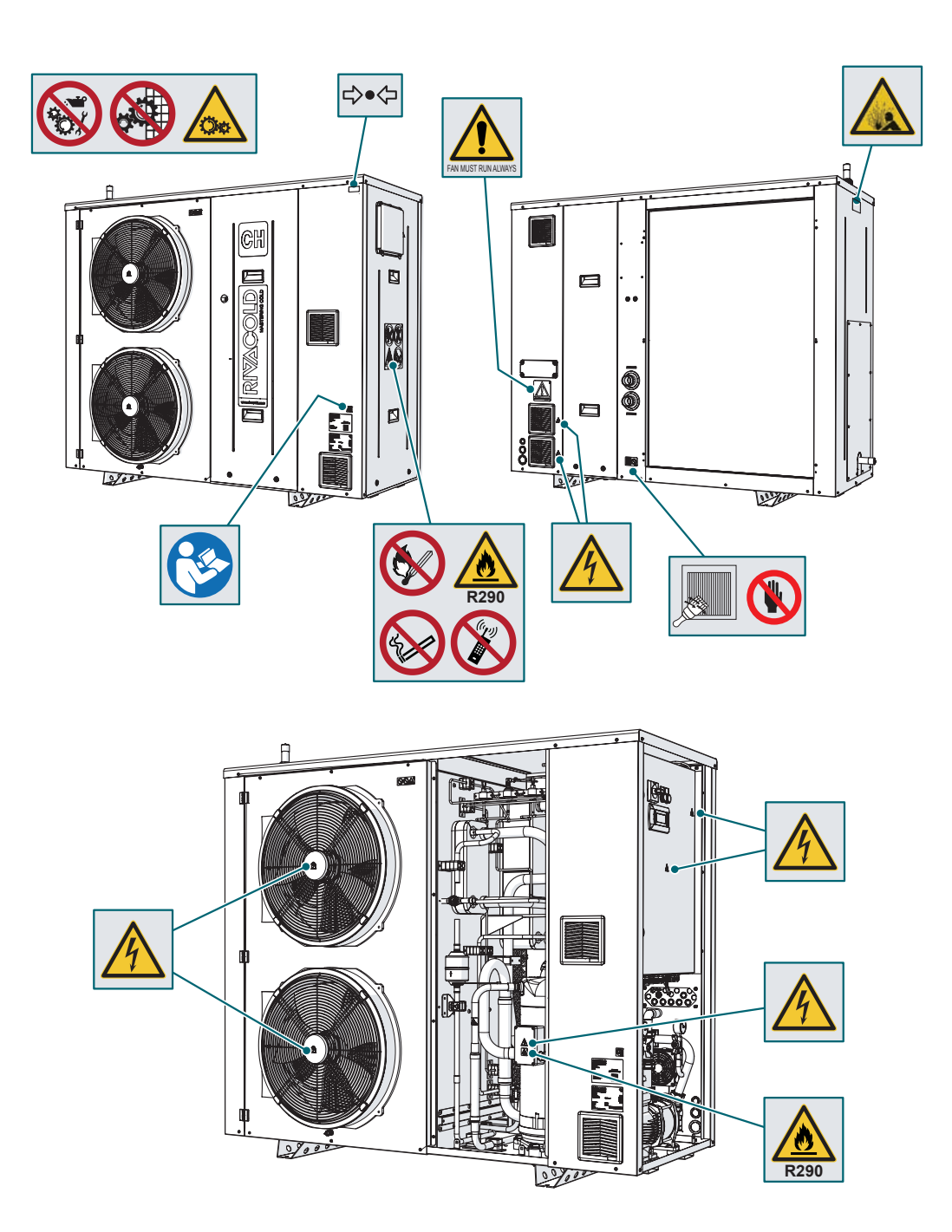

| Symbol              | Description                                                            |
|---------------------|------------------------------------------------------------------------|
|                     | It is forbidden to remove the installed safety devices and guards      |
|                     | It is forbidden to perform any operation on moving parts               |
|                     | Beware of sharp parts when cleaning the condenser                      |
|                     | Danger of the presence of moving parts                                 |
| 4                   | Danger of electric shock                                               |
|                     | Danger of hot surfaces                                                 |
|                     | Obligation to read the instruction manual                              |
| FAN MUST RUN ALWAYS | Check that the fans are always running                                 |
| <b>R</b> 290        | Flammability hazard due to the presence of flammable refrigerant fluid |
|                     | Danger of ejection of fluids under pressure                            |
|                     | No Smoking                                                             |
|                     | It is forbidden to use open flames                                     |
|                     | It is forbidden to use your mobile phone                               |
| ₽                   | Circuit under pressure                                                 |

Safety

# 2.5 Fixed guards

The fixed guards of the appliance consist of the side panels (1) and (2).

Their removal is carried out by loosening the respective sealing screws. The latter must absolutely be repositioned and tightened during the reassembly of the fixed guard.

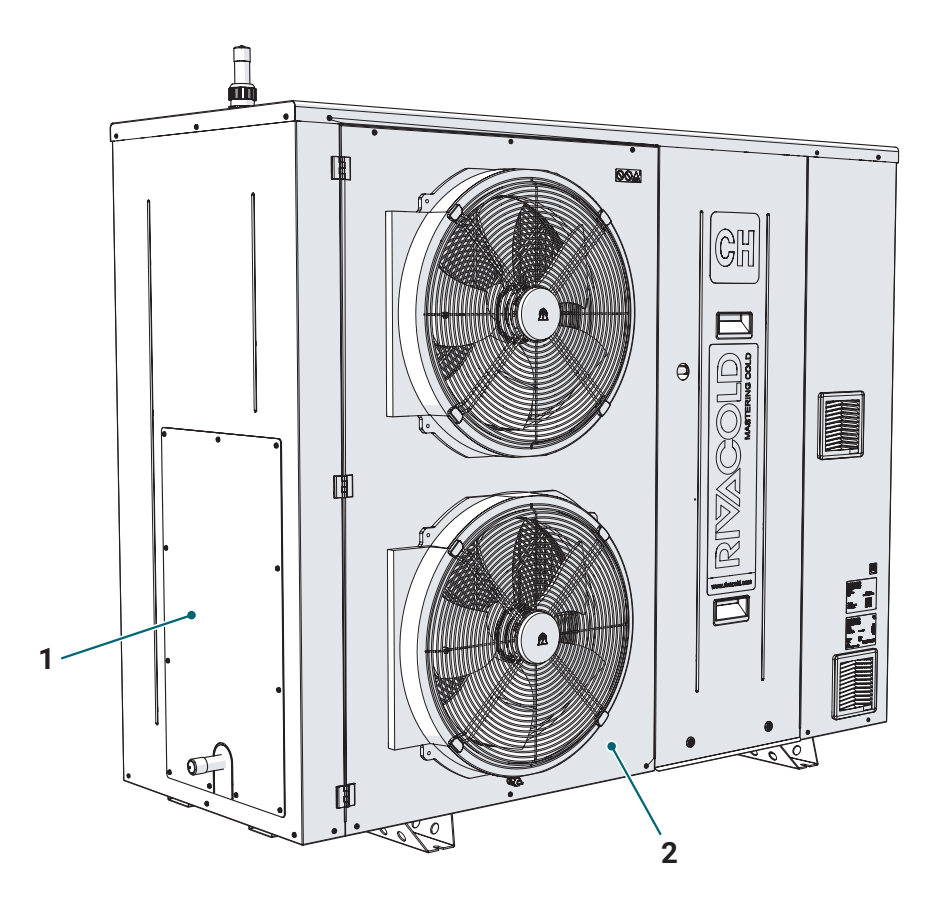

# 2.6 Noise

# 2.6.1 Sound pressure level

The sound pressure measured while the monobloc is operating is less than 70 dB(A) LEX and/or 135 dB(C) Lpeak.

# 3. Know the appliance

# 3.1 Limits of use

### 3.1.1 Intended use

The appliance is designed and built to be integrated into a system for the production of cold water "for refrigeration use" and can be combined with an additional hydronic kit.

Each appliance is able to use the refrigerant gas specifically provided and indicated on its identification plate.

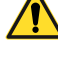

DANGER! - The user MUST read the type of gas contained in the appliance and its quantity in order to operate properly.

6

**WARNING** - It is good practice to have powder extinguishers in the vicinity of the appliance. To prevent the possibility of fire it is necessary to keep it clean from pieces of plastic, oils, solvents, paper and rags.

# 3.1.2 Unintended use

This appliance has been designed for all uses declared in "Intended Use" described above.

In particular, IT IS NOT possible to:

- · install the appliance on a wall
- install the appliance on a ceiling or floor with structural characteristics other than those envisaged
- install the appliance in environments where there is a potentially explosive atmosphere or in the presence of ionizing radiation
- install the appliance indoors or in confined spaces
- use a refrigerant gas other than the one provided for
- operate and use the appliance without the guards
- put into operation and use the appliance in which the electrical equipment and/or safety devices have been tampered with or modified
- · operate the appliance with settings other than those indicated by the manufacturer
- · climb onto the appliance.

# 3.1.3 Work environment

The appliance may NOT be used under the following conditions:

- in potentially explosive atmospheres (ATEX)
- · in environments with vapors from chemical processes
- in environments with the presence of radiation (ionizing and non-ionizing)
- in environments with temperatures other than -10°C to +43°C for transport and storage and -10°C to +38°C for operation
- in environments subject to potential fire hazards (see applicable local standards and regulations at national level)
- in environments with poor ventilation
- indoors.

# 3.2 Description of the appliance

#### 3.2.1 Operation

The R290 CHILLER is an appliance intended for the production of cold water. It is equipped with scroll compressor R290, single or double electronic fan (depending on the model) and is supplied complete with refrigerating accessories such as:

- dehydrator filter
- sight glass
- · individual safety probes and pressure switches
- glycol circuit safety valve
- gas circuit safety valve
- air extraction fans
- gas detector (accessory supplied separately)
- · air coil with copper tubes and aluminum fins
- · brazed plate heat exchanger
- · intermediate plate heat exchanger
- crankcase heater, which avoids mixing between oil and refrigerant so that at startup the oil remains separated from the refrigerant. If the oil mixes with the refrigerant then its viscosity changes and the lubrication properties decay, thus leading to the risk of damage to the compressor parts as they are not properly lubricated.

The cooling circuit is HERMETICALLY SEALED, with the exception of the connections of the safety valves, thus ensuring protection and safety against the risk of explosion.

The use of a natural gas like R290 (GWP=3) in an efficient system like the one developed for the R290 CHILLER reduces both direct and indirect emissions, protecting our environment.

There are two ATEX-certified air extraction fans, one always in operation (regardless of the working state of the appliance) and one backup, to ensure a constant and adequate air exchange inside the compartment and prevent, even in case of emergency, the creation of potentially flammable atmospheres.

The R290 CHILLER is enclosed in a solid self-supporting steel housing.

The range consists of five models whose main characteristics are summarized below.

| Description         | CH08P145A2-00 | CH10P145A2-00 | CH14P245A2-00 | CH16P245A2-00 | CH19P245A2-00 | UM  |
|---------------------|---------------|---------------|---------------|---------------|---------------|-----|
| Cooling<br>capacity | 8             | 9,8           | 14,3          | 16,4          | 19,3          | kW  |
| Number of fans      | 1             | 1             | 2             | 2             | 2             | No. |

#### Safety devices

The appliance is equipped with the following main safety devices:

- pressure switches
- air extraction fans
- gas detector (if present).

The intervention of any of the safety devices can generate a serious alarm signaled by the red signal on the electrical panel.

# 3.2.2 Main Components

Front view of the appliance

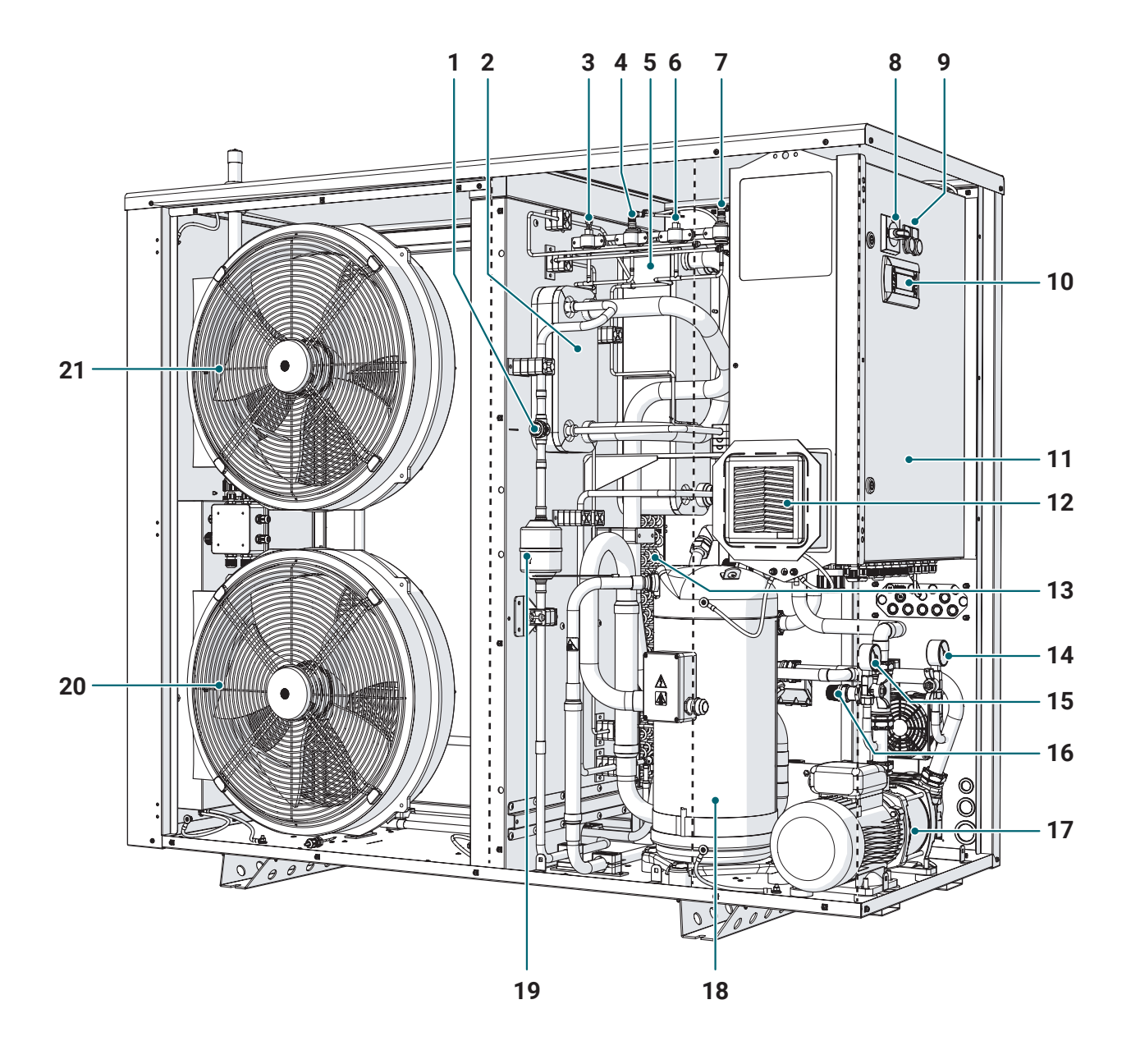

- 1 Sight glass
- 2 ECO plate heat exchanger
- **3** High pressure switch (PSH)
- **4** High pressure probe (BPH)
- **5** Evaporating plate heat exchanger
- 6 Low pressure switch (PSL)
- 7 Low pressure probe (BPL)
- 8 Electrical disconnecting switch
- 9 Light signals
- **10** Control panel with display
- 11 Electrical panel
- 12 Aeration grid
- **13** Condensing coil

- **14** Pump delivery pressure gauge
- **15** Pump suction pressure gauge
- 16 Water circuit safety valve
- **17** Hydraulic pump
- **18** Scroll compressor
- 19 Filter
- 20 Lower electronic fan
- **21** Upper electronic fan (not present in CH\_8 and CH\_10 models)

#### Rear view of the appliance

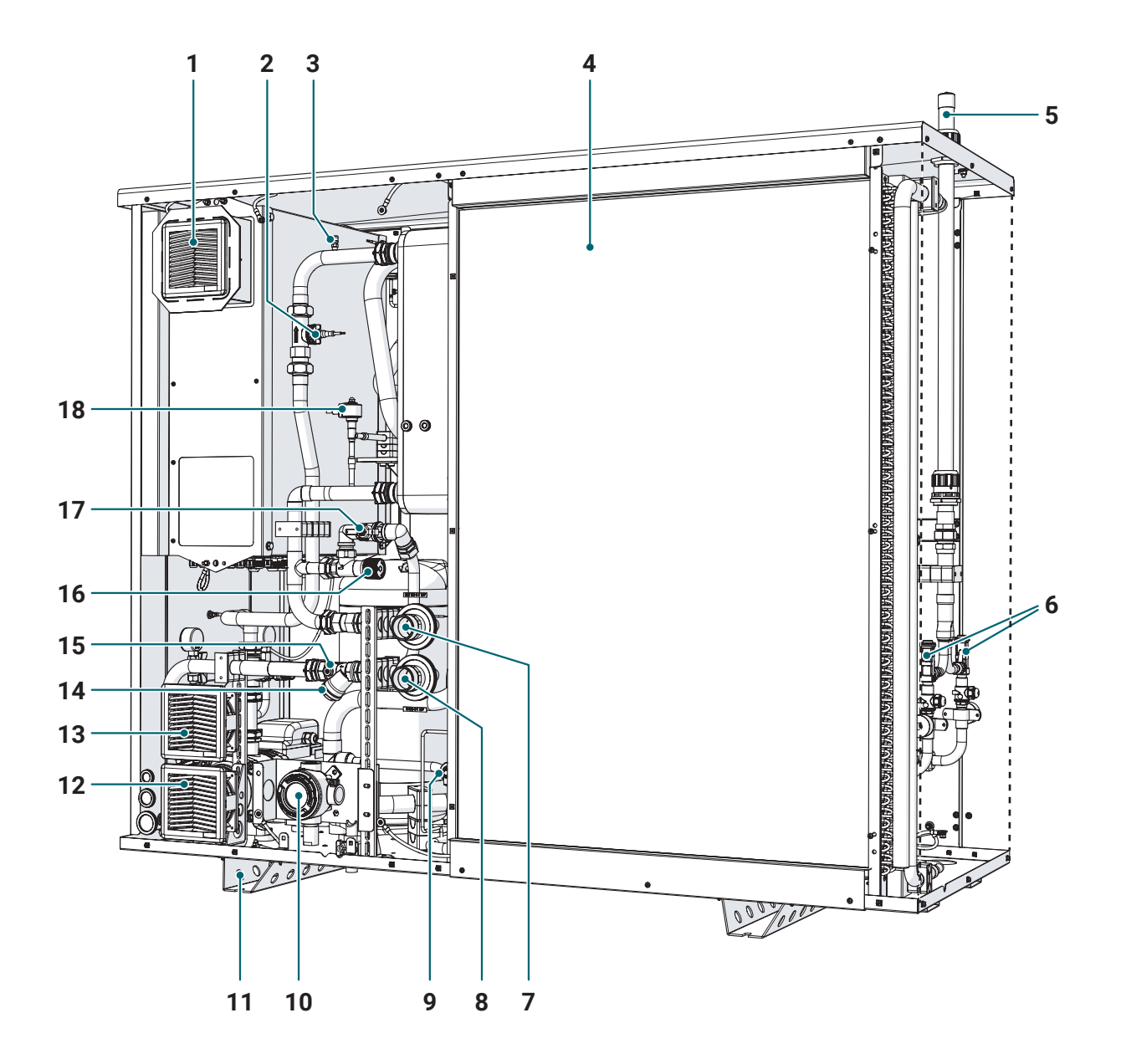

- 1 Aeration Fan
- 2 Flow meter
- 3 Service connection
- 4 Condensing coil
- 5 Exhaust gas circuit safety valves
- 6 Gas circuit safety valves
- 7 Chilled water delivery
- 8 Water return
- **9** Electronic by-pass thermostatic valve
- 10 Gas detector (accessory supplied separately)
- 11 Base

- 12 Main ATEX air extraction fan (always running)
- **13** Backup ATEX air extraction fan (safety)
- **14** Water circuit service connection
- 15 Water circuit check valve
- 16 By-pass
- 17 By-pass shut-off valve
- 18 Electronic expansion thermostatic valve

# 3.2.3 Accessories

The following accessories are available to be requested separately:

- Gas detector
- IOT kit (consisting of gateway and WiFi or 2G antenna)
- Cataphoresis condenser
- Flow rate adjustment valve
- Shut-off valves
- Remote touch panel.

## 3.2.4 Electrical panel

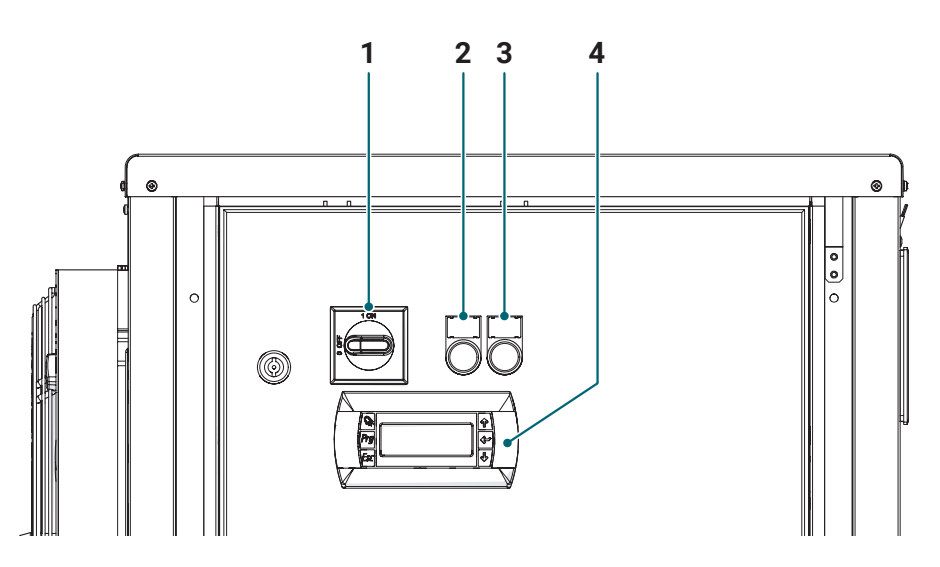

- 1 Electrical disconnecting switch
- 2 GREEN power supply signal
- **3** Serious RED alarm signal
- 4 Control panel

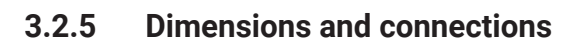

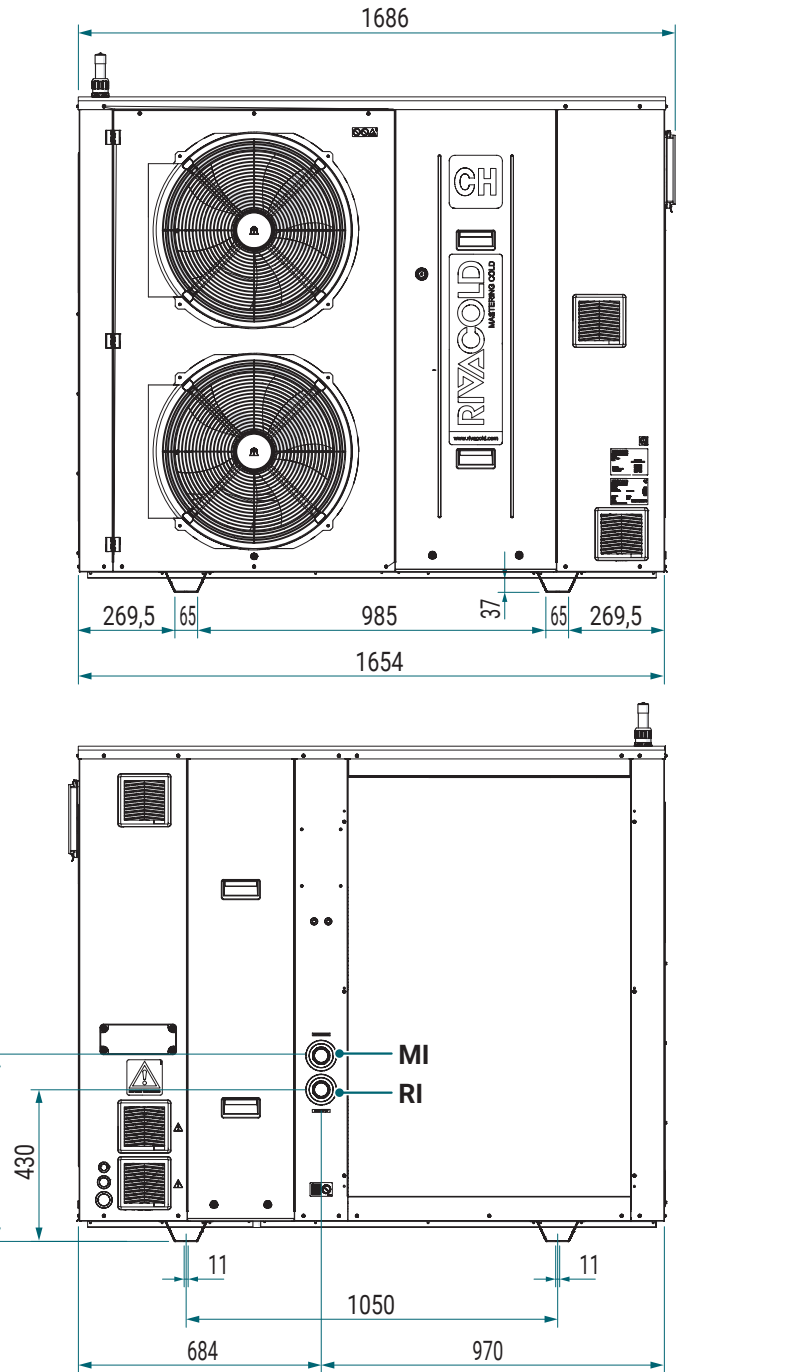

| 1    | - | 670                                   |   | 99 |
|------|---|---------------------------------------|---|----|
| 123  |   | Â                                     |   |    |
| 1400 |   | · · · · · · · · · · · · · · · · · · · |   |    |
|      |   | 802                                   | • | 7  |

| Abbreviation                   | CH08P145A2-00 | CH10P145A2-00 | CH14P245A2-00 | CH16P245A2-00 | CH19P245A2-00 | UM   |
|--------------------------------|---------------|---------------|---------------|---------------|---------------|------|
| MI - Chilled water<br>delivery | 1" 1/4        | 1" 1/4        | 1" 1/4        | 1" 1/2        | 1" 1/2        | Ø DN |
| RI - Water return              | 1" 1/4        | 1" 1/4        | 1" 1/4        | 1" 1/2        | 1" 1/2        | Ø DN |
| Weight                         | 291           | 309           | 327           | 339           | 351           | kg   |
| Weight with packaging          | 327           | 345           | 363           | 375           | 387           | kg   |

526

# 4. Transport and handling

# 4.1 Warnings for handling

## 4.1.1 Required skills

| Construction of the second second sec | 01-11-             |
|----------------------------------------------------------------------------------------------------|--------------------|
| Symbol                                                                                                    | Skills             |
|                                                                                                    | Driver of vehicles |

# 4.1.2 Safety

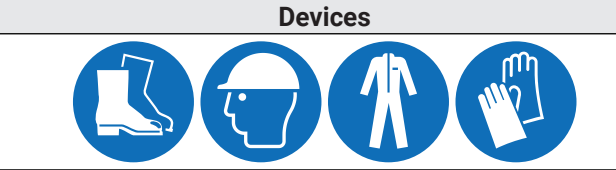

Always wear helmets, footwear, protective gloves and tight-fitting clothing.

Operations

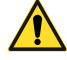

DANGER! - Explosion/Burn. Presence of flammable gas. During transport and handling, use all the precautions required by current legislation.

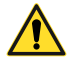

**DANGER!** - Crushing. Always use lifting equipment and accessories with adequate capacity for the load to be lifted. Check the stability of the load and the correct anchoring to the means of transport and lifting. Handle the appliance only with the doors closed and with the tightening screws screwed in. Do not allow UNAUTHORIZED persons near the appliance. Follow the instructions for transport and lifting given in this instruction manual.

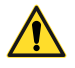

DANGER! - Ejection of fluids under pressure. Do not leave the appliance exposed to direct radiation. Do not leave the appliance in places that exceed the allowed temperature limits.

**WARNING** - Presence of oil in the machine. Always move while maintaining the vertical position.

## 4.1.3 Choice of lifting equipment and accessories

The following general indications apply to lifting operations and also concern the use of lifting accessories not supplied with the product. Choose lifting equipment and accessories based on the size, weight and shape of the load to be lifted.

## 4.1.4 Preliminary checks

- Check that the lifting accessories are intact.
- Check that there are no people or things in the maneuvering area.
- Check the stability and correct balance of the load by lifting it slowly a little.

## 4.1.5 General warnings

- For the presence of oil in the compressor, move the appliance, always keeping it in an upright position. NEVER tip over the appliance.
- Choose the sling points so that the load is well balanced, considering the center of gravity of the load.
- Monitor lifting from a safe distance. Never stand under the load.
- · Guide the load only with ropes and hooks.
- If it is necessary to accompany the load with your hands, pull the load. DON'T push it.
- Lift the load continuously, without tearing or sudden movements.
- After placing the load on the ground, loosen the tension on the tie rods before removing the lifting accessories.
- Check that the area intended for handling is clear and that there are no obstacles that may generate a hazardous situation.
- It is forbidden to pass and stop under suspended loads. Always place the appliance on support surfaces suitable for supporting its weight.

#### 4.1.6 Lifting angle

The angle between the tie rods changes the load applied.

It is recommended to use angles greater than 60°.

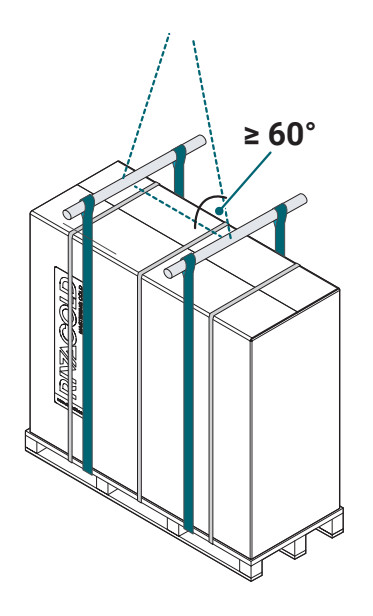

# 4.2 Packaging

## 4.2.1 Method of supply

The appliance is supplied packaged in such a way as to prevent movement, impact and damage during transport. It is complete with all components and comes in a single package. The contents of the packaging are as follows:

- CHILLER R290
- Documentation envelope (manuals, refrigeration diagram, wiring diagram, declaration of conformity, etc.)

# 4.2.2 Dimensions and weight with packaging

Below are the overall dimensions of the product including packaging and its weight.

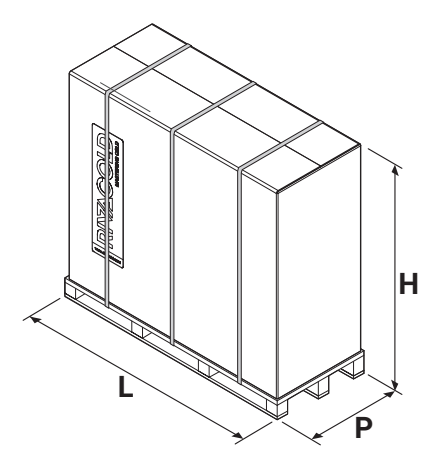

| Abbreviation             | CH08P145A2-00 | CH10P145A2-00 | CH14P245A2-00 | CH16P245A2-00 | CH19P245A2-00 | UM |
|--------------------------|---------------|---------------|---------------|---------------|---------------|----|
| L                        |               | mm            |               |               |               |    |
| Р                        |               | mm            |               |               |               |    |
| Н                        | 1745          |               |               |               |               | mm |
| Weight with<br>packaging | 327           | 345           | 363           | 375           | 387           | kg |

# 4.3 Lifting

# 4.3.1 Preliminary warnings

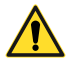

**ATTENTION!** - Lifting operations must be carried out under the direct supervision of a qualified mechanical maintenance technician.

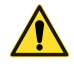

**DANGER!** - Make sure that there are no unauthorized personnel near the area where the lifting, handling and unloading operations take place and always keep a safe distance.

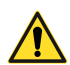

ATTENTION! - To correctly perform the lifting operations:

- never use two lifting devices at the same time
- use suitable equipment with adequate capacity
- make sure that all guards are closed and screwed
- never stand under suspended loads.

#### 4.3.2 Lifting the appliance

**DANGER!** - The appliance contains propane gas (R290). The user must take all possible precautions to avoid collisions and overturning during lifting and handling.

Lifting for handling and subsequent positioning of the appliance can be carried out in the following ways:

- with a forklift by positioning the forks (1) on the pallet that is part of the packaging of the appliance
- with slings (2) suitably positioned under the pallet forming part of the packaging of the appliance
- with slings (3) appropriately inserted in the inner part of the support feet (4) of the appliance. This procedure can only be performed after removing the cardboard packaging present to protect the unit.

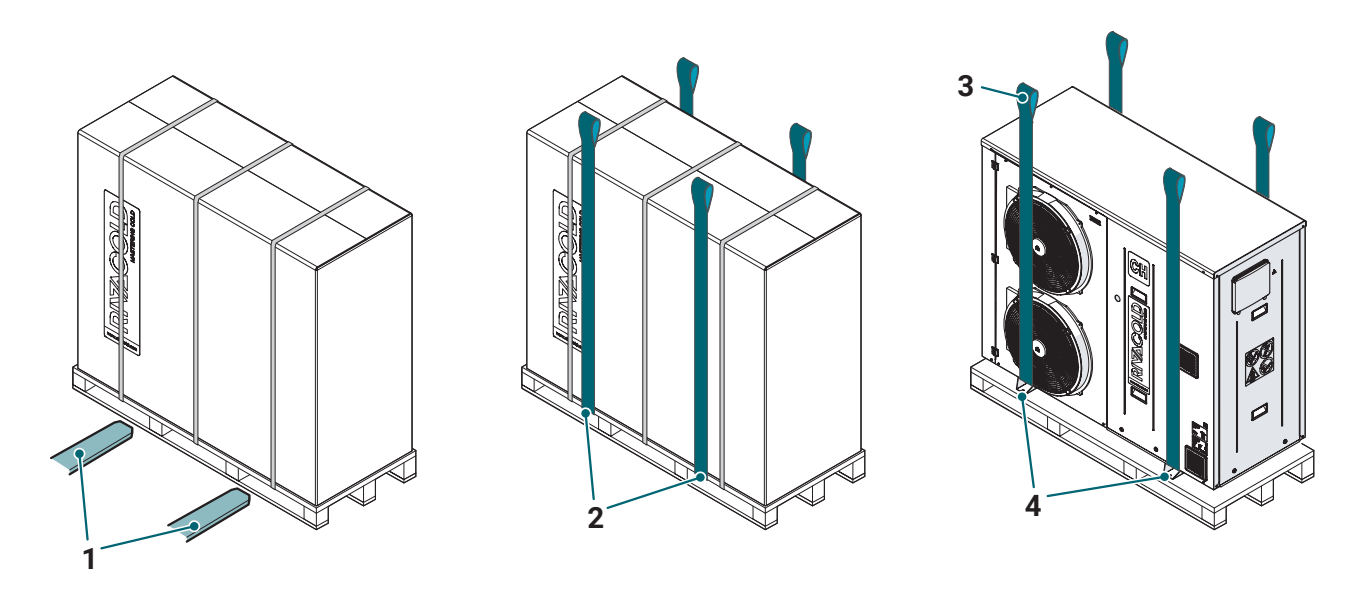

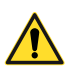

**ATTENTION!** - All handling operations of the unit must be carried out using appropriate lifting systems (slings, belts, etc.) in order to prevent damage to the product or part of it (fan protection grilles, paneling, etc.).

# 4.4 Warehousing

#### 4.4.1 Storage of the appliance

The packaged appliance must be stored indoors or indoors to avoid exposure to atmospheric agents.

If the appliance is to be stored for long periods, for example while awaiting relocation, perform the following steps:

- isolate the appliance from energy sources
- clean the appliance and all its components
- · position the appliance so that there is sufficient space to pick it up, lift it and move it safely
- place the appliance indoors and covered with cloths in order to avoid exposure to atmospheric agents
- place the appliance on a stable, solid support surface with characteristics such as to support its weight and that of the equipment involved
- place the appliance in an environment with temperature conditions within the range of 5°C-38°C.

# 5. Installation

# 5.1 Installation Warnings

## 5.1.1 Introduction

Always refer to the instructions provided when ordering the appliance. Contact technical support for specific installation information.

# 5.1.2 Required skills

| Symbol  | Skills                            | Symbol     | Skills                            |
|---------|-----------------------------------|------------|-----------------------------------|
| COMPANY | Manufacturer's personnel          | 4 <b>•</b> | Electrical maintenance technician |
| ۲Ŵ      | Mechanical maintenance technician |            | Driver of vehicles                |

## 5.1.3 Safety

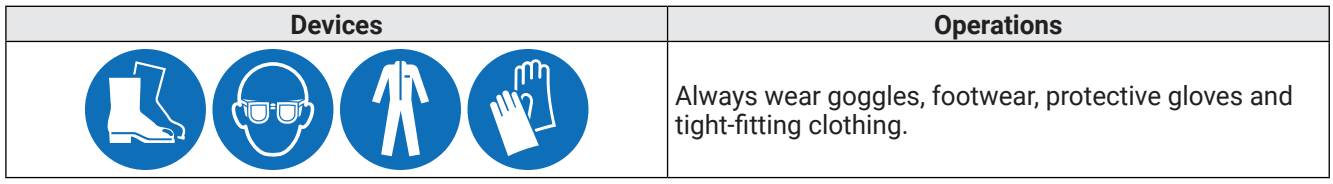

**DANGER!** - Explosion/Burn. Presence of flammable gas. The location must have good air circulation and must be away from heat sources such as open flames or hot surfaces and from electrical components or flammable materials. During installation take all the precautions required by current legislation.

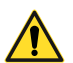

**DANGER!** - Crushing. Always use lifting equipment and accessories with adequate capacity for the load to be lifted and follow the lifting warnings in this instruction manual. Check the stability of the load and the correct anchoring to the means of transport and lifting. Handle the appliance only with the doors closed and with the tightening screws screwed in. Do not allow UNAUTHORIZED persons near the appliance. Check that the surface where the appliance is installed is adequate to support its weight.

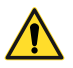

**DANGER!** - Falling from above. Always use suitable equipment and accessories. Provide safe access to the installation area. Follow the warnings in this instruction manual.

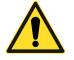

**DANGER!** - Electrocution. Always use suitable equipment and accessories. Follow the warnings in this instruction manual. The electrical connection and disconnection must only be carried out by the authorized and qualified electrical maintenance technician. Prepare a differential circuit breaker between the power supply line and the door interblock disconnecting switch of the electrical equipment placed on the machine. Before making any electrical connection it is essential to disconnect the power supply.

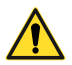

**DANGER!** - Ejection of fluids under pressure. Do not install the appliance in places that exceed the allowed temperature limits. Do not leave the appliance exposed to direct radiation. Do not leave the appliance exposed to temperatures above 43°C. Do not operate on the pressure circuits without having properly discharged the fluid and the residual pressure.

# 5.2 Placement of the appliance

# 5.2.1 Characteristics of the location area

WARNING - It is forbidden to install the appliance in places where there is a risk of fire.

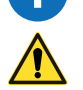

**DANGER!** - The appliance contains propane gas (R290). The installation must be carried out outdoors, in an area forbidden to unauthorized personnel and in a position that allows a rapid dispersion of gas in the event of leaks.

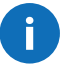

**WARNING** - Before proceeding with the installation, it is necessary to develop a project for housing the refrigeration system in which the location of the system and the path of the pipes (lay-out) are defined.

- The appliance must be installed outdoors.
- The flooring must be horizontal, regular, well leveled and free of vibrations and with a surface suitable for supporting the weight of the appliance.
- There must be no access to rooms of the lower level and/or wells near the installation site of the unit (this is to prevent any leakage of propane gas, classified as a heavy gas, from being channeled).
- The place of installation must have a temperature between -10°C and +38°C.

#### 5.2.2 Minimum distances of the installation area

The appliance must be placed in an installation area with minimum distances to allow proper air circulation, facilitate maintenance and above all ensure safety conditions in the event of gas leakage from the safety valves or from the connections of the valves themselves.

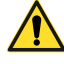

DANGER! - Respect the minimum safety distances around the machine, within which there must be no ignition sources.

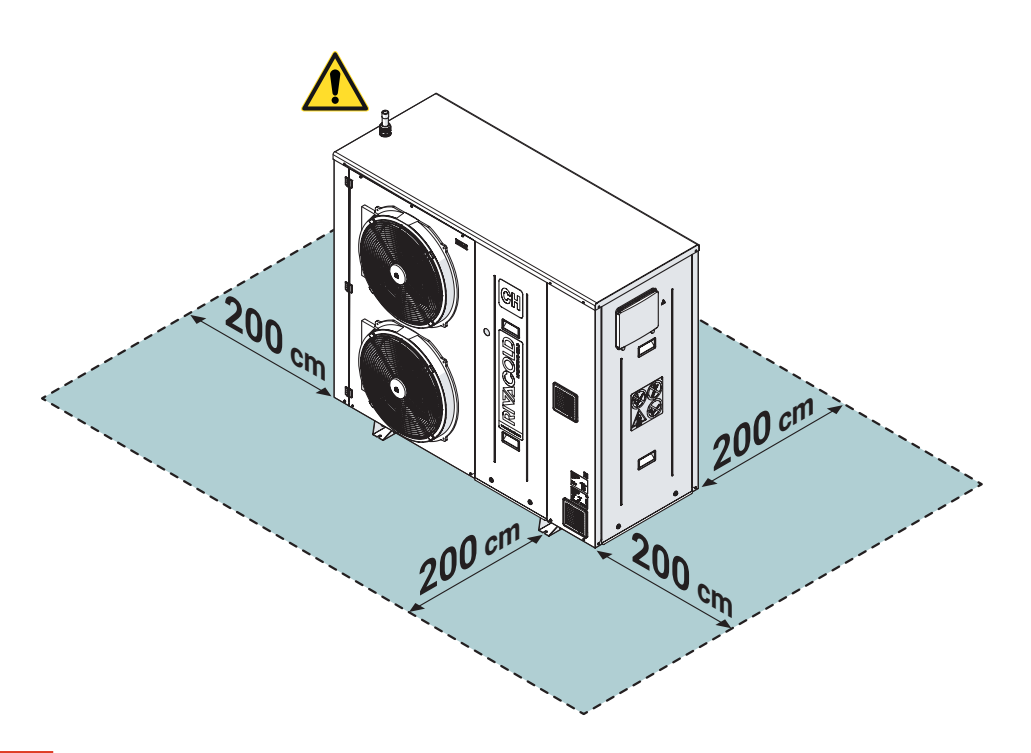

**DANGER!** - The upper area of the appliance must be kept clear of any sources of ignition. Do not install the unit near balconies, windows or areas where access by personnel (qualified or unqualified) is possible. In the event that this is not possible, "Change the exhaust position of the gas safety valves" by consulting the specific paragraph.

### 5.2.3 Removal of packaging

Remove all packaging and fastening elements used during transport.

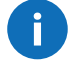

**WARNING** - It is FORBIDDEN to dump the packaging material in the environment and leave it within reach of children as it may be a potential source of danger. It must therefore be disposed of in accordance with current legislation.

## 5.2.4 Inspections and checks on the monobloc

Visually inspect the product for any damage caused during transport that could compromise normal operation. Damage due to transport must be attributed to the carrier and reported immediately to RIVACOLD S.r.l..

# 5.3 Assembling

#### 5.3.1 Fixing to the ground or on a support structure

The unit can be fixed directly to the ground or on structures specially designed for a custom installation. In this second case, the structure must be made in such a way that the base of the unit rests completely on the structure itself. Below are the dimensions to be respected for the construction of the support structure.

Once the appliance has been positioned in the chosen installation area, secure the unit firmly using the (1) slots on the base (prepare bolts, nuts and washers, suitable for the type of fixing surface).

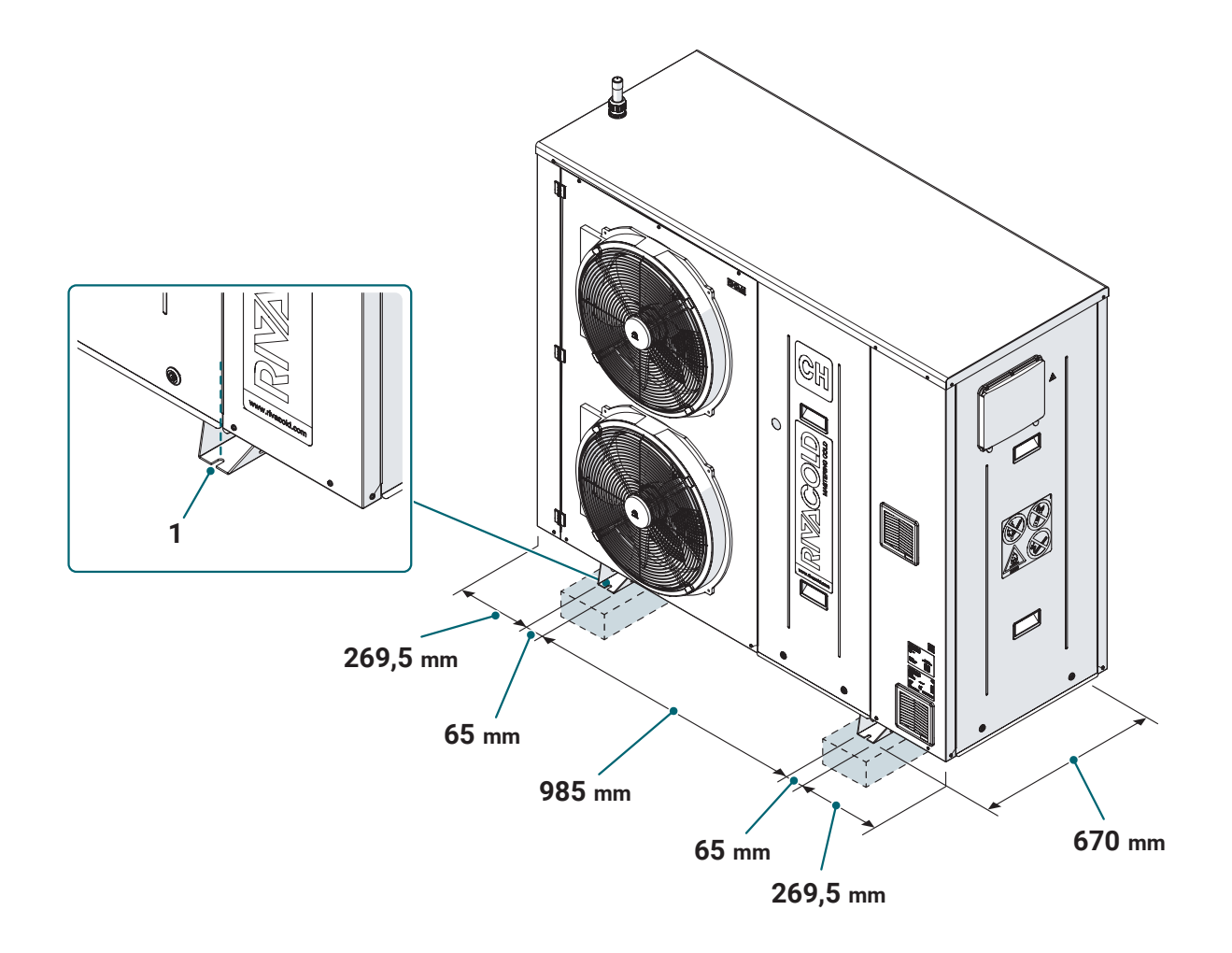

## 5.3.2 Access to the internal parts of the unit

The appliance is equipped with removable protection panels. To remove the guards:

- turn the release systems (1) counterclockwise
- pull the panel towards yourself and pull it out downwards.

For reassembly, operate in reverse order to what was done for removal.

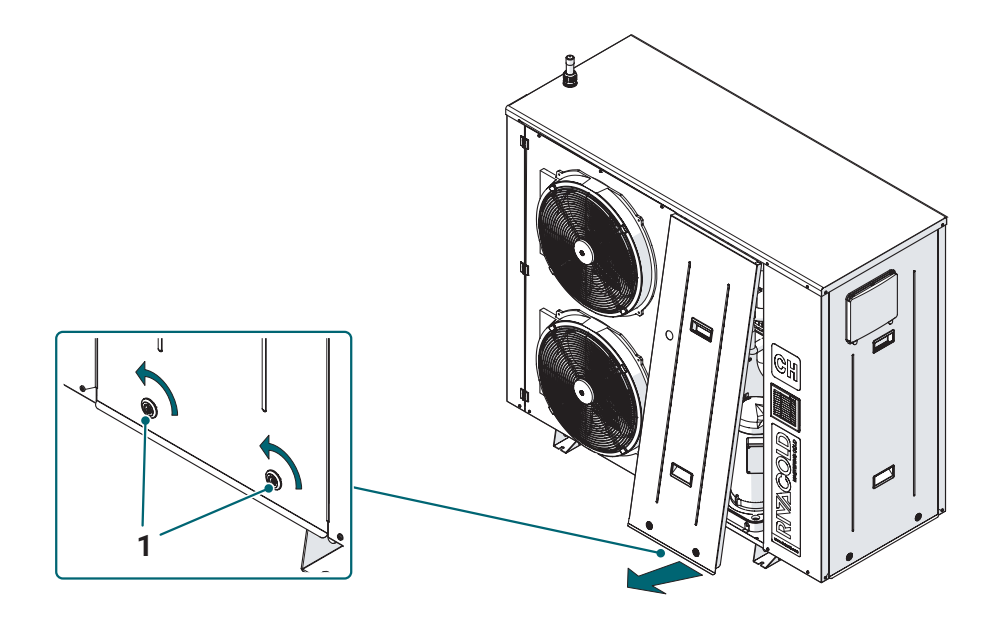

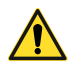

WARNING! - Before putting the appliance into service, make sure that the panels are correctly positioned, closed and locked.

# 5.4 Hydraulic connections

#### 5.4.1 Preliminary warnings

WARNING! - The appliance must only be used in a closed hydraulic system with a maximum pressure of 6 bar.

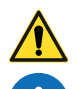

WARNING! - For connections to the water circuit use only clean and specially insulated pipes.

**WARNING** - Provide drain valves at the lowest points of the system in order to facilitate their emptying in case of maintenance.

**WARNING** - Provide air vent valves at the highest points of the system by choosing easily accessible positions during maintenance operations. Check that the valves are not tightened, so as to ensure the automatic elimination of air in the hydraulic circuit.

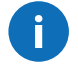

**WARNING** - Use glycolated water depending on the intended use of the appliance and depending on the environmental conditions to which it is subjected.

The feed water of the hydraulic circuit must be premixed with 35% propylene glycol in order to guarantee the following operating conditions:

- Inlet temperature of propylene glycol 35% = -4°C
- Outlet temperature of propylene glycol 35% = -8°C
- Ambient temperature = 32°C.

## 5.4.2 Variation of the exhaust position of the gas safety valves

The appliance exits the factory with the exhaust of the gas safety valves positioned on the top.

If the appliance must be positioned in places where it is not possible to guarantee the appropriate safety distance in the upper area, it is possible to vary the position of the exhaust of the gas safety valves from the original position to the lateral one.

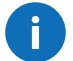

**WARNING** - In the event that the position is changed, the indications relating to the conveyor tube shown in the refrigeration diagram attached to the unit must be respected.

To change the position:

- unscrew the screws (1) and remove the panel (2)
- remove the pre-cut (3) from panel (1)
- unscrew the screws (4) and remove the support (5) (keep the support for reassembly)
- unscrew the nuts (6) and (7)
- rotate the piping unit (8) from position A to position B
- secure the piping unit (8) the support (5) and the screws (4) removed previously
- mount the exhaust pipe (9) by tightening the special fixing nut (10)
- reassemble the panel (2) and secure it with the screws (1) removed previously
- remove the cap present on the exhaust (9) and, by welding the pipes properly, **convey the exhaust to an area without ignition sources. The breadth of this area must be appropriately sized**.

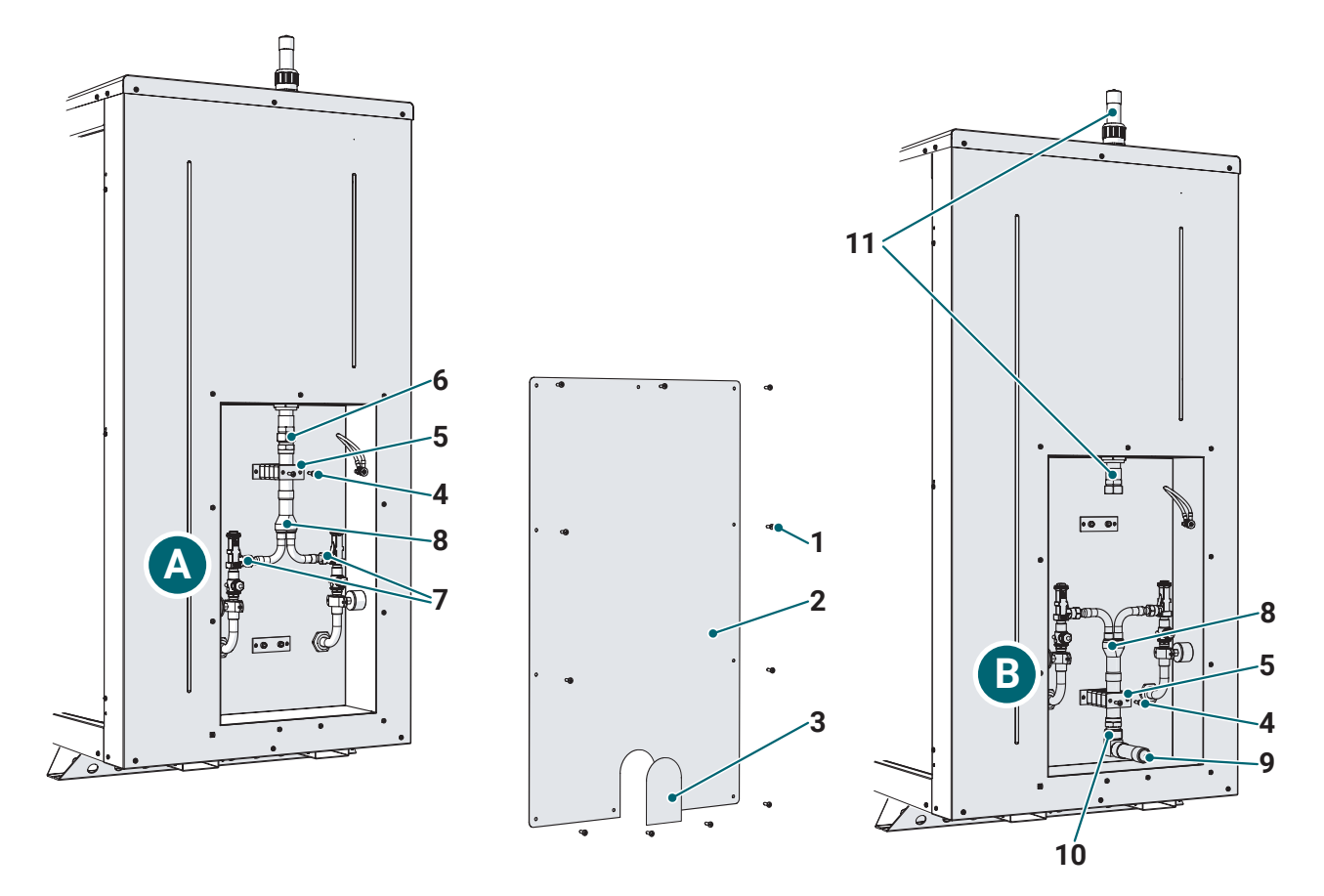

**WARNING** - Pipe section (11), not used, will remain on board the appliance. Check that the cap on the top of the pipe remains in place to protect against the possible entry of water and dirt.

#### 5.4.3 Connection to the water circuit

The unit must be connected to the water circuit by connecting the pipes coming from the system to the delivery (MI) and return (RI) indicated in the figure and following the appropriate hydraulic diagram.

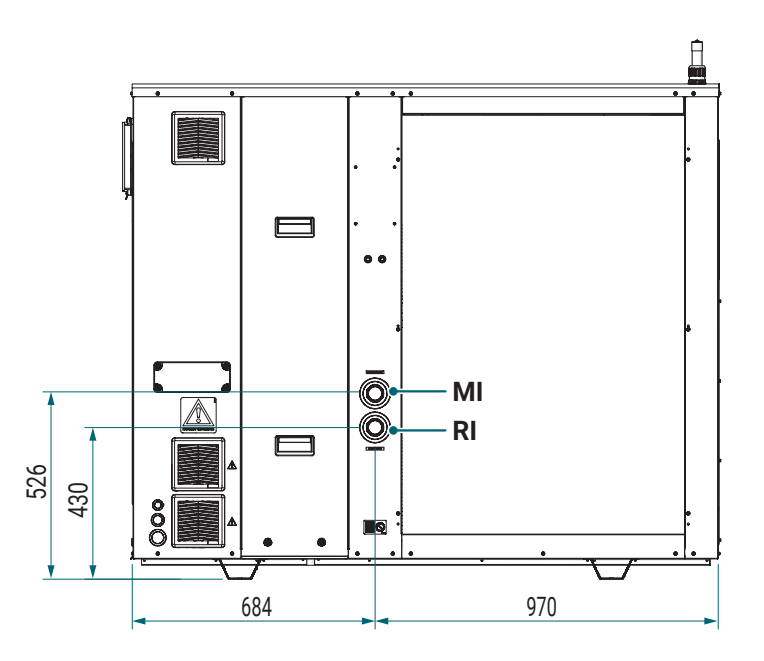

#### 5.4.4 Filling the water circuit

To fill the water circuit:

- · connect the water supply to the loading/unloading valve, provided on the system during installation
- make sure that the automatic air vent valves, provided on the system during installation, are open
- fill the system with glycolated water until the pressure gauges (1) on the unit indicate the design pressure. Remove as much air as possible from the circuit using the vent valves. The presence of air in the hydraulic circuit can cause operating problems.

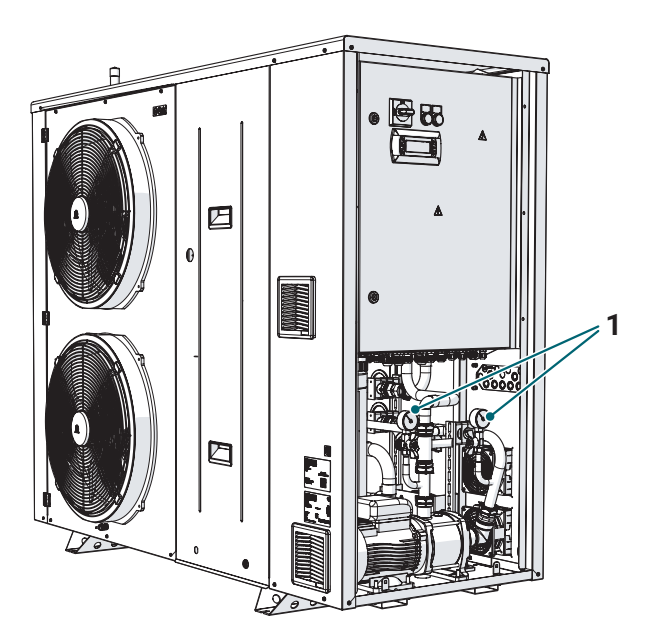

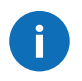

**WARNING** - During filling it may not be possible to remove all the air from the system. The remaining air will be removed from the automatic vent valves during the first hours of system operation. This may require additional topping up of the system.

**ATTENTION!** - The water pressure value in the system must always comply with the provisions of the design phase. Excessive pressures in the system could cause the intervention of the safety valves. For this reason, it is recommended that the drains of these valves are connected to appropriate disposal systems.

# 5.5 Electrical connections

#### 5.5.1 Preliminary warnings

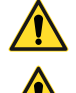

DANGER! - Before making any electrical connection it is essential to disconnect the power supply.

**DANGER!** - The installation of the electrical components and the on-site connections must be carried out by a qualified electrician and in compliance with the European and national regulations in force. The onsite connections must also be carried out in accordance with the instructions on the wiring diagram and on these instructions.

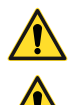

**DANGER!** - It is forbidden to carry out any maintenance operation with the appliance electrically powered.

WARNING! - Make sure that a dedicated power supply is used. Do not power the appliance through a line to which other utilities are also connected.

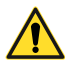

WARNING! - The power supply provided (voltage, phases and frequency) must be correct and sufficient to adequately power the appliance. Prepare a differential circuit breaker between the power supply line and the door interblock disconnecting switch of the electrical equipment placed on the machine. This switch must be suitably sized for the application and in accordance with the laws in force in the country of installation. Make sure that the supply voltage is the same as the one indicated on the plate of the unit with a tolerance of +/-10% of the rated voltage.

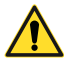

WARNING! - The differential circuit breaker must be located in the immediate vicinity of the appliance so that it can be clearly visible and reachable by the technician in case of maintenance.

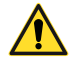

WARNING! - All responsibility is declined if the electrical system to which it is connected is not built according to the regulations in force. Be sure to install an effective ground connection. Do not use the pipes as grounding systems. Incomplete grounding may result in electric shock.

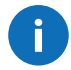

**WARNING** - The Manufacturer declines all responsibility deriving from non-compliance with the indications given in this manual.

## 5.5.2 Access to the electrical panel

To access the terminal blocks and components inside the electrical panel:

- turn the release systems (1) counterclockwise
- pull the panel (2) towards yourself and pull it out downwards
- rotate the release systems (3) counterclockwise and rotate door (4) of the panel to access its internal parts.

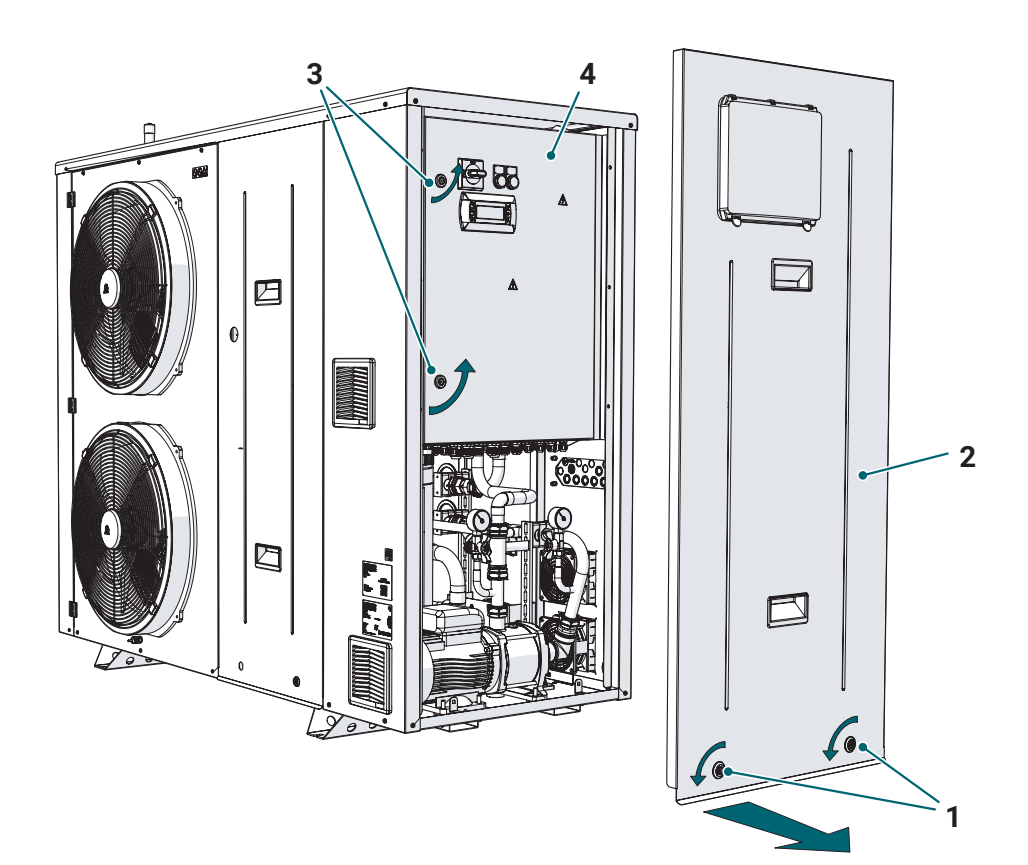

#### 5.5.3 Electrical connections

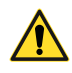

**ATTENTION!** - Use separate conduits for power cables and signal cables. It is necessary for the section of the power cable to be adequate for the power absorbed by the appliance (for details, refer to the wiring diagram). In addition, the power cable must have construction characteristics suitable for installing the unit outdoors.

#### **Power cables**

To make the electrical connections of the power cables:

- lead the cables coming from the power supply through the grommets (1) on the back of the appliance
- insert the cables inside the electrical panel using the appropriate grommet (2) located on the lower part of the panel
- · connect the power supply to the disconnecting switch QS1
- make any other electrical connections in accordance with the instructions on the wiring diagram.

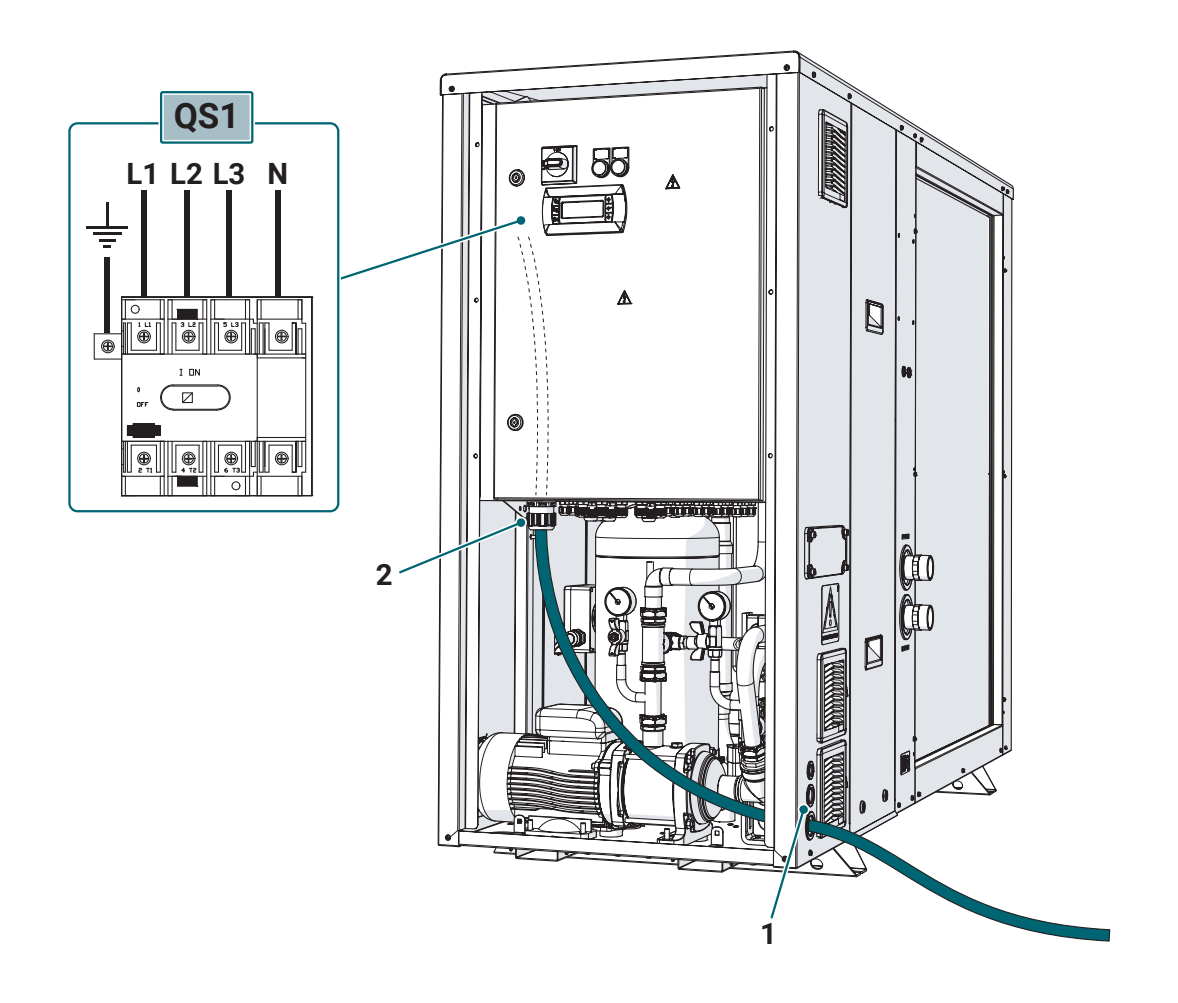

## Signal cables (probes, safety devices, BUSES, etc.)

To make electrical connections:

- unscrew the screws (3) and remove the plate (4)
- drill the plate (4) as needed; it is recommended to use a cable hold of appropriate size for each cable
- lead the cables coming from the external control systems (probes, safety devices, etc.) and from the cascade BUS, if there is one, through the cable holds provided on the plate (4) and through the access slot (5) located on the back of the appliance
- insert the cables inside the electrical panel using the appropriate grommet (6) located on the lower part of the panel
- connect the external control systems to the respective terminal blocks and any cascade BUS to the terminal block XT4
- make any other electrical connections in accordance with the instructions on the wiring diagram
- reposition the plate (4) and secure it with the screws (3) removed previously.

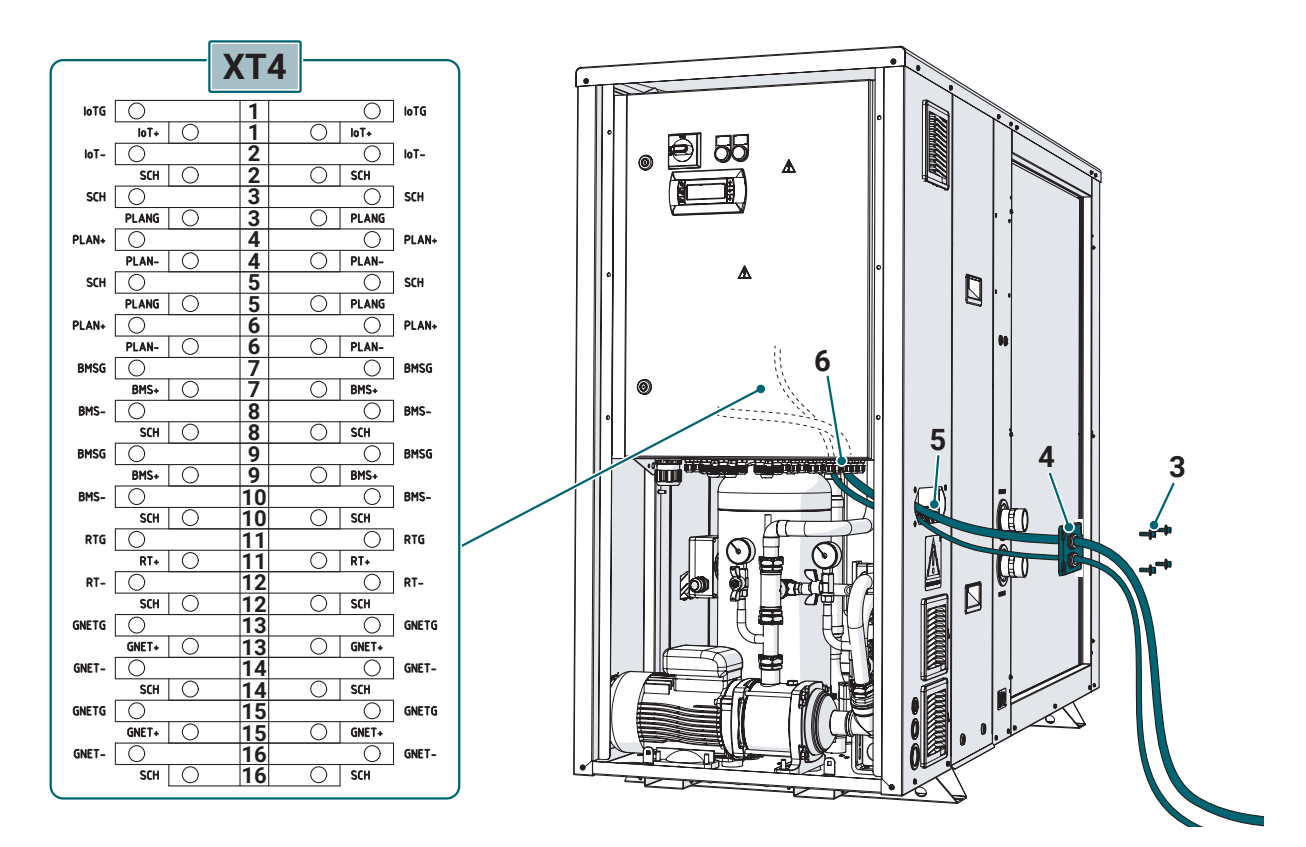

## **BUS cable connection for MASTER-SLAVE units**

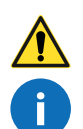

WARNING! - All cables used for BUS connections must be shielded.

WARNING - In all appliances the terminal block XT4 is double deck.

#### MASTER UNIT

Considering that the graphical representation of the terminal "below" is that of the largest terminal, in the MASTER unit connect the communication cable to the following terminals respecting the polarities:

[11 (below) RTG]: GND

[11 (above) RT+]: +

[12 (below) RT-]: -

The shield must be connected to the terminal: [12 (above) SCH]: **screen**
Leave the terminals unconnected: [13 (below) GNETG] [13 (above) GNET+] [14 (below) GNET-] [14 (above) SCH] [15 (below) GNETG] [15 (above) GNET+] [16 (below) GNET-] [16 (above) SCH]

#### **SLAVE UNIT**

In the SLAVE unit connect the INCOMING communication cable to the terminals: [13 (below) GNETG]: **GND** [13 (above) GNET+]: **+** [14 (below) GNET-]: **-**[14 (above) SCH]: **screen** 

Connect the OUTPUT communication cable to the terminals: [15 (below) GNETG]: **GND** [15 (above) GNET+]: + [16 (below) GNET-]: -[16 (above) SCH]: **screen** 

Leave the terminals unconnected:

[11 (below) RTG] [11 (above) RT+] [12 (below) RT-] [12 (above) SCH]

If the SLAVE unit you are connecting is the last of the MASTER/SLAVE network, then also leave the terminals unconnected: [15 (below) GNETG]

[15 (above) GNET+] [16 (below) GNET-] [16 (above) SCH]

### 5.5.4 Terminal Blocks

Below is an overview of the terminal blocks inside the electrical panel and the main connections available. However, refer to the wiring diagrams supplied with the unit for all technical and electrical details.

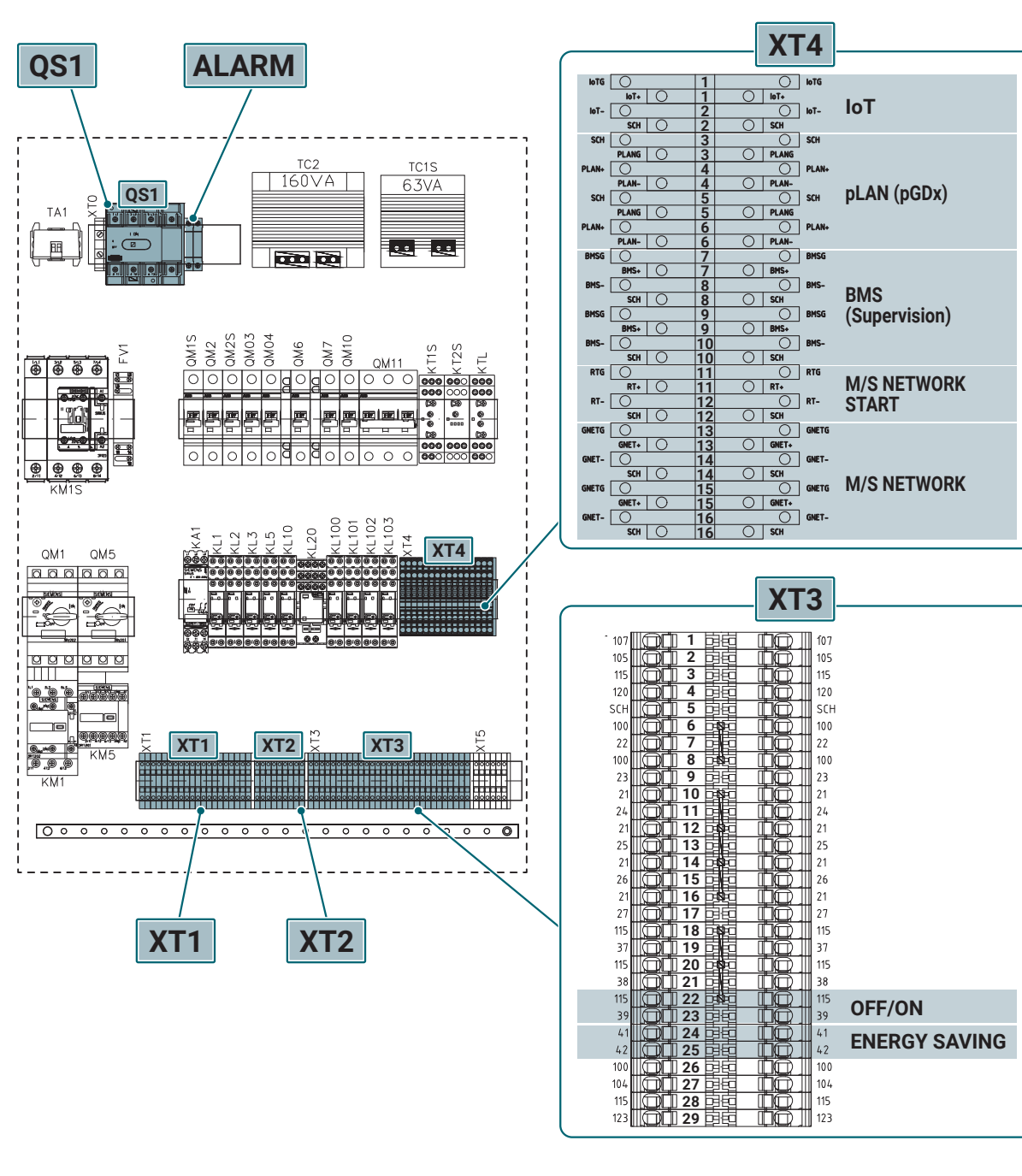

- QS1 Main disconnecting switch terminals for power supply connection
- ALARM Auxiliary disconnecting switch terminals for serious alarm remote control
- XT1 POWER Terminal Block
- XT2 CONTROL CIRCUIT Terminal Block
- XT3 PROBE AND VALVE Terminal Block ON/OFF Remote consent (potential free contact) ENERGY SAVING Activation of Energy Saving remotely (potential free contact)

XT4 NETWORKS Terminal Block

IoT Remote Supervisor pLAN (pGDx) Remote Touch Panel BMS (Supervision) Local Supervisor M/S NETWORK START MASTER unit cascade

BUS communication

**M/S NETWORK** SLAVE unit cascade BUS communication

# 6. Operation

# 6.1 Control panel

### 6.1.1 User Interface

The user interface consists of a backlit display and a six-key keyboard. The display is able to display both graphic symbols, of various sizes, and the main characters of the international alphabets. To navigate within the software, simply use the keys on the sides of the display.

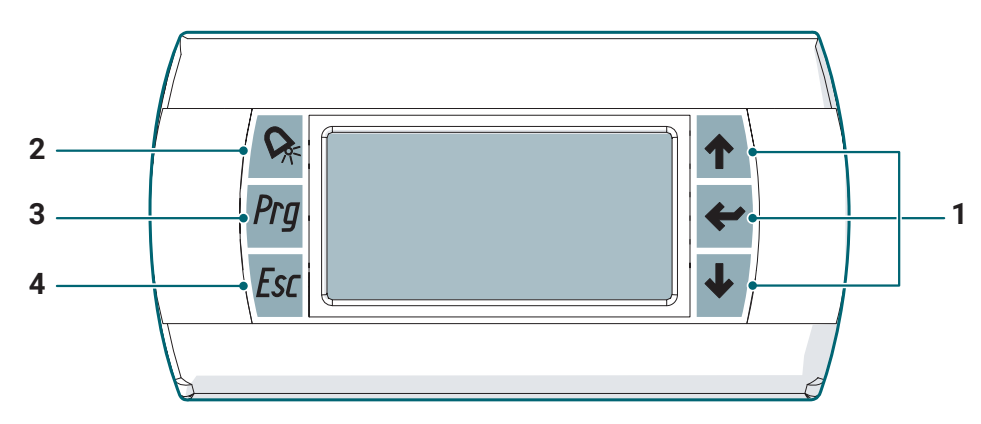

#### 1 UP, DOWN, ENTER

The **UP**, **DOWN**, **ENTER** keys are located to the right of the display and allow you to navigate within the menus, move from one screen to another and change the value of some system variables.

#### 2 ALARM

The **ALARM** key allows you to view the current alarm and possibly cancel it if the conditions that generated it have been restored.

#### 3 PRG

The **PRG** key allows access to the main menu.

#### 4 ESC

The **ESC** key allows you to return to the previous screen.

Below is a summary of the colors and functions associated with each key.

| Button           | Backlighting                   | Functions                                                                                                  |
|------------------|--------------------------------|----------------------------------------------------------------------------------------------------|
| UP               | GREEN                          | Short press: increase value                                                                                |
| ENTER            | GREEN                          | Short press: confirm value                                                                                 |
| <b>J</b><br>DOWN | GREEN                          | Short press: decrease value                                                                                |
| ALARM            | RED<br>Flashing: unit in alarm | Short press: access to the list of active alarms<br>Long press (3s): reset any active manual reset alarms. |
| Prg<br>prg       | ORANGE                         | Short press: main menu access                                                                              |
| ESC<br>ESC       | GREEN                          | Short press: allows you to go back to the previous menu/<br>screen                                         |

# 6.2 Using the MY I.D. app

### 6.2.1 First use of the app

- Download the MY I.D. app for free from the Apple App Store or Google Play Store
- Create your Rivacold account
- Match the app to the unit using the QR code or the numerical code as described in the relevant paragraphs.

## 6.2.2 Register the product using the QR code

### 1. Select the menu.

| =                                                       | RIVAC                                                      | OLD                                                              |
|---------------------------------------------------------|------------------------------------------------------------|------------------------------------------------------------------|
| News                                                    |                                                            | Show a                                                           |
| RIVACOLD a<br>From 13 to<br>we were sup<br>meet all our | t Chillventa eSpe<br>15 October<br>posed to<br>partners in | cia<br>Rivsceld chooses<br>most cutting edg<br>technology on its |
|                                                         | ocuments<br>about our produ                                | ucts                                                             |
| Sin Co                                                  | nart Control                                               | iit via Bluetooth                                                |
| Co                                                      | ontacts<br>d Rivecold cont                                 | act nearest to you                                               |
|                                                         |                                                            |                                                                  |
|                                                         |                                                            |                                                                  |
|                                                         |                                                            |                                                                  |
|                                                         |                                                            |                                                                  |
|                                                         |                                                            |                                                                  |

### 4. Select Scan QR.

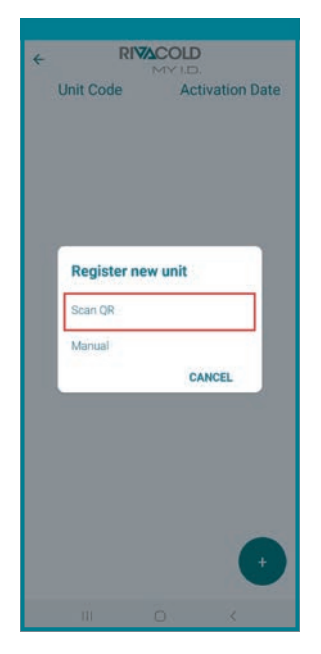

2. Select Units.

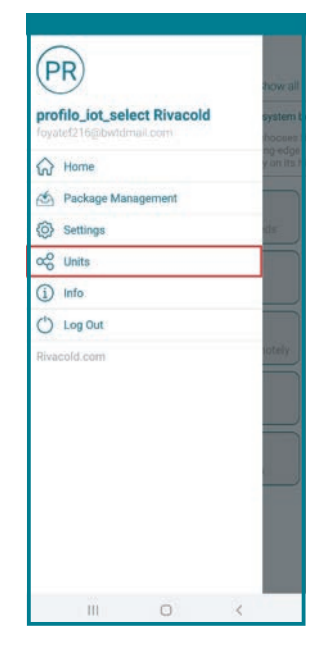

5. Frame the PRODUCT AC-TIVATION CODE (QR code) located next to the identification plate. 3. Select +.

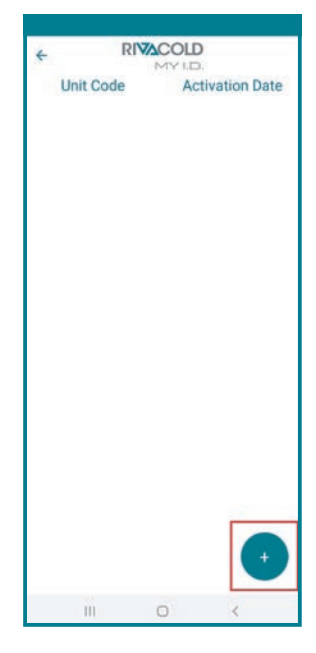

6. Choose the option on placement sharing. From this moment the unit appears in the list of controlled devices.

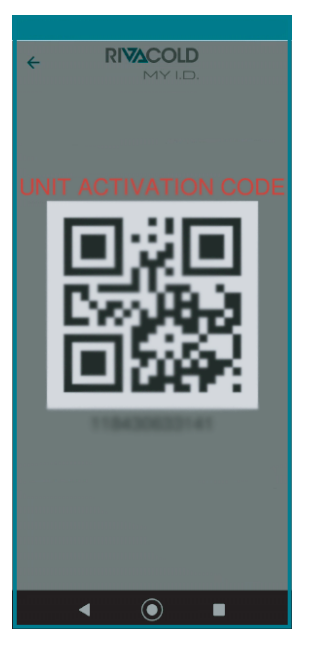

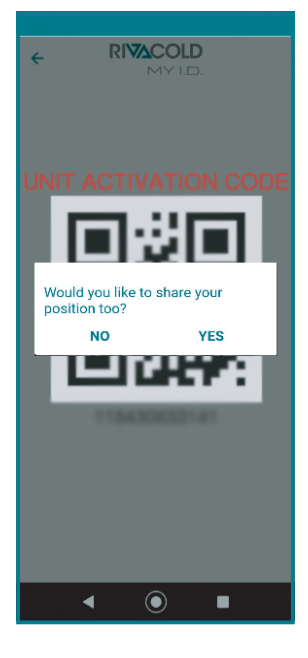

### 6.2.3 Register the product using the numerical code

#### 1. Select the menu.

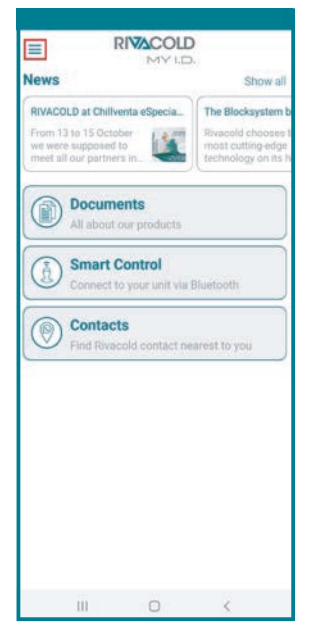

4. Select Manual.

Register new unit Scan QR Manual

Unit Code

RIVACOLD

Activation Date

CANCEL

2. Select Units.

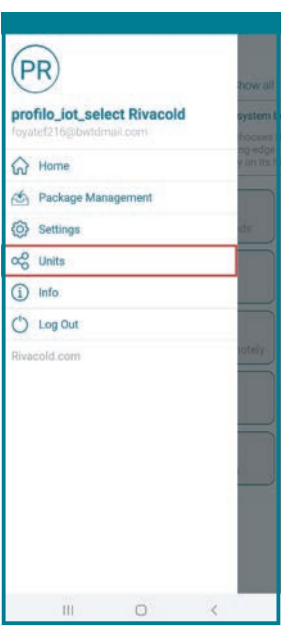

5. Enter the product code next to the nameplate and select **OK**.

| +           | RIVA         | COLD    |                   |
|-------------|--------------|---------|-------------------|
| Unit        | Code         | Activa  | tion Date         |
|             |              | 12/21/2 | 020 8:34:02<br>AM |
| A           | ctivation Co | ode     |                   |
|             | CANCEL       | ОК      |                   |
|             |              |         |                   |
|             |              |         |                   |
|             |              |         |                   |
| -           | 2            | 2       |                   |
| 1           | -            | 5       | ×                 |
| 4           | 5            | 6       | <b>E</b><br>Done  |
| 4           | 5            | 6       | Done<br>          |
| 1<br>4<br>7 | 5<br>8<br>0  | 6 9     | Done<br>          |

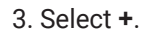

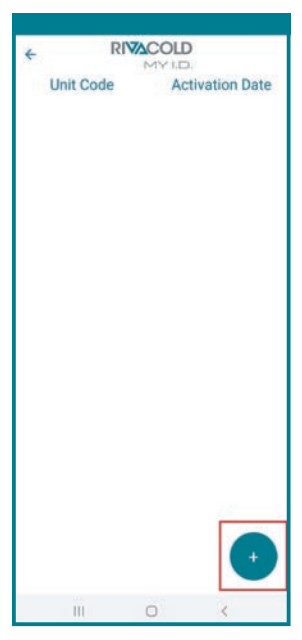

6. Choose the option on placement sharing. From this moment the unit appears in the list of controlled devices.

| ← RI                         | ACOLD           |                      |
|------------------------------|-----------------|----------------------|
| Unit Code                    | Acti            | vation Date          |
|                              |                 |                      |
|                              | 12/2            | 1/2020 8:34:02<br>AM |
|                              |                 |                      |
|                              |                 |                      |
|                              |                 |                      |
|                              |                 |                      |
|                              |                 |                      |
|                              |                 | 2                    |
| Would you li<br>position too | te to share you | ur                   |
| NO                           | YE              | s                    |
| and the second second        |                 |                      |
|                              |                 |                      |
|                              |                 |                      |
|                              |                 |                      |
|                              |                 |                      |
|                              |                 |                      |
|                              |                 |                      |
|                              |                 |                      |
|                              |                 | (+)                  |
|                              |                 |                      |
| 111                          |                 |                      |

# 6.3 First switch-on

### 6.3.1 Network Wizard

The first time the appliance is switched on, it will be necessary to run the Network Wizard for each unit in the system.

### **Network Wizard Settings**

The initial screen of the Network Wizard will be displayed. Press DOWN to continue.

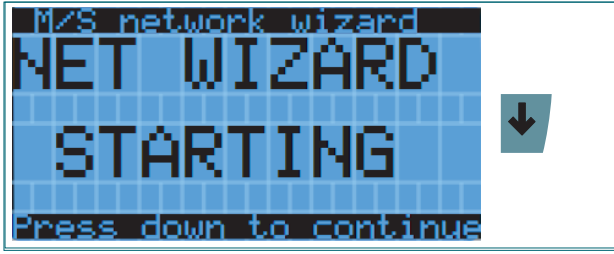

Press ENTER to enter editing and, using the UP/DOWN keys, select the desired network configuration: by selecting "Stand alone", the procedure will end and you will be redirected to the main screen; by selecting "Part of a M/S network", you will continue with the Network Wizard. Press ENTER to confirm the selection.

| M/S network wizard                        | <b>←</b> |
|-------------------------------------------|----------|
| part of a M/S network<br>or will it works | ↑ ↓      |
| stand alone?<br>Part of a M/S network     | <b>*</b> |

Press ENTER to enter editing and, using the UP/DOWN keys, select the role to be assigned to the Master or Network Slave unit. Press ENTER to confirm the selection.

| M/S network wiz WNØØ                       | +        |
|--------------------------------------------|----------|
| The current chiller<br>is Master or Slave? | ↑ ↓      |
| Master                                     | <b>+</b> |

### SLAVE unit network wizard

After selecting **"SLAVE"** as the role for the unit, press ENTER and continue with the DOWN key in the configuration.

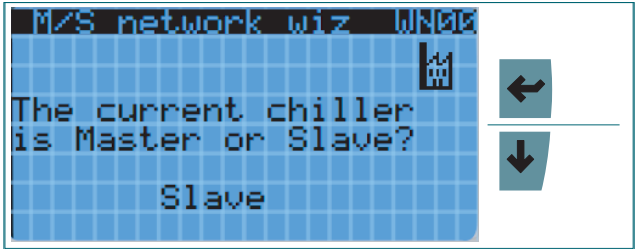

Press ENTER to enter editing and, using the UP/DOWN keys, select the address that will have the slave in the Master/Slave network; press the ENTER key to confirm.

| M/S network wiz<br>The current<br>chiller is SLAVE. | UN SOL | <b>~</b>                                    |
|-----------------------------------------------------|--------|---------------------------------------------|
| What number<br>does it have?                        | 1      | <ul> <li>↓</li> <li>↓</li> <li>↓</li> </ul> |

Press ENTER to enter editing and, using the UP/DOWN keys, select whether or not the pGDx graphic display is present; press the ENTER key to confirm.

| M/S network wiz WN04                  | +   |
|---------------------------------------|-----|
| Graphic display<br>is present (pGDx)? | ↑ ↓ |
| YES                                   | ←   |

Press ENTER to proceed to the confirmation selection; using the UP/DOWN keys, select "YES"; press ENTER to end the Wizard.

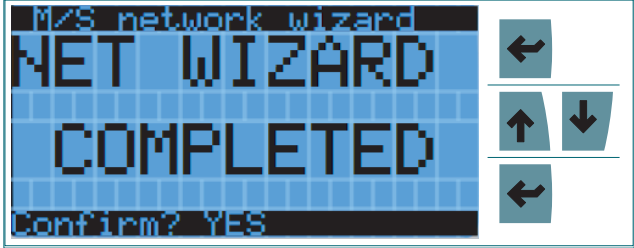

If you have selected the presence of the pGDx graphic display, at the end of the Wizard, you will be directed to the **WN04a** window, which will allow you to perform the auto-configuration for the aforementioned display. Press ENTER to enter editing and, using the UP/DOWN keys, select "**YES**"; press ENTER to start the auto-configuration.

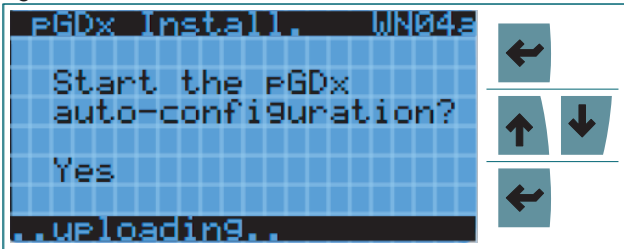

### MASTER unit network wizard

After selecting MASTER as the role for the unit, press ENTER and continue with the DOWN key in the configuration.

| M/S network wiz WN00 |          |
|----------------------|----------|
| The current chiller  | <b>~</b> |
| is Master or Slave?  | 4        |
| Master               |          |

Press ENTER to enter editing and, using the UP/DOWN keys, select the number of Slaves present in the Master/Slave network; press the ENTER key to confirm.

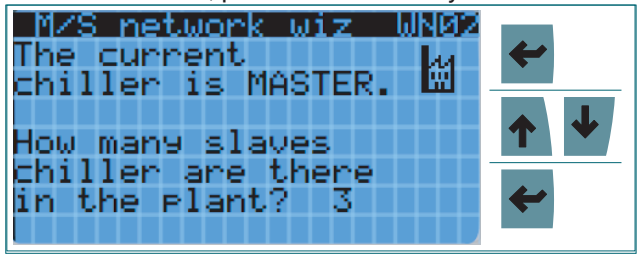

Press ENTER to enter editing and, using the UP/DOWN keys, select the presence or not of the Hydronic Kit; press ENTER to confirm.

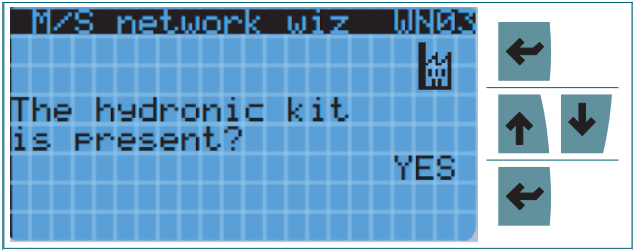

Press ENTER to enter editing and, using the UP/DOWN keys, select whether or not the pGDx graphic display is present; press ENTER to confirm.

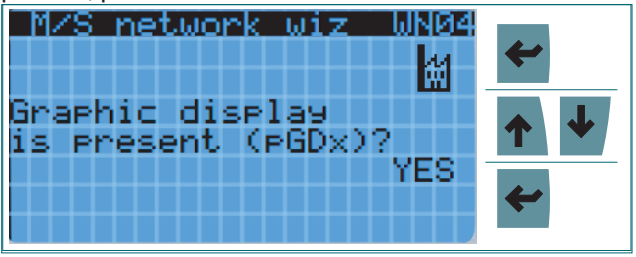

Press ENTER to enter editing and, using the UP/DOWN keys, select whether to make the Slave alarms visible on the Master; press ENTER to confirm.

| M/S network wiz WN05               | +        |
|------------------------------------|----------|
| How are mana9ed<br>network alarms? | ↑ ↓      |
| Slaves alarms visible              | <b>~</b> |

Press ENTER to enter editing and, using the UP/DOWN keys, select the way in which the activation of the units will be managed, "**FIFO**" or "**LIFO**", always taking into account the working hours; press ENTER to confirm.

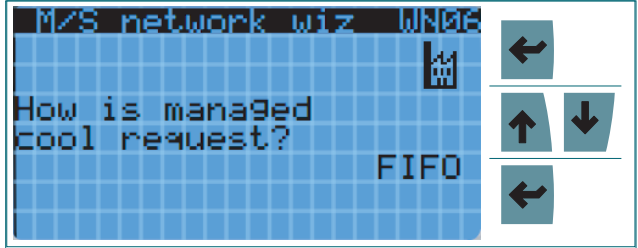

Press ENTER to enter editing and, using the UP/DOWN keys, select whether or not to enable the propagation of the **"Off"** signal from the Master to the Slaves; press ENTER to confirm.

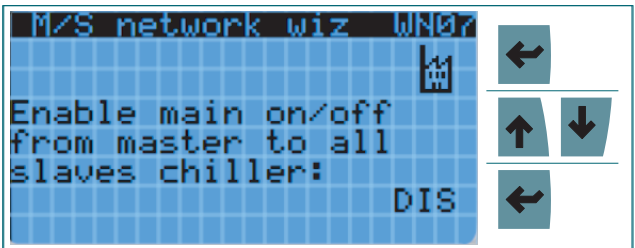

Press ENTER to enter editing and, using the UP/DOWN keys, select whether or not to enable the **"No Request"** function from the Master to the Slaves; press ENTER to confirm.

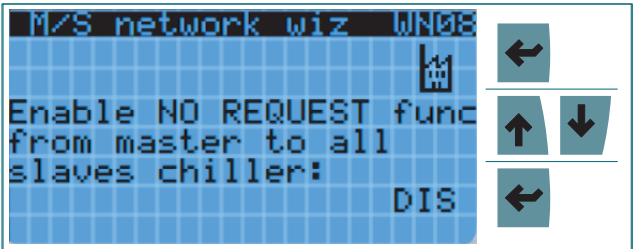

Press ENTER to enter editing and, using the UP/DOWN keys, select the network adjustment probe; press EN-TER to confirm.

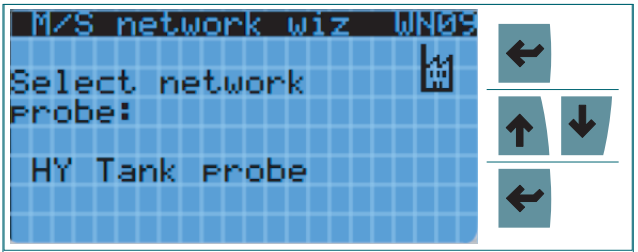

Press ENTER to enter editing and, using the UP/DOWN keys, select whether or not to use the Hydronic Kit Setpoint as the Adjustment Setpoint; press ENTER to confirm.

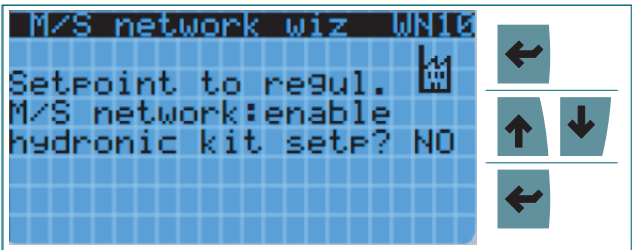

Press ENTER to enter editing and, using the UP/DOWN keys, select the values of the Setpoint and the Network Adjustment Differential; in case of enabling the use of the Hydronic Kit Setpoint, the **WN12** window will be displayed, identical in appearance but with the variables related to it. Press ENTER to confirm.

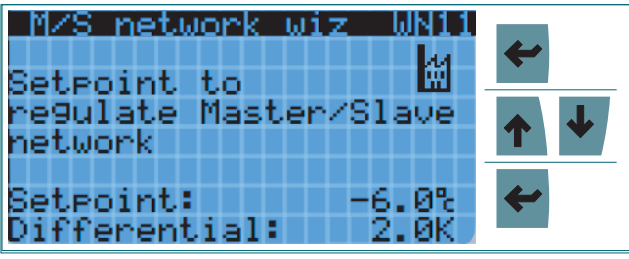

Press ENTER to proceed to the confirmation selection; using the UP/DOWN keys, select "YES"; press ENTER to end the Wizard.

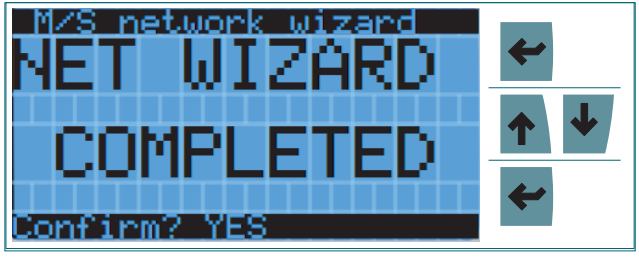

If you have selected the presence of the pGDx graphic display, at the end of the Wizard, you will be directed to the **WN04a** window, which will allow you to perform the auto-configuration for the aforementioned display. Press ENTER to enter editing and, using the UP/DOWN keys, select "**YES**"; press ENTER to start the auto-configuration.

| PGDx Install. WN04a  | 40       |
|----------------------|----------|
| Start the pGDx       |          |
| auco-contriguracion? | <b>↑</b> |
| Yes                  | <b>~</b> |
| uploadin9            |          |

### 6.3.2 Change display address

The auto-configuration of the remote touch panel "pGDx" modifies some references of the electronic board on the unit, including:

- the pLAN address
- the address of the "pGD" display with which to communicate.

Following these changes, it is necessary to reset the physical address of the "pGD" display on each unit, in order to restore communication between the board and the display. The following is the procedure to be performed.

To enter edit mode, press the UP, DOWN and ENTER keys simultaneously for at least 5 seconds.

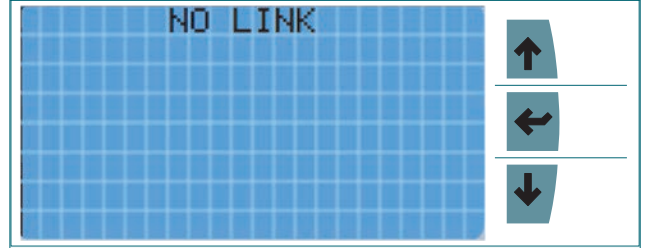

The following screen is displayed on the terminal. To change the display address press ENTER and then UP/ DOWN to change the value. Confirm the selected value with ENTER.

| Display address<br>setting: 32 | <b>*</b> |
|--------------------------------|----------|
| I/O Board address:             | ↑ ↓      |
|                                | ←        |

If the new value selected is different from the previous one, the following screen will be displayed for a few seconds.

| Display<br>chan9ed | Address |
|--------------------|---------|
|                    |         |
|                    |         |

You will then be redirected to the main screen.

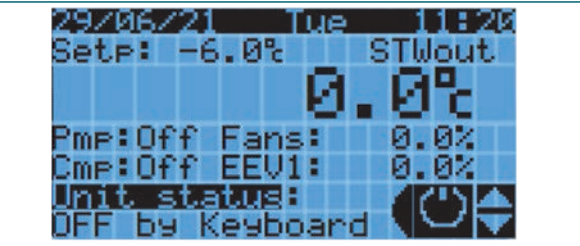

The table below indicates the addresses of the cards of the individual units and their display.

| Unit            | Address "pLAN"<br>Card | Address "pGD" |
|-----------------|------------------------|---------------|
| Chiller Master  | 1                      | 31            |
| Chiller Slave 1 | 2                      | 30            |
| Chiller Slave 2 | 3                      | 29            |
| Chiller Slave 3 | 4                      | 28            |
| Hydronic Kit    | 5                      | 27            |

# 6.4 Main Screen

### 6.4.1 Main Screen Views

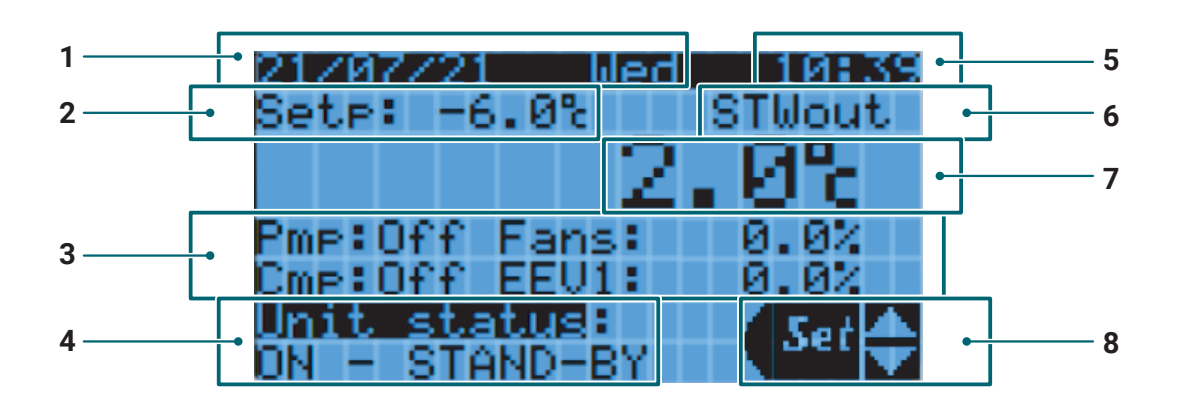

- **1 DATE:** information about the date and day of the week.
- 2 **SETPOINT:** setpoint value.
- **3 COMPONENT STATUS:** status of the main components, such as: pump (on or off), compressor (on or off), condenser fans (rotation speed expressed as a percentage), electronic thermostatic valve (opening expressed as a percentage).
- 4 UNIT STATUS: state in which the machine is located.
- **5 TIME:** information about the current time.
- 6 ADJUSTMENT PROBE: information about the type of adjustment probe chosen.
- 7 MEASURED VALUE: value detected by the chosen adjustment probe.
- 8 QUICK MENU: quick settings.

# 6.5 Quick Menu

### 6.5.1 Quick Functions from Quick Menu

The user interface is equipped with a menu that allows quick access to the following functions.

| Display Icon | Code   | Function                         |
|--------------|--------|----------------------------------|
| Ċ            | ON/OFF | Unit On/Off command              |
| Set          | SET    | Setting Set Point value for unit |
|              | IOS    | Viewing system status            |
| <b>⊕</b> ≜   | D/U    | Download/Upload                  |
| <b>A</b> .   | HAL    | Alarm History                    |
| i            | INFO   | System Info                      |

#### 6.5.2 Procedure for accessing the Quick Menu

Standard display of the main screen. Press the UP/ DOWN keys to scroll through the Quick menu. Press ENTER to select the item you want.

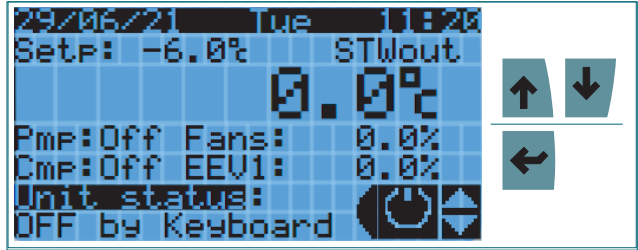

Press ESC to return to the previous screen.

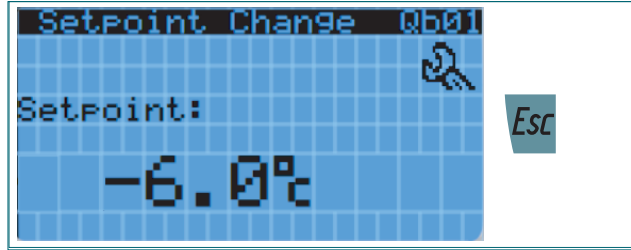

# 6.5.3 Turning the unit on and off

Press ENTER to enter the SW on/off screen.

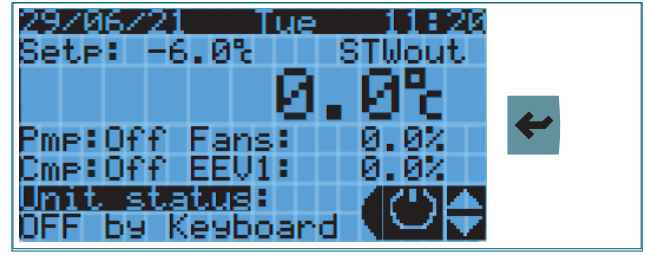

Press the UP/DOWN keys to turn the SW on or off. Press ESC to return to the main screen.

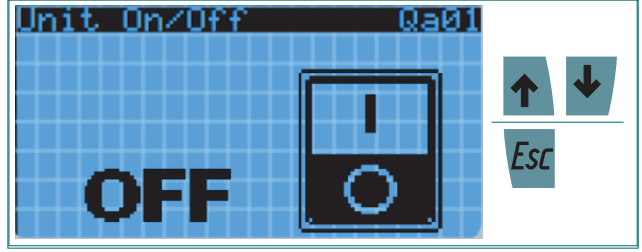

### 6.5.4 Edit Setpoint

Press ENTER to enter the Setpoint Change screen.

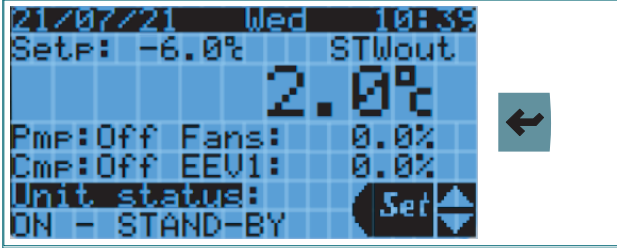

Press ENTER to enter editing. Press the UP/DOWN keys to set the desired value for the setpoint (in case of enabling the change of Setpoint from Hydronic Kit, the window displayed will be **"Qb02"**, identical to **"Qb01"**, but with the relative variables). Press ENTER to confirm. Press ESC to return to the main screen.

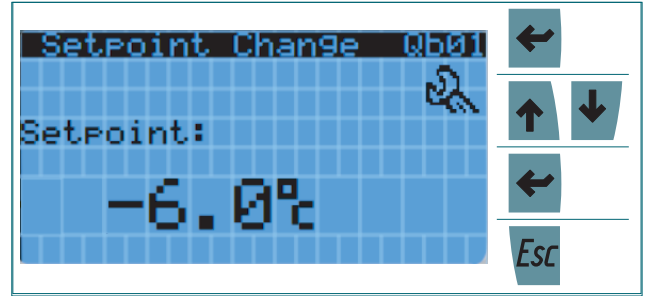

In the case of SLAVE units, if you try to access the Setpoint change from the Quick Menu, the following screen will be displayed.

| Setpoint Change WD0                |
|------------------------------------|
| !ATTENTION!                        |
| Setroint change                    |
| allowed only<br>in the Master unit |

### 6.5.5 Viewing unit status

Below are the instructions to access the display of the unit status menu with the description of the relative screens that can be displayed.

Press ENTER to enter the unit status menu display.

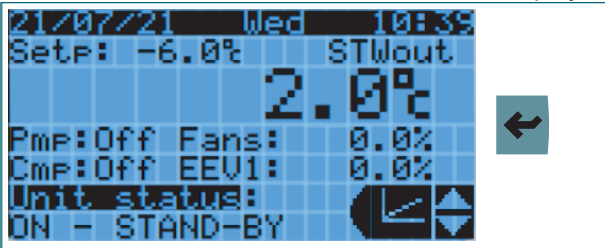

The first screen will be displayed only if the unit is Master; the information related to the global regulation of the M/S network will be displayed. Press UP/DOWN to move between the screens.

| Cool Reg. Globa | 1 QC00    |
|-----------------|-----------|
| Global CoolReg: | 100%      |
| Global SetP:    | -6.0% 🕈 🕈 |
| Global RegPrb:  | 12.3%     |

This screen displays information about the local adjustment of the unit. Press UP/DOWN to move between the screens.

| Cool Reg. Local                  | QC01         |     |
|----------------------------------|--------------|-----|
| Local CoolReg:                   | 100%         | _   |
| Local SetP:                      | -6.0%        | ↑ ↓ |
| Local Re9Prb:<br>Glob. En. Unit: | 12.5%<br>YES |     |

This screen displays information about compressor delivery and intake pressures/temperatures. Press UP/ DOWN to move between the screens.

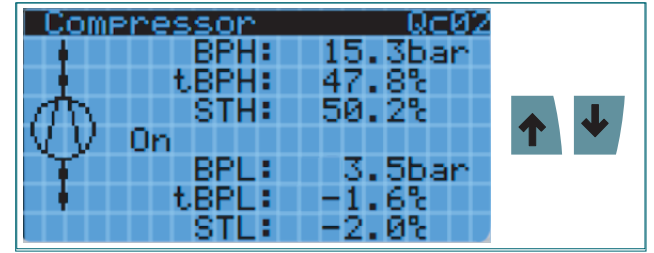

This screen displays compressor timing information. Press UP/DOWN to move between the screens.

| Comp. status   | QC03  |     |
|----------------|-------|-----|
| Remaining time | until |     |
| CMP can start: | 35s   | ↑ ↓ |
| Remaining time | until | •   |
| CMP can stop : | 12s   |     |

This screen displays information about condensation and condenser fans. Press UP/DOWN to move between the screens.

| Conde  | nser     | Q⊂04         |          |
|--------|----------|--------------|----------|
| STA :  | 25.6%    | $a^{0}a^{0}$ |          |
| STH :  | 50.2%    | 7575         |          |
| BPH :  | 15.3bar  | hunnun       | <b>•</b> |
| сврна  | 47.80    | ••••••       |          |
| Eans S | tatus:   | On           |          |
| Fans S | Peed : 1 | 00.0/        |          |

This screen displays the water flow and temperature information. Press UP/DOWN to move between the screens.

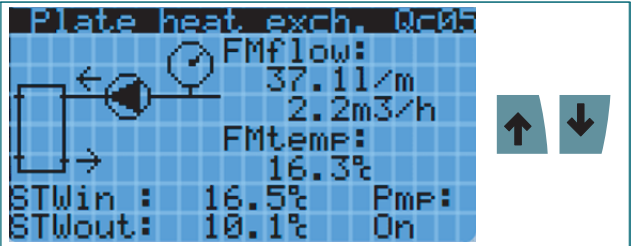

This screen displays pump timing information. Press UP/DOWN to move between the screens.

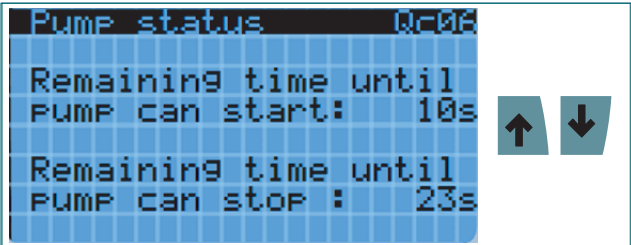

This screen displays information about the economizer. Press UP/DOWN to move between the screens.

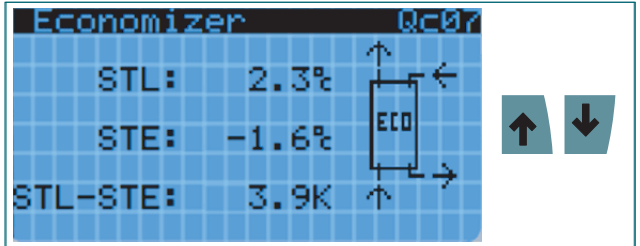

This screen displays energy efficiency information. Press UP/DOWN to move between the screens.

| Energy Measure QC08<br>Cooling<br>Capacity: 17.2kW |     |
|----------------------------------------------------|-----|
| Absorbed<br>Power: 8.1kW                           | ↑ ↓ |
| COP: 2.1                                           |     |

This screen displays information about the type of operation of the various components. Press UP/DOWN to move between the screens.

| Chiller status Qc09    |   |  |
|------------------------|---|--|
| Devices operating mode |   |  |
| Compressor:            |   |  |
| ON/OFF regulation      |   |  |
| Condenser fans:        | Т |  |
| ON by BPH press        |   |  |
| Water pump:            |   |  |
| ON/OFF by request      |   |  |

In the screens from **"Qc10"** to **"Qc13"**, the information relating to the analog inputs will be displayed. Press UP/DOWN to move between the screens.

| Chi  | i H e     | er st | atu | ⊿s Qc10  |   |  |
|------|-----------|-------|-----|----------|---|--|
| Ana] | 109.      | inpu  | t   | <b>1</b> |   |  |
|      |           |       |     |          |   |  |
| Pos  | <u>Ch</u> | Type  |     | Val      |   |  |
| UI   | 05        | BPL   |     | 3.5bar   | Τ |  |
| UI   | -06       | BPH   |     | -15.3bar |   |  |
|      |           | STL   |     | 0.0%     |   |  |
| UI   | 01        | STH   |     | 51.2%    |   |  |

This screen displays information about some analog inputs of the Hydronic Kit, if any. Press UP/DOWN to move between the screens.

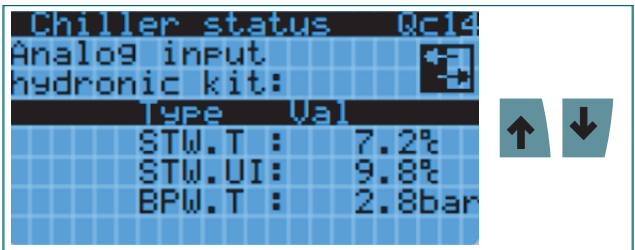

In the screens from **"Qc15"** to **"Qc18"**, the information related to the digital inputs will be displayed. Press UP/ DOWN to move between the screens.

| Chi  | ille | <u>er status</u> | Qc15 |   |
|------|------|------------------|------|---|
| Digi | ital | l input          |      |   |
|      |      |                  |      |   |
| Pos  | Ch   | Туре             | fnc  |   |
| DI   | 02   | PSH :            |      | T |
|      |      | PSL :            |      |   |
| UI   | 03   | CmpAL:           |      |   |
| UI   | -04  | VeaAL:           |      |   |

In the screens from **"Qc19"** to **"Qc20"**, the information relating to the analog outputs will be displayed. Press UP/DOWN to move between the screens.

| Chill<br>Analo9          | er stati<br>output              | us Qc19                        |     |
|--------------------------|---------------------------------|--------------------------------|-----|
| Pos Ch<br>AO 01<br>AO 02 | Type<br>Compr<br>CndFan<br>Pump | Val<br>0.0%<br>53.0%<br>100.0% | ↑ ↓ |

In the screens from **"Qc21"** to **"Qc23"**, you will see the information related to the digital outputs. Press UP/ DOWN to move between the screens.

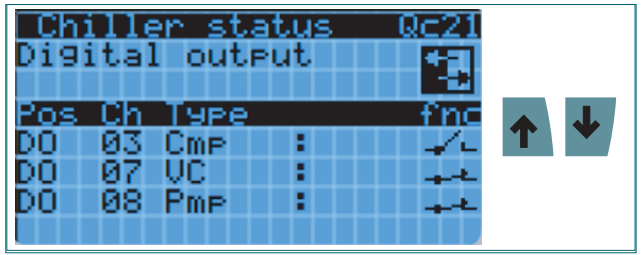

This screen displays the most detailed information regarding the electronic thermostatic valve. Press UP/ DOWN to move between the screens.

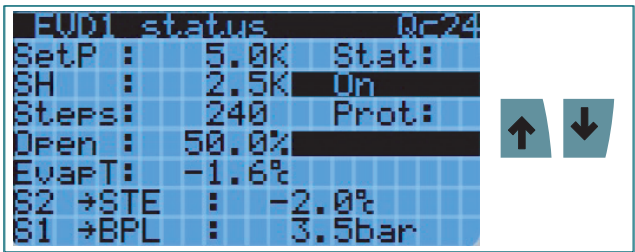

This screen displays information about the bypass valve. Press UP/DOWN to move between the screens.

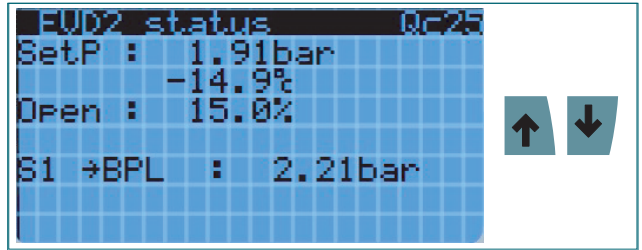

# 6.5.6 Display of unit inputs/outputs

Below is a list of the inputs/outputs that can be viewed, divided by type.

| Group       | Group   | Input/Output | Input/Output Description                        |  |
|-------------|---------|--------------|-------------------------------------------------|--|
| Description |         | BPI          | Low Pressure Probe                              |  |
|             |         | BPH          | High Pressure Probe                             |  |
|             |         | STI          | Intake Temperature Probe                        |  |
|             |         | STH          | Discharge Temperature Probe                     |  |
|             |         | STWout       | Water Outlet Temperature Probe                  |  |
|             |         | STWin        | Water Inlet Temperature Probe                   |  |
|             | AI      | STF          | Evaporation Temperature Probe                   |  |
| Analog      |         | STA          | Ambient Temperature Probe                       |  |
| Inputs      |         | EMTemp       | Flowmeter Temperature Probe                     |  |
|             |         | EMFlow       | Water Flow Measurement Probe                    |  |
|             |         | TAcurr       | Absorbed Current Measurement Probe              |  |
|             |         | GEN1         | Generic Probe 1                                 |  |
|             |         | GEN2         | Generic Probe 2                                 |  |
|             |         | STVrt        | Virtual Probe                                   |  |
|             |         | DSTW         | Difference between two Water Temperature Probes |  |
| Hydronio    |         | STWT         | Tank Temperature Probe                          |  |
| Kit Analog  | AL Kit  | STWU         | Utilities Return Temperature Probe              |  |
| Inputs      | / u_/ u | BPWT         | Tank Pressure Probe                             |  |
|             |         | PSH          | High Pressure Switch                            |  |
|             |         | PSI          | Low Pressure Switch                             |  |
|             |         | Cmp Alrm     | Compressor Alarm                                |  |
|             |         | Vea Alrm     | Air Extraction Fan Alarm                        |  |
|             |         | Pmp Alrm     | Pump Alarm                                      |  |
|             |         | Pmp On       | Pump On                                         |  |
| Digital     |         | ON OFF       | Remote Unit On/Off                              |  |
| Inputs      | DI      | VC Alrm      | Condenser Fans Alarm                            |  |
| -           |         | En Sav       | Enabling Energy Saving                          |  |
|             |         | GD           | Gas Detector Alarm                              |  |
|             |         | No_Rqs       | Enabling NoReguest Function                     |  |
|             |         | FS           | Flow switch alarm                               |  |
|             |         | GEN1         | Generic Digital Input 1                         |  |
|             |         | GEN2         | Generic Digital Input 2                         |  |
|             |         | Compr        | Compressor                                      |  |
|             |         | CndFan       | Condenser Fans                                  |  |
|             |         | Pump         | Pump                                            |  |
| Analog      | AO      | VTE          | Electronic Thermostatic Valve                   |  |
| Outputs     |         | VTB          | Bypass Valve                                    |  |
|             |         | GEN1         | Generic Analog Output 1                         |  |
|             |         | GEN2         | Generic Analog Output 2                         |  |
|             |         | Cmp          | Compressor                                      |  |
|             |         | VC           | Condenser Fans                                  |  |
|             |         | Pmp          | Pump                                            |  |
| Distin      |         | VEA          | Air Extraction Fan                              |  |
|             | DO      | HeatC        | Crankcase Heater                                |  |
| Julpuis     |         | GenAlm       | Generic Alarm                                   |  |
|             |         | SrsAlm       | Severe Alarm                                    |  |
|             |         | GEN1         | Generic Digital Output 1                        |  |
|             |         | GEN2         | Generic Digital Output 2                        |  |

#### 6.5.7 Download/Upload

Below is a list of the functions available in this menu.

| Screen | Description                |
|--------|----------------------------|
| Qd01   | Download/Upload Parameters |
| Qd02   | Unit LOG Download          |
| Qd03   | Software Upload            |

**WARNING** - To access these features you must be authenticated as an "Installer" or higher profiles.

Below are the instructions for uploading or downloading the parameters.

Press ENTER to enter the parameter download/upload screen.

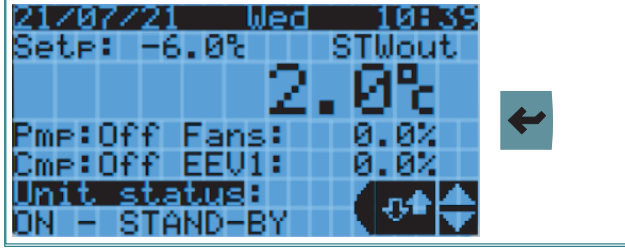

The **"Qd01"** screen allows the parameters to be downloaded and uploaded. To choose the command to run, press ENTER and select the desired value with UP/ DOWN. Press ENTER to change the file name. Select the desired value with UP/DOWN and press ENTER to confirm. Use UP/DOWN to select whether to start the operation or not and press ENTER to confirm.

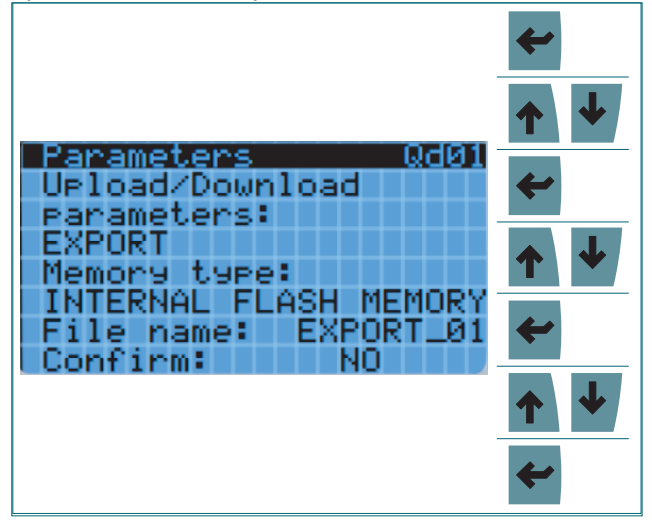

If an attempt is made to upload/download with the unit switched on, the following screen will be displayed. Press ESC to return to the main screen.

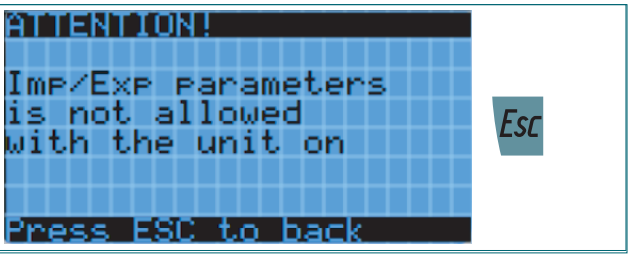

If the operation is successful, the following screen will be displayed.

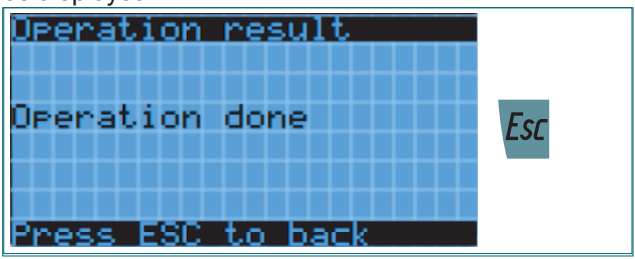

Follow the instructions below to download the Log files. Press ENTER to enter the parameter download/upload screen.

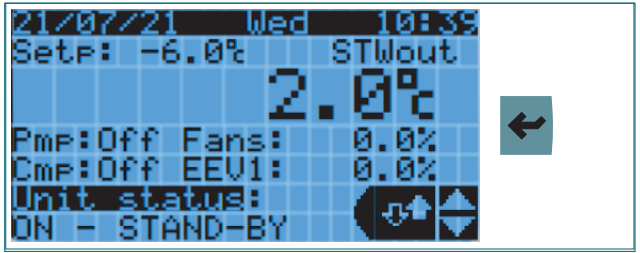

Press DOWN to scroll through the screens until you reach "Qd02". Press ENTER to change the file prefix and select the value with UP/DOWN. Press ENTER to confirm and select the desired option with UP/DOWN. Press ENTER to confirm. The status of the operation is displayed in the bar at the bottom: "Done" or "Error".

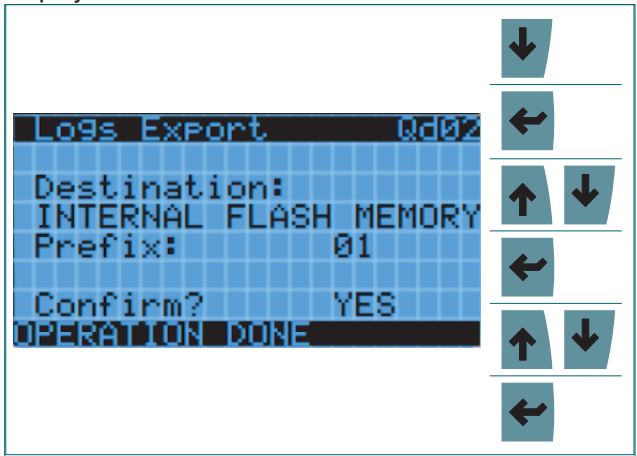

Operation

Below are the instructions for updating the software. Press ENTER to enter the parameter download/upload screen.

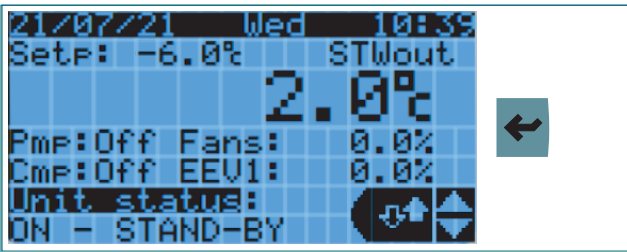

Press DOWN to scroll through the screens until you reach **"Qd03"**. Press ENTER to confirm and select the desired option with UP/DOWN. Press ENTER to confirm. The status of the operation is displayed in the bar at the bottom.

| Software Upgrade Qd03                     | 4   |
|-------------------------------------------|-----|
| Upgrade SW from:<br>INTERNAL FLASH MEMORY | ←   |
| Confirm? YES                              | ↑ ↓ |
| uploading                                 | ←   |

0

**WARNING** - The procedures described above provide only the internal memory of the controller as the Input/Output device.

Performing the procedures described above may result in the following errors:

- Invalid filename
- Unable to access disk
- Unable to access file
- I/O File Error
- Invalid file
- Invalid value
- Memory space too small
- Empty file
- Incorrect time parameters
- Module currently busy: you need to try again
- Logger is not running
- · Failed to export logs
- · Input parameter value is invalid
- Function not implemented.

### 6.5.8 Alarm history

Below is a list of the functions available in the **"HAL"** menu.

| Screen | Description                |
|--------|----------------------------|
| Qe01   | Alarm History              |
| Qe02   | Alarm History Log Download |

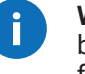

**WARNING** - To access these features you must be authenticated as an "Installer" or higher profiles.

Below are the instructions to access the alarm history display.

Press ENTER to enter the alarm history screens.

| 21/07/21        | Wed      | 10:39  |          |
|-----------------|----------|--------|----------|
| Setp: -6.       | .0%      | STWout |          |
|                 | $\pm 2.$ | . 0% – | -        |
| Pmp:Off P       | ans      | 0.07   | <b>←</b> |
| Cmp:Off B       | EU1:     | 0.0%   |          |
| <u>Unit sta</u> | 102:     |        |          |
| ON - STAN       | 4D-BY    |        |          |

#### Press ENTER to display the alarm history.

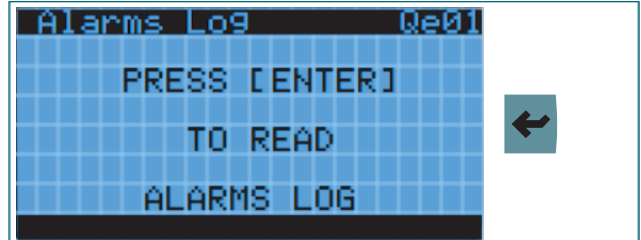

Below are the instructions to access the download of the alarm history.

Press ENTER to enter the alarm history screens.

| 21/07/21           | Wed            | 10:39  |    |
|--------------------|----------------|--------|----|
| Setp: -6.0%        | e :            | STWout |    |
|                    | - 2 -          | - GB-  |    |
|                    | - <b>4</b> 4 B | - U U  | 44 |
| Pmp:Off Far        | ns:            | 0.02   |    |
| Cmp:Off EEU        | И: 👘           | 0.02   |    |
| <u>Unit status</u> |                |        |    |
| ON - STAND-        | -BY            |        |    |

Press DOWN to scroll through the screens until you reach **"Qe02"**. Press ENTER to change the name of the file to be exported by changing the value to UP/DOWN. Press ENTER to confirm. Press UP/DOWN to select the desired option. Press ENTER to access the file export confirmation.

|                                       | ↓        |
|---------------------------------------|----------|
| Alarm Export Qe02                     | <b>~</b> |
| Memory type:<br>INTERNAL FLASH MEMORY | ↑ ↓      |
| File name:AL_EXPORT_00                | <b>~</b> |
| CONTINUE NO                           | ↑ ↓      |
|                                       | <b>~</b> |

If the operation is successful, the following screen will be displayed. Press ESC to return to the main screen.

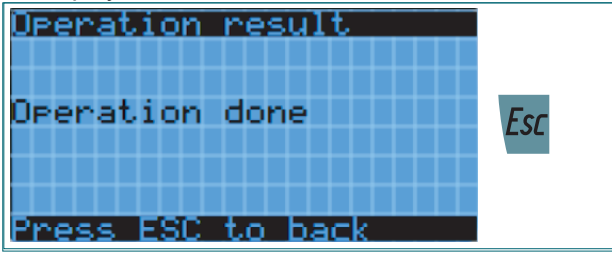

**WARNING** - The procedure described above provides only the internal memory of the controller as the sole target device.

Performing the procedures described above may result in the following errors:

- Invalid filename
- Unable to access disk
- Unable to access file
- I/O File Error
- Invalid file
- Invalid value
- Memory space too small
- Empty file
- Incorrect time parameters
- · Module currently busy: you need to try again
- Logger is not running
- Failed to export logs
- · Input parameter value is invalid
- Function not implemented.

### 6.5.9 System Info

Below is a list of the functions available in the  $\ensuremath{\textbf{"INFO"}}$  menu.

| Screen | Description                                 |  |
|--------|---------------------------------------------|--|
| Qf01   | Software Information                        |  |
| Qf02   | RIV-EVO Electronic Board<br>Information     |  |
| Qf03   | Permanent memory and cycle time information |  |
| Qf04   | Work Hours Information                      |  |
| Qf05   | Blackout Information                        |  |
| Qf06   | Time Zone, Date, and Time<br>Information    |  |

Below are the instructions to access the display of system information.

|  | Press | ENT | ER to | enter | the | system | infor | mation | screens. |  |
|--|-------|-----|-------|-------|-----|--------|-------|--------|----------|--|
|--|-------|-----|-------|-------|-----|--------|-------|--------|----------|--|

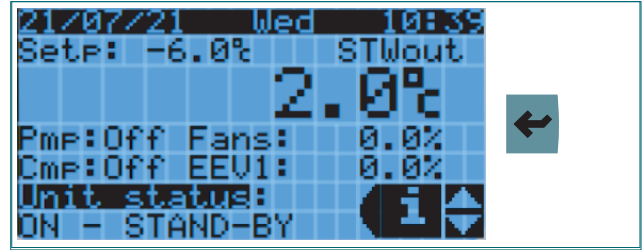

The **"Qf01"** screen shows the software, operating system, and boot versions. Press UP/DOWN to move between the screens.

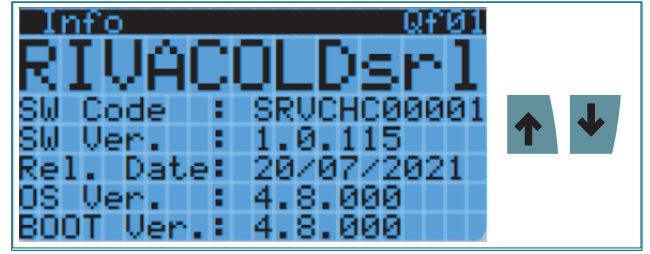

The **"Qf02"** screen shows the board type, board size and number of cores. Press UP/DOWN to move between the screens.

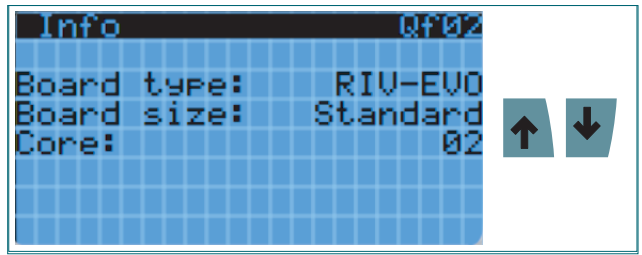

The **"Qf03"** screen shows the information about the Retain memory and the duration of the program cycle. Press UP/DOWN to move between the screens.

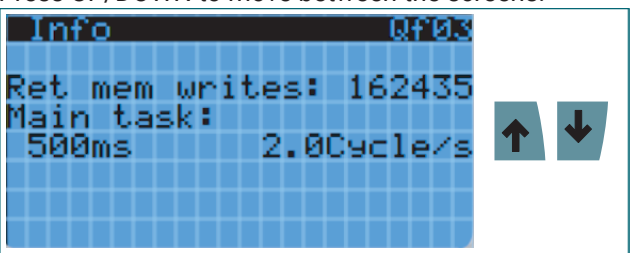

The "Qf04" screen shows the total number of working hours of the unit, compressor and pump. Press UP/ DOWN to move between the screens.

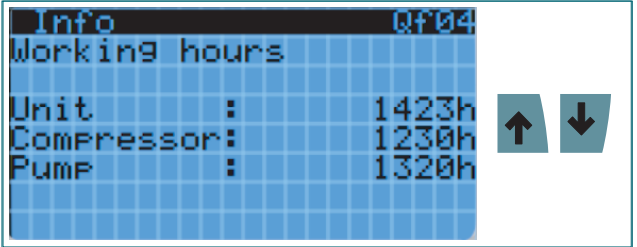

The **"Qf05"** screen shows information about the last blackout. Press UP/DOWN to move between the screens.

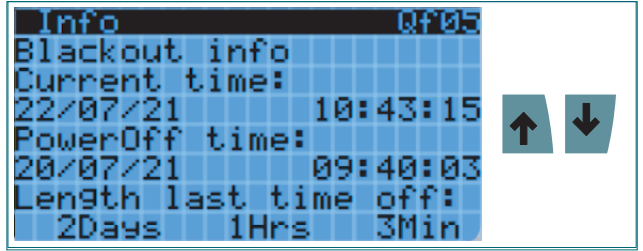

The "Qf06" screen shows the time zone, current date and time information. Press UP/DOWN to move between screens or press ESC to return to the main screen.

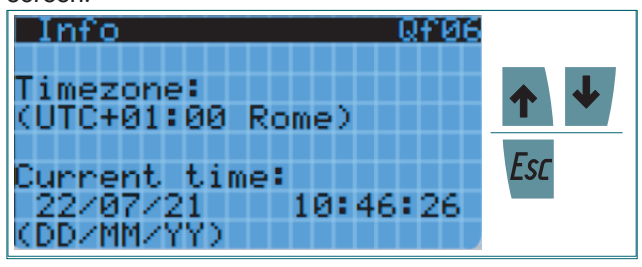

# 6.6 Alarm display and reset

### 6.6.1 Alarm signaling mode

The "ALARM" button can illuminate in two different modes:

- FLASHING light
- STEADY light.

| Light    | DESCRIPTION                                                                                                    |
|----------|----------------------------------------------------------------------------------------------------|
| FLASHING | Indicates an alarm that is currently active and not yet displayed.                                                     |
| STEADY   | Indicates that the active alarm has been displayed or that an auto reset alarm has tripped and has not been displayed. |

### 6.6.2 Alarm with FLASHING light

If the ALARM key light is flashing, it indicates that an ALARM is active in the unit.

Standard display with flashing ALARM button. Press the ALARM key to display the list of active alarms.

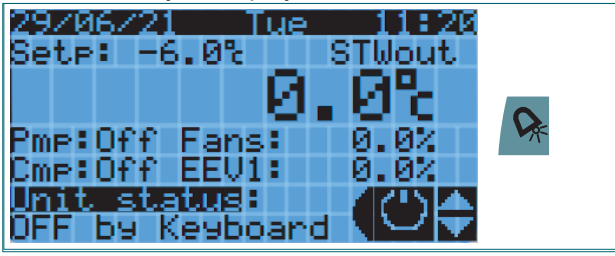

To move between active alarms use the UP/DOWN keys. In case of manual reset alarm, press the ALARM key for 3 seconds to RESET the displayed alarm.

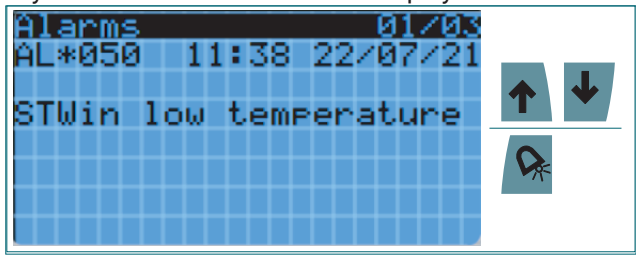

When all active alarms are reset, the following screen will be displayed.

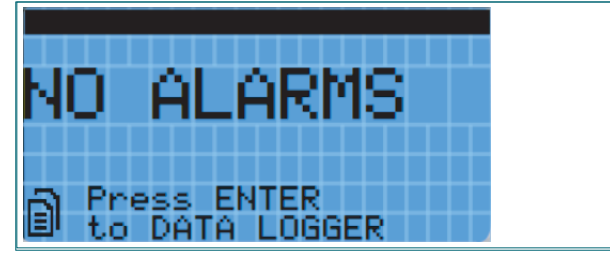

To return to the standard view, press the ESC key.

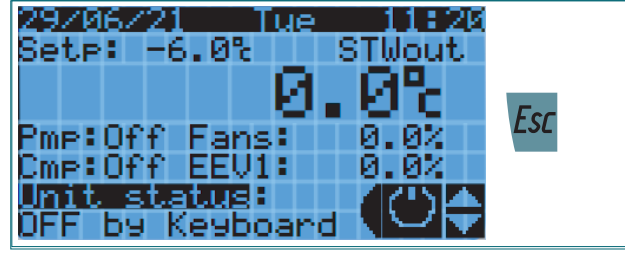

### 6.6.3 STEADY light alarm

In the event that the ALARM key light is on steady, two different situations can occur:

- the alarm has been displayed and is still active
- an auto reset alarm has occurred, which has ended but has not been displayed.

In the first case the procedure for displaying the alarm is identical to that described above (FLASHING light alarm), while in the second case the procedure is as follows.

Standard display with steady ALARM key. Press the ALARM key to display the list of active alarms.

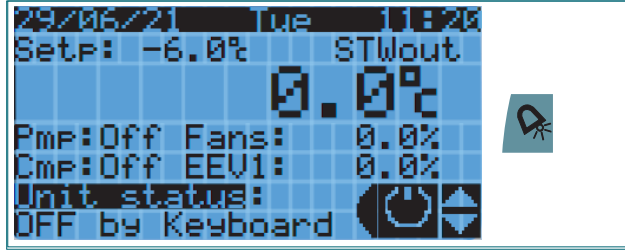

To move between active alarms use the UP/DOWN keys.

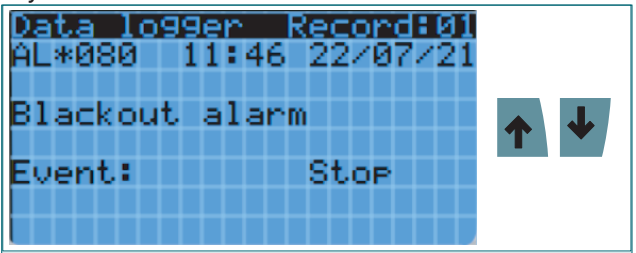

To return to the standard view, press the ESC key.

| 29/06/21 Tue<br>Sete: -6.0% %                                     | STWout       | <b>F</b> |
|-------------------------------------------------------------------|--------------|----------|
| Pmp:Off Fans:<br>Cmp:Off EEV1:<br>Unit statug:<br>DFF by Keyboard | 0.0%<br>9.0% | LSL      |

# 6.7 Access to modify parameters

### 6.7.1 User types

Access to the modification of the parameters takes place by means of a password diversified by type of user. Below are the types of users and priorities with their access password:

- INSTALLER (password: 2566)
- END-USER (password: 2201).

### 6.7.2 Parameter categories

The main menu is divided into the following categories and subcategories.

| CATEGORY 1ST LEVEL |                    | CATEGORY 2ND LEVEL |                                   |
|--------------------|--------------------|--------------------|-----------------------------------|
| ABBREVIATION       | DESCRIPTION        | ABBREVIATION       | DESCRIPTION                       |
| Α                  | Unit Configuration | -                  | Main Configurations               |
| В                  | Service            | -                  | Forcing Outputs                   |
|                    |                    | а                  | Universal Inputs                  |
| C                  | Inpute (Outpute    | b                  | Digital Inputs                    |
| L L                | inputs/Outputs     | С                  | Analog Outputs                    |
|                    |                    | d                  | Digital Outputs                   |
| D                  | Adjustment         | -                  | Cold Adjustment Settings          |
| F                  | Compressor         | а                  | Compressor Settings               |
| <b>-</b>           | Compressor         | b                  | Low Prevent Function              |
| F                  | Condenser Fans     | -                  | Condenser Fan Adjustment Settings |
| 0                  | Duran              | а                  | Safety Timing                     |
| G                  | Pump               | b                  | Maintenance                       |
|                    | EVD Driver         | а                  | EVD1: Overheating management      |
| п                  |                    | b                  | EVD2: Bypass Valve                |
|                    | Alarms             | а                  | Alarms from Inputs                |
|                    |                    | b                  | Alarms from Operations            |
| 1                  |                    | С                  | Flow Alarms                       |
|                    |                    | d                  | Alarm Settings                    |
|                    |                    | а                  | Generic Digital Outputs           |
| J                  | Generic Functions  | b                  | Generic Analog Outputs            |
|                    |                    | С                  | Generic Alarms                    |
|                    | Settings           | а                  | Clock                             |
|                    |                    | b                  | Supervision                       |
|                    |                    | С                  | System Configuration              |
| К                  |                    | d                  | Language                          |
|                    |                    | е                  | Change Password                   |
|                    |                    | f                  | Initialization                    |
|                    |                    | g                  | Unit of Measurement               |
| L                  | Production         | -                  | Operations by Production Line     |
| М                  | Logout             | -                  | Exit Authentication Profile       |

Follow the instructions below to access the main menu. Press PRG to enter the Main Menu.

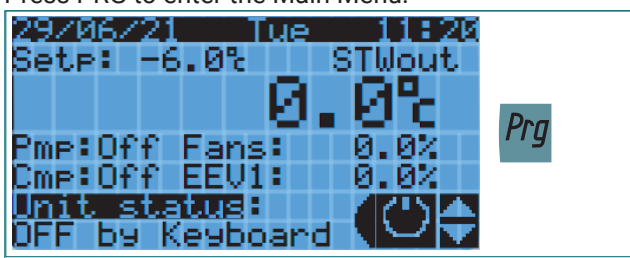

Login: Press UP/DOWN to set the current value. Press ENTER to move to the next digit. Repeat the steps until the last value is set.

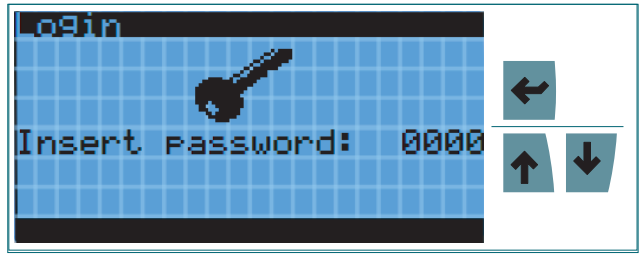

If the password is entered incorrectly, an error message is displayed.

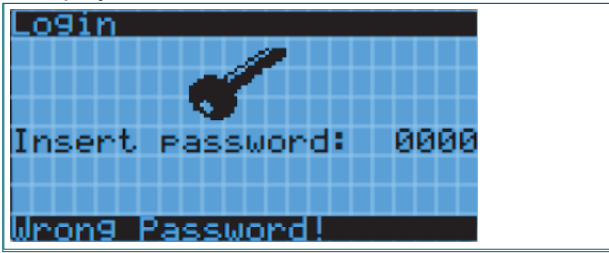

When you enter the correct password, the profile with which you have logged in will be displayed in the upper left. Using UP/DOWN you can scroll through the Main Menu items. Press ENTER to enter the desired item.

| <u>Main menu 01/13</u> |          |
|------------------------|----------|
| User Password          |          |
| A. Unit Config.        | 1        |
| B. Service             | <b>~</b> |
| C. I∕O Confi9.         |          |

The following window is displayed if the selected item is not visible with the profile you are logged in with. At this point you can return to the previous window by pressing ESC or return to the main menu by pressing PRG.

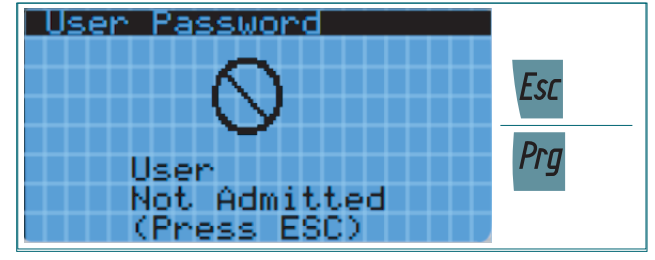

6

**WARNING** - If you do not press the keys for 5 minutes, the control automatically returns to the standard display by logging out of the active profile.

# 6.8 Unit Configuration

#### 6.8.1 Main Parameters Overview

In this menu you can set the main configuration parameters of the unit, such as:

- Refrigerant gas
- Pump operating mode
- · Condenser fan operating mode
- Water flow control mode
- · Activation delays of the main components
- Type selection and EVD probes
- Bypass valve type selection.

### 6.8.2 Adjustment probe and backup probe

The parameters described below refer to the selection of the probe for adjusting the operation of the unit. Different types of probes or combinations of probes are available. The Backup probe is used in case of breakage of the main adjustment probe.

| Screen               | Parameter description | Possible settings                                          |
|----------------------|-----------------------|------------------------------------------------------------|
|                      |                       | STWout - Water Outlet Temperature Probe                    |
| Unit config. Aa02    |                       | STWin - Water Inlet Temperature Probe                      |
|                      |                       | STWT - Tank Temperature Probe                              |
| Regulation probe: MA |                       | SGEN1 - Generic Probe 1                                    |
|                      | Adjustment probe      | SGEN2 - Generic Probe 2                                    |
| STHout               |                       | STVirt - Virtual Probe                                     |
| orwoord              |                       | D_STW - Difference between two Water<br>Temperature Probes |
|                      |                       | FM_Temp - Flowmeter Temperature Probe                      |
| Unit config. Aa03    |                       | STWout - Water Outlet Temperature Probe                    |
|                      |                       | STWin - Water Inlet Temperature Probe                      |
| NA                   |                       | STWT - Tank Temperature Probe                              |
| Regulation probe MA  |                       | SGEN1 - Generic Probe 1                                    |
| Dackor               | Backup probe          | SGEN2 - Generic Probe 2                                    |
| STHip                |                       | STVirt - Virtual Probe                                     |
|                      |                       | D_STW - Difference between two Water<br>Temperature Probes |
|                      |                       | FM_Temp - Flowmeter Temperature Probe                      |

A virtual probe is the value obtained from a weighted average of the value of two other probes. The reference formula is as follows:

$$\frac{S1(100 - P_{S2}) + (S2 * P_{S2})}{100}$$

where S1 = Probe1; S2 = Probe 2; PS2 = Probe 2 Weight.

| Screen                                                                                                    | Parameter description | Possible settings                       |
|----------------------------------------------------------------------------------------------------|-----------------------|-----------------------------------------|
|                                                                                                    | Duck - 1              | STWout - Water Outlet Temperature Probe |
|                                                                                                    |                       | STWin - Water Inlet Temperature Probe   |
|                                                                                                    |                       | STWT - Tank Temperature Probe           |
| Unit config. Aa04                                                                                         | PIODE I               | SGEN1 - Generic Probe 1                 |
|                                                                                                    |                       | SGEN2 - Generic Probe 2                 |
| Virtual probe SUrt 🕰<br>Probel :STWout<br>Probe2 :STWin<br>Wei9ht probe2: 50.0%<br>(0% means SUrt=Probe1) |                       | FM_Temp - Flowmeter Temperature Probe   |
|                                                                                                    | Probe 2               | STWout - Water Outlet Temperature Probe |
|                                                                                                    |                       | STWin - Water Inlet Temperature Probe   |
|                                                                                                    |                       | STWT - Tank Temperature Probe           |
|                                                                                                    |                       | SGEN1 - Generic Probe 1                 |
|                                                                                                    |                       | SGEN2 - Generic Probe 2                 |
|                                                                                                    |                       | FM_Temp - Flowmeter Temperature Probe   |
|                                                                                                    | Probe Weight 2        | [0100] %                                |

Alternatively, the value obtained from the difference between two specific probes (STW1 – STW2) can also be used as an adjustment probe.

| Screen                                             | Parameter description | Possible settings                       |
|----------------------------------------------------|-----------------------|-----------------------------------------|
|                                                    |                       | STWin - Water Inlet Temperature Probe   |
| Unit config. 🛛 Aa05                                | STW1 (Probe 1)        | STWT - Tank Temperature Probe           |
|                                                    |                       | SGEN1 - Generic Probe 1                 |
| D_STW=(STW1-STW2) 🧠<br>STW1: STWin<br>STW2: STWout |                       | SGEN2 - Generic Probe 2                 |
|                                                    |                       | FM_Temp - Flowmeter Temperature Probe   |
|                                                    | STW2 (Probe 2)        | STWout - Water Outlet Temperature Probe |
|                                                    |                       | STWT - Tank Temperature Probe           |
|                                                    |                       | SGEN1 - Generic Probe 1                 |
|                                                    |                       | SGEN2 - Generic Probe 2                 |

### 6.8.3 Pump operating mode

The water pump on board the unit can have two operating modes:

- On/Off from request
- Always on.

| Screen                                                    | Parameter description | Possible settings   |
|-----------------------------------------------------------|-----------------------|---------------------|
| Unit config. Aa06<br>Select water pump<br>operating mode: | Pump operating mode   | On/Off from request |
| ON/OFF by request                                         |                       | Always on           |

### 6.8.4 Condenser fan operating mode

The condenser fans, present on board the unit, can have the following operating modes:

- in parallel to the compressor
- variable speed
- On/Off from BPH
- floating condensation.

| Screen                                   | Parameter description         | Possible settings          |
|------------------------------------------|-------------------------------|----------------------------|
| Unit config. Aa08                        | Condenser Fans Operation Mode | Parallel to the Compressor |
| Select condenser<br>fans operating mode: |                               | Variable Speed             |
| ON by BPH press                          |                               | On/Off from BPH            |
|                                          |                               | Floating Condensation      |

### 6.8.5 Water flow control mode

It is possible to check the presence of water flow in the following ways:

- no control
- via flowmeter
- via flow switch.

| Screen                      | Parameter description   | Possible settings |
|-----------------------------|-------------------------|-------------------|
| Unit config. Aa09           | Water Flow Control Mode | None              |
| Select Flow input<br>alarm: |                         | Flow meter        |
| Flow Meter                  |                         | Flow switch       |

### 6.8.6 Component activation delays

The following parameters are related to the activation delays of the main components of the appliance: compressor, pump and EVD.

| Screen                                                            | Parameter description                          | Possible settings |
|-------------------------------------------------------------------|------------------------------------------------|-------------------|
| Unit config. Aal0<br>Delay between<br>Pump and EVD:<br>120s       | Activation Delay between Pump<br>and EVD       | [0999] Seconds    |
| Unit config. Aall<br>Delay between<br>EVD and compressor:<br>120s | Activation Delay between EVD<br>and Compressor | [0999] Seconds    |

#### Operation

# 6.9 Local adjustment

### 6.9.1 Local adjustment operation logic

Local regulation is based on a PID regulation from which the Cold Request is generated.

In general, if the control temperature is lower than the Setpoint value, the demand will tend to 0%, while when the temperature is higher than the Setpoint + Differential, the demand will tend to 100%.

The Setpoint is limited between a minimum and a maximum value, so that the unit does not work outside the working range defined by the manufacturer.

In case of instability of the system regulation, it is possible to modify the PID parameters (Integral and Derivative time).

You can also set a differential for the Energy Saving function, which will be added to the Setpoint value.

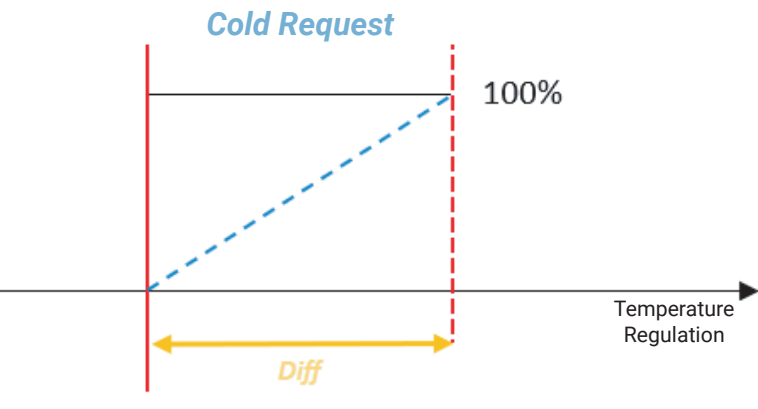

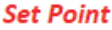

The **Da01** screen, graphically identical to the **Da00** screen, will be displayed if the Hydronic Kit is in the network and with enabling for sending the Setpoint via the Kit. Both screens will only be visible on the network MASTER unit. At a settable value (Ga05 window) of the local request, only the water pump will start, while when 100% is reached,

the adjustment of the **EEV1** valve will be enabled after a settable time (Aa10 window).

After **EEV1** is enabled and after a settable delay time (Aa11 window) the compressor will start.

The unit will be switched off at 0% and the pump will be switched off with a delay time that can be set with respect to the compressor and the **EEV1** valve.

### 6.9.2 Local Regulation Management Parameters

| Screen                                                            | Parameter description        | Possible settings      |
|-------------------------------------------------------------------|------------------------------|------------------------|
| Regulation Param.Da00<br>Setpoint: &<br>-6.0%<br>Loc. Diff.: 2.0K | Setpoint Selection           | [MinSetPMaxSetP] °C/°F |
|                                                                   | Local Differential Selection | [0.0999.9] K           |
| Regulation param.Da02<br>Setpoint limits                          | Minimum Setpoint Limit       | [-999.9MaxSetP] °C/°F  |
| Min: -10.0%<br>Max: 2.0%                                          | Maximum Setpoint Limit       | [MinSetP999.9] °C/°F   |

| Screen                                                                        | Parameter description                       | Possible settings |
|-------------------------------------------------------------------------------|---------------------------------------------|-------------------|
| Regulation param.Da0%<br>Setpoint offset<br>for energy saving<br>Offset: 0.0K | Offset for Reduced Setpoint                 | [0.0999.9] K      |
| Regulation param.Da04<br>PID parameters                                       | PID Integral Time                           | [0999] Seconds    |
| Kp: 50.0<br>Ti: 150s<br>Td: 5s                                                | PID Derivative Time                         | [0999] Seconds    |
| Regulation param.Da05<br>Delay unit ON<br>after startup : 1min                | Departure Delay after Stop by<br>Thermostat | [0999] Minutes    |
| Delay unit ON<br>after blackout: 1min                                         | Departure Delay after Blackout              | [0999] Minutes    |

# 6.10 Condenser Fans

### 6.10.1 Fan management parameters

In this section we find all the parameters related to the management of the condenser: setpoint, PID regulation, floating condensation and analog output management.

| Screen                                                                        | Parameter description                                                                          | Possible settings     |
|-------------------------------------------------------------------------------|------------------------------------------------------------------------------------------------|-----------------------|
| Cond.fans confi9.Fa01<br>Condenser fans<br>operatin9 mode:<br>ON by BPH press | Condenser Fans Operating Mode<br>(display only)                                                | -                     |
| Cond.fans confi9.Fa02<br>Press.re9ul.setpoint:                                | Condensation Adjustment<br>Setpoint (visible with ON/OFF or<br>Variable Speed adjustment)      | [-999.9999.9] bar/psi |
| 13.3bar<br>Diff.: 0.5bar                                                      | Condensation regulation<br>differential (visible with ON/Off<br>or Variable Speed adjustment)  | [0.0999.9] bar/psi    |
| Cond.fans config.Fa03<br>Delta temperature:<br>10 01/                         | Temperature Delta with respect<br>to Ambient Temperature (visible<br>with Floating regulation) | [-999.9999.9] K       |
| IO.ON<br>Different.: 0.5bar<br>ActualSetP: 13.3bar                            | Floating Condensation<br>Adjustment Differential                                               | [0.0999.9] bar/psi    |

| Screen                                                              | Parameter description                                                                                    | Possible settings |
|---------------------------------------------------------------------|----------------------------------------------------------------------------------------------------|-------------------|
| Cond.fans confi9.Fa04<br>PID parameters for<br>pressure re9ulation: | Condensation PID Integral Time<br>(visible with Variable or Floating<br>Speed adjustment)                | [0999] Seconds    |
| Kp: 50.0<br>Ti: 50s<br>Td: 0s                                       | Derivative Time PID<br>Condensation (visible with<br>Variable or Floating Speed<br>adjustment)           | [0999] Seconds    |
| Cond.fans config.Fa06<br>Parameters for<br>condensation control:    | Speed Up Time (visible with<br>Variable or Floating Speed<br>adjustment)                                 | [0999] Seconds    |
| T. speedUp: 0s<br>Vout MIN : 10%                                    | Minimum Condenser Fans<br>Analog Output Value (visible<br>with Variable or Floating Speed<br>adjustment) | [0100] %          |

# 6.11 Water circuit pump management

### 6.11.1 Access to the pump management menu

The "pump management" menu allows you to access the configuration of the main variables relating to the management of pump operation.

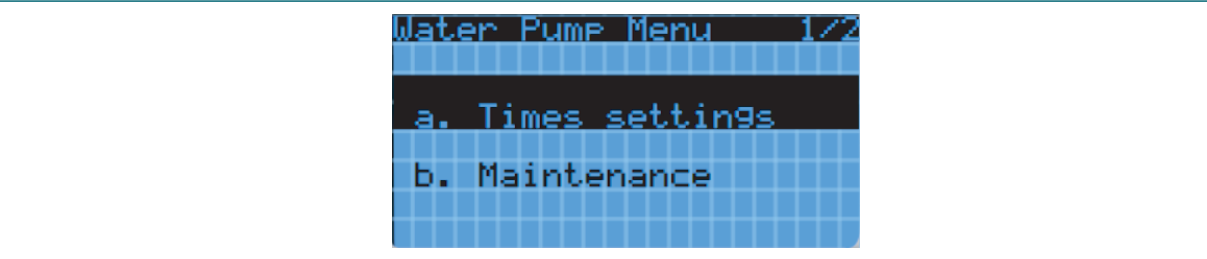

Selecting:

- Times settings: you have access to the screens to configure the timing of the pump
- Maintenance: you have access to the screens relating to the maintenance thresholds of the pump.

### 6.11.2 Pump timing

By accessing this sub-menu, it will be possible to configure the parameters relating to the pump safety times, such as:

- Minimum pump On and Off times
- Pump shutdown delay at compressor shutdown
- Enabling and timing of pump cycles.

The operating mode of the pump will be displayed on the first screen.

| Screen                                                     | Parameter description              | Possible settings |
|------------------------------------------------------------|------------------------------------|-------------------|
| Pump config.     GaØ1       Water pump     operating mode: | Pump Operating Mode (display only) | -                 |
| UN/UFF by request                                          |                                    |                   |

### **Pump cycles**

From this screen it is possible to set the parameters for managing the pump cycles.

| Screen                    | Parameter description        | Possible settings |
|---------------------------|------------------------------|-------------------|
| Pump config. Ga04         | Enable Pump Cycles           | No                |
| Pump cycles<br>management |                              | Yes               |
| Enable_cycles: YES        | Cycle Time ON and OFF        | [0999] Minutes    |
| Del. Activat.: 30min      | Pump Cycles Activation Delay | [0999] Minutes    |

The function activates and starts counting the delay time set (Ga04 window) for the pump activation request. After this time, if there is not yet a request to activate the pump, it is forced to perform the ON and OFF cycles of the same time interval (Pmp T.ON-OFF). As soon as there is a request to activate the pump, the function will expire and the pump will return to normal operation.

The operation is represented in the following graph.

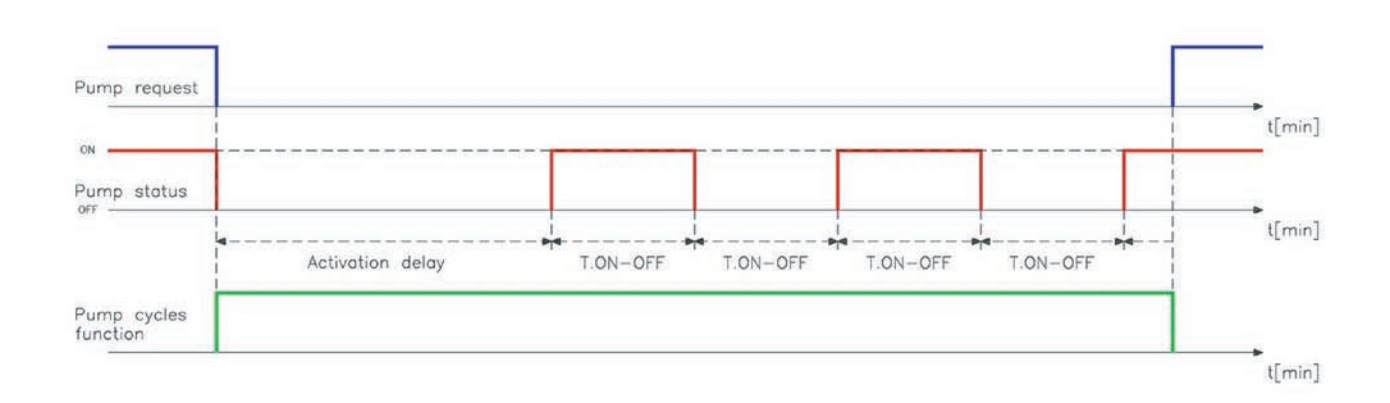

**WARNING** - During the ON cycle from Anti-Stratification, in the main screen where the pump status indication is present, the flashing "On" string is displayed.

### **Pump activation**

From this screen you can set the parameters for managing the activation and deactivation of the pump.

| Screen                                                            | Parameter description          | Possible settings |
|-------------------------------------------------------------------|--------------------------------|-------------------|
| Regulation param.Da05<br>Perc. cool request<br>for unit act/deact | Pump Desetivation Differential | [0100] %          |
| Activation : 50%<br>Differential: 49%                             |                                | [0100] %          |

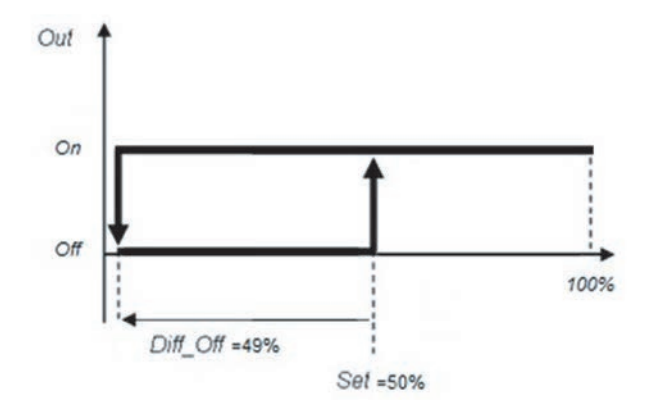

### 6.11.3 Pump maintenance

To set and manage a time threshold for pump maintenance.

When the pump exceeds the working hours set as the threshold, an alarm signals the need for maintenance. Then it will be possible to reset the working hours.

If the threshold is set to 0, the function is disabled.

| Screen                         | Parameter description                       | Possible settings |
|--------------------------------|---------------------------------------------|-------------------|
| Pump maintenance Gb01          | Maintenance Pump Working<br>Hours Threshold | [0999999] Hours   |
| 100024h                        | Pump Working Hours Reset                    | No                |
| Thresh.: 999999h<br>Reset : NO |                                             | Yes               |

# 6.12 Alarm Configuration

### 6.12.1 Types of alarms

In this paragraph we will analyze all the parameters concerning the alarms managed by the system, divided into the following sections:

- ALARMS FROM INPUTS
- ALARMS FROM OPERATIONS
- FLOW CONTROL ALARMS
- ALARM SETTINGS.

### 6.12.2 Alarms from inputs

The parameters referring to "input alarms" define the operation of all alarms generated by analog inputs. These include delays in alerts and alarm thresholds for some probes.

### Alarm thresholds from analog inputs

It is possible to set high/low temperature/pressure alarm thresholds for the various configured probes. You can also set the activation delays and differentials.

| Screen                                                     | Parameter description                         | Possible settings   |
|------------------------------------------------------------|-----------------------------------------------|---------------------|
| Alarms by Input Ia07                                       | STWin High Temperature Alarm<br>Delay         | [0999] Seconds      |
| SIWIN h19h<br>Delev time :                                 | STWin High Temperature Alarm<br>Threshold     | [-999.9999.9] °C/°F |
| Threshold : 100.0%<br>Different. : 2.0K                    | STWin High Temperature Alarm<br>Differential  | [0.0999.9] K        |
| Alarms by Input Ia08                                       | STWin Low Temperature Alarm<br>Delay          | [0999] Seconds      |
| SIWIN IOW                                                  | STWin Low Temperature Alarm<br>Threshold      | [-999.9999.9] °C/°F |
| Derag time : 05<br>Threshold :-100.0%<br>Different. : 2.0K | STWin Low Temperature Alarm<br>Differential   | [0.0999.9] K        |
| Alarms by Input Ia09                                       | STWout High Temperature Alarm<br>Delay        | [0999] Seconds      |
| SIWout high                                                | STWout High Temperature Alarm<br>Threshold    | [-999.9999.9] °C/°F |
| Threshold : 5.0%<br>Different. : 2.0K                      | STWout High Temperature Alarm<br>Differential | [0.0999.9] K        |
| Alarms by Input Ia10<br>STWOUL 10W                         | STWout Low Temperature Alarm<br>Delay         | [0999] Seconds      |
|                                                            | STWout Low Temperature Alarm<br>Threshold     | [-999.9999.9] °C/°F |
| Threshold : -16.0%<br>Different. : 2.0K                    | STWout Low Temperature Alarm<br>Differential  | [0.0999.9] K        |

| Screen                                  | Parameter description                                  | Possible settings   |
|-----------------------------------------|--------------------------------------------------------|---------------------|
| Alarms by Input Ia11                    | Flowmeter Probe High<br>Temperature Alarm Delay        | [0999] Seconds      |
| HMtemp h19h                             | Flowmeter Probe High<br>Temperature Alarm Threshold    | [-999.9999.9] °C/°F |
| Threshold : 100.0%<br>Different. : 2.0K | Flowmeter Probe High<br>Temperature Alarm Differential | [0.0999.9] K        |
| Alarms by Input Ia12                    | Flowmeter Probe Low<br>Temperature Alarm Delay         | [0999] Seconds      |
| FMtemp low                              | Flowmeter Probe Low<br>Temperature Alarm Threshold     | [-999.9999.9] °C/°F |
| Threshold :-100.0%<br>Different. : 2.0K | Flowmeter Probe Low<br>Temperature Alarm Differential  | [0.0999.9] K        |

### **Probe Fault Alarms**

You can set a unified delay for probe failure reporting.

| Screen                                           | Parameter description   | Possible settings |
|--------------------------------------------------|-------------------------|-------------------|
| Alarms by Ineut Ia13<br>Brkn Probe<br>Delay: 10s | Probe Break Alarm Delay | [0999] Seconds    |

### **Offline Line Alarms**

It is possible to enable or disable the reporting of the Offline status, via alarm, of the BMS and IoT networks.

| Screen               | Parameter description               | Possible settings |
|----------------------|-------------------------------------|-------------------|
| Alarms by Input Ia14 | BMS Network Offline Alarm<br>Enable | Disabled          |
| Offline Alm          |                                     | Enabled           |
| ₿MS: Disable         | Enable IoT Network Offline<br>Alarm | Disabled          |
| IOI: ENADIE          |                                     | Enabled           |

### 6.12.3 Alarms from operations

Operation alarms define all those signals that are based on calculation operations internal to the application or on regulation probes that may not be directly related to a specific physical analog input.

| Screen                                   | Parameter description                                   | Possible settings   |
|------------------------------------------|---------------------------------------------------------|---------------------|
| Alarms by Oper. Ib02                     | Adjustment Probe High<br>Temperature Alarm Delay        | [0999] Minutes      |
| H19h temp<br>by reg.probe STWout         | Adjustment Probe High<br>Temperature Alarm Threshold    | [-999.9999.9] °C/°F |
| High thrsh.: 100.0%<br>Different. : 2.0K | Adjustment Probe High<br>Temperature Alarm Differential | [0.0999.9] K        |

| Screen                                   | Parameter description                                  | Possible settings   |
|------------------------------------------|--------------------------------------------------------|---------------------|
| Alarms by Oper. Ib03                     | Adjustment Probe Low<br>Temperature Alarm Delay        | [0999] Minutes      |
| LOW LEMP<br>by reg.probe STWout          | Adjustment Probe Low<br>Temperature Alarm Threshold    | [-999.9999.9] °C/°F |
| Low thrsh. : -12.0%<br>Different. : 2.0K | Adjustment Probe Low<br>Temperature Alarm Differential | [0.0999.9] K        |

### 6.12.4 Flow control alarms

The system allows you to manage flow control in three different modes:

- no flow control
- with flowmeter
- with flow switch.

Once the flow control mode is selected (selectable from the unit configuration menu), the relative alarm is displayed as a flow alarm.

| Screen              | Parameter description | Possible settings |
|---------------------|-----------------------|-------------------|
| Alarms by flow Ic01 | Flow Control Type     | None              |
| None                |                       | Flow meter        |
|                     |                       | Flow switch       |

The flow alarm is semi-automatic reset, that is, until a certain number of interventions within a certain interval, the reset is automatic. Once this threshold has been exceeded, the alarm reset becomes manual.

When the alarm is activated, the system will remain, for a certain period of time (the largest between minimum OFF time or between two pump ONs), in the alarm state. Subsequently, the pumps and then the unit will be reactivated, in an attempt to restart the system.

If the alarm intervenes a number of times equal to the value set by the parameter, within a certain period of time that can always be set by the parameter, the unit will go into an alarm state until manual reset.

#### In the Ic05 screen you can set the values for maximum activations and the time interval.

| Screen                                 | Parameter description                  | Possible settings |
|----------------------------------------|----------------------------------------|-------------------|
| Alarms by flow IC05<br>Max nº activ: 5 | Maximum Number of<br>Activations       | [09]              |
| Flow Alrm int: 5min                    | Interval for Flow Alarm<br>Activations | [0999] Minutes    |

### Flow meter

If the flowmeter has been selected as a flow control device in the Wizard or from the configuration menu, the alarm will be triggered when the flow is lower than a certain threshold value.

Once the alarm is activated, it will only return after having exceeded the threshold plus the set differential.

Through the **Ic03** and **Ic04** screens it will be possible to set the delay, threshold and differential for the high and low flow alarm.

| Screen                                            | Parameter description        | Possible settings   |
|---------------------------------------------------|------------------------------|---------------------|
| Alarms by flow IC03                               | Low Flow Alarm Delay         | [0999] Seconds      |
|                                                   | Low Flow Alarm Threshold     | [-999.9999.9] l/min |
| Derag : 305<br>Thrsh. : 20.01∕m<br>Diff. : 1.01∕m | Low Flow Alarm Differential  | [0.0999.9] l/min    |
| Alarms by flow Ic04<br>High flow<br>by Flow Meter | High Flow Alarm Delay        | [0999] Seconds      |
|                                                   | High Flow Alarm Threshold    | [-999.9999.9] l/min |
| Thrsh. : 140.01/m<br>Diff. : 10.01/m              | High Flow Alarm Differential | [0.0999.9] I/min    |

### Flow switch

The flow switch will use a digital input to signal the presence or absence of the flow alarm. From the **Ic02** screen, it is possible to set the enabling and delay of intervention of this alarm.

| Screen              | Parameter description                | Possible settings |
|---------------------|--------------------------------------|-------------------|
| Alarms by flow Ic02 | Enabling Flow Alarm from Flow        | No                |
| Flow Switch         | Switch                               | Yes               |
| Delay: Øs           | Flow Alarm Delay from Flow<br>Switch | [0999] Seconds    |

### 6.12.5 Alarm Settings

Below are the parameters that generally concern the management of alarms and signals. It is possible to set the buzzer operation in the displays that provide it. You can also clear the history, all created log files related to the alarms that occurred.

| Screen                      | Parameter description    | Possible settings |
|-----------------------------|--------------------------|-------------------|
| <u>Alarms Settings Id01</u> | Enable Buzzer on Display | No                |
| Buzzer Enable: YES          |                          | Yes               |
| Reset Alarms Log: NO        | Alarm Log Reset          | No                |
|                             |                          | Yes               |

# 6.13 Generic Functions

### 6.13.1 Overview of Generic Functions

The generic functions allow the user to create and customize functions and/or logic that can be connected to a digital or analog output or to an alarm.

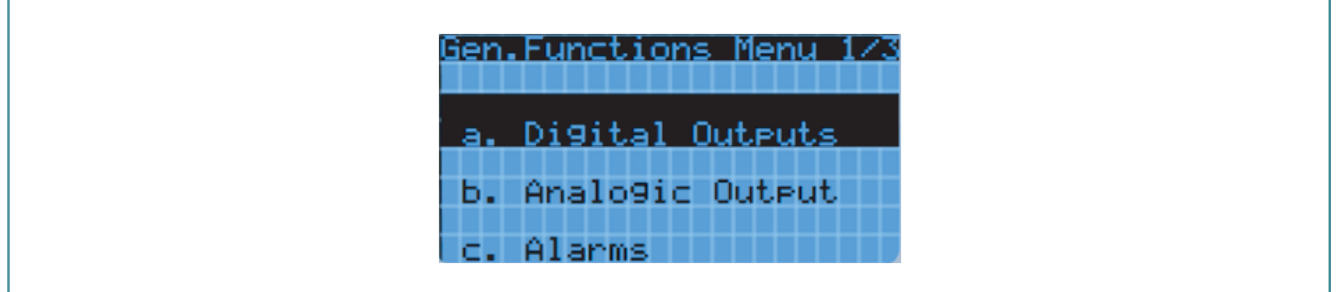

Below is a summary of the generic functions:

- GENERIC DIGITAL OUTPUTS
- GENERIC ANALOG OUTPUTS
- GENERIC ALARMS.

### 6.13.2 Generic digital outputs

The following are all the parameters related to the configuration of the features related to the digital output. Specifically, it is possible to configure two generic digital outputs by setting the following parameters:

- enabling
- adjustment variable
- qualification condition
- type of adjustment
- adjustment threshold
- adjustment differential.

| Screen                                                           | Parameter description                                                        | Possible settings |
|------------------------------------------------------------------|------------------------------------------------------------------------------|-------------------|
| Generic D.O.1 Ja01<br>Enable Generic<br>Digital Output: YES      | Enable Generic Digital Output 1                                              | No<br>Yes         |
|                                                                  | Select the variable for the<br>regulation of the Generic Digital<br>Output 1 | None              |
| Generic D.O.1 Ja02                                               |                                                                              | STWout            |
|                                                                  |                                                                              | STWin             |
|                                                                  |                                                                              | STA               |
|                                                                  |                                                                              | STE               |
| Regulation variable:<br>STWout<br>Enabled when active:<br>ALWAYS |                                                                              | STL               |
|                                                                  |                                                                              | STH               |
|                                                                  |                                                                              | BPL               |
|                                                                  |                                                                              | BPH               |
|                                                                  |                                                                              | FMtmp             |
|                                                                  |                                                                              | FMflw             |
|                                                                  |                                                                              | SGEN1             |
|                                                                  |                                                                              | SGEN2             |

| Screen                                                     | Parameter description                                                        | Possible settings             |
|------------------------------------------------------------|------------------------------------------------------------------------------|-------------------------------|
| Generic D.O.1 Ja02                                         | •                                                                            | Always                        |
|                                                            |                                                                              | Only During ON State          |
| Regulation variable:                                       |                                                                              | Only During Standby State     |
| Siwout                                                     | Generic Digital Output 1                                                     | Only During Cooling State     |
| Enabled when active:                                       |                                                                              |                               |
| ALWAYS                                                     |                                                                              | Only During Alarm State       |
|                                                            |                                                                              | Only During Low Prevent State |
| Generic D.O.1 Ja03<br>Direct/Reverse Reg.:<br>Direct       | Select the Direct/Reverse<br>Adjustment Type for Generic<br>Digital Output 1 | Direct                        |
|                                                            |                                                                              | Inverse                       |
| Generic D.O.1 Ja04<br>Threshold: 25.5                      | Generic Digital Output<br>Adjustment Threshold 1                             | [-999.9999.9]                 |
| Differential: 10.3                                         | Generic Digital Output 1<br>Adjustment Differential                          | [0.0999.9]                    |
| Generic D.O.2 Ja05<br>Enable Generic<br>Digital Output: NO | Enable Generic Digital Output 2                                              | No                            |
|                                                            |                                                                              | Yes                           |
|                                                            |                                                                              | None                          |
|                                                            |                                                                              | STWout                        |
|                                                            |                                                                              | STWin                         |
|                                                            |                                                                              | STA                           |
|                                                            |                                                                              |                               |
| Sevenie D. O. O. J. J. 200                                 | Select the variable for the                                                  | SIL<br>етц                    |
| Generic D.U.2 Ja06                                         | Output 2                                                                     | RDI                           |
| Regulation Variable:<br><br>Enabled when active:<br>ALWAYS |                                                                              | BPH                           |
|                                                            |                                                                              | FMtmp                         |
|                                                            |                                                                              | FMflw                         |
|                                                            |                                                                              | SGEN1                         |
|                                                            |                                                                              | SGEN2                         |
|                                                            | Select the Enabling Condition for<br>Generic Digital Output 2                | Always                        |
|                                                            |                                                                              | Only During ON State          |
|                                                            |                                                                              | Only During Standby State     |
|                                                            |                                                                              | Only During Cooling State     |
|                                                            |                                                                              | Only During Alarm State       |
|                                                            |                                                                              | Only During Low Prevent State |

| Screen                                                | Parameter description                                                        | Possible settings |
|-------------------------------------------------------|------------------------------------------------------------------------------|-------------------|
| Generic D.O.2 Ja07<br>Direct/Reverse Reg.:<br>Reverse | Select the Direct/Reverse<br>Adjustment Type for Generic<br>Digital Output 2 | Direct            |
|                                                       |                                                                              | Inverse           |
| Generic D.O.2 Ja08<br>Threshold: 0.0                  | Generic Digital Output<br>Adjustment Threshold 2                             | [-999.9999.9]     |
| Differential: 0.0                                     | Generic Digital Output 2<br>Adjustment Differential                          | [0.0999.9]        |

### **ON/OFF**

The generic ON/OFF function can use all the probes configured in the control as reference probes, using its own **Set Point** and **Differential** value, also having the possibility to make a Direct or Reverse adjustment.

In case of direct adjustment, the DO\_GEN1/2 output is activated when the adjustment variable has a value greater than or equal to Set Point + Diff while it is deactivated when the value is less than or equal to the Set Point.

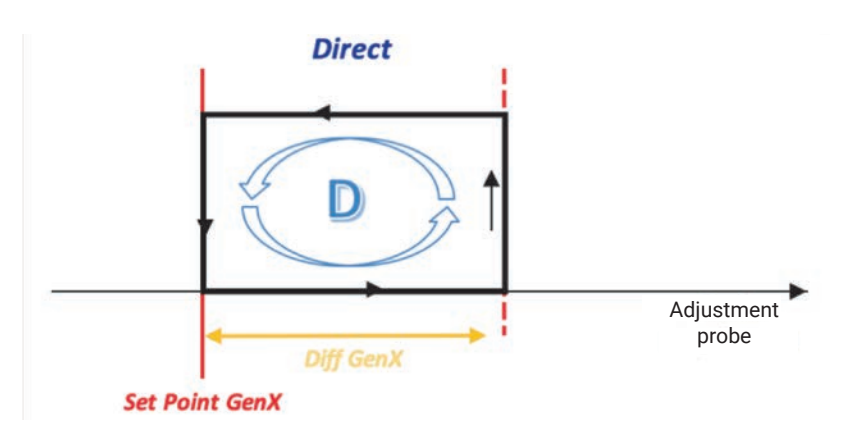

In the case of Reverse adjustment, the DO\_GEN1/2 output is activated when the adjustment variable has a value less than or equal to Set Point - Diff while it is deactivated when the value is greater than or equal to the Set Point.

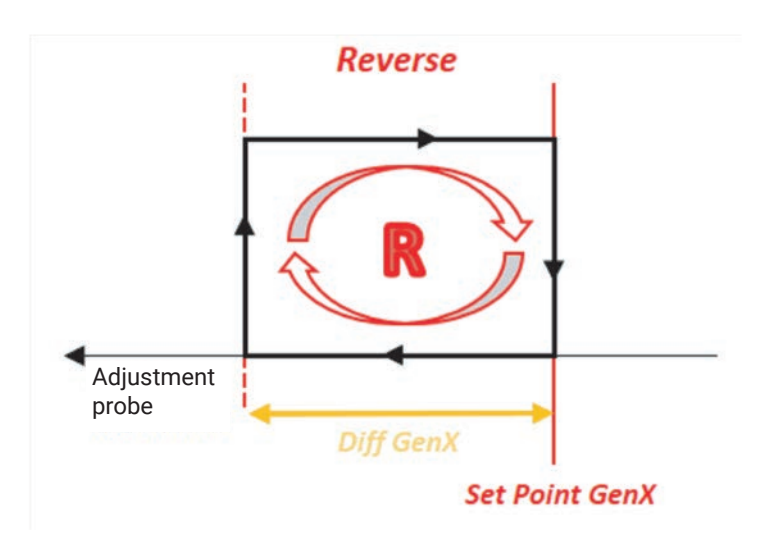
#### 6.13.3 Generic analog outputs

The following are all the parameters related to the configuration of the functions related to the analog output. Specifically, it is possible to configure two generic analog outputs by setting the following parameters:

- enabling
- adjustment variable
- qualification condition
- type of adjustment
- adjustment threshold
- adjustment differential
- integral time
- minimum output value.

| Screen                                                                            | Parameter description                                                       | Possible settings                                                                                                    |
|-----------------------------------------------------------------------------------|-----------------------------------------------------------------------------|----------------------------------------------------------------------------------------------------|
| Generic A.O.1 Jb01<br>Enable Generic<br>Analo9 Output: YES                        | Enable Generic Analog Output 1                                              | No<br>Yes                                                                                                    |
| Generic A.O.1 Jb02<br>Regulation variable:<br>STWin<br>Enabled when active:<br>ON | Select the variable for the<br>regulation of the Generic Analog<br>Output 1 | None<br>STWout<br>STWin<br>STA<br>STA<br>STE<br>STL<br>STH<br>BPL<br>BPH<br>FMtmp<br>FMflw<br>SGEN1<br>SGEN2                                         |
|                                                                                   | Select the Enabling Condition for<br>Generic Analog Output 1                | Always<br>Only During ON State<br>Only During Standby State<br>Only During Cooling State<br>Only During Alarm State<br>Only During Low Prevent State |
| Generic A.O.1 Jb03<br>Direct/Reverse Re9.:<br>Reverse                             | Select the Direct/Reverse<br>Adjustment Type for Generic<br>Analog Output 1 | Direct<br>Inverse                                                                                                    |
| Generic A.O.1 Jb04<br>Threshold: -50.0                                            | Generic Analog Output 1<br>Adjustment Threshold                             | [-999.9999.9]                                                                                                    |
| Differential: 5.0                                                                 | Generic Analog Output 1<br>Regulation Differential                          | [0.0999.9]                                                                                                    |

| Screen                                                    | Parameter description                                                       | Possible settings             |
|-----------------------------------------------------------|-----------------------------------------------------------------------------|-------------------------------|
| Generic A.O.1 Jb05<br>Integral Time: 100s                 | Integral Time for Regulation of<br>Generic Analog Output 1                  | [0999] Seconds                |
| Min. Output Voltage<br>30%                                | Generic Analog Output 1<br>Minimum Value                                    | [0100] %                      |
| Generic A.O.2 Jb06<br>Enable Generic<br>Analo9 Output: NO |                                                                             | No                            |
|                                                           | Enable Generic Analog Output 2                                              | Yes                           |
|                                                           |                                                                             | None                          |
|                                                           |                                                                             | STWout                        |
|                                                           |                                                                             | STWin                         |
|                                                           |                                                                             | STA                           |
|                                                           |                                                                             | STE                           |
|                                                           | Select the variable for the                                                 | STL                           |
| Generic A.O.2 Jb07                                        | regulation of the Generic Analog                                            | STH                           |
|                                                           | Output 2                                                                    | BPL                           |
| Regulation variable:                                      |                                                                             | BPH                           |
| SIL                                                       |                                                                             | FMtmp                         |
| Enabled when active:                                      |                                                                             | FMflw                         |
| LOW PREVENT                                               |                                                                             | SGEN1                         |
|                                                           |                                                                             | SGEN2                         |
|                                                           |                                                                             | Always                        |
|                                                           |                                                                             | Only During ON State          |
|                                                           | Select the Enabling Condition for                                           | Only During Standby State     |
|                                                           | Generic Analog Output 2                                                     | Only During Cooling State     |
|                                                           |                                                                             | Only During Alarm State       |
|                                                           |                                                                             | Only During Low Prevent State |
| Generic A.O.2 Jb08<br>Direct/Reverse Re9.:<br>Reverse     | Select the Direct/Reverse<br>Adjustment Type for Generic<br>Analog Output 2 | Direct                        |
|                                                           |                                                                             | Inverse                       |
| Generic A.O.2 Jb09<br>Threshold: 10.2                     | Generic Analog Output 2<br>Adjustment Threshold                             | [-999.9999.9]                 |
| Differential: 1.1                                         | Generic Analog Output 2<br>Regulation Differential                          | [0.0999.9]                    |

| Screen                                   | Parameter description                                      | Possible settings |
|------------------------------------------|------------------------------------------------------------|-------------------|
| Generic A.O.2 Jb10<br>Integral Time: 50s | Integral Time for Regulation of<br>Generic Analog Output 2 | [0999] Seconds    |
| Min. Output Volta9e<br>10%               | Generic Analog Output 2<br>Minimum Value                   | [0100] %          |

#### Modulating

As with the generic ON/OFF functions, the modulating function can use one of the probes configured in the control as a reference variable and the function can have a Direct or Reverse type adjustment.

With the modulating function with direct regulation, the output will be activated at a value greater than Setpoint+((VoutMin \*Diff)/100) and will reach the maximum value when the reference probe is greater than or equal to Setpoint + Diff. The output will be deactivated when the value is less than or equal to the Set Point.

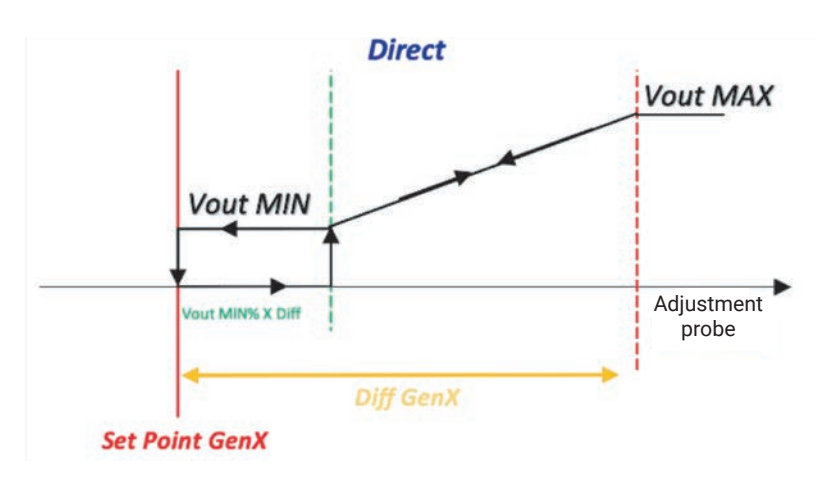

With the modulating function with Reverse regulation, the output will be activated at a value lower than Setpoint-((VoutMin \*Diff)/100) and will reach the maximum value when the reference probe is lower than or equal to Setpoint - Diff. The output will be deactivated when the value is greater than or equal to the Set Point.

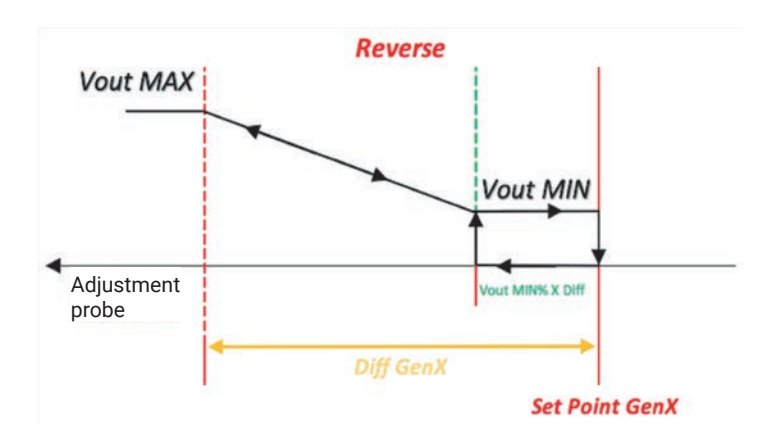

#### 6.13.4 Generic alarms

The following are all the parameters related to the configuration of the functions related to the alarm. Specifically, it is possible to configure two generic alarms by setting the following parameters:

- enabling
- alarm variable
- qualification condition
- type of alarm
- alarm threshold
- alarm differential
- alarm delay.

| Generic Alarm 1   JC01     Enable Generic Alarm 1   Ves     Yes   None     STWin   STWout     STWout   STWout     STR   STF     STA   STH     BPL   BPL     BPH   FMImp     FMImp   FMImp     FMImp   FMImp     FMImp   FMImp     DI_UC   DI PSL     DI VC   DI VC     DI QC   DI GEN1     DI GEN1   DI GEN2                                                                                                    | Screen                                                 | Parameter description                                         | Possible settings             |
|----------------------------------------------------------------------------------------------------|--------------------------------------------------------|---------------------------------------------------------------|-------------------------------|
| Generation Allorem   JCCC     Select the variable for the regulation variable:   Select the variable for the regulation of the Generic Alarm     DI_UC   SGEN1     SGEN2   DI PSH     DI_VC   DI PSH     DI PUMP Alarm   DI Gas Detector     DI QCDI   DI GEN2                                                                                                    | Generic Alarm 1 Jc01<br>Enable Generic<br>Alarm 1: YES | Enable Generic Alarm 1                                        | No                            |
| Generic Alarm 1 JC%   Select the variable for the regulation variable:   State     DI_UC   Select the variable for the regulation of the Generic Alarm 1   SGEN1     SGEN1   SGEN1     SGEN2   DI PSH     DI_VC   DI PSL     DI PSL   DI Compressor     DI VC   DI VC     DI Pump Alarm   DI GEN2     Always   Always                                                                                                    |                                                        |                                                               | Yes                           |
| Generic Alarm 1 JC%   STWout     STA   STE     STH   BPL     BPH   FMtmp     FMflw   SGEN1     SGEN2   DI PSH     DI PSL   DI Compressor     DI Compressor   DI VC     DI Compressor   DI VC     DI Sa Detector   DI VC     DI GEN1   DI GEN2     Always   Always                                                                                                    |                                                        |                                                               | None                          |
| Generic Alarm 1 JC#   STM     Regulation variable:   Stect the variable for the regulation of the Generic Alarm 1   SGEN1     Enabled when active:   SGEN2   DI PSH     DI CODLING   DI VEA   DI PSH     DI Compressor   DI VEA   DI Pump Alarm     DI GEN1   DI GEN2   Always                                                                                                    |                                                        |                                                               | STWout                        |
| Generic Alarm 1   JCUX     Regulation variable:   Select the variable for the regulation of the Generic Alarm 1     DI_VC   SGEN1     Enabled when active:   SGEN2     COOLING   DI PSL     DI_VC   DI Pump Alarm     DI Gas Detector   DI VC     DI GEN1   DI GEN2                                                                                                    |                                                        |                                                               | STWin                         |
| Generic Alarm 1 Jc%   STE     Regulation variable:   Sth     DI_VC   FMflw     Enabled when active:   SGEN1     COOLING   SGEN2     DI OCMPRESSOR   DI ORPESSOR     DI OCMPRESSOR   DI PSL     DI OCMPRESSOR   DI VC     DI OR SDEtector   DI ORPESSOR     DI ORS   DI ORPESSOR     DI ORS   DI ORS     DI ORS   DI ORS  < |                                                        |                                                               | STA                           |
| Generic Alarm 1 JC07   Select the variable for the regulation of the Generic Alarm 1   STL     Regulation variable:   BPH     DI_UC   FMflw     Enabled when active:   Select the variable for the regulation of the Generic Alarm 1     SGEN2   DI PSH     DI OC   DI PSL     DI Compressor   DI VEA     DI Pump Alarm   DI Gas Detector     DI VC   DI GEN1     DI GEN2   Always                                                                                                    |                                                        |                                                               | STE                           |
| Generic Alarm 1 JC07   Select the variable for the regulation variable:   Select the variable for the regulation of the Generic Alarm 1   SGEN1     Enabled when active:   SGEN2   DI PSH     DI OC   DI PSL   DI OC     DI OC   DI PSH   DI PSL     DI OC   DI PSL   DI PSL     DI OC   DI VEA   DI Pump Alarm     DI Gas Detector   DI VC   DI GEN1     DI GEN2   Always   DI PSL                                                                                                    |                                                        |                                                               | STL                           |
| Generic Alarm 1 JCV   Select the variable for the regulation variable:   FMtmp     DI_VC   SGEN1     Enabled when active:   SGEN2     COOLING   DI PSL     DI OC   DI VEA     DI OC   DI VEA     DI OC   DI VEA     DI OU   DI PSL     DI Compressor   DI VEA     DI OU   DI Gas Detector     DI GEN1   DI GEN2     Always   Always                                                                                                    |                                                        |                                                               | STH                           |
| Generic Alarm 1 JC97   Select the variable for the regulation of the Generic Alarm 1   FMtmp     Regulation variable:   Select the variable for the regulation of the Generic Alarm 1   SGEN1     DI_VC   DI PSH   DI PSL     DI CODLING   DI VEA   DI VEA     DI Qas Detector   DI VC   DI GEN1     DI GEN2   DI GEN2   Always                                                                                                    |                                                        |                                                               | BPL                           |
| Generic Alarm 1 JCW   Select the variable for the regulation of the Generic Alarm 1   FMtmp     Regulation variable:   Select the variable for the regulation of the Generic Alarm 1   SGEN1     DI_VC   DI PSH   DI PSL     Enabled when active:   DI Compressor   DI VEA     DI Pump Alarm   DI Gas Detector   DI VC     DI GEN1   DI GEN2   Always                                                                                                    |                                                        |                                                               | ВРН                           |
| Generic Alarm 1 JC07   Select the variable for the regulation of the Generic Alarm 1   SGEN1     Regulation variable:   DI PSH   DI PSH     DI PSL   DI Compressor   DI VEA     DI Pump Alarm   DI Gas Detector   DI VC     DI GEN1   DI GEN2   Always                                                                                                    |                                                        | Select the variable for the regulation of the Generic Alarm 1 | FMtmp                         |
| Regulation variable:   regulation of the Generic Alarm 1   SGEN1     DI_VC   DI PSH     Enabled when active:   DI Compressor     COOLING   DI VEA     DI Pump Alarm   DI Gas Detector     DI VC   DI GEN1     DI GEN2   Always                                                                                                    | Generic Alarm 1 Ic02                                   |                                                               | FMflw                         |
| Regulation variable:   SGEN2     DI_VC   DI PSL     Enabled when active:   DI Compressor     COOLING   DI VEA     DI Pump Alarm   DI Gas Detector     DI VC   DI GEN1     DI GEN2   Always                                                                                                    | Generic Histin I Stoz                                  |                                                               | SGEN1                         |
| DI_UC<br>Enabled when active:<br>COOLING<br>DI PSL<br>DI Compressor<br>DI VEA<br>DI Pump Alarm<br>DI Gas Detector<br>DI VC<br>DI GEN1<br>DI GEN2<br>Always                                                                                                    | Regulation variable:                                   |                                                               | SGEN2                         |
| Enabled when active:   DI PSL     DI Compressor   DI VEA     DI Pump Alarm   DI Gas Detector     DI VC   DI GEN1     DI GEN2   Always                                                                                                    | DILUC                                                  |                                                               | DIPSH                         |
| COOLING<br>DI Compressor<br>DI VEA<br>DI Pump Alarm<br>DI Gas Detector<br>DI VC<br>DI GEN1<br>DI GEN2<br>Always                                                                                                    | Fuch last object and from t                            |                                                               | DIPSL                         |
| DI VEA<br>DI Pump Alarm<br>DI Gas Detector<br>DI VC<br>DI GEN1<br>DI GEN2<br>Always                                                                                                    | COOLING                                                |                                                               | DI Compressor                 |
| DI Pump Alarm<br>DI Gas Detector<br>DI VC<br>DI GEN1<br>DI GEN2<br>Always                                                                                                    | COOLING                                                |                                                               |                               |
| DI Gas Detector<br>DI VC<br>DI GEN1<br>DI GEN2<br>Always                                                                                                    |                                                        |                                                               | DI Pump Alarm                 |
| DI VC<br>DI GEN1<br>DI GEN2<br>Always                                                                                                    |                                                        |                                                               | DI Gas Detector               |
| DI GEN1<br>DI GEN2<br>Always                                                                                                    |                                                        |                                                               |                               |
| Always                                                                                                    |                                                        |                                                               |                               |
| Aiways                                                                                                    |                                                        |                                                               | DI GENZ                       |
| Only During ON State                                                                                                    |                                                        |                                                               | Always                        |
| Coloct the Eachling Condition for Only During Standby State                                                                                                    |                                                        | Select the Enabling Condition for<br>Generic Alarm 1          | Only During Stondby State     |
| Generic Alarm 1                                                                                                    |                                                        |                                                               | Only During Cooling State     |
| Only During Cooling State                                                                                                    |                                                        |                                                               | Only During Cooling State     |
| Only During Aiarm State                                                                                                    |                                                        |                                                               | Only During Low Prevent State |

| Screen                                                 | Parameter description                                    | Possible settings             |
|--------------------------------------------------------|----------------------------------------------------------|-------------------------------|
| Generic Alarm 1 Jc03<br>Direct/Reverse Reg.:<br>Direct | Select the Direct/Reverse<br>Adjustment Type for Generic | Direct                        |
|                                                        | Alarm 1                                                  | Inverse                       |
| Generic Alarm 1 Jc04                                   | Threshold for Generic Alarm 1                            | [-999.9999.9]                 |
| Band: 0.0                                              | Generic Alarm 1 Differential                             | [0.0999.9]                    |
| Delay: 60s                                             | Delay for Generic Alarm 1                                | [0999] Seconds                |
| Generic Alarm 2 Jc06<br>Regulation variable:<br>FMflw  | Enable Generic Alarm 2                                   | No                            |
| Enabled when active:<br>ALARM                          | Enable Generic Alarm 2                                   | Yes                           |
|                                                        |                                                          | None                          |
|                                                        |                                                          | STWout                        |
|                                                        |                                                          | STWin                         |
|                                                        |                                                          | STA                           |
|                                                        |                                                          | STE                           |
|                                                        |                                                          | SIL                           |
|                                                        |                                                          |                               |
|                                                        |                                                          | BPL                           |
|                                                        |                                                          | BPH<br>EMtmp                  |
|                                                        | Salaat the veriable for the                              | EMflw                         |
| <u>Generic Alarm 2 Jc06</u>                            | regulation of the Generic Alarm 2                        | SGEN1                         |
| Deculation wenichlet                                   |                                                          | SGEN2                         |
| FMflw                                                  |                                                          | DIPSH                         |
|                                                        |                                                          | DI PSL                        |
| Enabled when active:                                   |                                                          | DI Compressor                 |
| ALARM                                                  |                                                          | DI VEA                        |
|                                                        |                                                          | DI Pump Alarm                 |
|                                                        |                                                          | DI Gas Detector               |
|                                                        |                                                          | DIVC                          |
|                                                        |                                                          | DI GEN1                       |
|                                                        |                                                          | DI GEN2                       |
|                                                        | Select the Enabling Condition for<br>Generic Alarm 2     | Always                        |
|                                                        |                                                          | Uniy During UN State          |
|                                                        |                                                          | Only During Standby State     |
|                                                        |                                                          | Only During Alarm State       |
|                                                        |                                                          | Only During Low Prevent State |

| Screen                                                  | Parameter description         | Possible settings |
|---------------------------------------------------------|-------------------------------|-------------------|
| Generic Alarm 2 Jc07<br>Direct/Reverse Reg.:<br>Reverse | Select the Direct/Reverse     | Direct            |
|                                                         | Alarm 2                       | Inverse           |
| Generic Alarm 2 Jc08                                    | Threshold for Generic Alarm 2 | [-999.9999.9]     |
| Band: 105.5                                             | Generic Alarm 2 Differential  | [0.0999.9]        |
| Delay: 120s                                             | Delay for Generic Alarm 2     | [0999] Seconds    |

### 6.14 General Settings

#### 6.14.1 Overview of the settings menu

The following are all the parameters related to the general system settings, in addition to all the settings that concern the network protocols with their functions and the system configuration settings.

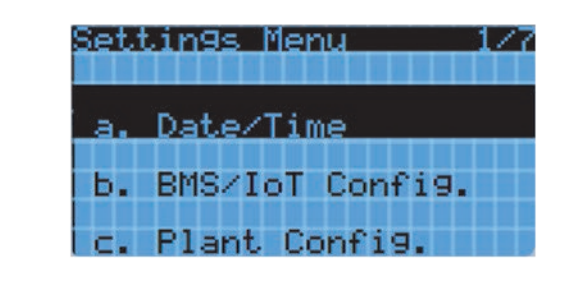

The settings menu consists of the following submenus:

- · Date/Time: to set the time and date
- BMS/IoT Config: to set communication to external supervisors (Modbus)
- Plant Config: for the configuration of the system with modular units
- Language: to set the language
- Pwd Change: to change passwords
- · Initialization: enabled for "OEM Manufacturer" users only
- **UoM**: to select the unit of measure displayed.

#### 6.14.2 Date and time

By accessing the **Date/Time** item, you can set the time zone, the internal time of the electronic card and the date format.

| Screen                                                                                                    | Parameter description | Possible settings |
|----------------------------------------------------------------------------------------------------|-----------------------|-------------------|
| Timezone KaØ1<br>Time zone:<br>(UTC+01:00) Amsterdam,<br>Berlin, Bern, Rome, S<br>tockholm, Vienna (+oth<br>ers equivalent) | Time Zone             | See Appendix      |
| Date/Time chan9e Ka02                                                                                                    | Date Format           | DD/MM/YY          |
|                                                                                                    |                       | MM/DD/YY          |
|                                                                                                    |                       | YY/MM/DD          |
| Format: DD/MM/YY                                                                                                    | Day                   | [131]             |
| Hour: 04/08/21<br>Hour: 11:08:25<br>Day: Wednesday                                                                          | Month                 | [112]             |
|                                                                                                    | Year                  | [099]             |
|                                                                                                    | Hour                  | [023]             |
|                                                                                                    | Minute                | [059]             |
|                                                                                                    | Second                | [059]             |

#### 6.14.3 Supervision

By accessing the **BMS/IoT Config** item, it is possible to configure communication via external supervisor (BMS Modbus/IoT Modbus).

| Screen              | Parameter description                    | Possible settings |
|---------------------|------------------------------------------|-------------------|
|                     | Serial Address for BMS Port              | [0255]            |
|                     |                                          | 1200              |
| Config. BMS Kb01    |                                          | 2400              |
|                     |                                          | 4800              |
| BMS Serial Address: |                                          | 9600              |
| - 30                | Baudrate for BMS Port                    | 19200             |
| BMS Baudrate:       |                                          | 38400             |
| 19200               |                                          | 57600             |
|                     |                                          | 76800             |
|                     |                                          | 115200            |
|                     |                                          | 375000            |
| Config. BMS Kb02    | Stop Bit for BMS Port<br>BMS Port Parity | [12]              |
| BMS Bit Stop:<br>1  |                                          | None              |
| BMS Parity:<br>None |                                          | Odd               |
|                     |                                          | Even              |

The modification of even a single parameter concerning the supervision lines, requires a reboot of the control to ensure that the change is applied, for this reason, on the modification of the aforementioned parameters, you will be redirected to the following mask:

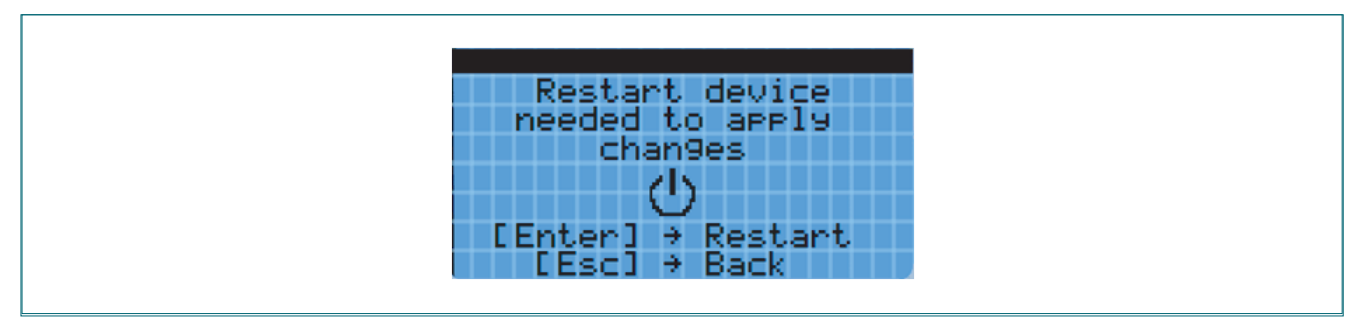

When the "ENTER" key is pressed, the board will be rebooted with the consequent application of the changes; while, by pressing the "ESC" key, you will have the possibility to continue changing the parameters relating to the supervision lines.

If there has been a change to the parameters in this section, you will not be able to return to the main menu until the card is rebooted.

#### 6.14.4 System Configuration

By accessing the **Plant Config** item, you can view the same parameters as in the network wizard by adding a screen where you can change the network PID adjustment parameters. As for the network wizard, the configuration menu is also different if the machine is Master or Slave.

#### System configuration: SLAVE unit

In the presence of SLAVE units, the configuration menu will appear as follows.

| Screen                                                                                     | Parameter description              | Possible settings |
|--------------------------------------------------------------------------------------------|------------------------------------|-------------------|
| Plant Config. Kc01                                                                         | Unit Type Selection                | Slave             |
|                                                                                            |                                    | Master            |
| Plant Config. Kc02<br>The current<br>chiller is SLAVE. 🕍<br>What number<br>does it have? 3 | Chiller Slave Address Selection    | [13]              |
| Plant Config. Kc05<br>M<br>Graphic display                                                 | PGDx Display Presence<br>Selection | No                |
| is present (pGDx)?<br>YES                                                                  |                                    | Yes               |

| Screen                                                      | Parameter description         | Possible settings |
|-------------------------------------------------------------|-------------------------------|-------------------|
| PGDx Intall. Kc05a<br>Start the PGDx<br>auto-configuration? | Start Auto-Configuration pGDx | No                |
| YES<br>uploading                                            |                               | Yes               |

**()** 

**WARNING** - The pGDx auto-configuration procedure is used to set the correct card and display addresses so that they are recognized and displayed by the pGDx graphic display. The procedure must be performed for each unit.

#### System configuration: MASTER unit

In the presence of MASTER units, the configuration menu appears more complete and the various functions and parameters of the Master/Slave configuration can be modified.

#### **SLAVES AND DEVICES**

From the system configuration menu it is possible to select the number of SLAVE units connected and declare the presence of other system components or not (for example Hydronic Kit or pGDx display).

| Screen                                                                                                    | Parameter description                                      | Possible settings |
|----------------------------------------------------------------------------------------------------|------------------------------------------------------------|-------------------|
| Plant Config. KcØ1<br>ゴ<br>The current chiller                                                                     | Unit Type Selection                                        | Slave             |
| is Master or Slave?<br>Master                                                                                      |                                                            | Master            |
| Plant Config. Kc03<br>The current<br>chiller is MASTER.<br>How many slaves<br>chiller are there<br>in the plant? 2 | Slave Chiller Quantity Selection<br>Present in the Network | [03]              |
| Plant Config. Kc05<br>M<br>Graphic display<br>is present (pGDx)?<br>YES                                            | PGDx Display Presence<br>Selection                         | No                |
|                                                                                                    |                                                            | Yes               |
| PGDx Intall. Kc05a<br>Start the PGDx<br>auto-configuration?                                                        | Start Auto-Configuration pGDx                              | No                |
| YES<br>uploading                                                                                                   |                                                            | Yes               |

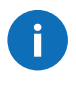

**WARNING** - The pGDx auto-configuration procedure is used to set the correct card and display addresses so that they are recognized and displayed by the pGDx graphic display. The procedure must be performed for each unit.

By default, a configured Slave unit is also enabled, including the Hydronic Kit.

A disabled Slave unit is released from any type of functionality related to the Master/Slave network and the network, continuing to work normally, no longer takes it into account either for the calculation of the global request or for its alarms.

This function is useful so as not to interrupt the production of cold and at the same time to be able to do maintenance on one of the units in the network.

| Screen                                                                                           | Parameter description  | Possible settings |
|--------------------------------------------------------------------------------------------------|------------------------|-------------------|
|                                                                                                  | Enable Chiller Slave 1 | Disabled          |
| Plant Config. Kell                                                                               |                        | Enabled           |
| Enabling slaves 👹                                                                                | Enable Chiller Slave 2 | Disabled          |
|                                                                                                  |                        | Enabled           |
| Chiller slave1:Enable<br>Chiller slave2:Disable<br>Chiller slave3:Enable<br>Hydronic kit :Enable | Enable Chiller Slave 3 | Disabled          |
|                                                                                                  |                        | Enabled           |
|                                                                                                  | Enabling Hydronic Kit  | Disabled          |
|                                                                                                  |                        | Enabled           |

To avoid any simultaneous start of the units and therefore avoid an excessive start, a delay has been introduced between the activations.

| Screen                                                                             | Parameter description               | Possible settings |  |
|------------------------------------------------------------------------------------|-------------------------------------|-------------------|--|
| Plant Config. Kc08<br>Minimum activation<br>delay times between<br>chillers<br>10s | Chiller to Chiller Activation Delay | [0999] Seconds    |  |

#### **COLD REQUEST**

The Master/Slave enabling logic of the units is based on a cold request generated by the chosen network probe and also by the number of working hours of each unit.

The following are the two unit activation logics based on the cold request: FIFO and LIFO.

| Screen                                    | Parameter description       | Possible settings |  |  |
|-------------------------------------------|-----------------------------|-------------------|--|--|
| Plant Config. Kc07<br>置<br>How is mana9ed | Cold Request Mode Selection | LIFO              |  |  |
| cool request?<br>FIFO                     |                             | FIFO              |  |  |

#### NETWORK ADJUSTMENT

The operation of the MASTER/SLAVE network consists of enabling or disabling the units (which does not mean turning them on or off). ON/OFF is decided locally by the individual units, through the local regulation probe, so an enabled unit can also remain off if its regulation probe measures a temperature close to the Setpoint. On the contrary, a disabled unit will never be able to turn on even if its local control probe measures a temperature far from the Setpoint.

| Screen                                                                    | Parameter description   | Possible settings       |  |
|---------------------------------------------------------------------------|-------------------------|-------------------------|--|
| Plant Config. Kc12<br>Select network 🕍<br>Probe:<br>Avera9e STWout probes | Network Probe Selection | No Network Probe        |  |
|                                                                           |                         | Master's Probe          |  |
|                                                                           |                         | Mean STWout probes      |  |
|                                                                           |                         | Hydronic Kit Tank Probe |  |
|                                                                           |                         | Mean STWin probes       |  |

If you configure the MASTER/SLAVE network using the "Network probe not present" setting, the SLAVE units are free to operate free of the global request that assumes the maximum value (100%). This means that the units will work independently and not coordinated with each other.

If you configure the Master unit probe and it fails, the network probe becomes the backup probe of the Master unit. If this also fails, then the global cold demand becomes maximum (100%) and the units begin to work independently following their own local logics and no longer being coordinated with each other.

If you configure the Hydronic Kit probe and it fails, the network probe becomes that of the Master unit. If this also fails, the backup probe of the Master unit becomes the network probe and if the latter also fails, then the global cold demand becomes maximum (100%) and the units begin to work independently following their local logics and no longer being coordinated with each other.

If the average of the probes of the units (input or output) is configured as a network probe, in the event of a failure of one of the probes, or of an off-line of one of the units, the calculation is performed with only the probes present or with those of the online units. Faulty probes or off-line units are excluded from the calculation. If, absurdly, all the probes fail, then the global cold demand becomes maximum (100%) and the units begin to work independently following their local logics and no longer being coordinated with each other.

There is also the possibility of enabling the modification of the Setpoint from Hydronic Kit through a specific parameter: this feature has been implemented to avoid the user having to go directly to the Master unit (on Slave units it is not possible to modify the Setpoint), generically positioned in a remote position, so as to be able to change the Setpoint directly from the Hydronic Kit.

| Screen                                                           | Parameter description                       | Possible settings |
|------------------------------------------------------------------|---------------------------------------------|-------------------|
| Plant Config. Kc13<br>Setpoint to regul. M<br>M/S network:enable | Enabling Edit Setpoint from<br>Hydronic Kit | No                |
| hydronic kit setp? YES                                           |                                             | Yes               |

The following screens allow you to change the Setpoint and Differential values, as well as the values of the PID parameters of the network regulation.

| Screen                                                       | Parameter description        | Possible settings               |
|--------------------------------------------------------------|------------------------------|---------------------------------|
| Plant Config. Kc14<br>Setpoint to 🕅<br>regulate Master/Slave | Network Regulation Setpoint  | [RegMinSetPRegMaxSetP]<br>°C/°F |
| network<br>Satsaint: -6 0%                                   | Grid Regulation Differential | [0.0999.9] K                    |
| Differential: 4.0K                                           |                              |                                 |

| Screen                                                    | Parameter description                      | Possible settings |  |
|-----------------------------------------------------------|--------------------------------------------|-------------------|--|
| Plant Config. Kc16<br>PID parameters 🕅<br>to regulate M/S | Network Regulation PID: Integral<br>Time   | [0999] Seconds    |  |
| network:<br>Kp: 25.0<br>Ti: 150s<br>Td: 50s               | Network Regulation PID:<br>Derivative Time | [0999] Seconds    |  |

In case of enabling the modification of the Setpoint from Hydronic Kit, screens **Kc15** and **Kc17** will be displayed, respectively in place of screens **Kc14** and **Kc16**: graphically they look the same, but act on the parameters of the Hydronic Kit.

#### **CONTROLS AND SIGNALS**

In the system configuration submenu, you can activate commands or signals to manage some system behaviors.

| Screen                                       | Parameter description                 | Possible settings        |  |  |
|----------------------------------------------|---------------------------------------|--------------------------|--|--|
| Plant Config. Kc06<br>M<br>How are mana9ed   |                                       | Slave Alarms Not Visible |  |  |
| network alarms?<br>Slaves alarms visible     | Network Alam Management               | Slave Alarms Visible     |  |  |
| Plant Config. Kc09                           | Master Chiller Slave On/Off<br>Enable | Disabled                 |  |  |
| from master to all<br>slaves chiller:<br>EN  |                                       | Enabled                  |  |  |
| Plant Config. Kc10                           | Enchling No Deguast Superior          | Disabled                 |  |  |
| from master to all<br>slaves chiller:<br>DIS | Enabling No Request Function          | Enabled                  |  |  |

From the **Kc06** screen you can choose whether to make the alarm status of any Slave unit in the network visible on the Master unit.

From the **Kc09** screen it is possible to choose whether the Off signal from the keyboard sent by the Master unit, must also be propagated to the Slave units, putting them in Off too.

NO REQUEST, which can be enabled on the **Kh10** screen, is a useful function in the event of a "stall" of the system due to the low temperature of the water inside the circuit. In fact, it could happen that with pumps stopped due to temperature reached, the system does not restart because at the point where the mains probe is positioned (for example Hydronic Kit tank, if present, or at the exit of the master, etc.), the water (not circulating because the pumps are off) always remains at a low temperature, thus preventing the triggering of the cold demand calculation.

Activation of this function causes the pumps to be forced on so that the water circulates again, thereby raising its temperature, so as to trigger the calculation of the cold demand again.

#### 6.14.5 Language

By accessing the Language item, you can change the display language of the display.

| Screen                                                                   | Parameter description | Possible settings |
|--------------------------------------------------------------------------|-----------------------|-------------------|
| Language: KdØl<br>Language: ENGLISH<br>ENTER to change<br>ESC to confirm | Edit Current Language | English           |
|                                                                          |                       | Italian           |
|                                                                          |                       | German            |
|                                                                          |                       | French            |
|                                                                          |                       | Spanish           |

#### 6.14.6 Change password

By accessing the **Pwd Change** item, you can change the login passwords. If you are logged in with an INSTALLER profile, you can change your password and that of the USER profile. If you are logged in with a USER profile, you can only change your password.

| Screen                                                | Parameter description | Possible settings |
|-------------------------------------------------------|-----------------------|-------------------|
| Change Password KeØl<br>User : 2201<br>Installe: 2566 | New Password Setting  | -                 |

#### 6.14.7 Unit of Measurement

By accessing the **UoM** item, it is possible to select the unit of measurement that can be viewed (where possible) from the user interface and the one that can be viewed by the external supervisor (BMS). As a rule, the latter option is not used because all the most modern BMS systems independently manage the conversion of the unit of measurement.

| Screen                | Parameter description                   | Possible settings |
|-----------------------|-----------------------------------------|-------------------|
| Unit of Measure K901  |                                         | No                |
| Ham anns Can nash     |                                         | SI                |
| visualization: SI     | Select Unit of Measurement for          | USA               |
|                       | Display Viewing                         | UK                |
|                       |                                         | CAN               |
|                       |                                         | SI (bar)          |
| Unit of Measure K902  | Select Units of Measure for Web<br>View | No                |
|                       |                                         | SI                |
| UoM zone for tERA/web |                                         | USA               |
| editor: No            |                                         | UK                |
|                       |                                         | CAN               |
|                       |                                         | Lon               |
|                       |                                         | SI (bar)          |

# 7. Parameters

# 7.1 Visibility levels

#### 7.1.1 Visibility Codes

Below is the legend of the visibility codes of the parameters depending on the type of user.

| Visibility code Description |                                                            |
|-----------------------------|------------------------------------------------------------|
| U                           | Visible to the User profile (End-User) and higher profiles |
| I                           | Visible to Installer profile and higher profiles           |

# 7.2 Unit Configuration

| Window | Description                             | Options   | U.M.             | Range     | Default | Vis. |
|--------|-----------------------------------------|-----------|------------------|-----------|---------|------|
|        |                                         | STWout    | -                |           |         |      |
|        |                                         | STWin     |                  |           |         |      |
|        |                                         | STWT      |                  |           |         |      |
| 4.002  | Adjustment Drobe Calestian              | SGEN1     |                  |           | CTWout  |      |
| Aauz   | Adjustment Probe Selection              | SGEN2     | 1 -              | -         | STWOUL  |      |
|        |                                         | STVirt    | ]                |           |         |      |
|        |                                         | D_STW     |                  |           |         |      |
|        |                                         | FM_temp   |                  |           |         |      |
|        |                                         | STWout    |                  |           |         |      |
|        |                                         | STWin     |                  |           |         |      |
|        |                                         | STWT      |                  |           |         |      |
| 4.00   | Dealers Dealer Orlantian                | SGEN1     | 1                |           | OT M    |      |
| Aau3   | Backup Probe Selection                  | SGEN2     | 1 -              | -         | SIWIN   | I    |
|        |                                         | STVirt    |                  |           |         |      |
|        |                                         | D STW     |                  |           |         |      |
|        |                                         | FM_temp   |                  |           |         |      |
|        |                                         | STWout    |                  | -         | STWout  |      |
|        |                                         | STWin     | -<br>-<br>-<br>- |           |         |      |
|        | Selection of Probe 1 for Virtual Probe  | STWT      |                  |           |         |      |
|        |                                         | SGEN1     |                  |           |         | I    |
|        |                                         | SGEN2     |                  |           |         |      |
|        |                                         | FM temp   |                  |           |         |      |
| 4.04   |                                         | STWout    | -                | -         | STWout  | I    |
| Aau4   |                                         | STWin     |                  |           |         |      |
|        |                                         | STWT      |                  |           |         |      |
|        | Selection of Probe 2 for Virtual Probe  | SGEN1     |                  |           |         |      |
|        |                                         | SGEN2     |                  |           |         |      |
|        |                                         | FM temp   |                  |           |         |      |
|        | Selection of Probe 2 Weight for Virtual |           | 0/               | 0.0 100.0 | 0       | 1    |
|        | Probe                                   | -         | 70               | 0.0100.0  | 0       |      |
|        |                                         | STWin     |                  | -         |         | I    |
|        | Salastian of Proba 1 for Differential   | STWT      |                  |           |         |      |
| Aa05   | Probe                                   | SGEN1     | -                |           | STWin   |      |
|        |                                         | SGEN2     |                  |           |         |      |
|        |                                         | FM_temp   |                  |           |         |      |
|        |                                         | STWout    |                  |           |         | I    |
|        | Selection of Probe 2 for Differential   | STWT      |                  | -         | STWout  |      |
|        | Probe                                   | SGEN1     |                  |           | STWOUL  |      |
|        |                                         | SGEN2     |                  |           |         |      |
| 1006   | Pump Operating Made Selection           | On/Off    |                  |           | On/Off  | 1    |
| Aduo   |                                         | Always On | -                | -         | 01/011  |      |

| Window | Description                                    | Options                                                                               | U.M. | Range | Default                  | Vis. |
|--------|------------------------------------------------|---------------------------------------------------------------------------------------|------|-------|--------------------------|------|
| Aa08   | Condenser Fans Operating Mode<br>Selection     | Parallel to the<br>Compressor<br>Variable Speed<br>On/Off<br>Floating<br>Condensation |      | -     | Floating<br>Condensation | I    |
| Aa09   | Flow Control Selection                         | None<br>Flow meter<br>Flow switch                                                     | -    | -     | None                     | I    |
| Aa10   | Activation Delay between Pump and EVD          | -                                                                                     | Sec  | 0999  | 10                       | I    |
| Aa11   | Activation Delay between EVD and<br>Compressor | -                                                                                     | Sec  | 0999  | 10                       | I    |

## 7.3 Service

| Window                   | Description               | Options   | U.M. | Range | Default | Vis. |
|--------------------------|---------------------------|-----------|------|-------|---------|------|
| Ba01                     | Enable Service            | No<br>Yes |      | -     | No      | 1    |
|                          | Time out Service          | -         | Min  | 0200  | 15      |      |
|                          | Enable DO1 output forcing | No<br>Yes |      | -     | No      |      |
|                          | Forcing value for DO1     | Off<br>On |      | -     | Off     |      |
|                          | Enable DO2 output forcing | No<br>Yes |      | -     | No      |      |
| <b>B</b> <sub>2</sub> 02 | Forcing value for DO2     | Off<br>On |      | -     | Off     |      |
| Daus                     | Enable DO3 output forcing | No<br>Yes |      | -     | No      |      |
|                          | Forcing value for DO3     | Off<br>On |      | -     | Off     |      |
|                          | Enable DO4 output forcing | No<br>Yes |      | -     | No      |      |
|                          | Forcing value for DO4     | Off<br>On |      | -     | Off     |      |
|                          | Enable DO5 output forcing | No<br>Yes |      | -     | No      |      |
|                          | Forcing value for DO5     | Off<br>On |      | -     | Off     |      |
|                          | Enable DO6 output forcing | No<br>Yes |      | -     | No      |      |
| Po04                     | Forcing value for DO6     | Off<br>On |      | -     | Off     |      |
| Da04                     | Enable DO7 output forcing | No<br>Yes |      | -     | No      |      |
|                          | Forcing value for D07     | Off<br>On |      | -     | Off     |      |
|                          | Enable DO8 output forcing | No<br>Yes |      | -     | No      |      |
|                          | Forcing value for DO8     | Off<br>On |      | -     | Off     | 1    |

| Window              | Description                    | Options   | U.M.  | Range | Default | Vis. |  |
|---------------------|--------------------------------|-----------|-------|-------|---------|------|--|
|                     | Enable DO9 output forcing      | No<br>Yes |       | -     | No      |      |  |
|                     | Forcing value for DO9          | Off<br>On |       | -     | Off     |      |  |
|                     | Enable DO10 output forcing     | No<br>Yes |       | -     | No      |      |  |
| <b>D</b> 4 <b>D</b> | Forcing value for DO10         | Off       |       | -     | Off     |      |  |
| Ba05                | Enable DO11 output forcing     | No        |       | -     | No      |      |  |
|                     | Forcing value for D011         | Off       |       | -     | Off     |      |  |
|                     | Enable DO12 output forcing     | No        |       | -     | No      |      |  |
|                     | Forcing value for D012         | Off<br>On |       | -     | Off     |      |  |
| Ba06                | Enable DO13 output forcing     | No<br>Yes |       | -     | No      |      |  |
|                     | Forcing value for DO13         | Off<br>On |       | -     | Off     |      |  |
|                     | Enable DO14 output forcing     | No<br>Yes |       | -     | No      | No   |  |
|                     | Forcing value for DO14         | Off<br>On |       | -     | Off     |      |  |
|                     | Enable DO15 output forcing     | No<br>Yes |       | -     | No      |      |  |
|                     | Forcing value for D015         | Off<br>On |       | -     | Off     |      |  |
|                     | Enable DO16 output forcing     | No<br>Yes |       | -     | No      |      |  |
|                     | Forcing value for D016         | Off<br>On |       | -     | Off     |      |  |
|                     | Enable AO1 output forcing      | No<br>Yes |       | -     | No      |      |  |
|                     | Forcing value for AO1          | -         | %     | 0100  | 0       |      |  |
|                     | Enable AO2 output forcing      | No<br>Yes |       | -     | No      |      |  |
| Ba07                | Forcing value for AO2          | -         | %     | 0100  | 0       |      |  |
| Buor                | Enable AO3 output forcing      | No<br>Yes |       | -     | No      |      |  |
|                     | Forcing value for AO3          | -         | %     | 0100  | 0       |      |  |
|                     | Enable AO4 output forcing      | No<br>Yes |       | -     | No      |      |  |
|                     | Forcing value for AO4          | -         | %     | 0100  | 0       |      |  |
| Ba08                | EVD1 Manual Positioning Enable | No<br>Yes |       | -     | No      | I    |  |
|                     | EVD1 Positioning Value         | -         | Steps | 0500  | 0       |      |  |
| Ba09                | EVD2 Manual Positioning Enable | No<br>Yes |       | -     | No      | I    |  |
|                     | EVD2 Positioning Value         | -         | Steps | 0500  | 0       |      |  |

## 7.4 Inputs/Outputs

### 7.4.1 Universal inputs

| Window | Description          | Options                            | U.M. | Range         | Default      | Vis. |
|--------|----------------------|------------------------------------|------|---------------|--------------|------|
|        | Selecting the        | Analog Input                       |      | _             | Digital      |      |
|        | direction of the UI1 | Digital Input                      |      |               | Input        |      |
|        |                      | Disabled                           | _    |               |              |      |
|        |                      | STWout                             | -    |               |              |      |
|        |                      | STWin                              | -    |               |              |      |
|        |                      | BPL                                |      |               |              |      |
|        |                      | BPH                                | -    |               |              |      |
|        |                      | SIH                                | -    |               |              |      |
|        |                      | SIE                                | -    |               |              |      |
|        |                      | SIL                                | -    |               |              |      |
|        |                      | SIA<br>Temperature from Flourneter | -    |               |              |      |
|        |                      | Flow from Flowmeter                | -    |               |              |      |
|        |                      |                                    |      |               |              |      |
|        |                      | SCEN2                              |      |               |              |      |
| Ca01   | Selection of the     | Current Meter                      | -    |               | DI PSL       | I    |
|        | function combined    |                                    |      | -             |              |      |
|        | with the UI1         | DIPSI                              | -    |               |              |      |
|        |                      | DI Compressor                      |      |               |              |      |
|        |                      | DIVEA                              |      |               |              |      |
|        |                      | DI Pump Alarm                      | -    |               |              |      |
|        |                      | DI ON/OFF                          |      |               |              |      |
|        |                      | DI No Request                      |      |               |              |      |
|        |                      | DI Energy Savings                  |      |               |              |      |
|        |                      | DI Gas Detector                    | 1    |               |              |      |
|        |                      | DIVC                               |      |               |              |      |
|        |                      | DI GEN1                            |      |               |              |      |
|        |                      | DI GEN2                            |      |               |              |      |
|        |                      | DI Pump On/Off                     |      |               |              |      |
|        |                      | DI Flow switch                     |      |               |              |      |
|        |                      | NTC                                | -    |               | NTC          | I    |
|        |                      |                                    |      | -             |              |      |
| 0.00   | Analog Input Type    | 0.54.5V                            | -    |               |              |      |
| Cauz   | Selection for UI1    | 010V                               |      |               |              |      |
|        |                      | 420MA                              |      |               |              |      |
|        |                      | NTC HT (-20/150°C)                 |      |               |              |      |
|        |                      | 0/150Bar                           |      |               |              |      |
|        |                      | 0/120Bar                           |      |               |              |      |
|        |                      | 0/60Bar                            | -    |               |              |      |
|        |                      | 0/44.8Bar                          |      |               |              |      |
|        |                      | 0/30Bar                            | 1    |               |              |      |
|        |                      | 0/18.2Bar                          | -    |               |              |      |
| Ca03   | Selection of probe   | 0/10Bar                            | - 1  | -             | 0/150Bar     | I    |
|        |                      | -0.5/7Bar                          |      |               |              |      |
|        |                      | 0/25Bar                            |      |               |              |      |
|        |                      | -1/24Bar                           |      |               |              |      |
|        |                      | Custom                             | ]    |               |              |      |
|        |                      | -0.8/7Bar                          |      |               |              |      |
|        |                      | -0.8/10Bar                         |      | 00000         |              |      |
|        | for minimum proba    | _                                  | _    | -999,9        | 0            |      |
|        | range UI1            |                                    | -    | 999 9         | U            |      |
| Ca04   | Custom value input   |                                    |      | -999,9        | 9<br>,9<br>0 |      |
|        | for maximum probe    | -                                  | -    |               |              |      |
|        | range UI1            |                                    |      | <u>99</u> 9,9 |              |      |

| Window | Description         | Options                              | U.M. | Range     | Default       | Vis. |
|--------|---------------------|--------------------------------------|------|-----------|---------------|------|
|        | Offset value for    |                                      |      | -999,9    |               |      |
| Ca05   | UI1                 | -                                    | -    | <br>999,9 | 0             |      |
| Ca06   | Select the Digital  | Normally Open                        | -    | -         | Normally Open |      |
|        | Input logic for UIT | Normally Closed                      |      |           |               |      |
|        | Selecting the       | Analog Input                         | _    | _         | Analog Input  |      |
|        | UI2                 | Digital Input                        |      |           | Analog Input  |      |
|        |                     | Disabled                             |      |           |               |      |
|        |                     | STWout                               |      |           |               |      |
|        |                     | STWin                                |      |           |               |      |
|        |                     | BPL                                  |      |           |               |      |
|        |                     | BPH                                  |      |           |               |      |
|        |                     | STH                                  |      |           |               |      |
|        |                     | SIE                                  |      |           |               |      |
|        |                     | SIL                                  |      |           |               |      |
|        |                     | SIA<br>Tarra antina franc Flaunaatar |      |           |               |      |
|        |                     | Lew from Flowmater                   |      |           |               |      |
|        |                     | SCENI1                               |      |           |               |      |
| 0.07   |                     | SGEN2                                |      |           |               | 1    |
| Cau7   | Selection of the    | Current Meter                        |      |           |               | I    |
|        | function combined   | DIPSH                                | -    | -         | STWin         |      |
|        | with the UI2        | DIPSI                                |      |           |               |      |
|        |                     | DI Compressor                        |      |           |               |      |
|        |                     | DI VEA                               |      |           |               |      |
|        |                     | DI Pump Alarm                        |      |           |               |      |
|        |                     | DI ON/OFF                            |      |           |               |      |
|        |                     | DI No Request                        |      |           |               |      |
|        |                     | DI Energy Savings                    |      |           |               |      |
|        |                     | DI Gas Detector                      |      |           |               |      |
|        |                     | DIVC                                 |      |           |               |      |
|        |                     | DI GEN1                              |      |           |               |      |
|        |                     | DI GEN2                              |      |           |               |      |
|        |                     | DI Pump On/Off                       |      |           |               |      |
|        |                     |                                      |      |           |               |      |
|        |                     | PT1000                               |      |           |               |      |
|        |                     | 0.5 4.5V                             |      |           |               |      |
| Ca08   | Analog Input Type   | 0 10V                                | -    | _         | NTC           |      |
| 0000   | Selection for UI2   | 420mA                                |      |           |               | 1    |
|        |                     | 05V                                  |      |           |               |      |
|        |                     | NTC HT (-30/150°C)                   |      |           |               |      |
|        |                     | 0/150Bar                             |      |           |               |      |
|        |                     | 0/120Bar                             |      |           |               |      |
|        |                     | 0/60Bar                              |      |           |               |      |
|        |                     | 0/44.8Bar                            |      |           |               |      |
|        |                     | 0/30Bar                              |      |           |               |      |
| 0.00   | Selection of probe  | 0/18.2Bar                            |      |           | 0/1500        |      |
| Cauy   | range for UI2       | 0 5 / 7 Por                          | -    | -         | 0/150Bar      | I    |
|        |                     | -0.3/7Bdl                            |      |           |               |      |
|        |                     | -1/2/Bar                             |      |           |               |      |
|        |                     | Custom                               |      |           |               |      |
|        |                     | -0.8/7Bar                            |      |           |               |      |
|        |                     | -0.8/10Bar                           |      |           |               |      |
|        | Custom value        | • • •                                |      | -999,9    |               |      |
|        | input for minimum   | -                                    | -    |           | 0             |      |
| 0:10   | probe range UI2     |                                      |      | 999,9     |               | 1    |
| Calu   | input for           |                                      |      | -999,9    |               |      |
|        | maximum probe       | -                                    | -    |           | 0             |      |
|        | range UI2           |                                      |      | 999,9     |               |      |

| Window | Description         | Options                             | U.M. | Range  | Default       | Vis. |  |
|--------|---------------------|-------------------------------------|------|--------|---------------|------|--|
|        | Offset value for    |                                     |      | -999,9 |               |      |  |
| Ca11   | UI2                 | -                                   | -    | 0000   | 0             | I    |  |
|        | Select the Digital  | Normally Open                       |      | 555,5  |               |      |  |
| Ca12   | Input logic for UI2 | Normally Closed                     |      | -      | Normally Open | I    |  |
|        | Selecting the       | Analog Input                        |      |        |               |      |  |
|        | direction of the    | Digital Input                       | -    | -      | Analog Input  |      |  |
|        | 013                 | Disabled                            |      |        |               |      |  |
|        |                     | STWout                              | -    |        |               |      |  |
|        |                     | STWin                               | 1    |        |               |      |  |
|        |                     | BPL                                 |      |        |               |      |  |
|        |                     | BPH                                 |      |        |               |      |  |
|        |                     | STH                                 |      |        |               |      |  |
|        |                     | STE                                 |      |        |               |      |  |
|        |                     | SIL                                 | _    |        |               |      |  |
|        |                     | SIA<br>Temperature from Elevinester | _    |        |               |      |  |
|        |                     | Flow from Flowmator                 | -    |        |               |      |  |
|        |                     | SGEN1                               | _    |        |               |      |  |
| Co13   |                     | SGEN2                               | -    |        |               | 1    |  |
| Cars   | Selection of the    | Current Meter                       | -    |        | 0711          | 1    |  |
|        | function combined   | DIPSH                               |      | -      | STH           |      |  |
|        | with the 015        | DI PSL                              | ]    |        |               |      |  |
|        |                     | DI Compressor                       | ]    |        |               |      |  |
|        |                     | DI VEA                              | _    |        |               |      |  |
|        |                     | DI Pump Alarm                       |      |        |               |      |  |
|        |                     | DI ON/OFF                           | -    |        |               |      |  |
|        |                     | DI No Request                       | -    |        |               |      |  |
|        |                     | DI Gas Detector                     | -    |        |               |      |  |
|        |                     | DIVC                                | -    |        |               |      |  |
|        |                     | DI GEN1                             |      |        |               |      |  |
|        |                     | DI GEN2                             |      |        |               |      |  |
|        |                     | DI Pump On/Off                      | ]    |        |               |      |  |
|        |                     | DI Flow switch                      |      |        |               |      |  |
|        |                     | NIC<br>DT1000                       |      |        |               |      |  |
|        |                     |                                     | -    |        |               |      |  |
| Ca14   | Analog Input Type   | 0.10V                               |      | _      | NTC HT        | 1    |  |
| Cart   | Selection for UI3   | 4 20mA                              | -    |        | (-30/150°C)   | I    |  |
|        |                     | 05V                                 |      |        |               |      |  |
|        |                     | NTC HT (-30/150°C)                  |      |        |               |      |  |
|        |                     | 0/150Bar                            |      |        |               |      |  |
|        |                     | 0/120Bar                            |      |        |               |      |  |
|        |                     | 0/60Bar                             |      |        |               |      |  |
|        |                     | 0/20Por                             | -    |        |               |      |  |
|        |                     | 0/30Ddl                             |      |        |               |      |  |
| Ca15   | Selection of probe  | 0/10Bar                             | -    | -      | 0/150Bar      | 1    |  |
| ouro   | range for UI3       | -0.5/7Bar                           |      |        | 0, 100Dai     |      |  |
|        |                     | 0/25Bar                             | -    |        |               |      |  |
|        |                     | -1/24Bar                            | ]    |        |               |      |  |
|        |                     | Custom                              | 4    |        |               |      |  |
|        |                     | -0.8/7Bar                           | 4    |        |               |      |  |
|        | Custom value        | -0.8/ 10Bar                         |      | -000 0 |               | ļ    |  |
|        | input for minimum   | -                                   | -    | ×,5555 | 0             |      |  |
|        | probe range UI3     | be range UI3 999,9                  |      |        |               |      |  |
| Ca16   | Custom value        |                                     | 1    | -999.9 |               |      |  |
|        | INPUT TOP           | -                                   | -    |        | 0             |      |  |
|        | range UI3           |                                     |      | 999,9  |               |      |  |
|        |                     |                                     |      |        |               |      |  |

| Window | Description                             | Options                    | U.M. | Range     | Default       | Vis. |
|--------|-----------------------------------------|----------------------------|------|-----------|---------------|------|
|        | Offset value for                        |                            |      | -999,9    |               |      |
| Ca17   | UI3                                     | -                          | -    | <br>999,9 | 0             |      |
| Ca18   | Select the Digital                      | Normally Open              | -    | -         | Normally Open |      |
|        | Input logic for UI3                     | Normally Closed            |      |           |               | -    |
|        | Selecting the                           | Analog Input               | _    | _         | Analog Input  |      |
|        |                                         | Digital Input              |      | _         | Analog input  |      |
|        |                                         | Disabled                   |      |           |               |      |
|        |                                         | STWout                     |      |           |               |      |
|        |                                         | STWin                      |      |           |               |      |
|        |                                         | BPL                        |      |           |               |      |
|        |                                         | BPH                        |      |           |               |      |
|        |                                         | STH                        |      |           |               |      |
|        |                                         | STE                        |      |           |               |      |
|        |                                         | STL                        |      |           |               |      |
|        |                                         | STA                        |      |           |               |      |
|        |                                         | Temperature from Flowmeter |      |           |               |      |
|        |                                         | Flow from Flowmeter        |      |           |               |      |
|        |                                         | SGEN1                      |      |           |               | I    |
| Ca19   | Ca19 Selection of the function combined | SGEN2                      |      |           |               |      |
|        |                                         | Current Meter              | -    | -         | STWout        |      |
|        | with the UI4                            | DIPSH                      |      |           |               |      |
|        |                                         | DI PSL                     |      |           |               |      |
|        |                                         |                            |      |           |               |      |
|        |                                         | DI Pump Alarm              |      |           |               |      |
|        |                                         | DLON/OFF                   |      |           |               |      |
|        |                                         | DI No Request              |      |           |               |      |
|        |                                         | DI Energy Savings          |      |           |               |      |
|        |                                         | DI Gas Detector            |      |           |               |      |
|        |                                         | DIVC                       |      |           |               |      |
|        |                                         | DI GEN1                    |      |           |               |      |
|        |                                         | DI GEN2                    |      |           |               |      |
|        |                                         | DI Pump On/Off             |      |           |               |      |
|        |                                         | DI Flow switch             |      |           |               |      |
|        |                                         | NIC<br>DT1000              |      |           |               |      |
|        |                                         |                            |      | -         |               |      |
| Co20   | Analog Input Type                       | 0.54.5V                    |      |           | NTC           |      |
| Cazu   | Selection for UI4                       | 4 20mΔ                     |      |           | NIC           | I    |
|        |                                         | 0.5V                       |      |           |               |      |
|        |                                         | NTC HT (-30/150°C)         |      |           |               |      |
|        |                                         | 0/150Bar                   |      |           |               |      |
|        |                                         | 0/120Bar                   |      |           |               |      |
|        |                                         | 0/60Bar                    |      |           |               |      |
|        |                                         | 0/44.8Bar                  |      |           |               |      |
|        |                                         | 0/30Bar                    |      |           |               |      |
|        | Selection of probe                      | 0/18.2Bar                  |      |           |               |      |
| Ca21   | range for UI4                           | 0/10Bar                    | -    | -         | 0/150Bar      | I    |
|        |                                         | -U.5//Bar                  |      |           |               |      |
|        |                                         | 0/250di                    |      |           |               |      |
|        |                                         | -1/24Ddl<br>Custom         |      |           |               |      |
|        |                                         | -0.8/7Bar                  |      |           |               |      |
|        |                                         | -0.8/10Bar                 |      |           |               |      |
|        | Custom value                            |                            |      | -999,9    |               |      |
|        | input for minimum                       | -                          | -    |           | 0             | I    |
| 0.22   | probe range UI4                         |                            |      | 999,9     |               |      |
| Gazz   | input for                               |                            |      | -999,9    |               |      |
|        | maximum probe                           | -                          | -    |           | 0             | I    |
|        | range UI4                               |                            |      | 999,9     |               |      |

| Window | Description         | Options                    | U.M. | Range  | Default       | Vis. |
|--------|---------------------|----------------------------|------|--------|---------------|------|
| 0-02   | Offset value for    |                            |      | -999,9 | 0             | 1    |
| Ca23   | UI4                 | -                          | -    | 999.9  | U             | I    |
| 0.024  | Select the Digital  | Normally Open              |      |        | Normally Open | 1    |
| Cd24   | Input logic for UI4 | Normally Closed            |      | -      |               | 1    |
|        | Selecting the       | Analog Input               | _    |        | Analog Innut  |      |
|        |                     | Digital Input              | -    | -      | Analog Input  |      |
|        |                     | Disabled                   |      |        |               |      |
|        |                     | STWout                     | 1    |        |               |      |
|        |                     | STWin                      |      |        |               |      |
|        |                     | BPL                        | _    |        |               |      |
|        |                     | ВЪН                        | -    |        |               |      |
|        |                     |                            | -    |        |               |      |
|        |                     | STI                        | -    |        |               |      |
|        |                     | STA                        | -    |        |               |      |
|        |                     | Temperature from Flowmeter | -    |        |               |      |
|        |                     | Flow from Flowmeter        | 1    |        |               |      |
|        |                     | SGEN1                      |      |        |               |      |
| Ca25   | Selection of the    | SGEN2                      |      |        |               | I    |
|        | function combined   | Current Meter              |      | -      | STE           |      |
|        | with the UI5        | DIPSH                      | _    |        |               |      |
|        |                     | DI PSL<br>Di Compressor    | -    |        |               |      |
|        |                     |                            | -    |        |               |      |
|        |                     | DI Pump Alarm              | -    |        |               |      |
|        |                     | DI ON/OFF                  | -    |        |               |      |
|        |                     | DI No Request              | -    |        |               |      |
|        |                     | DI Energy Savings          |      |        |               |      |
|        |                     | DI Gas Detector            |      |        |               |      |
|        |                     | DIVC                       | _    |        |               |      |
|        |                     |                            | -    |        |               |      |
|        |                     | DI Bump On/Off             | -    |        |               |      |
|        |                     | DI Flow switch             | -    |        |               |      |
|        |                     | NTC                        |      |        |               |      |
|        |                     | PT1000                     | 1    | -      |               |      |
|        |                     | 0.54.5V                    |      |        |               |      |
| Ca26   | Selection for UI5   | 010V                       |      |        | NTC           | I    |
|        |                     | 420mA                      | _    |        |               |      |
|        |                     | U5V<br>NTC HT (-30/150°C)  | -    |        |               |      |
|        |                     | 0/150Bar                   |      |        |               |      |
|        |                     | 0/120Bar                   | -    |        |               |      |
|        |                     | 0/60Bar                    | 1    |        |               |      |
|        |                     | 0/44.8Bar                  |      |        |               |      |
|        |                     | 0/30Bar                    | _    |        |               |      |
| 0-27   | Selection of probe  | 0/18.2Bar                  | _    |        | 0/1500.0      |      |
| Ca27   | range for UI5       | 0/10Bar                    |      | -      | 0/150Bar      | I    |
|        |                     | 0.3/7 Bar                  | -    |        |               |      |
|        |                     | -1/24Bar                   | -    |        |               |      |
|        |                     | Custom                     | 1    |        |               |      |
|        |                     | -0.8/7Bar                  | ]    |        |               |      |
|        |                     | -0.8/10Bar                 |      |        |               |      |
|        | Custom value        |                            |      | -999,9 | 0             |      |
|        | probe range 1115    | -                          | -    | 999 9  | 0             |      |
| Ca28   | Ca28 Custom value   |                            |      | 0000   | 0             |      |
|        | input for           | -                          | -    | -999,9 |               |      |
|        | maximum probe       |                            |      | 999,9  | -             |      |

| Window | Description         | Options                    | U.M. | Range     | Default                             | Vis. |  |
|--------|---------------------|----------------------------|------|-----------|-------------------------------------|------|--|
|        | Offset value for    |                            |      | -999,9    |                                     |      |  |
| Ca29   | UI5                 | -                          | -    | 999,9     | 0                                   |      |  |
| Ca30   | Select the Digital  | Normally Open              | -    | -         | Normally Open                       |      |  |
|        | Input logic for UI5 | Normally Closed            |      |           | , - , - , - , - , - , - , - , - , - |      |  |
|        | direction of the    | Analog Input               | -    | -         | Analog Input                        |      |  |
|        | UI6                 | Digital Input              |      |           | , indiag input                      |      |  |
|        |                     | Disabled                   |      |           |                                     |      |  |
|        |                     | STWout                     |      |           |                                     |      |  |
|        |                     | STWin                      | -    |           |                                     |      |  |
|        |                     | BPL                        |      |           |                                     |      |  |
|        |                     | BPH                        |      |           |                                     |      |  |
|        |                     |                            |      |           |                                     |      |  |
|        |                     | STI                        |      |           |                                     |      |  |
|        |                     | STA                        |      |           |                                     |      |  |
|        |                     | Temperature from Flowmeter |      |           |                                     |      |  |
|        |                     | Flow from Flowmeter        |      |           |                                     |      |  |
|        |                     | SGEN1                      |      | -         |                                     |      |  |
| Ca31   |                     | SGEN2                      |      |           |                                     | I    |  |
|        | Selection of the    | Current Meter              | _    |           | Flow from                           | -    |  |
|        | with the UI6        | DI PSH                     | _    |           | Flowmeter                           |      |  |
|        |                     | DI PSL                     |      |           |                                     |      |  |
|        |                     | DI Compressor              |      |           |                                     |      |  |
|        |                     | DI VEA                     |      |           |                                     |      |  |
|        |                     |                            |      |           |                                     |      |  |
|        |                     | DI UN/UFF                  |      |           |                                     |      |  |
|        |                     | DI Foeray Savings          |      |           |                                     |      |  |
|        |                     | DI Gas Detector            |      |           |                                     |      |  |
|        |                     | DIVC                       |      |           |                                     |      |  |
|        |                     | DI GEN1                    |      |           |                                     |      |  |
|        |                     | DI GEN2                    |      |           |                                     |      |  |
|        |                     | DI Pump On/Off             |      |           |                                     |      |  |
|        |                     | DI Flow switch             |      |           |                                     |      |  |
|        |                     | NTC                        |      |           |                                     |      |  |
|        |                     |                            |      |           |                                     |      |  |
| C-22   | Analog Input Type   | 0.54.5V                    |      |           | 4 20m                               | I    |  |
| Cd52   | Selection for UI6   | 010V                       | -    | -         | 42011A                              | I    |  |
|        |                     | 0.5V                       |      |           |                                     |      |  |
|        |                     | NTC HT (-30/150°C)         |      |           |                                     |      |  |
|        |                     | 0/150Bar                   |      |           |                                     |      |  |
|        |                     | 0/120Bar                   |      |           |                                     |      |  |
|        |                     | 0/60Bar                    |      |           |                                     |      |  |
|        |                     | 0/44.8Bar                  |      |           |                                     |      |  |
|        |                     | 0/30Bar                    |      |           |                                     |      |  |
| 0.22   | Selection of probe  | 0/18.2Bar                  |      |           | Custom                              | I    |  |
| Cass   | range for UIG       | 0/10Bdi                    | -    | -         | Custom                              | I    |  |
|        |                     | 0/25Bar                    |      |           |                                     |      |  |
|        |                     | -1/24Bar                   |      |           |                                     |      |  |
|        |                     | Custom                     |      |           |                                     |      |  |
|        |                     | -0.8/7Bar                  |      |           |                                     |      |  |
|        |                     | -0.8/10Bar                 |      |           |                                     |      |  |
|        | Custom value        |                            |      | -999,9    | 0                                   |      |  |
|        | Input for minimum   | -                          | -    |           | 9                                   |      |  |
| Ca34   | Custom value        |                            |      | 999,9     |                                     | I    |  |
|        | input for           | _                          | _    | -999,9    | 150                                 | -    |  |
|        | maximum probe       |                            | -    | <br>999 q | 150                                 |      |  |
|        | range UI6           |                            |      | ,-        |                                     |      |  |

| Window | Description         | Options                    | U.M.   | Range  | Default       | Vis. |
|--------|---------------------|----------------------------|--------|--------|---------------|------|
|        | Offset value for    | •                          |        | -999,9 |               |      |
| Ca35   | UI6                 | -                          | -      |        | 0,1           |      |
|        | Select the Digital  | Normally Open              |        | 333,5  |               |      |
| Ca36   | Input logic for UI6 | Normally Closed            |        | -      | Normally Open | I    |
|        | Selecting the       | Analog Input               |        |        |               |      |
|        | direction of the    | Digital Input              | -      | -      | Analog Input  | I    |
|        | 017                 | Disabled                   |        |        |               |      |
|        |                     | STWout                     | _      |        |               |      |
|        |                     | STWin                      | -      |        |               |      |
|        |                     | BPL                        | -      |        |               |      |
|        |                     | ВРН                        | -      |        |               |      |
|        |                     | STH                        |        |        |               |      |
|        |                     | STE                        |        |        |               |      |
|        |                     | STL                        |        |        |               |      |
|        |                     | STA                        |        |        |               |      |
|        |                     | Temperature from Flowmeter | _      |        |               |      |
|        |                     | Flow from Flowmeter        | _      |        |               |      |
|        |                     | SGEN1                      | _      |        |               |      |
| Ca37   | Selection of the    | SGEN2                      | _      |        |               |      |
|        | function combined   |                            |        | -      | BPL           | Ι    |
|        | with the UI7        |                            | _      |        |               |      |
|        |                     | DI Compressor              | _      |        |               |      |
|        |                     |                            | -      |        |               |      |
|        |                     | DI Pump Alarm              | -      |        |               |      |
|        |                     | DLON/OFF                   | _      |        |               |      |
|        |                     | DI No Request              | _      |        |               |      |
|        |                     | DI Energy Savings          | -      |        |               |      |
|        |                     | DI Gas Detector            |        |        |               |      |
|        |                     | DIVC                       |        |        |               |      |
|        |                     | DI GEN1                    |        |        |               |      |
|        |                     | DI GEN2                    |        |        |               |      |
|        |                     | DI Pump On/Off             |        |        |               |      |
|        |                     | DI Flow switch             |        |        |               |      |
|        |                     | NIC                        | _      |        |               |      |
|        |                     |                            | _      |        |               |      |
| 0.029  | Analog Input Type   | 0.54.5V                    | _      | -      | 1 20m A       |      |
| Caso   | Selection for UI7   | 010V                       |        |        | 4Z0IIIA       |      |
|        |                     | 0 5V                       | -      |        |               |      |
|        |                     | NTC HT (-30/150°C)         | -      |        |               |      |
|        |                     | 0/150Bar                   |        |        |               |      |
|        |                     | 0/120Bar                   | 1      |        |               |      |
|        |                     | 0/60Bar                    |        |        |               |      |
|        |                     | 0/44.8Bar                  |        |        |               |      |
|        |                     | 0/30Bar                    |        |        |               |      |
|        | Selection of probe  | 0/18.2Bar                  |        |        |               |      |
| Ca39   | range for UI7       | 0/10Bar                    | -      | -      | -0.8/10Bar    | I    |
|        |                     | -0.5/7Bar                  | _      |        |               |      |
|        |                     | 0/25Bar                    |        |        |               |      |
|        |                     | -1/24Bar                   | -      |        |               |      |
|        |                     |                            | -      |        |               |      |
|        |                     | -0.8/10Bar                 | -      |        |               |      |
|        | Custom value        |                            |        | -999 9 |               |      |
|        | input for minimum   | -                          | -      |        | 0             |      |
|        | probe range UI7     |                            |        | 999,9  | U             |      |
| Ca40   | Custom value        |                            | -999 9 |        |               |      |
|        |                     | -                          | -      |        | 0             |      |
|        | range UI7           |                            |        | 999,9  |               |      |

| Window | Description        | Options                    | U.M. | Range     | Default        | Vis. |  |  |
|--------|--------------------|----------------------------|------|-----------|----------------|------|--|--|
|        | Offset value for   |                            |      | -999,9    | _              |      |  |  |
| Ca41   | UI7                | -                          | -    | <br>999,9 | 0              |      |  |  |
| Ca42   | Select the Digital | Normally Open              | -    | -         | Normally Open  |      |  |  |
|        | Selecting the      | Normally Closed            |      |           |                |      |  |  |
|        | direction of the   |                            | -    | -         | Analog Input   |      |  |  |
|        | UI8                | Digital Input              |      |           | , indiog input |      |  |  |
|        |                    | Disabled                   |      |           |                |      |  |  |
|        |                    | STWout                     |      |           |                |      |  |  |
|        |                    | STWin                      |      | -         |                |      |  |  |
|        |                    | BPL                        |      |           |                |      |  |  |
|        |                    | BPH                        |      |           |                |      |  |  |
|        |                    |                            |      |           |                |      |  |  |
|        |                    |                            |      |           |                |      |  |  |
|        |                    |                            |      |           |                |      |  |  |
|        |                    | Temperature from Flowmeter |      |           |                |      |  |  |
|        |                    | Flow from Flowmeter        |      |           |                |      |  |  |
|        |                    | SGEN1                      |      |           |                | 1    |  |  |
| Ca43   |                    | SGEN2                      |      |           |                |      |  |  |
| Guio   | Selection of the   | Current Meter              |      |           | ווחס           |      |  |  |
|        | with the LII8      | DI PSH                     | -    | -         | ВРН            |      |  |  |
|        |                    | DI PSL                     |      |           |                |      |  |  |
|        |                    | DI Compressor              |      |           |                |      |  |  |
|        |                    | DIVEA                      |      |           |                |      |  |  |
|        |                    | DI Pump Alarm              |      |           |                |      |  |  |
|        |                    | DI ON/OFF                  |      |           |                |      |  |  |
|        |                    | DI No Request              |      |           |                |      |  |  |
|        |                    | DI Cas Detector            |      |           |                |      |  |  |
|        |                    | DIVC                       |      |           |                |      |  |  |
|        |                    | DI GEN1                    |      |           |                |      |  |  |
|        |                    | DI GEN2                    |      |           |                |      |  |  |
|        |                    | DI Pump On/Off             |      |           |                |      |  |  |
|        |                    | DI Flow switch             |      |           |                |      |  |  |
|        |                    | NTC                        |      |           |                |      |  |  |
|        |                    | PT1000                     |      | -         |                |      |  |  |
|        | Analog Input Type  | 0.54.5V                    |      |           | 4 00 4         |      |  |  |
| Ca44   | Selection for UI8  | 010V                       | -    |           | 420mA          | I    |  |  |
|        |                    | 420MA                      |      |           |                |      |  |  |
|        |                    | 0                          |      |           |                |      |  |  |
|        |                    | 0/150Bar                   |      |           |                |      |  |  |
|        |                    | 0/120Bar                   |      |           |                |      |  |  |
|        |                    | 0/60Bar                    |      |           |                |      |  |  |
|        |                    | 0/44.8Bar                  |      |           |                |      |  |  |
|        |                    | 0/30Bar                    |      |           |                |      |  |  |
|        | Selection of probe | 0/18.2Bar                  |      |           |                |      |  |  |
| Ca45   | range for UI8      | 0/10Bar                    | -    | -         | 0/30Bar        |      |  |  |
|        | 5                  | -0.5//Bar                  |      |           |                |      |  |  |
|        |                    | U/25Bar                    |      |           |                |      |  |  |
|        |                    | -1/24Bar                   |      |           |                |      |  |  |
|        |                    |                            |      |           |                |      |  |  |
|        |                    | -0.8/10Bar                 |      |           |                |      |  |  |
|        | Custom value       | ,                          |      | -999.9    |                |      |  |  |
|        | input for minimum  | -                          | -    | ,         | 0              |      |  |  |
| 0-46   | probe range UI8    |                            |      | 999,9     |                | 1    |  |  |
| Ca46   | input for          |                            |      | -999,9    |                |      |  |  |
|        | maximum probe      | -                          | -    |           | 0              |      |  |  |
|        | range UI8          |                            |      | 999,9     |                |      |  |  |

| Window | Description         | Options                    | U.M. | Range                                   | Default            | Vis. |
|--------|---------------------|----------------------------|------|-----------------------------------------|--------------------|------|
| 0-47   | Offset value for    |                            |      | -999,9                                  | 0                  | I    |
| Ca47   | UI8                 | -                          | -    | 99999                                   | 0                  | I    |
| 0-40   | Select the Digital  | Normally Open              |      | ,,,,,,,,,,,,,,,,,,,,,,,,,,,,,,,,,,,,,,, | N a ma a llu On an | 1    |
| Ca48   | Input logic for UI8 | Normally Closed            | -    | -                                       | Normally Open      | I    |
|        | Selecting the       | Analog Input               |      |                                         |                    |      |
|        |                     | Digital Input              | -    | -                                       | Digital input      |      |
|        |                     | Disabled                   |      |                                         |                    |      |
|        |                     | STWout                     |      |                                         |                    |      |
|        |                     | STWin                      |      |                                         |                    |      |
|        |                     | BPL                        | _    |                                         |                    |      |
|        |                     | BPH                        | _    |                                         |                    |      |
|        |                     |                            | -    |                                         |                    |      |
|        |                     |                            | -    |                                         |                    |      |
|        |                     | STA                        | -    |                                         |                    |      |
|        |                     | Temperature from Flowmeter | -    |                                         |                    |      |
|        |                     | Flow from Flowmeter        | 1    |                                         |                    |      |
|        |                     | SGEN1                      |      |                                         |                    |      |
| Ca49   | Solaction of the    | SGEN2                      |      |                                         |                    | I    |
|        | function combined   | Current Meter              |      | -                                       | DI Energy Savings  |      |
|        | with the UI9        | DIPSH                      | -    |                                         | Di Lileigy Savings |      |
|        |                     | DI PSL<br>Di Compressor    | -    |                                         |                    |      |
|        |                     |                            | -    |                                         |                    |      |
|        |                     | DI Pump Alarm              |      |                                         |                    |      |
|        |                     | DI ON/OFF                  | -    |                                         |                    |      |
|        |                     | DI No Request              | -    |                                         |                    |      |
|        |                     | DI Energy Savings          |      |                                         |                    |      |
|        |                     | DI Gas Detector            |      |                                         |                    |      |
|        |                     | DIVC                       | _    |                                         |                    |      |
|        |                     | DI GEN1                    | -    |                                         |                    |      |
|        |                     | DI GENZ                    | -    |                                         |                    |      |
|        |                     | DI Flow switch             | -    |                                         |                    |      |
|        |                     | NTC                        |      |                                         |                    |      |
|        |                     | PT1000                     | 1    | _                                       |                    |      |
|        |                     | 0.54.5V                    | ]    |                                         |                    |      |
| Ca50   | Selection for UI9   | 010V                       | -    |                                         | NTC                | I    |
|        |                     | 420mA                      | -    |                                         |                    |      |
|        |                     |                            | -    |                                         |                    |      |
|        |                     | 0/150Bar                   |      |                                         |                    |      |
|        |                     | 0/120Bar                   | -    |                                         |                    |      |
|        |                     | 0/60Bar                    | 1    |                                         |                    |      |
|        |                     | 0/44.8Bar                  |      |                                         |                    |      |
|        |                     | 0/30Bar                    |      |                                         |                    |      |
| 0.51   | Selection of probe  | 0/18.2Bar                  | -    |                                         | 0/1500             |      |
| Casi   | range for UI9       | 0.5/7Por                   |      | -                                       | 0/150Bar           | I    |
|        |                     | 0.377Bar                   | -    |                                         |                    |      |
|        |                     | -1/24Bar                   | -    |                                         |                    |      |
|        |                     | Custom                     | 1    |                                         |                    |      |
|        |                     | -0.8/7Bar                  | ]    |                                         |                    |      |
|        |                     | -0.8/10Bar                 | ]    |                                         |                    |      |
|        | Custom value        |                            |      | -999,9                                  | 0                  |      |
|        | probe range LII9    | -                          | -    | 99999                                   | , 0                |      |
| Ca52   | Custom value        |                            |      | -000.0                                  |                    | I    |
|        | input for           | -                          | -    | -999,9                                  | 0                  |      |
|        | maximum probe       |                            |      | 999,9                                   | -                  |      |

| Window | Description              | Options                    | U.M. | Range     | Default         | Vis. |
|--------|--------------------------|----------------------------|------|-----------|-----------------|------|
|        | Offset value for         |                            |      | -999,9    | _               |      |
| Ca53   | UI9                      | -                          | -    | <br>999,9 | 0               |      |
| Ca54   | Select the Digital       | Normally Open              | -    | -         | Normally Closed |      |
|        | Selecting the            | Normally Closed            |      |           | ,               |      |
|        | direction of the<br>UI10 |                            | -    | -         | Digital Input   |      |
|        |                          | Digital Input              |      |           | Digital input   |      |
|        |                          | Disabled                   |      |           |                 |      |
|        |                          | STWout                     |      |           |                 |      |
|        |                          | STWin                      |      |           |                 |      |
|        |                          | BPL                        |      |           |                 |      |
|        |                          | BPH                        |      |           |                 |      |
|        |                          | SIH                        |      |           |                 |      |
|        |                          |                            |      |           |                 |      |
|        |                          |                            |      |           |                 |      |
|        |                          | Tomporature from Elewmeter |      |           |                 |      |
|        |                          | Flow from Flowmeter        |      |           |                 |      |
|        |                          | SGEN1                      |      |           |                 |      |
| 0.55   |                          | SGEN2                      |      |           | DI Pump Alarm   | 1    |
| Cass   | Selection of the         | Current Meter              |      |           |                 | 1    |
|        | function combined        | DIPSH                      | -    | -         |                 |      |
|        | with the UTU             | DI PSL                     |      |           |                 |      |
|        |                          | DI Compressor              |      |           |                 |      |
|        |                          | DIVEA                      |      |           |                 |      |
|        |                          | DI Pump Alarm              |      |           |                 |      |
|        |                          | DI ON/OFF                  |      |           |                 |      |
|        |                          | DI No Request              |      |           |                 |      |
|        |                          | DI Energy Savings          |      |           |                 |      |
|        |                          | DI Gas Detector            |      |           |                 |      |
|        |                          |                            |      |           |                 |      |
|        |                          |                            |      |           |                 |      |
|        |                          | DI GENZ                    |      |           |                 |      |
|        |                          | DI Flow switch             |      |           |                 |      |
|        |                          | NTC                        |      |           |                 |      |
|        |                          | PT1000                     |      |           |                 |      |
|        |                          | 0.54.5V                    |      |           |                 |      |
| Ca56   | Analog Input Type        | 010V                       | -    | -         | NTC             | I    |
|        |                          | 420mA                      |      |           |                 |      |
|        |                          | 05V                        |      |           |                 |      |
|        |                          | NTC HT (-30/150°C)         |      |           |                 |      |
|        |                          | 0/150Bar                   |      |           |                 |      |
|        |                          | 0/120Bar                   |      |           |                 |      |
|        |                          | 0/60Bar                    |      |           |                 |      |
|        |                          | 0/20Par                    |      |           |                 |      |
|        |                          | 0/30Ddi                    |      |           |                 |      |
| Ca57   | Selection of probe       | 0/10Bar                    | _    | -         | 0/150Bar        | 1    |
| 0007   | range for UI10           | -0.5/7Bar                  |      |           | 0/ 100Dai       |      |
|        |                          | 0/25Bar                    |      |           |                 |      |
|        |                          | -1/24Bar                   |      |           |                 |      |
|        |                          | Custom                     |      |           |                 |      |
|        |                          | -0.8/7Bar                  |      |           |                 |      |
|        |                          | -0.8/10Bar                 |      |           |                 |      |
|        | Custom value             |                            |      | -999,9    | 2               |      |
|        | Input for minimum        | -                          | -    |           | U               |      |
| Ca58   | Custom value             |                            |      | צ,צעע     |                 | I    |
|        | input for                |                            |      | -999,9    | 0               |      |
|        | maximum probe            | -                          | -    |           | U               |      |
|        | range UI10               |                            |      | פ,פכפ     |                 |      |

| Window | Description        | Options                    | U.M. | Range  | Default        | Vis. |
|--------|--------------------|----------------------------|------|--------|----------------|------|
| Co50   | Offset value for   |                            | _    | -999,9 | 0              | I    |
| 6459   | UI10               | -                          | -    | 999,9  | 0              | 1    |
| 0      | Select the Digital | Normally Open              |      |        | Normally On an | 1    |
| Cabu   | UI10               | Normally Closed            | -    | -      | Normally Open  | I    |
|        | Selecting the      | Analog Input               |      |        |                |      |
|        | direction of the   | Digital Input              | -    | -      | Digital Input  |      |
|        |                    | Disabled                   |      |        |                |      |
|        |                    | STWout                     |      |        |                |      |
|        |                    | STWin                      |      |        |                |      |
|        |                    |                            |      |        |                |      |
|        |                    | STH                        |      |        |                |      |
|        |                    | STE                        |      |        |                |      |
|        |                    | STL                        |      |        |                |      |
|        |                    | STA                        |      |        |                |      |
|        |                    | Lemperature from Flowmeter |      |        |                |      |
|        |                    | SGEN1                      |      |        |                |      |
| Ca61   |                    | SGEN2                      |      |        |                |      |
| Guor   | Selection of the   | Current Meter              | _    |        |                |      |
|        | with the UI11      | DIPSH                      | _    |        | DION/OIT       |      |
|        |                    | DI PSL<br>DI Compressor    |      |        |                |      |
|        |                    |                            | -    |        |                |      |
|        |                    | DI Pump Alarm              |      |        |                |      |
|        |                    | DI ON/OFF                  |      |        |                |      |
|        |                    | DI No Request              |      |        |                |      |
|        |                    | DI Energy Savings          |      |        |                |      |
|        |                    |                            |      |        |                |      |
|        |                    | DI GEN1                    |      |        |                |      |
|        |                    | DI GEN2                    |      |        |                |      |
|        |                    | DI Pump On/Off             |      |        |                |      |
|        |                    |                            |      |        |                |      |
|        |                    | PT1000                     |      |        |                |      |
|        | An also have the   | 0.54.5V                    |      |        |                |      |
| Ca62   | Selection for UI11 | 010V                       | -    | -      | NTC            | I    |
|        |                    | 420mA                      |      |        |                |      |
|        |                    | U5V<br>NTC HT (-30/150°C)  |      |        |                |      |
|        |                    | 0/150Bar                   |      |        |                |      |
|        |                    | 0/120Bar                   |      |        |                |      |
|        |                    | 0/60Bar                    |      |        |                |      |
|        |                    | 0/44.8Bar                  |      |        |                |      |
|        |                    | 0/18.2Bar                  |      |        |                |      |
| Ca63   | Selection of probe | 0/10Bar                    | -    | -      | 0/150Bar       | I    |
|        | Tange for off f    | -0.5/7Bar                  |      |        |                |      |
|        |                    | 0/25Bar                    |      |        |                |      |
|        |                    | -1/24Bar<br>Custom         |      |        |                |      |
|        |                    | -0.8/7Bar                  |      |        |                |      |
|        |                    | -0.8/10Bar                 |      |        |                |      |
|        | Custom value       |                            |      | -999,9 | 0              |      |
|        | probe range UI11   | -                          | -    | 99999  | U              |      |
| Ca64   | Custom value       |                            |      | -000 0 |                | I    |
|        | input for          | -                          | -    |        | 0              |      |
|        | range UI11         |                            |      | 999,9  |                |      |

| Window | Description        | Options                    | U.M. | Range  | Default         | Vis. |
|--------|--------------------|----------------------------|------|--------|-----------------|------|
| 0.265  | Offset value for   |                            | _    | -999,9 | 0               | 1    |
| Cabb   | UI11               | -                          | -    | 999,9  | 0               | I    |
|        | Select the Digital | Normally Open              |      |        |                 |      |
| Ca66   | Input logic for    | Normally Closed            | -    | -      | Normally Closed | I    |
|        | Selecting the      | Analog Input               |      |        |                 |      |
|        | direction of the   | Digital Input              | -    | -      | Digital Input   |      |
|        | 0112               | Disabled                   |      |        |                 |      |
|        |                    | STWout                     |      |        |                 |      |
|        |                    | STWin                      |      |        |                 |      |
|        |                    | BPL                        |      |        |                 |      |
|        |                    | BPH                        |      |        |                 |      |
|        |                    | STH                        |      |        |                 |      |
|        |                    |                            |      |        |                 |      |
|        |                    |                            |      |        |                 |      |
|        |                    | Temperature from Flowmeter |      |        |                 |      |
|        |                    | Flow from Flowmeter        |      |        |                 |      |
|        |                    | SGEN1                      |      |        |                 |      |
| Ca67   | Selection of the   | SGEN2                      |      |        | DI No Request   | I    |
|        | function combined  | Current Meter              | -    | -      |                 |      |
|        | with the UI12      | DI PSH                     |      |        |                 |      |
|        |                    | DI Compressor              |      |        |                 |      |
|        |                    |                            |      |        |                 |      |
|        |                    | DI Pump Alarm              |      |        |                 |      |
|        |                    | DI ON/OFF                  |      |        |                 |      |
|        |                    | DI No Request              |      |        |                 |      |
|        |                    | DI Energy Savings          |      |        |                 |      |
|        |                    | DI Gas Detector            |      |        |                 |      |
|        |                    |                            |      |        |                 |      |
|        |                    | DI GEN 2                   |      |        |                 |      |
|        |                    | DI Pump On/Off             |      |        |                 |      |
|        |                    | DI Flow switch             |      |        |                 |      |
|        |                    | NTC                        |      |        |                 |      |
|        |                    | PT1000                     |      |        |                 |      |
| 0.40   | Analog Input Type  | 0.54.5V                    |      |        | NTO             |      |
| Ca68   | Selection for UI12 | 010V                       | -    | -      | NIC             | I    |
|        |                    | 0.5V                       |      |        |                 |      |
|        |                    | NTC HT (-30/150°C)         |      |        |                 |      |
|        |                    | 0/150Bar                   |      |        |                 |      |
|        |                    | 0/120Bar                   |      |        |                 |      |
|        |                    | 0/60Bar                    |      |        |                 |      |
|        |                    | 0/44.8Bar                  |      |        |                 |      |
|        |                    | 0/30Dai                    |      |        |                 |      |
| Ca69   | Selection of probe | 0/10Bar                    | -    | -      | 0/150Bar        | I    |
|        | range for UT2      | -0.5/7Bar                  |      |        | 0, 10020.       |      |
|        |                    | 0/25Bar                    |      |        |                 |      |
|        |                    | -1/24Bar                   |      |        |                 |      |
|        |                    | Custom                     |      |        |                 |      |
|        |                    | -0.8//Bar                  |      |        |                 |      |
|        | Custom value       |                            |      | -999 9 |                 |      |
|        | input for minimum  | -                          | -    |        | 0               |      |
|        | probe range UI12   |                            |      | 999,9  |                 |      |
| Ca/0   | Custom value       |                            |      | -999,9 |                 | 1    |
|        | maximum probe      | -                          | -    |        | 0               |      |
|        | range UI12         |                            |      | 999,9  |                 |      |

| Ca71Offset value for<br>Ul120Ca72Select the Digital<br>Input logic for<br>Ul12Normally Open<br>Normally ClosedNormally ClosedNormally ClosedSelecting the<br>direction of the<br>Ul13Analog Input<br>Digital InputAnalog InputDisabled<br>STWout<br>STWin<br>BPL<br>BPH<br>STHAnalog Input         |      |
|----------------------------------------------------------------------------------------------------|------|
| Ca71 U112 - - - - 0   Ca72 Select the Digital<br>Input logic for<br>U112 Normally Open<br>Normally Closed - - Normally Closed   Selecting the<br>direction of the<br>U113 Analog Input<br>Digital Input - - Analog Input   Disabled STWout<br>STWin<br>BPL<br>BPH<br>STH Disabled - - Analog Input | <br> |
| Ca72 Select the Digital<br>Input logic for<br>Ul12 Normally Open - Normally Closed   Selecting the<br>direction of the<br>Ul13 Analog Input - - Normally Closed   Digital Input - - Analog Input   Disabled STWout STWout   STWin BPL   BPH STH                                                    |      |
| Ca72   Input logic for<br>Ul12   Normally Closed   -   -   Normally Closed     Selecting the<br>direction of the<br>Ul13   Analog Input   -   -   -   Analog Input     Digital Input   -   -   -   Analog Input     STWout   STWout   STWin   BPL   BPH     STH   STH   STF   STF   STF            | <br> |
| U112 Analog Input   Selecting the<br>direction of the<br>U113 Analog Input   Digital Input -   Disabled   STWout   STWin   BPL   BPH   STH                                                                                                    |      |
| direction of the<br>UI13<br>Digital Input<br>Disabled<br>STWout<br>STWin<br>BPL<br>BPH<br>STH<br>STH                                                                                                    |      |
| UI13 Digital input<br>Disabled<br>STWout<br>STWin<br>BPL<br>BPH<br>STH<br>STH                                                                                                    |      |
| Disabled<br>STWout<br>STWin<br>BPL<br>BPH<br>STH                                                                                                    |      |
| STWoold<br>STWin<br>BPL<br>BPH<br>STH                                                                                                    |      |
| BPL<br>BPH<br>STH                                                                                                    |      |
| BPH<br>STH                                                                                                    |      |
| STH                                                                                                    |      |
|                                                                                                    |      |
| SIE                                                                                                    |      |
| STA                                                                                                    |      |
| Temperature from Flowmeter                                                                                                    |      |
| Flow from Flowmeter                                                                                                    |      |
| SGEN1                                                                                                    |      |
| Ca73 Selection of the SGEN2                                                                                                    | I    |
| function combined Current Meter STL                                                                                                    |      |
| with the UI13                                                                                                    |      |
| DI Compressor                                                                                                    |      |
| DI VEA                                                                                                    |      |
| DI Pump Alarm                                                                                                    |      |
| DI ON/OFF                                                                                                    |      |
| DI No Request                                                                                                    |      |
| DI Energy Savings                                                                                                    |      |
| DI Gas Detector                                                                                                    |      |
| DI GEN1                                                                                                    |      |
| DI GEN2                                                                                                    |      |
| DI Pump On/Off                                                                                                    |      |
| DI Flow switch                                                                                                    |      |
| NTC DT1000                                                                                                    |      |
|                                                                                                    |      |
| Ca74 Analog Input Type 0.34.3V                                                                                                    | I    |
| Selection for UI13 420mA                                                                                                    |      |
| 05V                                                                                                    |      |
| NTC HT (-30/150°C)                                                                                                    |      |
| 0/150Bar                                                                                                    |      |
| 0/120Ddi                                                                                                    |      |
| 0/44.8Bar                                                                                                    |      |
| 0/30Bar                                                                                                    |      |
| Selection of probe 0/18.2Bar                                                                                                    |      |
| <b>Ca75</b>   0/10Bar - 0/150Bar - 0/150Bar                                                                                                    | I    |
| -U.5//Bar                                                                                                    |      |
| -1/24Bar                                                                                                    |      |
| Custom                                                                                                    |      |
| -0.8/7Bar                                                                                                    |      |
| -0.8/10Bar                                                                                                    |      |
| Custom value -999,9                                                                                                    |      |
| probe range UI13                                                                                                    |      |
| Ca76 Custom value                                                                                                    | Ι    |
| input for - 0                                                                                                    |      |
| range UI13                                                                                                    |      |

| Window | Description        | Options                           | U.M. | Range  | Default       | Vis. |
|--------|--------------------|-----------------------------------|------|--------|---------------|------|
| 0.77   | Offset value for   |                                   |      | -999,9 | 0             | I    |
| Ca//   | UI13               | -                                 | -    | 999,9  | U             | I    |
|        | Select the Digital | Normally Open                     |      |        |               |      |
| Ca78   | Input logic for    | Normally Closed                   | -    | -      | Normally Open | I    |
|        | Selecting the      | Analog Input                      |      |        |               |      |
|        | direction of the   | Digital Input                     | -    | -      | Analog Input  |      |
|        | 0114               | Disabled                          |      |        |               |      |
|        |                    | STWout                            |      |        |               |      |
|        |                    | STWin                             |      |        |               |      |
|        |                    | BPL                               |      |        |               |      |
|        |                    | BPH                               |      |        |               |      |
|        |                    | STH                               |      |        |               |      |
|        |                    | STE                               |      |        |               |      |
|        |                    | SIL                               |      |        |               |      |
|        |                    | SIA<br>Temperature from Flowmater |      |        |               |      |
|        |                    | Flow from Flowmeter               |      |        |               |      |
|        |                    | SGEN1                             |      |        |               |      |
| Co70   |                    | SGEN2                             |      |        |               | 1    |
| Cd/9   | Selection of the   | Current Meter                     |      |        |               | I    |
|        | function combined  | DIPSH                             | -    | -      | SIA           |      |
|        | with the 0114      | DI PSL                            |      |        |               |      |
|        |                    | DI Compressor                     | ]    |        |               |      |
|        |                    | DI VEA                            |      |        |               |      |
|        |                    | DI Pump Alarm                     |      |        |               |      |
|        |                    | DI ON/OFF                         |      |        |               |      |
|        |                    | DI No Request                     |      |        |               |      |
|        |                    | DI Energy Savings                 |      |        |               |      |
|        |                    |                                   |      |        |               |      |
|        |                    | DI GEN1                           |      |        |               |      |
|        |                    | DI GEN2                           |      |        |               |      |
|        |                    | DI Pump On/Off                    |      |        |               |      |
|        |                    | DI Flow switch                    |      |        |               |      |
|        |                    | NTC                               |      |        |               |      |
|        |                    | PT1000                            |      |        |               |      |
| 0.000  | Analog Input Type  | 0.54.5V                           |      |        | NTO           |      |
| Cabu   | Selection for UI14 | 010V                              | -    | -      | NIC           | I    |
|        |                    | 0.5V                              |      |        |               |      |
|        |                    | NTC HT (-30/150°C)                |      |        |               |      |
|        |                    | 0/150Bar                          |      |        |               |      |
|        |                    | 0/120Bar                          |      |        |               |      |
|        |                    | 0/60Bar                           |      |        |               |      |
|        |                    | 0/44.8Bar                         |      |        |               |      |
|        |                    | 0/30Bar                           |      |        |               |      |
| 0.091  | Selection of probe | 0/18.2Bar                         |      |        | 0/150Por      | 1    |
| Caol   | range for UI14     | 0/100di                           | -    | -      | 0/150Ddi      | I    |
|        |                    | 0/25Bar                           |      |        |               |      |
|        |                    | -1/24Bar                          |      |        |               |      |
|        |                    | Custom                            |      |        |               |      |
|        |                    | -0.8/7Bar                         |      |        |               |      |
|        |                    | -0.8/10Bar                        |      | 0000   |               |      |
|        | Custom value       |                                   | _    | -999,9 | n             |      |
|        | probe range UI14   |                                   | -    | 999.9  | U             |      |
| Ca82   | Custom value       |                                   |      | _000 0 |               | I    |
|        | input for          | -                                 | _    | -777,7 | 0             |      |
|        | maximum probe      |                                   |      | 999,9  | -             |      |
|        | Liange 0114        | 1                                 |      |        |               |      |

| Window | Description        | Options                    | U.M. | Range  | Default          | Vis. |
|--------|--------------------|----------------------------|------|--------|------------------|------|
| 0.00   | Offset value for   |                            |      | -999,9 | 0                |      |
| Ca83   | UI14               | -                          | -    | 99999  | U                | I    |
|        | Select the Digital | Normally Open              |      |        |                  |      |
| Ca84   | Input logic for    | Normally Closed            | - [  | -      | Normally Open    | I    |
|        | Selecting the      | Analog Input               |      |        |                  |      |
|        | direction of the   | Digital Input              |      | -      | Analog Input     |      |
|        | UI15               | Dischlad                   |      |        |                  |      |
|        |                    | STWout                     | _    |        |                  |      |
|        |                    | STWin                      | -    |        |                  |      |
|        |                    | BPL                        | -    |        |                  |      |
|        |                    | BPH                        |      |        |                  |      |
|        |                    | STH                        | _    |        |                  |      |
|        |                    | STE                        | _    |        |                  |      |
|        |                    |                            | _    |        |                  |      |
|        |                    | Temperature from Flowmeter | _    |        |                  |      |
|        |                    | Flow from Flowmeter        | -    |        |                  |      |
|        |                    | SGEN1                      | -    |        |                  |      |
| Ca85   | Coloction of the   | SGEN2                      |      |        |                  | I    |
|        | function combined  | Current Meter              |      | _      | Temperature from |      |
|        | with the UI15      | DIPSH                      | _    |        | Flowmeter        |      |
|        |                    | DI PSL<br>DI Compressor    | _    |        |                  |      |
|        |                    |                            | _    |        |                  |      |
|        |                    | DI Pump Alarm              | _    |        |                  |      |
|        |                    | DI ON/OFF                  | 1    |        |                  |      |
|        |                    | DI No Request              |      |        |                  |      |
|        |                    | DI Energy Savings          |      |        |                  |      |
|        |                    | DI Gas Detector            | _    |        |                  |      |
|        |                    |                            |      |        |                  |      |
|        |                    | DI GEN2                    | -    |        |                  |      |
|        |                    | DI Pump On/Off             | -    |        |                  |      |
|        |                    | DI Flow switch             |      |        |                  |      |
|        |                    | NTC                        |      |        |                  |      |
|        |                    | PT1000                     | _    |        |                  |      |
| 0.096  | Analog Input Type  | 0.54.5V                    | _    |        | DT1000           |      |
| Cabo   | Selection for UI15 | 4 20mΔ                     |      | -      | PTIUUU           | I    |
|        |                    | 05V                        | _    |        |                  |      |
|        |                    | NTC HT (-30/150°C)         | -    |        |                  |      |
|        |                    | 0/150Bar                   |      |        |                  |      |
|        |                    | 0/120Bar                   | _    |        |                  |      |
|        |                    | 0/60Bar                    | _    |        |                  |      |
|        |                    | 0/30Bar                    | -    |        |                  |      |
|        |                    | 0/18.2Bar                  | _    |        |                  |      |
| Ca87   | Selection of probe | 0/10Bar                    |      | -      | 0/150Bar         | I    |
|        | Tallye for 0115    | -0.5/7Bar                  |      |        |                  |      |
|        |                    | 0/25Bar                    | _    |        |                  |      |
|        |                    | -1/24Bar                   | _    |        |                  |      |
|        |                    |                            | -    |        |                  |      |
|        |                    | -0.8/10Bar                 | -    |        |                  |      |
|        | Custom value       |                            |      | -999,9 |                  |      |
|        | input for minimum  | -                          | -    |        | 0                |      |
| Ca88   | Custom value       |                            |      | 999,9  |                  | I    |
|        | input for          | _                          | _    | -999,9 | 0                |      |
|        | maximum probe      | -                          | -    | 999 9  | U                |      |
|        | range UI15         |                            |      |        |                  |      |

| Window | Description        | Options                    | U.M. | Range     | Default       | Vis. |
|--------|--------------------|----------------------------|------|-----------|---------------|------|
| 0-00   | Offset value for   |                            |      | -999,9    | 0             | 1    |
| Casy   | UI15               | -                          | -    | <br>999.9 | U             | I    |
|        | Select the Digital | Normally Open              |      | í í       |               |      |
| Ca90   | Input logic for    | Normally Closed            | -    | -         | Normally Open | I    |
|        | Selecting the      | Analog Input               |      |           |               |      |
|        | direction of the   | Digital Input              | -    | -         | Analog Input  |      |
|        | UI16               |                            |      |           |               |      |
|        |                    | STWout                     |      |           |               |      |
|        |                    | STWin                      |      |           |               |      |
|        |                    | BPL                        |      |           |               |      |
|        |                    | BPH                        |      |           |               |      |
|        |                    | STH                        |      |           |               |      |
|        |                    | STE                        |      |           |               |      |
|        |                    |                            |      |           |               |      |
|        |                    | Temperature from Flowmeter |      |           |               |      |
|        |                    | Flow from Flowmeter        |      |           |               |      |
|        |                    | SGEN1                      |      |           |               |      |
| Ca91   | Coloction of the   | SGEN2                      |      |           | Current Meter | 1    |
|        | function combined  | Current Meter              | _    | -         |               |      |
|        | with the UI16      | DIPSH                      |      |           |               |      |
|        |                    | DI PSL                     |      |           |               |      |
|        |                    |                            |      |           |               |      |
|        |                    | DI Pump Alarm              |      |           |               |      |
|        |                    | DI ON/OFF                  |      |           |               |      |
|        |                    | DI No Request              |      |           |               |      |
|        |                    | DI Energy Savings          |      |           |               |      |
|        |                    | DI Gas Detector            |      |           |               |      |
|        |                    | DI VC                      |      |           |               |      |
|        |                    |                            |      |           |               |      |
|        |                    | DI Pump On/Off             |      |           |               |      |
|        |                    | DI Flow switch             |      |           |               |      |
|        |                    | NTC                        |      |           |               |      |
|        |                    | PT1000                     |      |           |               |      |
|        | Analog Input Type  | 0.54.5V                    |      |           | 4 99 4        |      |
| Ca92   | Selection for UI16 | 010V                       | -    | -         | 420mA         | I    |
|        |                    | 42011A                     |      |           |               |      |
|        |                    | NTC HT (-30/150°C)         |      |           |               |      |
|        |                    | 0/150Bar                   |      |           |               |      |
|        |                    | 0/120Bar                   |      |           |               |      |
|        |                    | 0/60Bar                    |      |           |               |      |
|        |                    | 0/44.8Bar                  |      |           |               |      |
|        |                    | 0/30Bar<br>0/18 2Bar       |      |           |               |      |
| Ca93   | Selection of probe | 0/10Bar                    | -    | -         | Custom        | 1    |
| Guito  | range for UI16     | -0.5/7Bar                  |      |           | ouotoini      |      |
|        |                    | 0/25Bar                    |      |           |               |      |
|        |                    | -1/24Bar                   |      |           |               |      |
|        |                    | Custom                     |      |           |               |      |
|        |                    | -0.8//Bar                  |      |           |               |      |
|        | Custom value       |                            |      | -999 0    |               |      |
|        | input for minimum  | -                          | -    |           | 0             |      |
|        | probe range UI16   |                            |      | 999,9     |               |      |
| Ca94   | Custom value       |                            |      | -999,9    |               |      |
|        | maximum probe      | -                          | -    |           | 30            |      |
|        | range UI16         |                            |      | 999,9     |               |      |

| Window | Description                                   | Options                          | U.M. | Range               | Default       | Vis. |
|--------|-----------------------------------------------|----------------------------------|------|---------------------|---------------|------|
| Ca95   | Offset value for<br>UI16                      | -                                | -    | -999,9<br><br>999,9 | 0             | I    |
| Ca96   | Select the Digital<br>Input logic for<br>UI16 | Normally Open<br>Normally Closed | -    | -                   | Normally Open | I    |

### 7.4.2 Digital Inputs

| Window | Description       | Options             | U.M. | Range | Default         | Vis. |
|--------|-------------------|---------------------|------|-------|-----------------|------|
|        |                   | None                |      |       |                 |      |
|        |                   | DI PSH              |      |       |                 |      |
|        |                   | DI PSL              |      |       |                 |      |
|        |                   | DI Compressor Alarm |      |       |                 |      |
|        |                   | DI VEA              |      |       |                 |      |
|        |                   | DI Pump Alarm       |      |       |                 |      |
|        | Selection of the  | DI ON/OFF           |      |       | DI Compressor   |      |
|        | function combined | DI No Request       | -    | -     | Alarm           |      |
| Cb01   | with DIT          | DI Energy Savings   |      |       |                 |      |
|        |                   | DI Gas Detector     |      |       |                 |      |
|        |                   | DI VC alarm         |      |       |                 |      |
|        |                   | DI GEN1             |      |       |                 |      |
|        |                   | DI GEN2             |      |       |                 |      |
|        |                   | DI Pump On/Off      |      |       |                 |      |
|        |                   | DI Flow switch      |      |       |                 |      |
|        | Select DI1 Input  | Normally Open       | -    | -     | Normally Closed |      |
|        | LOGIC             | Normally Closed     |      |       | ,               |      |
|        |                   | None                |      |       |                 |      |
|        |                   | DI PSH              |      |       |                 |      |
|        |                   | DI PSL              | -    |       |                 |      |
|        |                   |                     |      |       |                 |      |
|        |                   |                     | -    |       |                 |      |
|        |                   |                     |      |       |                 |      |
|        | Selection of the  | DI UN/OFF           |      |       | ם וס            |      |
| 0602   | with DI2          | DI No Request       | -    | -     | DI PSH          |      |
| CDUZ   |                   | DI Cas Detector     |      |       |                 | I    |
|        |                   | DI VC alarm         | -    |       |                 |      |
|        |                   | DI GENI             |      |       |                 |      |
|        |                   | DI GEN2             |      |       |                 |      |
|        |                   | DI Pump On/Off      |      |       |                 |      |
|        |                   | DI Flow switch      |      |       |                 |      |
|        | Select DI2 Input  | Normally Open       |      |       |                 |      |
|        |                   | Normally Closed     | -    | -     | Normally Open   |      |
|        | - 3               | None                |      |       |                 |      |
|        |                   | DLPSH               |      |       |                 |      |
|        |                   | DIPSL               |      |       |                 |      |
|        |                   | DI Compressor Alarm |      |       |                 |      |
|        |                   | DI VEA              |      |       |                 |      |
|        |                   | DI Pump Alarm       |      |       |                 |      |
|        | Selection of the  | DI ON/OFF           |      |       |                 |      |
|        | function combined | DI No Request       | -    | -     | DI VC alarm     |      |
| Cb03   | with DI3          | DI Energy Savings   |      |       |                 | 1    |
|        |                   | DI Gas Detector     |      |       |                 |      |
|        |                   | DI VC alarm         |      |       |                 |      |
|        |                   | DI GEN1             |      |       |                 |      |
|        |                   | DI GEN2             |      |       |                 |      |
|        |                   | DI Pump On/Off      |      |       |                 |      |
|        |                   | DI Flow switch      |      |       |                 |      |
|        | Select DI3 Input  | Normally Open       |      |       | Normally Open   |      |
|        | Logic             | Normally Closed     | -    |       | Normany Open    |      |

| Window | Description                                       | Options                                                                                                    | U.M. | Range | Default         | Vis. |
|--------|---------------------------------------------------|----------------------------------------------------------------------------------------------------|------|-------|-----------------|------|
| Cb04   | Selection of the<br>function combined<br>with DI4 | None<br>DI PSH<br>DI PSL<br>DI Compressor Alarm<br>DI VEA<br>DI Pump Alarm<br>DI ON/OFF<br>DI No Request<br>DI Energy Savings<br>DI Gas Detector<br>DI VC alarm<br>DI GEN1<br>DI GEN2<br>DI Pump On/Off<br>DI Flow switch | -    |       | DI VEA          | I    |
|        | Select DI4 Input<br>Logic                         | Normally Open<br>Normally Closed                                                                                                    | -    | -     | Normally Closed |      |

#### 7.4.3 Analog Outputs

| Window | Description                                 | Options                                                      | U.M. | Range | Default        | Vis. |
|--------|---------------------------------------------|--------------------------------------------------------------|------|-------|----------------|------|
| Cc01   | Selection of the function combined with AO1 | None<br>Compressor<br>Condenser Fans<br>Pump<br>GEN1<br>GEN2 | _    | -     | Condenser Fans | I    |
| Cc02   | Selection of the function combined with AO2 | None<br>Compressor<br>Condenser Fans<br>Pump<br>GEN1<br>GEN2 | _    | -     | None           | I    |
| Cc03   | Selection of the function combined with AO3 | None<br>Compressor<br>Condenser Fans<br>Pump<br>GEN1<br>GEN2 | _    | -     | None           | I    |
| Cc04   | Selection of the function combined with AO4 | None<br>Compressor<br>Condenser Fans<br>Pump<br>GEN1<br>GEN2 | -    | -     | None           | I    |

### 7.4.4 Digital outputs

| Window | Description                                       | Options          | U.M. | Range           | Default       | Vis. |
|--------|---------------------------------------------------|------------------|------|-----------------|---------------|------|
|        |                                                   | None             |      |                 |               |      |
|        |                                                   | Compressor       |      |                 |               |      |
|        |                                                   | Condenser Fans   | 1    |                 |               |      |
|        | Selection of the<br>function combined<br>with DO1 | VEA              |      |                 |               |      |
|        |                                                   | Generic Alarm    |      |                 | Covere Alerre |      |
| 0401   |                                                   | Severe Alarm     |      | -               | Severe Alarm  |      |
| Caul   |                                                   | Crankcase Heater |      |                 |               |      |
|        |                                                   | Pump             |      |                 |               |      |
|        |                                                   | GEN1             |      |                 |               |      |
|        |                                                   | GEN2             |      |                 |               |      |
|        | Select DO1 output                                 | Normally Open    |      | Name alle On an | Normally Open |      |
|        | logic                                             | Normally Closed  | 1 -  | -               | Normally Open |      |

| Window | Description                                       | Options          | U.M.                                | Range | Default                                | Vis. |
|--------|---------------------------------------------------|------------------|-------------------------------------|-------|----------------------------------------|------|
|        |                                                   | None             |                                     | -     | Pump                                   | I    |
|        |                                                   | Compressor       |                                     |       |                                        |      |
| Cd02   | Selection of the<br>function combined<br>with DO2 | Condenser Fans   |                                     |       |                                        |      |
|        |                                                   | VEA              | -                                   |       |                                        |      |
|        |                                                   | Generic Alarm    |                                     |       |                                        |      |
|        |                                                   | Severe Alarm     |                                     |       |                                        |      |
|        |                                                   | Crankcase Heater |                                     |       |                                        |      |
|        |                                                   | Pump             |                                     |       |                                        |      |
|        |                                                   | GEN1             |                                     |       |                                        |      |
|        |                                                   | GEN2             |                                     |       |                                        |      |
|        | Select DO2 output                                 | Normally Open    | -                                   | -     | Normally Open                          |      |
|        | logic                                             | Normally Closed  |                                     |       | ······································ |      |
|        |                                                   | None             |                                     | -     | Compressor                             | I    |
|        |                                                   | Compressor       |                                     |       |                                        |      |
|        |                                                   | Condenser Fans   |                                     |       |                                        |      |
|        | Selection of the                                  | VEA              |                                     |       |                                        |      |
|        | function combined<br>with DO3                     | Generic Alarm    | -                                   |       |                                        |      |
| Cd03   |                                                   | Severe Alarm     |                                     |       |                                        |      |
|        |                                                   | Crankcase Heater |                                     |       |                                        |      |
|        |                                                   | Pump             |                                     |       |                                        |      |
|        |                                                   |                  |                                     |       |                                        |      |
|        |                                                   | GEINZ            |                                     |       | 1                                      |      |
|        |                                                   | Normally Open    | -                                   | -     | Normally Open                          |      |
|        | logic                                             | Nonally Closed   |                                     |       |                                        |      |
|        |                                                   | Compressor       |                                     | -     | Crankcase Heater                       |      |
|        | Selection of the<br>function combined<br>with DO4 | Condenser Fans   |                                     |       |                                        |      |
|        |                                                   | VFA              | · · · · · · · · · · · · · · · · · · |       |                                        |      |
|        |                                                   | Generic Alarm    |                                     |       |                                        |      |
| Cd04   |                                                   | Severe Alarm     |                                     |       |                                        |      |
|        |                                                   | Crankcase Heater |                                     |       |                                        | I    |
|        |                                                   | 7 - Pump         |                                     |       |                                        |      |
|        |                                                   | GEN1             |                                     |       |                                        |      |
|        |                                                   | GEN2             |                                     |       |                                        |      |
|        | Select DO4 output                                 | Normally Open    |                                     |       | Name alle On an                        |      |
|        | logic                                             | Normally Closed  | -                                   | -     | Normally Open                          |      |
|        |                                                   | None             |                                     | -     | Generic Alarm                          | I    |
|        | Selection of the<br>function combined<br>with DO5 | Compressor       | -<br>-<br>-<br>-<br>-<br>-          |       |                                        |      |
|        |                                                   | Condenser Fans   |                                     |       |                                        |      |
|        |                                                   | VEA              |                                     |       |                                        |      |
|        |                                                   | Generic Alarm    |                                     |       |                                        |      |
| Cd05   |                                                   | Severe Alarm     |                                     |       |                                        |      |
| 0000   |                                                   | Crankcase Heater |                                     |       |                                        |      |
|        |                                                   | Pump             |                                     |       |                                        |      |
|        |                                                   | GEN1             |                                     |       |                                        |      |
|        |                                                   | GEN2             |                                     |       |                                        |      |
|        | Select DO5 output                                 | Normally Open    | -                                   | -     | Normally Open                          |      |
|        | logic                                             | Nonally Closed   |                                     |       |                                        |      |
|        |                                                   | Compressor       |                                     | -     | None                                   |      |
|        |                                                   | Condenser Fans   |                                     |       |                                        | I    |
| Cd06   | Selection of the                                  | VFA              |                                     |       |                                        |      |
|        |                                                   | Generic Alarm    |                                     |       |                                        |      |
|        | tunction combined                                 | Severe Alarm     | -                                   |       |                                        |      |
|        | with DO6                                          | Crankcase Heater |                                     |       |                                        |      |
|        |                                                   | Pump             |                                     |       |                                        |      |
|        |                                                   | GEN1             |                                     |       |                                        |      |
|        |                                                   | GEN2             |                                     |       |                                        |      |
|        | Select DO6 output                                 | Normally Open    |                                     |       |                                        |      |
|        | logic                                             | Normally Closed  | -                                   | -     | Normally Open                          |      |

| Window | Description                                                                     | Options                | U.M. | Range | Default                               | Vis. |
|--------|---------------------------------------------------------------------------------|------------------------|------|-------|---------------------------------------|------|
|        |                                                                                 | None                   |      | -     | None                                  | I    |
|        |                                                                                 | Compressor             |      |       |                                       |      |
|        |                                                                                 | Condenser Fans         |      |       |                                       |      |
| Cd07   | Selection of the                                                                | VEA                    | -    |       |                                       |      |
|        |                                                                                 | Generic Alarm          |      |       |                                       |      |
|        | with DO6                                                                        | Severe Alarm           |      |       |                                       |      |
|        |                                                                                 | Crankcase Heater       |      |       |                                       |      |
|        |                                                                                 | Pump                   |      |       |                                       |      |
|        |                                                                                 | GEN1                   |      |       |                                       |      |
|        |                                                                                 | GEN2                   |      |       |                                       |      |
|        | Select DO6 output                                                               | Normally Open          | -    | -     | Normally Open                         |      |
|        | logic                                                                           | Normally Closed        |      |       | , - , - , - , - , - , - , - , - , -   |      |
|        |                                                                                 | None                   |      | -     | None                                  | I    |
|        |                                                                                 | Compressor             |      |       |                                       |      |
|        |                                                                                 | Condenser Fans         |      |       |                                       |      |
|        | Selection of the                                                                | VEA<br>Concerio Alerre |      |       |                                       |      |
|        | function combined                                                               | Generic Alarm          | -    |       |                                       |      |
| Cd08   | with DO8                                                                        | Severe Alarm           |      |       |                                       |      |
|        |                                                                                 | Crankcase Heater       |      |       |                                       |      |
|        |                                                                                 |                        |      |       |                                       |      |
|        |                                                                                 | GENI                   |      |       |                                       |      |
|        |                                                                                 | GENZ                   |      |       |                                       |      |
|        | Select DO8 output                                                               | Normally Open          | -    | -     | Normally Open                         |      |
|        | logic                                                                           | Normally Closed        |      |       |                                       |      |
|        | Selection of the<br>function combined<br>with DO9<br>Select DO9 output<br>logic | None                   |      | -     | None                                  | I    |
|        |                                                                                 | Compressor             |      |       |                                       |      |
|        |                                                                                 | Condenser Fans         | 1    |       |                                       |      |
|        |                                                                                 | VEA                    |      |       |                                       |      |
| Cd09   |                                                                                 | Generic Alarm          |      |       |                                       |      |
|        |                                                                                 | Severe Alarm           |      |       |                                       |      |
|        |                                                                                 | Crankcase Heater       |      |       |                                       |      |
|        |                                                                                 | Pump                   |      |       |                                       |      |
|        |                                                                                 | GEN1                   |      |       |                                       |      |
|        |                                                                                 | GEN2                   |      |       |                                       |      |
|        |                                                                                 | Normally Open          | -    | -     | Normally Open                         |      |
|        |                                                                                 | Normally Closed        |      |       |                                       | -    |
|        |                                                                                 | None                   |      | -     | None                                  | I    |
|        | Selection of the<br>function combined<br>with DO10                              | Compressor             |      |       |                                       |      |
|        |                                                                                 | Condenser Fans         |      |       |                                       |      |
|        |                                                                                 | VEA                    |      |       |                                       |      |
|        |                                                                                 | Generic Alarm          |      |       |                                       |      |
| Cd10   |                                                                                 | Severe Alarm           |      |       |                                       |      |
|        |                                                                                 | Crankcase Heater       |      |       |                                       |      |
|        |                                                                                 | Pump                   |      |       |                                       |      |
|        |                                                                                 | GENI                   |      |       |                                       |      |
|        |                                                                                 | GENZ                   |      |       |                                       |      |
|        | Select DOTU                                                                     | Normally Open          | -    | -     | Normally Open                         |      |
|        | output logic                                                                    | Normally Closed        |      |       | , , , , , , , , , , , , , , , , , , , |      |
|        |                                                                                 | None                   |      |       |                                       |      |
|        |                                                                                 | Compressor             |      |       | None                                  |      |
|        |                                                                                 |                        |      |       |                                       |      |
|        | Selection of the                                                                | VEA                    |      |       |                                       |      |
| Cd11   | function combined<br>with DO11                                                  |                        | -    | -     |                                       | I    |
|        |                                                                                 | Severe Aldrill         |      |       |                                       |      |
|        |                                                                                 | Duran                  |      |       |                                       |      |
|        |                                                                                 |                        |      |       |                                       |      |
|        |                                                                                 |                        |      |       |                                       |      |
|        |                                                                                 |                        |      |       |                                       |      |
|        |                                                                                 | Normally Upen          | -    | -     | Normally Open                         | I    |
|        | output logic                                                                    | Normally Closed        |      |       | ,                                     | -    |
| Window | Description           | Options          | U.M. | Range | Default       | Vis. |
|--------|-----------------------|------------------|------|-------|---------------|------|
|        | •                     | None             |      |       |               |      |
|        |                       | Compressor       |      |       |               |      |
|        |                       | Condenser Fans   |      |       |               |      |
|        | O I I I I I I I I I I | VEA              |      |       |               |      |
|        | Selection of the      | Generic Alarm    |      |       | Nono          | 1    |
| Cd12   | with DO12             | Severe Alarm     | _    | -     | None          | I    |
| Guiz   | WITTDOTZ              | Crankcase Heater |      |       |               |      |
|        |                       | Pump             |      |       |               |      |
|        |                       | GEN1             |      |       |               |      |
|        |                       | GEN2             |      |       |               |      |
|        | Select D012           | Normally Open    | _    | _     | Normally Open | 1    |
|        | output logic          | Normally Closed  |      |       |               | 1    |
|        |                       | None             |      |       |               |      |
|        |                       | Compressor       |      |       |               |      |
|        |                       | Condenser Fans   |      |       |               |      |
|        | Selection of the      | VEA              |      |       |               |      |
|        | function combined     | Generic Alarm    | _    | -     | None          | I    |
| Cd13   | with D013             | Severe Alarm     |      |       | None          | •    |
| 00.10  |                       | Crankcase Heater |      |       |               |      |
|        |                       | Pump             |      |       |               |      |
|        |                       | GEN1             |      |       |               |      |
|        |                       | GEN2             |      |       |               |      |
|        | Select D013           | Normally Open    | _    | -     | Normally Open | I    |
|        | output logic          | Normally Closed  |      |       |               |      |
|        |                       | None             |      |       |               |      |
|        |                       | Compressor       |      |       |               |      |
|        |                       | Condenser Fans   |      |       |               |      |
|        | Selection of the      | VEA              |      |       |               |      |
|        | function combined     | Generic Alarm    | -    | -     | None          | I    |
| Cd14   | with DO14             | Severe Alarm     |      |       |               |      |
|        |                       | Crankcase Heater |      |       |               |      |
|        |                       | Pump             |      |       |               |      |
|        |                       |                  |      |       |               |      |
|        | Calact DO14           | GEINZ            |      |       |               |      |
|        | Select DU14           | Normally Closed  | _    | -     | Normally Open | Ι    |
|        | output logic          | Nonally Closed   |      |       |               |      |
|        |                       | Compressor       |      |       |               |      |
|        |                       | Condenser Fans   |      |       |               |      |
|        |                       | VFA              |      |       |               |      |
|        | Selection of the      | Generic Alarm    |      |       |               |      |
|        | function combined     | Severe Alarm     | -    | -     | None          | I    |
| Cd15   | with DO15             | Crankcase Heater |      |       |               |      |
|        |                       | Pump             |      |       |               |      |
|        |                       | GEN1             |      |       |               |      |
|        |                       | GEN2             |      |       |               |      |
|        | Select D015           | Normally Open    |      |       | N             |      |
|        | output logic          | Normally Closed  | -    | -     | Normally Open | I    |
|        |                       | None             |      |       |               |      |
|        |                       | Compressor       |      |       |               |      |
|        |                       | Condenser Fans   |      |       |               |      |
|        | Coloction of the      | VEA              |      |       |               |      |
|        | Selection of the      | Generic Alarm    |      |       | Nono          | 1    |
| Cd16   | with DO16             | Severe Alarm     |      | -     | NULLE         | I    |
| Guio   |                       | Crankcase Heater |      |       |               |      |
|        |                       | Pump             |      |       |               |      |
|        |                       | GEN1             |      |       |               |      |
|        |                       | GEN2             |      |       |               |      |
|        | Select D016           | Normally Open    | -    | _     | Normally Open | I    |
|        | output logic          | Normally Closed  |      |       | Normany Open  | I.   |

### 7.5 Adjustment

| Window | Description                                    | Options | U.M.  | Range                                      | Default | Vis. |
|--------|------------------------------------------------|---------|-------|--------------------------------------------|---------|------|
| Da00   | Adjustment Setpoint                            | -       | °C/°F | Setpoint Reg. Min<br><br>Setpoint Reg. Max | -6      | U    |
|        | Adjustment Differential                        | -       | K     | 0.0 999.9                                  | 2       |      |
| Da01   | Hydronic Kit Adjustment Setpoint               | -       | °C/°F | Setpoint Reg. Min<br><br>Setpoint Reg. Max | -6      | U    |
|        | Adjustment Differential                        | -       | K     | 0.0 999.9                                  | 2       |      |
| De02   | Minimum Adjustment Setpoint                    | -       | °C/°F |                                            | -10     | I    |
| Dauz   | Maximum Adjustment Setpoint                    | -       | °C/°F | Setpoint Reg. Min<br><br>999,9             | 2       |      |
| Da03   | Differential for Energy Saving                 | -       | K     | 0.0 999.9                                  | 0       | U    |
| Do04   | Adjustment PID Integral Time                   | -       | Sec   | 0 999                                      | 150     | I    |
| Dd04   | Adjustment PID Derivative Time                 | -       | Sec   | 0 999                                      | 5       | I    |
| Da05   | Cold Request Percentage for Unit<br>Activation | -       | %     | 0 100                                      | 50      | I    |
|        | Unit Deactivation Differential                 | -       | %     | 0 100                                      | 49      |      |

## 7.6 Compressor

| Window | Description                        | Options | U.M.  | Range   | Default | Vis. |
|--------|------------------------------------|---------|-------|---------|---------|------|
| Ea05   | Compressor Working Hours Threshold | -       | Hours | 0999999 | 100000  |      |
|        | Compressor Working Hours Deast     | No      |       |         | NO      | I    |
|        | Compressor working Hours Reser     | SI      | -     | -       | NO      |      |

### 7.7 Condenser Fans

| Window | Description                                       | Options | U.M.    | Range          | Default | Vis. |
|--------|---------------------------------------------------|---------|---------|----------------|---------|------|
| E-02   | Pressure Regulation Setpoint                      | -       | Bar/Psi | Not modifiable | 13,3    | I    |
| Fauz   | Adjustment Differential                           | -       | Bar/Psi | 0.0999.9       | 0,5     | I    |
| Fa03   | Floating Condensation Temperature<br>Differential | -       | K       | -999,9 999,9   | 10      | I    |
|        | Adjustment Differential                           | -       | Bar/Psi | 0.0999.9       | 0,5     |      |
| E-04   | Adjustment PID Integral Time                      | -       | Sec     | 0999           | 50      | 1    |
| Fa04   | Adjustment PID Derivative Time                    | -       | Sec     | 0999           | 0       | I    |
| E-07   | SpeedUp Time                                      | -       | Sec     | 0999           | 0       | I    |
| FdU7   | Fans Minimum Analog Output                        | -       | %       | 0100           | 10      | I    |

### 7.8 Water Pump

### 7.8.1 Pump timing

| Window | Description                                      | Options             | U.M. | Range | Default | Vis. |
|--------|--------------------------------------------------|---------------------|------|-------|---------|------|
| Ga04   | Enable Anti-Stratification Function              | Disabled<br>Enabled |      |       | Enabled |      |
|        | Pump ON and OFF Cycle Time                       | -                   | Min  | 0999  | 3       | I    |
|        | Anti-Stratification Function Activation<br>Delay | -                   | Min  | 0999  | 30      |      |
| Ga05   | Cold Request Percentage for Pump<br>Activation   | -                   | %    | 0100  | 50      | I    |
|        | Pump Deactivation Differential                   | -                   | %    | 0100  | 49      |      |

### 7.8.2 Pump maintenance

| Window | Description                  | Options | U.M.  | Range   | Default | Vis. |
|--------|------------------------------|---------|-------|---------|---------|------|
| Gb01   | Pump Working Hours Threshold | -       | Hours | 0999999 | 4000    |      |
|        | Report Dump Working Hours    | No      |       |         | No      | I    |
|        |                              | Yes     | -     | -       | INO     |      |

### 7.9 Electronic fans

### 7.9.1 Electronic thermostatic valve

### ADJUSTMENT

| Window | Description               | Options | Options U.M. Range |              | Default | Vis. |
|--------|---------------------------|---------|--------------------|--------------|---------|------|
| Haa1   | Overheating Setpoint      | -       | K                  | -999,9 999,9 | 5       |      |
| Haa2   | Valve opening at start-up | -       | %                  | 0100         | 90      | 1    |
|        | Start Time                | -       | Sec                | 0999         | 20      | I    |
| Haa3   | Valve Opening on Standby  | -       | %                  | 0100         | 0       |      |

### PROTECTIONS

| Window | Description                    | Options | Options U.M. Range |              | Default | Vis. |
|--------|--------------------------------|---------|--------------------|--------------|---------|------|
| Hab1   | Low Overheating: Threshold     | -       | K                  | -999,9 999,9 | 1       |      |
|        | Low Overheating: Integral Time | -       | Sec                | 0.0999.0     | 3       | 1    |
|        | Low Overheating: Delay         | -       | Sec                | 0999         | 300     |      |

## 7.10 Alarm Configuration

### 7.10.1 Alarms from inputs

| Window | Description                                   | Options             | U.M.  | Range        | Default  | Vis. |  |
|--------|-----------------------------------------------|---------------------|-------|--------------|----------|------|--|
|        | STWin High Temperature Alarm Delay            | -                   | Sec   | 0999         | 0        |      |  |
| la07   | STWin High Temperature Alarm<br>Threshold     | -                   | °C/°F | -999,9 999,9 | 100      | I    |  |
|        | STWin High Temperature Alarm<br>Differential  | -                   | К     | 0.0999.9     | 2        |      |  |
|        | STWin Low Temperature Alarm Delay             | -                   | Sec   | 0999         | 0        | ļ    |  |
| la08   | STWin Low Temperature Alarm<br>Threshold      | -                   | °C/°F | -999,9 999,9 | -100     | I    |  |
|        | STWin Low Temperature Alarm<br>Differential   | -                   | К     | 0.0999.9     | 2        |      |  |
|        | STWout High Temperature Alarm Delay           | -                   | Sec   | 0999         | 600      |      |  |
| la09   | STWout High Temperature Alarm<br>Threshold    | -                   | °C/°F | -999,9 999,9 | 5        | I    |  |
|        | STWout High Temperature Alarm<br>Differential | -                   | К     | 0.0999.9     | 2        |      |  |
|        | STWout Low Temperature Alarm Delay            | -                   | Sec   | 0999         | 60       |      |  |
| la10   | STWout Low Temperature Alarm<br>Threshold     | -                   | °C/°F | -999,9 999,9 | -16      | I    |  |
|        | STWout Low Temperature Alarm<br>Differential  | -                   | К     | 0.0999.9     | 2        |      |  |
|        | FMTmp High Temperature Alarm Delay            | -                   | Sec   | 0999         | 0        |      |  |
| la11   | FMTmp High Temperature Alarm<br>Threshold     | -                   | °C/°F | -999,9 999,9 | 100      | I    |  |
|        | FMTmp High Temperature Alarm<br>Differential  | -                   | К     | 0.0999.9     | 2        |      |  |
|        | FMTmp Low Temperature Alarm Delay             | -                   | Sec   | 0999         | 0        |      |  |
| la12   | FMTmp Low Temperature Alarm<br>Threshold      | -                   | °C/°F | -999,9 999,9 | -100     | I    |  |
|        | FMTmp Low Temperature Alarm<br>Differential   | -                   | К     | 0.0999.9     | 2        |      |  |
| la13   | Broken Probe Alarm Delay                      | -                   | Sec   | 0999         | 10       | I    |  |
| 1014   | BMS Offline Alarm Enable                      | Disabled<br>Enabled | -     | -            | Disabled |      |  |
| 1814   | IoT Offline Alarm Enable                      | Disabled<br>Enabled | -     | -            | Disabled |      |  |

### 7.10.2 Alarms from operations

| Window | Description                                       | Options | U.M.  | Range               | Default | Vis. |
|--------|---------------------------------------------------|---------|-------|---------------------|---------|------|
| lb02   | Adjustment High Temperature Alarm<br>Delay        | -       | Sec   | 0999                | 0       |      |
|        | Adjustment High Temperature Alarm<br>Threshold    | -       | °C/°F | -999,9<br><br>999,9 | 100     | I    |
|        | Adjustment High Temperature Alarm<br>Differential | -       | К     | 0.0999.9            | 2       |      |
| Ib03   | Adjustment Low Temperature Alarm<br>Delay         | -       | Sec   | 0999                | 0       |      |
|        | Adjustment Low Temperature Alarm<br>Threshold     | -       | °C/°F | -999,9<br><br>999,9 | -12     | I    |
|        | Adjustment Low Temperature Alarm<br>Differential  | -       | К     | 0.0999.9            | 2       |      |

#### 7.10.3 Flow control alarms

| Window | Description                                     | Options       | U.M.        | Range               | Default    | Vis. |  |
|--------|-------------------------------------------------|---------------|-------------|---------------------|------------|------|--|
| lc02   | Enabling Flow Alarm from Flow Switch            | No<br>Yes     |             | -                   | No         | I    |  |
|        | Flow Alarm Delay from Flow Switch               | -             | Sec         | 0999                | 0          |      |  |
| lc03   | Low Flow Alarm Delay from Flowmeter             | -             | Sec         | 0999                | 30         |      |  |
|        | Low Flow Alarm Threshold from<br>Flowmeter      | -             | l/m -ImpGal | -999,9<br><br>999,9 | 20         | I    |  |
|        | Low Flow Alarm Differential from<br>Flowmeter   | -             | l/m -ImpGal | 0.0999.9            | 0.0999.9 1 |      |  |
|        | High Flow Alarm Delay from Flowmeter            | - Sec 0999 30 |             | 30                  |            |      |  |
| lc04   | High Flow Alarm Threshold from<br>Flowmeter     | -             | l/m -ImpGal | -999,9<br><br>999,9 | 140        | I    |  |
|        | High Flow Alarm Differential from<br>Flowmeter  | -             | l/m -ImpGal | 0.0999.9            | 10         |      |  |
| 1005   | Maximum Flow Alarm Activations in the<br>Period | -             | -           | 09                  | 5          |      |  |
| Ic05   | Period for Maximum Flow Alarm<br>Activations    | -             | Min         | 0999                | 5          |      |  |

### 7.10.4 Alarm Setting

| Window | Description      | Options | U.M. | Range | Default | Vis. |
|--------|------------------|---------|------|-------|---------|------|
| ld01   | Enable Ruzzer    | No      |      | -     | Yes     |      |
|        |                  | Yes     | -    |       |         | 1    |
|        | Alarm Log Posot  | No      |      | _     | No      | I    |
|        | Aldini Luy Resel | Yes     | -    | -     |         |      |

### 7.11 Generic Functions

### 7.11.1 Digital outputs

| Window | Description                     | Options | U.M. | Range | Default | Vis. |
|--------|---------------------------------|---------|------|-------|---------|------|
| 1-01   | Enable Conoria Digital Output 1 | No      | _    | _     | No      | I    |
| Jaul   |                                 | Yes     | -    | -     | NU      | I    |

| Window | Description                                                  | Options     | U.M. | Range       | Default | Vis. |
|--------|--------------------------------------------------------------|-------------|------|-------------|---------|------|
|        | •                                                            | None        |      |             |         |      |
|        |                                                              | STWout      |      |             |         |      |
|        |                                                              | STWin       |      |             |         |      |
|        |                                                              | STA         |      |             |         |      |
|        |                                                              | STE         |      |             |         |      |
|        | Variable Selection for Ceneric Digital                       | STL         |      |             |         |      |
|        | Output Adjustment 1                                          | STH         | -    | -           | None    |      |
|        |                                                              | BPL         |      |             |         |      |
|        |                                                              | BPH         |      |             |         |      |
| Ja02   |                                                              | FMtmp       |      |             |         | I    |
|        |                                                              | FMflw       |      |             |         |      |
|        |                                                              | SGEN1       |      |             |         |      |
|        |                                                              | SGEN2       |      |             |         |      |
|        |                                                              | Always      |      |             |         |      |
|        |                                                              | ON          |      |             |         |      |
|        | Enabling Condition Selection for Generic                     | Standby     | -    | -           | Always  |      |
|        |                                                              |             |      |             |         |      |
|        |                                                              | Alarin      |      |             |         |      |
|        | Oalaat Adiwatee ant Tura a fan Oanania                       | Low Prevent |      |             |         |      |
| Ja03   | Select Adjustment Type for Generic                           | Direct      | -    | -           | Direct  | I    |
|        |                                                              | Inverse     |      | -000 0      |         |      |
|        | Generic Digital Output Adjustment                            | -           | -    | -999,9      | 0       |      |
| 1-04   | Threshold 1                                                  |             |      | 999.9       | Ŭ       |      |
| Jau4   | Conorio Digital Output 1 Adjustment                          |             |      | 0,0         |         | I    |
|        | Differential                                                 | -           | -    |             | 0       |      |
|        |                                                              |             |      | 999,9       | 9,9     |      |
| Ja05   | Enable Generic Digital Output 2                              | NO          | -    | -           | No      | 1    |
|        |                                                              | Yes         |      |             |         |      |
|        |                                                              | None        |      |             |         |      |
|        |                                                              | STWOUL      |      |             |         |      |
|        |                                                              |             |      |             |         |      |
|        |                                                              | STA<br>CTE  |      |             |         |      |
|        |                                                              | STL         |      |             |         |      |
|        | Variable Selection for Generic Digital                       | STH         | -    | -           | None    |      |
|        | Output Adjustment 2                                          | BPI         |      |             | Home    |      |
|        |                                                              | BPH         |      |             |         |      |
| Ja06   |                                                              | FMtmp       |      |             |         | I    |
|        |                                                              | FMflw       |      |             |         | -    |
|        |                                                              | SGEN1       |      |             |         |      |
|        |                                                              | SGEN2       |      |             |         |      |
|        |                                                              | Always      |      |             |         |      |
|        |                                                              | ON          |      |             |         |      |
|        | Enabling Condition Selection for Generic<br>Digital Output 2 | Standby     |      |             | Δίνκονο |      |
|        |                                                              | Cooling     | -    | -           | Always  |      |
|        |                                                              | Alarm       |      |             |         |      |
|        |                                                              | Low Prevent |      |             |         |      |
| .la07  | Select Adjustment Type for Generic                           | Direct      | _    | -           | Direct  | 1    |
| 5407   | Digital Output 2                                             | Inverse     |      | 0000        | Direct  | 1    |
|        | Generic Digital Output Adiustment                            |             |      | -999,9      |         |      |
|        | Threshold 2                                                  | -           | -    | <br>0 0 0 0 | U       |      |
| Ja08   |                                                              |             |      | 0.0         |         | Ι    |
|        | Generic Digital Output 2 Adjustment                          | -           | -    |             | 0       |      |
|        | Differential                                                 |             |      | 999.9       |         |      |

### 7.11.2 Analog Outputs

| Window | Description                                                                       | Options                                                                                               | U.M.                  | Range               | Default | Vis. |  |
|--------|-----------------------------------------------------------------------------------|----------------------------------------------------------------------------------------------------|-----------------------|---------------------|---------|------|--|
| Jb01   | Enable Generic Analog Output 1                                                    | No                                                                                                    |                       | -                   | No      | Ι    |  |
| Jb02   | Variable Selection for Generic Analog<br>Output Adjustment 1                      | Yes<br>None<br>STWout<br>STWin<br>STA<br>STE<br>STL<br>STL<br>STH<br>BPL<br>BPH<br>FMtmp<br>FMflw     |                       | _                   | None    | 1    |  |
|        | Enable Condition Selection for Generic<br>Analog Output 1                         | SGEN1<br>SGEN2<br>Always<br>ON<br>Standby<br>Cooling<br>Alarm<br>Low Prevent                          | -<br>-<br>-<br>-<br>- | -                   | Always  | vays |  |
| Jb03   | Adjustment Type Selection for Generic<br>Analog Output 1                          | Direct<br>Inverse                                                                                     |                       | -                   | Direct  | I    |  |
| Jb04   | Generic Analog Output 1 Adjustment<br>Threshold                                   | -                                                                                                    | -                     | -999,9<br><br>999,9 | 0       | Ι    |  |
|        | Analog Output 1                                                                   | -                                                                                                    | -                     | 0.0999.9            | 0       |      |  |
| Jb05   | Generic 1 Analog Output Integral Time<br>Generic 1 Analog Output Minimum<br>Value | -                                                                                                    | Sec<br>%              | 0999                | 0       | Ι    |  |
| Jb06   | Enable Generic Analog Output 2                                                    | No<br>Yes                                                                                             | -                     | -                   | No      | Ι    |  |
| Jb07   | Variable Selection for Generic Analog<br>Output Adjustment 2                      | None<br>STWout<br>STWin<br>STA<br>STE<br>STL<br>STH<br>BPL<br>BPH<br>FMtmp<br>FMflw<br>SGEN1<br>SGEN2 |                       | -                   | None    | Ι    |  |
|        | Enable Condition Selection for Generic<br>Analog Output 2                         | Always<br>ON<br>Standby<br>Cooling<br>Alarm<br>Low Prevent                                            |                       | -                   | Always  |      |  |
| Jb08   | Adjustment Type Selection for Generic<br>Analog Output 2                          | Direct<br>Inverse                                                                                     |                       | -                   | Direct  | I    |  |
| Jb09   | Generic Analog Output 2 Adjustment<br>Threshold                                   | -                                                                                                    | -                     | -999,9<br><br>999,9 | 0       | Ι    |  |
|        | Analog Output 2                                                                   | -                                                                                                    | -                     | 0.0999.9            | 0       |      |  |
| Jb10   | Generic 2 Analog Output Integral Time<br>Generic 2 Analog Output Minimum<br>Value | -                                                                                                    | Sec<br>%              | 0999<br>0100        | 0       | Ι    |  |

### 7.11.3 Generic alarms

| Window | Description                          | Options         | U.M. | Range    | Default | Vis. |  |
|--------|--------------------------------------|-----------------|------|----------|---------|------|--|
| lc01   | Enable Generic Alarm 1               | No              |      | _        | No      | I    |  |
|        |                                      | Yes             |      |          | NO      |      |  |
|        |                                      | None            |      |          |         |      |  |
|        |                                      | STWout          |      |          |         |      |  |
|        |                                      | STWin           |      |          |         |      |  |
|        |                                      | STA             |      |          |         |      |  |
|        |                                      | STE             |      |          |         |      |  |
|        |                                      | STL             |      |          |         |      |  |
|        |                                      | STH             | ]    |          |         |      |  |
|        |                                      | BPL             |      |          |         |      |  |
|        |                                      | BPH             |      |          |         |      |  |
|        |                                      | FMtmp           |      |          |         |      |  |
|        | Variable Selection for General Alarm | FMflw           | 1    |          | Mana    |      |  |
|        | Adjustment 1                         | SGEN1           | 1 -  | -        | None    |      |  |
|        |                                      | SGEN2           | 1    |          |         |      |  |
| 1-00   |                                      | DI PSH          | 1    |          |         |      |  |
| JCUZ   |                                      | DI PSL          | 1    |          |         | I    |  |
|        |                                      | DI Compressor   | 1    |          |         |      |  |
|        |                                      | DI VEA          |      |          |         |      |  |
|        |                                      | DI Pump Alarm   | -    |          |         |      |  |
|        |                                      | DI Gas Detector | 1    |          |         |      |  |
|        |                                      | DI VC           |      |          |         |      |  |
|        |                                      | DI GEN1         | 1    |          |         |      |  |
|        |                                      | DI GEN2         | 1    |          |         |      |  |
|        |                                      | Always          |      |          |         |      |  |
|        |                                      | ON              | 1    |          |         |      |  |
|        | Enabling Condition Selection for     | Standby         |      |          | A       |      |  |
|        | Generic Alarm 1                      | Cooling         | 1 -  | -        | Always  |      |  |
|        |                                      | Alarm           | 1    |          |         |      |  |
|        |                                      | Low Prevent     | 1    |          |         |      |  |
| 1-00   | Select Adjustment Type for Generic   | Direct          |      |          | Discot  | 1    |  |
| JC03   | Alarm 1                              | Inverse         | -    | -        | Direct  |      |  |
|        | Adjustment Threshold of Ceneric      |                 |      | -999,9   |         |      |  |
|        | Alarm 1                              | -               | -    |          | 0       |      |  |
| Jc04   |                                      |                 |      | 999,9    |         |      |  |
|        | Generic Alarm 1 Differential         | -               | -    | 0.0999.9 | 0       |      |  |
|        | Delay for Generic Alarm 1            | -               | Sec  | 0999     | U       |      |  |
| Jc05   | Enable Generic Alarm 2               | No              |      | -        | No      |      |  |
| 0000   |                                      | Yes             |      |          |         |      |  |

| Window | Description                          | Options         | U.M. | Range    | Default | Vis. |
|--------|--------------------------------------|-----------------|------|----------|---------|------|
|        |                                      | None            |      |          |         |      |
|        |                                      | STWout          |      |          |         |      |
|        |                                      | STWin           |      |          |         |      |
|        |                                      | STA             |      |          |         |      |
|        |                                      | STE             |      |          |         |      |
|        |                                      | STL             |      |          |         |      |
|        |                                      | STH             |      |          |         |      |
|        |                                      | BPL             |      |          |         |      |
|        |                                      | BPH             |      |          |         |      |
|        |                                      | FMtmp           |      |          |         |      |
|        | Variable Selection for General Alarm | FMflw           |      |          | None    |      |
|        | Adjustment 2                         | SGEN1           | -    | -        | none    |      |
|        |                                      | SGEN2           |      |          |         |      |
| 1-06   |                                      | DI PSH          |      |          |         |      |
| JCUB   |                                      | DI PSL          |      |          |         |      |
|        |                                      | DI Compressor   |      |          |         |      |
|        |                                      | DI VEA          |      |          |         |      |
|        |                                      | DI Pump Alarm   |      |          |         |      |
|        |                                      | DI Gas Detector |      |          |         |      |
|        |                                      | DIVC            |      |          |         |      |
|        |                                      | DI GEN1         |      |          |         |      |
|        |                                      | DI GEN2         |      |          |         |      |
|        |                                      | Always          |      |          |         |      |
|        |                                      | ON              |      |          |         |      |
|        | Enabling Condition Selection for     | Standby         |      | _        | Always  |      |
|        | Generic Alarm 2                      | Cooling         | -    | -        | Always  |      |
|        |                                      | Alarm           |      |          |         |      |
|        |                                      | Low Prevent     |      |          |         |      |
| lc07   | Select Adjustment Type for Generic   | Direct          | _    | _        | Direct  | 1    |
| 3007   | Alarm 2                              | Inverse         | _    | _        | Direct  | 1    |
|        | Adjustment Threshold of Generic      |                 |      | -999,9   |         |      |
| 1.00   | Alarm 2                              | -               | -    |          | U       | .    |
| JC08   | Conorio Alarm 2 Differential         |                 |      | 999,9    | 0       |      |
|        | Delay for Conorio Alarm 2            | -               | -    | 0.0999.9 | 0       | {    |
|        | Delay IUI Generic Alditti Z          | 1-              | 380  | 0        | 0       |      |

### 7.12 General Settings

### 7.12.1 Date and time

| Window | Description           | Options                          | U.M.   | Range | Default  | Vis. |
|--------|-----------------------|----------------------------------|--------|-------|----------|------|
| Ka01   | Select Time Zone      | -                                | -      | 1136  | 50       | U    |
|        | Date Format Selection | DD/MM/YY<br>MM/DD/YY<br>YY/MM/DD | -      | -     | DD/MM/YY |      |
|        | Edit Day              | -                                | Days   | 131   | -        |      |
| Ka02   | Edit Month            | -                                | Months | 112   | -        | ] U  |
|        | Edit Year             | -                                | Years  | 099   | -        | ]    |
|        | Edit Time             | -                                | Hours  | 023   | -        | ]    |
|        | Edit Minutes          | -                                | Min    | 059   | -        |      |
|        | Edit Seconds          | -                                | Sec    | 059   | -        |      |

### 7.12.2 External Supervisor

| Window | Description             | Options | U.M. | Range  | Default | Vis. |
|--------|-------------------------|---------|------|--------|---------|------|
|        | BMS Port Serial Address | -       | -    | 0255   | 30      |      |
|        |                         | 1200    |      |        |         | ]    |
|        |                         | 2400    |      |        |         |      |
|        |                         | 4800    |      |        |         |      |
|        |                         | 9600    | ]    |        | 19200   |      |
| Kb01   | Poudrate for PMS port   | 19200   | ]    |        |         |      |
|        | Baudrate for Bivis port | 38400   | ] -  | -      |         |      |
|        |                         | 57600   | ]    |        |         |      |
|        |                         | 76800   | 1    |        |         |      |
|        |                         | 115200  | 1    |        |         |      |
|        |                         | 375000  |      |        |         |      |
|        | DMC Stop Dit            | 1       |      |        | 1       |      |
|        | BINIS STOP BIL          | 2       | 1 -  | -      | I       |      |
| Kb02   |                         | None    |      |        |         |      |
|        | BMS Parity              | Odd     | -    | - None | None    |      |
|        | -                       | Even    | 1    |        |         |      |

### 7.12.3 System Configuration

| Window | Description                                             | Options                                                | U.M. | Range | Default                 | Vis. |
|--------|---------------------------------------------------------|--------------------------------------------------------|------|-------|-------------------------|------|
| Kc01   | Master or Global Slave Selection                        | Slave<br>Master                                        | -    | -     | Master                  | I    |
| Kc02   | Global Network Address (on Slave)                       | -                                                      | -    | 13    | 1                       | I    |
| Kc03   | Number of Slaves in the Network (on Master)             | -                                                      | -    | 03    | 0                       | I    |
| Kc04   | Hydronic Kit Presence                                   | No<br>Yes                                              | -    | -     | No                      | I    |
| Kc05   | Display presence pGDX                                   | No<br>Yes                                              | -    | -     | No                      | I    |
| Kc06   | Display of Slave Alarms on Master                       | Slave Alarms Not<br>Visible<br>Slave Alarms<br>Visible | -    | -     | Slave Alarms<br>Visible | I    |
| Kc07   | Network Cold Request Management                         | LIFO<br>FIFO                                           | -    | -     | FIFO                    | I    |
| Kc08   | Chiller to Chiller Activation Delay                     | -                                                      | Sec  | 0999  | 10                      | I    |
| Kc09   | Master to Slave On/Off Propagation                      | Disabled<br>Enabled                                    | -    | -     | Enabled                 | I    |
| Kc10   | Propagation No Request Function<br>from Master to Slave | Disabled<br>Enabled                                    | -    | -     | Disabled                | I    |
|        | Enable Slave 1                                          | Disabled<br>Enabled                                    | -    | -     | -                       |      |
| K-11   | Enable Slave 2                                          | Disabled<br>Enabled                                    | -    | -     | -                       |      |
| KCII   | Enable Slave 3                                          | Disabled<br>Enabled                                    | -    | -     | -                       |      |
|        | Enabling Hydronic Kit                                   | Disabled<br>Enabled                                    | -    | -     | -                       |      |

### 7.12.4 Language

| Window | Description   | Options | U.M. | Range | Default | Vis. |
|--------|---------------|---------|------|-------|---------|------|
|        |               | English |      |       |         |      |
|        |               | Italian |      |       |         |      |
| Kd01   | Edit Language | German  | - [  | -     | -       | U    |
|        |               | French  | ]    |       |         |      |
|        |               | Spanish | 1    |       |         |      |

### 7.12.5 Change password

| Window | Description                           | Options | U.M. | Range | Default | Vis. |
|--------|---------------------------------------|---------|------|-------|---------|------|
| Ko01   | Change Password for User Profile      | -       | -    | 09999 | 2201    | U    |
| Keul   | Change Password for Installer Profile | -       | -    | 09999 | 2566    |      |

### 7.12.6 Unit of Measurement

| Window | Description                            | Options    | U.M. | Range | Default    | Vis. |
|--------|----------------------------------------|------------|------|-------|------------|------|
|        |                                        | No         |      |       |            |      |
|        |                                        | S.I.       |      |       |            |      |
| Ka01   | Select Unit of Measurement for Display | USA        |      |       | CL (Par)   |      |
| Rgui   | viewing                                | UK         | ] -  | -     | 3.1. (Dai) |      |
|        |                                        | Canada     |      |       |            |      |
|        |                                        | S.I. (Bar) |      |       |            |      |
|        |                                        | No         |      |       |            |      |
|        |                                        | S.I.       |      |       |            |      |
|        |                                        | USA        |      |       |            |      |
| Kg02   | Select units of measure for Web view   | UK         | ] -  | -     | S.I. (Bar) | U    |
| -      |                                        | Canada     | ]    |       |            |      |
|        |                                        | Lon        |      |       |            |      |
|        |                                        | S.I. (Bar) |      |       |            |      |

## 8. Maintenance

### 8.1 Warnings for maintenance

### 8.1.1 Required skills

| Symbol     |                                      | Skills                                    |
|------------|--------------------------------------|-------------------------------------------|
| ۲Ŵ         | Mechanical maintenance<br>technician | Competent personnel trained in the use of |
| 4 <b>n</b> | Electrical maintenance technician    | flammable refrigerants.                   |

### 8.1.2 Safety

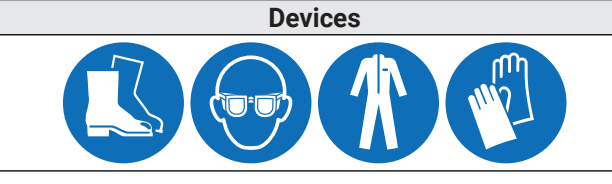

Always wear goggles, footwear, protective gloves and tight-fitting clothing.

Operations

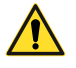

**DANGER!** - Explosion/Burn. Presence of flammable gas. During maintenance, take all the precautions required by current legislation and the warnings for adjustments and maintenance given in this instruction manual.

**DANGER!** - Electrocution. Always use suitable equipment and accessories. During maintenance, take all the precautions required by current legislation and the warnings for adjustments and maintenance given in this instruction manual. The electrical connection and disconnection must only be carried out by the authorized and qualified electrical maintenance technician. Before making any electrical connection it is essential to disconnect the power supply.

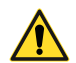

**DANGER!** - Ejection of fluids under pressure. During maintenance, take all the precautions required by current legislation and the warnings for adjustments and maintenance given in this instruction manual. Do not operate on the pressure circuits without having properly discharged the fluid and the residual pressure. Do not carry out maintenance if the appliance is installed in places that exceed the permitted temperature limits. Do not carry out maintenance if the appliance is exposed to direct radiation. Do not carry out maintenance if the appliance above 43°C.

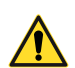

#### **ATTENTION!**

- Carry out only the maintenance operations described in this instruction manual and respect the maintenance intervals indicated.
- Before carrying out any type of intervention, it is necessary to check, with a special gas detector, there are no refrigerant leaks.
- Inspect the ground connections in accordance with the national regulations in force and all electrical connections to verify that they are not damaged.
- Ensure that no flammable materials are stored in the work/maintenance area and that there are no ignition sources.
- Make sure there is a suitable fire extinguisher.

#### **ATTENTION!**

- Make sure there is a suitable fire extinguisher.
- Make sure that the work area is sufficiently ventilated before working on the refrigeration circuit.
- All maintenance operations must be carried out with extreme care and expertise to avoid damage to the pressure circuits and/or connected equipment.
- The units have a factory sealed refrigeration circuit. At the end of each type of intervention that involves the removal/replacement of the gas, it is necessary to hermetically seal the circuit restoring the factory conditions.
- Failure to reposition the guards at the end of a maintenance operation can cause serious damage. Always reassemble the guards at the end of maintenance.
- At the end of a maintenance procedure, check that there are no tools or components left inside the appliance.
- Do not disperse the products used during maintenance into the environment. Comply with the regulations in force regarding the disposal of hazardous fluids and/or pollutants.

### 8.1.3 Isolation from energy sources

#### **ATTENTION!**

• Before carrying out maintenance work, disconnect the power supply to the unit.

#### 8.1.4 Maintenance of equipment components

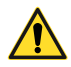

### ATTENTION!

• Carry out maintenance following the instructions, frequencies and all the indications in the manuals and in the attached documentation. If necessary, contact RIVACOLD S.r.l. support.

### 8.2 Periodic maintenance

#### 8.2.1 Interventions every six months

| Intervention  | Component             | Procedure                                                                                                    |  |  |
|---------------|-----------------------|----------------------------------------------------------------------------------------------------|--|--|
|               |                       | Check contactors for signs of deterioration by replacing them.                                                                                                    |  |  |
|               | Electrical panel      | Check that the electrical cables are intact. If cuts or cracks are found, replace the electrical cable immediately with a new one.                                                                                                    |  |  |
| Checks.       |                       | Check the status of the electrical contacts and terminals.                                                                                                    |  |  |
| replacements  | Compressor            | Check the noise level.                                                                                                    |  |  |
|               | Matahwark             | Check that all metal surfaces are in good condition.                                                                                                    |  |  |
|               | Metalwork             | Check that the screws are tightened correctly.                                                                                                    |  |  |
|               | Gas Detector          | Recalibrate the sensor.                                                                                                    |  |  |
|               | Electrical panel      | Clean the fixed and mobile contacts of all contactors.                                                                                                    |  |  |
|               |                       | Clean as needed or if dust or grease is present.                                                                                                    |  |  |
| Cleaning      | Condenser             | The condenser fans are the blowing version so the impurities tend to accumulate on the inner surface of the finned coil.                                                                                                    |  |  |
|               | Air filters           | Check and if necessary clean the air filters.                                                                                                    |  |  |
| Verifications | Refrigeration circuit | Check that the cooling circuit is in good condition and <b>that</b><br><b>there are NO refrigerant gas leaks</b> . Usually, the presence of<br>lubricating oil indicates the loss of refrigerant from the circuit.<br>In case of doubt, before carrying out any intervention, always<br>contact RIVACOLD srl. |  |  |

#### 8.2.2 Interventions every year

| Intervention | Component                     | Procedure                                                         |
|--------------|-------------------------------|-------------------------------------------------------------------|
|              | Hydraulia airauit             | Check that there are no leaks in the hydraulic circuit.           |
| Checks,      |                               | Check the integrity of the insulation.                            |
| cleaning     | Hydraulic pump (every year or | Check the noise level, check the integrity and cleanliness of the |
|              | 4000 operating hours)         | pump fan.                                                         |
| Verification | Electrical cables             | Grounding efficiency check.                                       |

#### ATTENTION!

• The replacement of the safety valves must be carried out according to the frequency indicated by the national regulations in force.

### 8.3 Corrective maintenance

#### 8.3.1 Required skills

| Symbol     | Skills                            |
|------------|-----------------------------------|
| ۲Ņ         | Mechanical maintenance technician |
| 5 <b>n</b> | Electrical maintenance technician |

### 8.3.2 Safety

If in doubt, always contact RIVACOLD S.r.l. before carrying out any intervention.

| Devices | Operations                                           |
|---------|------------------------------------------------------|
|         | Always wear helmets, footwear and protective gloves. |
|         | Always wear a mask and goggles.                      |

### 8.3.3 What to do if ...

In case of damage or malfunction refer to chapter "*Alarms, causes and possible solutions*" or contact RIVACOLD S.r.l..

### 8.4 Operations on electrical circuits

### 8.4.1 Replacement of components

If in doubt, always contact RIVACOLD S.r.l. before carrying out any intervention.

DANGER! - Before making any electrical connection it is essential to disconnect the power supply.

- 1 Check the earthing and that the wiring is not damaged.
- 2 Proceed with the replacement of the damaged electrical components.

### 8.5 Operations on the refrigeration circuit

### 8.5.1 Replacement of components

If in doubt, always contact RIVACOLD S.r.l. before carrying out any intervention.

DANGER! - Before making any electrical connection it is essential to disconnect the power supply.

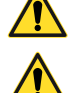

**DANGER!** - Before carrying out any operation on the cooling circuit it is necessary to remove the refrigerant charge R290.

To replace components in the refrigeration circuit:

- 1 Check that the appliance has been disconnected from the power supply
- 2 Remove the protection panel (1) operating as described in paragraph "Access to the internal parts of the unit"
- 3 Check the earthing and that the wiring is not damaged
- 4 Locate the intake pipe (2) and delivery pipe (3) and use appropriate instrumentation (4) to drill the circuit in the indicated pipes
- 5 Connect the hoses (5) to the valves to discharge the propane (it is possible to discharge the propane in an open environment ONLY IF the national regulations in force allow it; otherwise a certified recoverer for HC must be used)

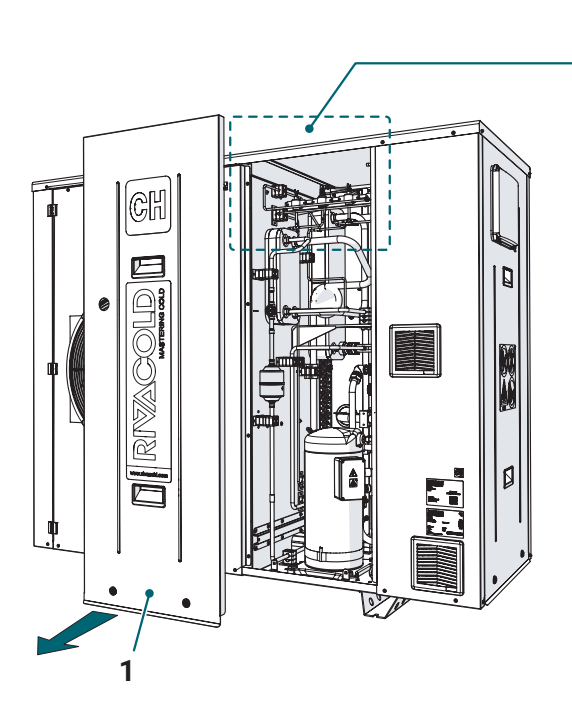

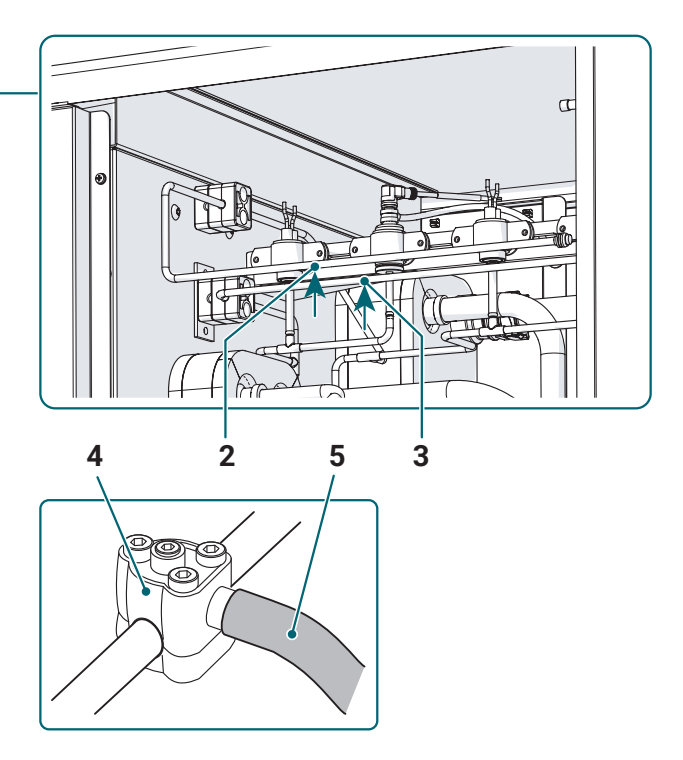

- 6 Flush the circuit with inert gas (e.g. nitrogen)
- 7 Vacuum the circuit with a vacuum pump certified for use with HC up to a pressure of 0.3 bar (absolute)
- 8 Flush the circuit again with inert gas
- **9** Open the circuit (cutting or unsoldering the pipes, in this second case it is necessary to continue to flush inert gas throughout the operation)
- **10** It is now possible to replace the necessary components by operating as in the units with non-flammable refrigerants
- **11** Perform the vacuum and charging of the circuit using R290 specific for refrigeration systems in the quantity indicated on the plate of the appliance
- 12 Close the circuit by restoring it to its initial condition and check for any leaks
- **13** Recheck the electrical and ground connections, then return power to the appliance.

## 9. Diagnostics

### 9.1 Alarms, causes and possible solutions

### 9.1.1 Required skills

| Symbol     | Skills                            |
|------------|-----------------------------------|
| COMPANY    | Manufacturer's personnel          |
| 4 <b>n</b> | Electrical maintenance technician |

### 9.1.2 Alarms displayed on the display and possible solutions

Below is the list of alarms of the electronic control with indications of the type of Reset, possible activation of the alarm output, possible causes, possible solutions and impact on the operation of the units.

#### Legend:

| Alarm<br>ID | Name                                              | Cause                                                                                                    | Impact                                                                                                    | Solution                                                                                                    | Reset<br>(*) | Alarm Relay<br>Activation |
|-------------|---------------------------------------------------|----------------------------------------------------------------------------------------------------|----------------------------------------------------------------------------------------------------|----------------------------------------------------------------------------------------------------|--------------|---------------------------|
| NO<br>LINK  | HMI communication<br>error                        | Communication error<br>between electronic<br>board and HMI                                                                                                    | Unusable user<br>interface                                                                                                    | Check electrical<br>connections, display<br>address or replace it<br>if necessary                                                                                                | A            | No                        |
| 0           | Retain memory write<br>number error               | Malfunction in the<br>memory of the<br>electronic control                                                                                                    | Machine stop due<br>to electronic board<br>malfunction                                                                                            | Replace the electronic board                                                                                                    | М            | No                        |
| 1           | Retain memory write<br>error                      | Malfunction in the<br>memory of the<br>electronic control                                                                                                    | Machine stop due<br>to electronic board<br>malfunction                                                                                            | Replace the electronic board                                                                                                    | М            | No                        |
| 2           | EVD1 Overheat low<br>protection                   | Low overheating<br>alarm measured by<br>the EVD1 probes.<br>Low overheating<br>threshold exceeded<br>downwards. Possible<br>causes: incorrect<br>working conditions<br>of the chiller. | The EEV1 closing<br>intensity is increased<br>with a consequent<br>lowering of the<br>suction pressure and<br>possible intervention<br>of the PSL | It resolves<br>automatically as<br>soon as the SH<br>returns to having<br>values above the<br>threshold. Check<br>threshold and alarm<br>delay parameters.                       | A            | Generic                   |
| 3           | EVD1 Evaporation<br>low temperature<br>protection | LOP threshold<br>exceeded<br>downwards<br>(expressed<br>as saturated<br>temperature).<br>Possible causes:<br>incorrect working<br>conditions of the<br>chiller                         | EEV1 opening<br>intensity is increased                                                                                                    | It resolves<br>automatically<br>as soon as<br>the saturated<br>evaporation<br>temperature rises<br>above the LOP<br>threshold. Check<br>threshold and alarm<br>delay parameters. | A            | No                        |

| Alarm<br>ID | Name                                                | Cause                                                                                                    | Impact                                                                                                    | Solution                                                                                                    | Reset<br>(*) | Alarm Relay<br>Activation |
|-------------|-----------------------------------------------------|----------------------------------------------------------------------------------------------------|----------------------------------------------------------------------------------------------------|----------------------------------------------------------------------------------------------------|--------------|---------------------------|
| 4           | EVD1 Evaporation<br>high temperature<br>protection  | Exceeding the<br>MOP threshold<br>upwards (expressed<br>as saturated<br>temperature).<br>Possible causes:<br>incorrect working<br>conditions of the<br>chiller.                                                          | SH regulation is<br>interrupted and the<br>EEV1 valve starts to<br>close slowly trying to<br>limit the evaporation<br>temperature | It resolves<br>automatically<br>as soon as<br>the saturated<br>evaporation<br>temperature falls<br>below the MOP<br>threshold. Check<br>threshold and alarm<br>delay parameters. | A            | No                        |
| 5           | EVD1 Condensation<br>high temperature<br>protection | If the S3 probe<br>is installed, then<br>the condensation<br>high temperature<br>protection intervenes<br>when it exceeds<br>the set threshold.<br>Possible causes:<br>incorrect working<br>conditions of the<br>chiller | The driver will slowly<br>close the EEV1<br>valve in a controlled<br>manner, leaving the<br>SH adjustment                         | It will resolve<br>automatically<br>as soon as the<br>condensation<br>temperature drops<br>below the protection<br>threshold. Check<br>threshold and alarm<br>delay parameters.  | А            | No                        |
| 6           | EVD1 Suction low<br>temperature alarm               | Alarm that intervenes<br>in case of return<br>of liquid on the<br>compressor, or due<br>to the malfunction<br>of the probes or the<br>EVD1                                                                               | Warning: only visual<br>signaling on display                                                                                      | Check the threshold<br>and alarm delay<br>parameters                                                                                                    | A            | No                        |
| 7           | EVD1 ineffective<br>adaptive control                | Ineffective adaptive<br>adjustment                                                                                                    | No impact                                                                                                    | Finish autotuning<br>the PID parameters<br>for the application<br>in progress. Change<br>the setting of the<br>main adjustment<br>parameter                                      | A            | No                        |
| 8           | EVD1 parameter<br>range error                       | Among the<br>parameters of the<br>driver there is the<br>presence of some<br>value outside the<br>allowed limits                                                                                                    | No impact                                                                                                    | Modify the incorrect parameters                                                                                                    | A            | No                        |
| 9           | EVD1 Service potion<br>percentage error             | Valve manual<br>positioning<br>percentage values<br>outside permitted<br>limits                                                                                                    | No impact                                                                                                    | Modify the incorrect parameters                                                                                                    | A            | No                        |
| 10          | EVD1 valve ID error                                 | Valve ID outside<br>allowed limits                                                                                                    | No impact                                                                                                    | Modify the incorrect<br>parameters                                                                                                    | Α            | No                        |
| 11          | EVD1 motor error                                    | Failure of the valve<br>motor or connection<br>failure                                                                                                    | Severe alarm: chiller<br>immediate stop                                                                                           | Check the<br>connections and the<br>status of the EVD1<br>motor. Turn the<br>electronic board off<br>and on again                                                                | A            | Generic                   |
| 12          | EVD1 Emergency<br>closure alarm                     | Activation of<br>emergency valve<br>closure when the<br>auxiliary battery is<br>present in the event<br>of a blackout                                                                                                    | Machine already<br>stopped for blackout                                                                                           | When the driver<br>restarts, it performs<br>the synchronization<br>and pre-positioning<br>procedure                                                                              | A            | Severe                    |

| Alarm<br>ID | Name                                   | Cause                                                                                                    | Impact                                       | Solution                                                                                                    | Reset<br>(*) | Alarm Relay<br>Activation |
|-------------|----------------------------------------|----------------------------------------------------------------------------------------------------|----------------------------------------------|----------------------------------------------------------------------------------------------------|--------------|---------------------------|
| 13          | EVD2 motor error                       | Failure of the valve<br>motor or connection<br>failure                                                                            | Warning: only visual<br>signaling on display | Check the<br>connections and the<br>status of the EVD2<br>motor. Turn the<br>electronic board off<br>and on again      | A            | Generic                   |
| 14          | EVD2 Emergency<br>closure alarm        | Activation of<br>emergency valve<br>closure when the<br>auxiliary battery is<br>present in the event<br>of a blackout             | Machine already<br>stopped for blackout      | When the driver<br>restarts, it performs<br>the synchronization<br>and pre-positioning<br>procedure                    | А            | No                        |
| 15          | EVD2_SLV motor<br>error                | Failure of the valve<br>motor or connection<br>failure                                                                            | Warning: only visual<br>signaling on display | Check the<br>connections and the<br>status of the EVD2_<br>SLV motor. Turn the<br>electronic board off<br>and on again | A            | Generic                   |
| 16          | EVD2_SLV<br>Emergency closure<br>alarm | Activation of<br>emergency valve<br>closure when the<br>auxiliary battery is<br>present in the event<br>of a blackout             | Machine already<br>stopped for blackout      | When the driver<br>restarts, it performs<br>the synchronization<br>and pre-positioning<br>procedure                    | A            | No                        |
| 17          | High Discharge<br>temperature alarm    | High compressor<br>discharge<br>temperature alarm.<br>Possible causes:<br>high overheating,<br>high condensation<br>temperature   | Severe alarm: chiller<br>immediate stop      | Check the<br>condensation and<br>overheating of the<br>unit (gas charge)                                               | A            | Severe                    |
| 18          | High Intake<br>temperature alarm       | High intake<br>temperature alarm.<br>Possible causes:<br>high overheating,<br>excessive<br>overheating due to<br>subcooling plate | Warning: only visual<br>signaling on display | Check the<br>parameters that<br>regulate overheating,<br>check the gas charge                                          | A            | No                        |
| 19          | High Water Inlet<br>temperature alarm  | High inlet water<br>temperature alarm.<br>Possible causes: first<br>system start-up or<br>system stopped for a<br>long time       | Warning: only visual<br>signaling on display | Raise the alarm<br>threshold or wait<br>for the temperature<br>generated by the<br>start-up of the<br>system to lower  | A            | No                        |
| 20          | High Water Outlet<br>temperature alarm | High outlet water<br>temperature alarm.<br>Possible causes: the<br>refrigerant plate is<br>not working properly                   | Warning: only visual<br>signaling on display | Check EEV1 driver<br>operation, check<br>overheating, check<br>condensation and<br>compressor                          | A            | No                        |

| Alarm<br>ID | Name                                             | Cause                                                                                                    | Impact                                                                                                    | Solution                                                                                                    | Reset<br>(*) | Alarm Relay<br>Activation                         |
|-------------|--------------------------------------------------|----------------------------------------------------------------------------------------------------|----------------------------------------------------------------------------------------------------|----------------------------------------------------------------------------------------------------|--------------|---------------------------------------------------|
| 21          | Low Water Inlet<br>temperature alarm             | Low inlet water<br>temperature alarm.<br>Possible causes:<br>there is no heat<br>exchange with<br>the utilities or, if<br>a hydronic kit is<br>present, there is<br>no heat exchange<br>between the kit tank<br>and utilities | Warning: only visual<br>signaling on display                                                                                 | Check the operation<br>of the primary<br>and/or secondary<br>pumps; check the<br>heat exchange with<br>the utilities or, in<br>the presence of a<br>hydronic kit, check<br>the heat exchange<br>between the tank and<br>utilities (secondary<br>circuit) | A            | No                                                |
| 22          | Low Water Outlet<br>temperature alarm            | Low outlet water<br>temperature alarm.<br>Possible causes:<br>very low inlet<br>water temperature;<br>evaporating plate<br>that is not working<br>properly                                                                    | Warning: only visual<br>signaling on display                                                                                 | Check inlet water<br>temperature;<br>check EEV1 driver<br>operation, check<br>overheating, check<br>condensation and<br>compressor                                                                                                    | A            | No                                                |
| 23          | Discharge<br>Temperature Probe<br>Break Alarm    | Possible causes:<br>value measured<br>outside the operating<br>ranges or faulty or<br>disconnected sensor                                                                                                    | Severe alarm: chiller<br>immediate stop                                                                                      | Check the wiring<br>and integrity of the<br>probe and replace it<br>if necessary                                                                                                    | A            | Severe                                            |
| 24          | Ambient temperature<br>probe breakage<br>alarm   | Possible causes:<br>value measured<br>outside the operating<br>ranges or faulty or<br>disconnected sensor                                                                                                    | Warning: only visual<br>signaling on display                                                                                 | Check the wiring<br>and integrity of the<br>probe and replace it<br>if necessary                                                                                                    | A            | No                                                |
| 25          | Evaporation<br>Temperature Probe<br>Break Alarm  | Possible causes:<br>value measured<br>outside the operating<br>ranges or faulty or<br>disconnected sensor                                                                                                    | If STE is selected<br>as S2 of the EVD1<br>driver, then severe<br>alarm: machine stop.<br>Otherwise only visual<br>signaling | Check the wiring<br>and integrity of the<br>probe and replace it<br>if necessary                                                                                                    | A            | Severe (if<br>selected as<br>probe 2 for<br>EVD1) |
| 26          | Intake Temperature<br>Probe Break Alarm          | Possible causes:<br>value measured<br>outside the operating<br>ranges or faulty or<br>disconnected sensor                                                                                                    | If STL is selected<br>as S2 of the EVD1<br>driver, then severe<br>alarm: machine stop.<br>Otherwise only visual<br>signaling | Check the wiring<br>and integrity of the<br>probe and replace it<br>if necessary                                                                                                    | A            | Severe (if<br>selected as<br>probe 2 for<br>EVD1) |
| 27          | Water Inlet<br>Temperature Probe<br>Break Alarm  | Possible causes:<br>value measured<br>outside the operating<br>ranges or faulty or<br>disconnected sensor                                                                                                    | Warning: only visual<br>signaling on display                                                                                 | Check the wiring<br>and integrity of the<br>probe and replace it<br>if necessary                                                                                                    | A            | No                                                |
| 28          | Water Outlet<br>Temperature Probe<br>Break Alarm | Possible causes:<br>value measured<br>outside the operating<br>ranges or faulty or<br>disconnected sensor                                                                                                    | Warning: only visual signaling on display                                                                                    | Check the wiring<br>and integrity of the<br>probe and replace it<br>if necessary                                                                                                    | A            | No                                                |
| 29          | Generic 1<br>Temperature Probe<br>Break Alarm    | Possible causes:<br>value measured<br>outside the operating<br>ranges or faulty or<br>disconnected sensor                                                                                                    | Warning: only visual signaling on display                                                                                    | Check the wiring<br>and integrity of the<br>probe and replace it<br>if necessary                                                                                                    | A            | No                                                |

| Alarm<br>ID | Name                                                  | Cause                                                                                                    | Impact                                       | Solution                                                                                                    | Reset<br>(*) | Alarm Relay<br>Activation |
|-------------|-------------------------------------------------------|----------------------------------------------------------------------------------------------------|----------------------------------------------|----------------------------------------------------------------------------------------------------|--------------|---------------------------|
| 30          | Generic 2<br>Temperature Probe<br>Break Alarm         | Possible causes:<br>value measured<br>outside the operating<br>ranges or faulty or<br>disconnected sensor                                                                  | Warning: only visual<br>signaling on display | Check the wiring<br>and integrity of the<br>probe and replace it<br>if necessary                                                                                                    | A            | No                        |
| 31          | Hydronic Kit Tank<br>Temperature Probe<br>Break Alarm | Possible causes:<br>value measured<br>outside the operating<br>ranges or faulty or<br>disconnected sensor                                                                  | Warning: only visual<br>signaling on display | On the hydronic kit,<br>check the wiring<br>and integrity of the<br>probe and replace it<br>if necessary                                                                                                    | А            | No                        |
| 32          | Water from<br>Flowmeter high<br>temperature alarm     | Possible causes: first<br>system start-up or<br>system stopped for a<br>long time                                                                                          | Warning: only visual<br>signaling on display | Raise the alarm<br>threshold or wait<br>for the temperature<br>generated by the<br>start-up of the<br>system to lower                                                                                                    | A            | No                        |
| 33          | Low Water<br>temperature alarm<br>from Flowmeter      | Possible causes:<br>there is no heat<br>exchange with the<br>utilities or, if the kit<br>is present, there is<br>no heat exchange<br>between the kit tank<br>and utilities | Warning: only visual<br>signaling on display | Check the operation<br>of the primary<br>and/or secondary<br>pumps; check the<br>heat exchange with<br>the utilities or, in<br>the presence of a<br>hydronic kit, check<br>the heat exchange<br>between the tank and<br>utilities (secondary<br>circuit) | A            | No                        |
| 34          | Flowmeter Water<br>Temperature Probe<br>Break Alarm   | Possible causes:<br>value measured<br>outside the operating<br>ranges or faulty or<br>disconnected sensor                                                                  | Warning: only visual<br>signaling on display | Check the wiring<br>and integrity of the<br>probe and replace it<br>if necessary                                                                                                    | A            | No                        |
| 35          | High Condensation<br>Pressure Alarm                   | Possible causes:<br>very high ambient<br>temperature;<br>condenser fan<br>malfunction; very<br>dirty condenser;<br>EVD1 driver<br>malfunction                              | Severe alarm: chiller<br>immediate stop      | Check condenser<br>cleaning; check the<br>correct operation<br>of the condenser<br>fans; check the<br>correct operation<br>of the expansion<br>valve; if everything<br>is OK then consider<br>changing the<br>alarm intervention<br>threshold            | A            | Severe                    |
| 36          | Low Condensation<br>Pressure Alarm                    | Possible causes:<br>exceeding the alarm<br>threshold; check the<br>correct rotation of<br>the compressor.                                                                  | Warning: only visual<br>signaling on display | Check the correct<br>operation of the<br>phase sequence<br>relay; check whether<br>the pressure in the<br>circuit is consistent<br>with what has<br>been detected and<br>possibly change the<br>alarm intervention<br>threshold                          | A            | No                        |

| Alarm<br>ID | Name                                           | Cause                                                                                                    | Impact                                                                                                    | Solution                                                                                                    | Reset<br>(*) | Alarm Relay<br>Activation |
|-------------|------------------------------------------------|----------------------------------------------------------------------------------------------------|----------------------------------------------------------------------------------------------------|----------------------------------------------------------------------------------------------------|--------------|---------------------------|
| 37          | Low Intake Pressure<br>Alarm                   | Possible causes:<br>very low ambient<br>temperature; EVD1<br>driver malfunction;<br>ice formation in the<br>evaporating plate;<br>insufficient gas<br>charge; fridge circuit<br>breakage and gas<br>leakage. | Severe alarm: chiller<br>immediate stop                                                                                                    | Check the correct<br>operation of the<br>expansion valve;<br>check gas charge;<br>check for any leaks<br>in the refrigeration<br>circuit; remove<br>any ice on the<br>evaporating plate. | А            | Severe                    |
| 38          | Condensation<br>Pressure Probe<br>Break Alarm  | Possible causes:<br>value measured<br>outside the operating<br>ranges or faulty or<br>disconnected sensor                                                                                                    | Warning: only visual<br>signaling on display                                                                                                  | Check the wiring<br>and integrity of the<br>probe and replace it<br>if necessary                                                                                                    | A            | No                        |
| 39          | Intake Pressure<br>Probe Breakage<br>Alarm     | Possible causes:<br>value measured<br>outside the operating<br>ranges or faulty or<br>disconnected sensor                                                                                                    | Severe alarm: chiller<br>immediate stop                                                                                                    | Check the wiring<br>and integrity of the<br>probe and replace it<br>if necessary                                                                                                    | A            | Severe                    |
| 40          | Adjustment high<br>temperature alarm           | Possible causes:<br>the cause depends<br>on the type of probe<br>selected; exceeding<br>the alarm threshold<br>for the adjustment<br>probe.                                                                  | Warning: only visual<br>signaling on display                                                                                                  | Carry out checks<br>as a function of the<br>probe chosen as the<br>adjustment                                                                                                    | A            | No                        |
| 41          | Adjustment low<br>temperature alarm            | Possible causes:<br>the cause depends<br>on the type of probe<br>selected; exceeding<br>the alarm threshold<br>for the adjustment<br>probe.                                                                  | Warning: only visual<br>signaling on display                                                                                                  | Carry out checks<br>as a function of the<br>probe chosen as the<br>adjustment                                                                                                    | A            | Severe                    |
| 42          | Adjustment<br>Temperature Probe<br>Break Alarm | Possible causes:<br>value measured<br>outside the operating<br>ranges or faulty or<br>disconnected sensor                                                                                                    | If simultaneous<br>adjustment and<br>backup probes<br>break, then severe<br>alarm and machine<br>shutdown, otherwise<br>only visual signaling | Check the wiring<br>and integrity of<br>the probe selected<br>as the adjustment<br>and replace it if<br>necessary                                                                        | A            | No                        |
| 43          | Blackout Alarm                                 | Possible causes:<br>power failure on the<br>machine                                                                                                    | Warning: only visual<br>signaling on display                                                                                                  | Check the machine power supply system                                                                                                    | М            | Generic                   |
| 44          | Compressor Thermal<br>Protection Alarm         | Possible causes:<br>intervention of<br>the circuit breaker<br>that protects the<br>compressor branch;<br>compressor overload<br>or compressor short<br>circuit                                               | Severe alarm: chiller<br>immediate stop                                                                                                    | Check compressor<br>work point with<br>respect to its<br>envelope; check<br>compressor<br>lubrication; check<br>possible loss of<br>insulation of the<br>compressor power<br>cable.      | A            | Severe                    |

| Alarm<br>ID | Name                                          | Cause                                                                                                    | Impact                                                     | Solution                                                                                                    | Reset<br>(*) | Alarm Relay<br>Activation |
|-------------|-----------------------------------------------|----------------------------------------------------------------------------------------------------|------------------------------------------------------------|----------------------------------------------------------------------------------------------------|--------------|---------------------------|
| 45          | High Pressure<br>Pressure Switch<br>Alarm     | Possible causes:<br>very high ambient<br>temperature;<br>condenser fan<br>malfunction; very<br>dirty condenser;<br>EVD1 driver<br>malfunction                                                                   | Severe alarm: chiller<br>immediate stop                    | Check condenser<br>cleaning; check the<br>correct operation of<br>the condenser fans;<br>check the correct<br>operation of the<br>expansion valve;                                       | A            | Severe                    |
| 46          | Low Pressure<br>Pressure Switch<br>Alarm      | Possible causes:<br>very low ambient<br>temperature;<br>ice formation in<br>the evaporating<br>plate; EVD1 driver<br>malfunction;<br>insufficient gas<br>charge; fridge circuit<br>breakage and gas<br>leakage. | Severe alarm: chiller<br>immediate stop                    | Check the correct<br>operation of the<br>expansion valve;<br>check gas charge;<br>check for any leaks<br>in the refrigeration<br>circuit; remove<br>any ice on the<br>evaporating plate. | A            | Severe                    |
| 47          | Condenser Fans<br>Thermal Protection<br>Alarm | Possible causes:<br>intervention of all<br>the circuit breakers<br>that protect the fan<br>branches.                                                                                                    | Alarm: stop chiller<br>respecting device<br>shutdown times | Fans overload due<br>to condenser dirt;<br>condenser fans short<br>circuit                                                                                                    | A            | Generic                   |
| 48          | Air Extraction Fans<br>Exchange Alarm         | Possible causes:<br>VEA1 air extraction<br>fan breakage; VEA1<br>overload due to filter<br>dirt.                                                                                                    | Warning: only visual<br>signaling on display               | Check correct<br>operation of the<br>VEA1; check<br>cleanliness of the fan<br>filter no. 1                                                                                               | A            | No                        |
| 49          | Gas Detector Alarm                            | Possible causes:<br>gas leakage in<br>the machine<br>compartment due<br>to breakage of the<br>cooling circuit                                                                                                   | Severe alarm: chiller<br>immediate stop                    | Check with the<br>gas detector for<br>the presence of<br>gas in the machine<br>compartment and<br>then look for the<br>breakpoint of the<br>circuit to repair it.                        | A            | Severe                    |
| 50          | Pump Thermal<br>Protection Alarm              | Possible causes:<br>intervention of<br>the circuit breaker<br>that protects the<br>pump branch; pump<br>overload or pump<br>short circuit                                                                       | Severe alarm: chiller<br>immediate stop                    | Check for possible<br>loss of insulation<br>of the pump power<br>cable; check for<br>the presence of<br>air bubbles in the<br>primary water circuit;                                     | A            | Severe                    |
| 51          | Alarm from Generic<br>DI 1                    | Possible causes:<br>they depend on the<br>type of configuration<br>performed on the<br>generic function                                                                                                    | Warning: only visual<br>signaling on display               | Check what the<br>digital inputs of the<br>generic function<br>correspond to                                                                                                    | A            | No                        |
| 52          | Alarm from Generic<br>DI 2                    | Possible causes:<br>they depend on the<br>type of configuration<br>performed on the<br>generic function                                                                                                    | Warning: only visual<br>signaling on display               | Check what the<br>digital inputs of the<br>generic function<br>correspond to                                                                                                    | A            | No                        |
| 53          | Gas leak alarm<br>detected by BPL             | Possible causes:<br>insufficient gas<br>charge; fridge circuit<br>breakage and gas<br>leakage.                                                                                                    | Severe alarm: chiller<br>immediate stop                    | Check gas charge;<br>check for any leaks<br>in the refrigeration<br>circuit;                                                                                                    | А            | Severe                    |

| Alarm<br>ID | Name                                                  | Cause                                                                                                    | Impact                                                                                                    | Solution                                                                                                 | Reset<br>(*) | Alarm Relay<br>Activation |
|-------------|-------------------------------------------------------|----------------------------------------------------------------------------------------------------|----------------------------------------------------------------------------------------------------|----------------------------------------------------------------------------------------------------|--------------|---------------------------|
| 54          | High Water Flow<br>Alarm                              | Possible causes:<br>water pump<br>malfunction;<br>problems with the<br>hydraulic system.                  | Severe alarm: chiller<br>immediate stop                                                                                                    | Check the correct<br>operation of the<br>water pump; check<br>the hydraulic system.                      | A            | Severe                    |
| 55          | Low Overheat Alarm<br>Detected by STL                 | Possible causes:<br>return of liquid to<br>the compressor;<br>incorrect reading of<br>the STL probe.      | Alarm: immediate<br>compressor stop,<br>not respecting the<br>timing, the pump<br>continues to operate<br>normally                            | Check threshold<br>and alarm delay<br>parameters; check<br>the correct operation<br>of the EVD1 driver   | A            | Generic                   |
| 56          | Flowmeter Flow<br>Probe Break Alarm                   | Flow meter breakage<br>alarm                                                                              | Severe alarm: chiller<br>immediate stop                                                                                                    | Check the electrical<br>connections of<br>the flowmeter<br>and replace it if<br>necessary                | A            | Severe                    |
| 57          | Generic Digital<br>Output Probe 1<br>Alarm            | Possible causes:<br>they depend on the<br>type of configuration<br>performed on the<br>generic function   | Warning: only visual<br>signaling on display                                                                                                  | Check the wiring<br>and integrity of the<br>generic function<br>probe and replace it<br>if necessary     | A            | No                        |
| 58          | Generic Digital<br>Output Probe 2<br>Alarm            | Possible causes:<br>they depend on the<br>type of configuration<br>performed on the<br>generic function   | Warning: only visual<br>signaling on display                                                                                                  | Check the wiring<br>and integrity of the<br>generic function<br>probe and replace it<br>if necessary     | A            | No                        |
| 59          | Generic Analog<br>Output Probe 1<br>Alarm             | Possible causes:<br>they depend on the<br>type of configuration<br>performed on the<br>generic function   | Warning: only visual<br>signaling on display                                                                                                  | Check the wiring<br>and integrity of the<br>generic function<br>probe and replace it<br>if necessary     | A            | No                        |
| 60          | Generic Alarm 1                                       | Possible causes:<br>they depend on the<br>type of configuration<br>performed on the<br>generic function   | Warning: only visual<br>signaling on display                                                                                                  | It depends on the<br>type of configuration<br>chosen for the<br>generic alarm<br>function                | A            | No                        |
| 61          | Generic Alarm 2                                       | Possible causes:<br>they depend on the<br>type of configuration<br>performed on the<br>generic function   | Warning: only visual signaling on display                                                                                                    | It depends on the<br>type of configuration<br>chosen for the<br>generic alarm<br>function                | A            | No                        |
| 62          | Backup Regulation<br>Temperature Probe<br>Break Alarm | Possible causes:<br>value measured<br>outside the operating<br>ranges or faulty or<br>disconnected sensor | If simultaneous<br>adjustment and<br>backup probes<br>break, then severe<br>alarm and machine<br>shutdown, otherwise<br>only visual signaling | Check the wiring<br>and integrity of the<br>selected probe as a<br>backup and replace it<br>if necessary | A            | No                        |
| 63          | Pump Maintenance<br>Alarm                             | Pump working hours<br>exceeded alarm                                                                      | Warning: only visual signaling on display                                                                                                    | Check the condition<br>of the pump<br>and replace it if<br>necessary                                     | A            | No                        |
| 64          | Compressor<br>Maintenance Alarm                       | Compressor working<br>hours exceeded<br>alarm                                                             | Warning: only visual signaling on display                                                                                                    | Check compressor<br>status and replace if<br>necessary                                                   | А            | No                        |

| Alarm<br>ID | Name                                                                      | Cause                                                                                                   | Impact                                       | Solution                                                                                                    | Reset<br>(*) | Alarm Relay<br>Activation |
|-------------|---------------------------------------------------------------------------|----------------------------------------------------------------------------------------------------|----------------------------------------------|----------------------------------------------------------------------------------------------------|--------------|---------------------------|
| 65          | Probe Alarm Generic<br>Alarm 1                                            | Possible causes:<br>they depend on the<br>type of configuration<br>performed on the<br>generic function | Warning: only visual<br>signaling on display | Check the wiring<br>and integrity of the<br>generic function<br>probe and replace it<br>if necessary                                                                                                    | A            | Severe                    |
| 66          | Probe Alarm Generic<br>Alarm 2                                            | Possible causes:<br>they depend on the<br>type of configuration<br>performed on the<br>generic function | Warning: only visual<br>signaling on display | Check the wiring<br>and integrity of the<br>generic function<br>probe and replace it<br>if necessary                                                                                                    | A            | No                        |
| 67          | Generic Analog<br>Output Probe 2<br>Alarm                                 | Possible causes:<br>they depend on the<br>type of configuration<br>performed on the<br>generic function | Warning: only visual<br>signaling on display | Check the wiring<br>and integrity of the<br>generic function<br>probe and replace it<br>if necessary                                                                                                    | A            | No                        |
| 68          | Low Water Flow<br>Alarm                                                   | Possible causes:<br>malfunction of<br>the water pump;<br>problems with the<br>hydraulic system          | Severe alarm: chiller<br>immediate stop      | Check the correct<br>operation of the<br>water pump; check<br>the hydraulic system;<br>check for any air<br>bubbles in the<br>hydraulic system.                                                                                   | S            | Severe                    |
| 69          | Offline Local Slave<br>Card Alarm from<br>Local Master (Local<br>Slave)   | Local slave card<br>(SLV_LOC) is sensed<br>offline by MST_LOC                                           | Warning: only visual<br>signaling on display | Check RS485<br>connection between<br>the two local master<br>and slave boards;<br>check the correct<br>operation of the<br>FieldBus (MST_LOC)<br>and BMS1-IoT (SLV_<br>LOC) ports; check<br>the operation of the<br>SLV_LOC board | A            | No                        |
| 70          | Offline Local Slave<br>Board Alarm from<br>Local Master (Local<br>Master) | Local Master Card<br>(MST_LOC) senses<br>SLV_LOC card offline                                           | Warning: only visual<br>signaling on display | Check RS485<br>connection between<br>the two local master<br>and slave boards;<br>check the correct<br>operation of the<br>FieldBus (MST_LOC)<br>and BMS1-IoT (SLV_<br>LOC) ports; check<br>the operation of the<br>SLV_LOC board | A            | Generic                   |

| Alarm<br>ID | Name                             | Cause                                                               | Impact                                       | Solution                                                                                                    | Reset<br>(*) | Alarm Relay<br>Activation |
|-------------|----------------------------------|---------------------------------------------------------------------|----------------------------------------------|----------------------------------------------------------------------------------------------------|--------------|---------------------------|
| 71          | Chiller Slave 1 Offline<br>Alarm | Global Master Card<br>(MGML) senses<br>slave chiller # 1<br>offline | Warning: only visual<br>signaling on display | Check RS485<br>connection between<br>the two chillers;<br>check the correct<br>operation of the<br>BMS1-IoT (MGSL)<br>and BMS2 (SGSL)<br>ports; check SGSL<br>board operation                                                                    | A            | No                        |
| 72          | Chiller Slave 2 Offline<br>Alarm | Global Master Card<br>(MGML) senses<br>chiller slave # 2<br>offline | Warning: only visual<br>signaling on display | Check RS485<br>connection between<br>the two chillers;<br>check the correct<br>operation of the<br>BMS1-IoT (MGSL)<br>and BMS2 (SGSL)<br>ports; check SGSL<br>board operation                                                                    | A            | No                        |
| 73          | Chiller Slave 3 Offline<br>Alarm | Global Master Card<br>(MGML) senses<br>slave chiller # 3<br>offline | Warning: only visual<br>signaling on display | Check RS485<br>connection between<br>the two chillers;<br>check the correct<br>operation of the<br>BMS1-IoT (MGSL)<br>and BMS2 (SGSL)<br>ports; check SGSL<br>board operation                                                                    | A            | No                        |
| 74          | Hydronic Offline Kit<br>Alarm    | Global Master Card<br>(MGML) senses<br>hydronic kit offline         | Warning: only visual<br>signaling on display | Check the RS485<br>connection between<br>the master chiller<br>and the hydronic kit;<br>check the correct<br>operation of the<br>BMS1-IoT (MGSL)<br>and FieldBus<br>(Hydronic Kit) ports;<br>check the operation<br>of the hydronic kit<br>board | A            | No                        |
| 75          | Offline IoT Network<br>Alarm     | Chiller offline from<br>loT network                                 | Warning: only visual<br>signaling on display | Check RS485<br>connection between<br>chiller and IoT<br>gateway; check the<br>correct operation<br>of the BMS1-IoT<br>port (chiller); check<br>the operation of the<br>chiller board                                                             | A            | No                        |

(\*) A = automatic; M = manual; S = semi-automatic.

| Alarm<br>ID | Name                                     | Cause                                                                             | Impact                                       | Solution                                                                                                    | Reset<br>(*) | Alarm Relay<br>Activation |
|-------------|------------------------------------------|-----------------------------------------------------------------------------------|----------------------------------------------|----------------------------------------------------------------------------------------------------|--------------|---------------------------|
| 76          | Offline BMS Network<br>Alarm             | Offline chiller from<br>supervision network<br>- BMS                              | Warning: only visual<br>signaling on display | Check RS485<br>connection between<br>chiller and BMS<br>supervisor; check<br>the correct operation<br>of the BMS2 port<br>(chiller); check the<br>operation of the<br>chiller board      | A            | No                        |
| 77          | Offline Chiller Slave<br>Alarm           | Offline alarm from<br>the global network of<br>the current device                 | Warning: only visual signaling on display    | Verify global RS485<br>network                                                                                                    | А            | No                        |
| 78          | Severe Master Alarm                      | Severe alarm of the<br>master sent to all<br>slaves                               | No Impact                                    | Alarm deleted                                                                                                    | А            | Generic                   |
| 79          | Alarm at least one<br>Slave Offline      | Alarm at least one slave offline                                                  | Warning: only visual signaling on display    | Verify global RS485<br>network on offline<br>slave                                                                                                    | A            | Generic                   |
| 80          | Severe Alarm on<br>Chiller Slave 1       | MGML detects the<br>presence of alarms<br>on slave no. 1 of the<br>global network | Warning: only visual signaling on display    | Check chiller slave<br>no. 1                                                                                                    | А            | Generic                   |
| 81          | Severe Alarm on<br>Chiller Slave 2       | MGML detects the<br>presence of alarms<br>on slave no. 2 of the<br>global network | Warning: only visual signaling on display    | Check chiller slave<br>no. 2                                                                                                    | А            | Generic                   |
| 82          | Severe Alarm on<br>Chiller Slave 3       | MGML detects the<br>presence of alarms<br>on slave no. 3 of the<br>global network | Warning: only visual signaling on display    | Check chiller slave<br>no. 3                                                                                                    | А            | Generic                   |
| 83          | Severe Alarm on<br>Hydronic Kit          | From MGML the<br>presence of alarms<br>on the hydronic kit is<br>detected         | Warning: only visual signaling on display    | Check hydronic kit                                                                                                    | А            | Generic                   |
| 84          | All Offline Slaves<br>Alarm              | MGML alarm all<br>slaves are offline                                              | Warning: only visual<br>signaling on display | Verify global RS485<br>network                                                                                                    | А            | No                        |
| 85          | Low Prevent<br>Function Failure<br>Alarm | The Low Prevent<br>function has not<br>restored an adequate<br>pressure value     | Severe alarm: chiller<br>immediate stop      | Check the correct<br>operation of the<br>expansion valve;<br>check gas charge;<br>check for any leaks<br>in the refrigeration<br>circuit; remove<br>any ice on the<br>evaporating plate. | A            | Severe                    |

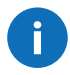

**WARNING** - In alarms where the item "Generic" is indicated, only the digital output configured as a generic alarm will be activated, while in alarms with the "Severe" item, both the digital output configured as a severe alarm and the one configured as a generic alarm will be activated.

### 9.1.3 Operating anomalies and possible solutions

Below is a list of some possible anomalies that may occur, possible causes and possible solutions.

| Anomaly                                              | Cause                                                                     | Remedy                                                                                                    |
|------------------------------------------------------|---------------------------------------------------------------------------|----------------------------------------------------------------------------------------------------|
|                                                      | Voltage is absent or not                                                  | Check the connection to the mains.                                                                                                    |
|                                                      |                                                                           | Check that there is voltage on the mains and that it complies with the plate data.                                                                                        |
|                                                      | aligned                                                                   | Check the status of the circuit breakers on board the appliance.                                                                                                    |
|                                                      |                                                                           | Check the phase sequence relay led.                                                                                                    |
|                                                      | The thermal protection of the compressor has tripped                      | Check the integrity and the activation status of the compressor circuit breaker on the machine and wait long enough for the thermal protector to reset on the compressor. |
| The appliance does                                   | Loose electrical connections<br>or incorrect electrical<br>connections    | Tighten the connections or redo the connections according to the wiring diagram.                                                                                          |
| not start                                            | Missing compressor<br>controller consent                                  | Check the Set Point and Differential (diF) (see Adjustment Parameters).                                                                                                   |
|                                                      |                                                                           | Check the wiring of the compressor relay on the electronic<br>board and its activation status. If the relay is NOT active,<br>then replace the electronic board.          |
|                                                      | There is the controller's<br>consent but the compressor<br>is off         | Check the wiring of the compressor power relay on the electrical panel and its activation status. If the relay is NOT active, then replace it.                            |
|                                                      |                                                                           | Check the integrity and the activation status of the compressor circuit breaker on the machine.                                                                           |
|                                                      |                                                                           | The internal thermal protector on the compressor has tripped.                                                                                                    |
|                                                      | The electric motor is short-<br>circuited                                 | Replace the compressor, contactor and circuit breaker of the compressor power branch.                                                                                     |
| The compressor<br>is running without<br>consent      | The compressor contactor<br>is stuck                                      | Replace the compressor contactor.                                                                                                    |
|                                                      |                                                                           | Excessive load to be cooled or insufficient insulation.<br>Reduce load and improve insulation if possible.                                                                |
| The chiller works                                    |                                                                           | Dirty condenser, clean the finned coil.                                                                                                    |
| continuously or for                                  | The chiller DOES NOT reach the set point temperature                      | Check that the hydraulic pump works with the design flow rate.                                                                                                    |
|                                                      |                                                                           | Remove any air trapped in the hydraulic circuit.                                                                                                    |
|                                                      |                                                                           | Check that the percentage of the glycol used corresponds to that indicated in the technical data of the unit.                                                             |
|                                                      |                                                                           | Check for any alarms on the control and search for any gas<br>leaks in the circuit. If a leak is detected, repair the circuit.                                            |
| The chiller storts                                   | Low pressure switch<br>intervention                                       | Check the adjustment parameters of the electronic thermostatic valve.                                                                                                    |
| with short operating                                 |                                                                           | Check that the expansion valve has no restrictions or blocking and replace the valve if necessary.                                                                        |
| Cycles                                               | Intervention of the high                                                  | Condenser cleaning.                                                                                                    |
|                                                      | pressure switch                                                           | Check the operating parameters of the thermostatic valve.                                                                                                    |
|                                                      | Thermostatic valve operation                                              | operation.                                                                                                    |
| The suction pipe and<br>the compressor are<br>frosty | Liquid return, due to<br>incorrect operation of the<br>thermostatic valve | Check thermostatic valve overheating and related parameters.                                                                                                    |

| Anomaly                                    | Cause               | Remedy                                                                                                    |
|--------------------------------------------|---------------------|----------------------------------------------------------------------------------------------------|
|                                            | The red light is on | Approach the unit following all the information contained in the paragraph "Maintenance warnings: safety".                                                          |
|                                            |                     | Turn off the unit via the disconnecting switch and always re-power through the disconnect.                                                                          |
| Intervention of the<br>unit safety circuit |                     | Check that the gas detector does not detect a propane concentration higher than the set thresholds.                                                                 |
|                                            |                     | Check correct operation of the air extraction fans.                                                                                                    |
|                                            |                     | Check that, with the compressor on, the pressure switch<br>does not intervene for a longer time than that set in the<br>safety circuit timing (see wiring diagram). |

# 10. Appendix

### 10.1 Decommissioning

### 10.1.1 Required skills

| •      |                                   |
|--------|-----------------------------------|
| Symbol | Skills                            |
| ۲Ņ     | Mechanical maintenance technician |
| 5      | Electrical maintenance technician |
|        | Driver of vehicles                |

### 10.1.2 Safety

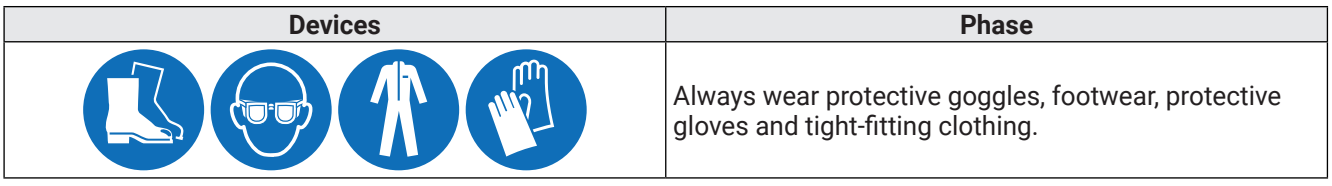

**DANGER!** - Explosion/Burn. Presence of flammable gas. During decommissioning and dismantling operations, take all the precautions required by current legislation.

**DANGER!** - Crushing. Always use lifting equipment and accessories with adequate capacity for the load to be lifted and follow the lifting warnings in this instruction manual. Check the stability of the load and the correct anchoring to the means of transport and lifting. Handle the appliance only with the doors closed and with the tightening screws screwed in. Do not allow UNAUTHORIZED persons near the appliance.

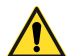

**DANGER!** - Falling from above. Always use suitable equipment and accessories. Provide safe access to the dismantling area. Follow the warnings in this instruction manual.

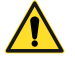

**DANGER!** - Electrocution. Always use suitable equipment and accessories. Follow the warnings in this instruction manual. Before carrying out any decommissioning and dismantling operations, it is essential to disconnect the power supply.

**DANGER!** - Ejection of fluids under pressure. During decommissioning and dismantling operations, take all the precautions required by current legislation and heed the warnings given in this instruction manual. Do not operate on the pressure circuits without having properly discharged the fluid and the residual pressure.

### 10.1.3 Respect for the environment

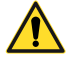

**ATTENTION!** - Contamination of the environment. Comply with the regulations in force regarding the disposal of polluting materials.

### **10.1.4** Dismantle the appliance

If the appliance is to be transferred or has reached the end of its technical and operational life, it must be dismantled. To dismantle it:

- disconnect the power supply sources
- disassemble the different components
- if necessary, transport and temporarily store the machine in a suitable place.

#### 10.1.5 Scrap the appliance

If the appliance has reached the end of its technical and operational life, it must be scrapped. Proper recycling will help prevent potentially negative consequences for the environment and people.

To scrap the appliance, disassemble the various components, separate them according to the material they are made of and take them to the collection facilities indicated by the government or local public bodies.

### **10.2 Attachments**

### 10.2.1 Documents attached to the manual

- Declaration of Conformity
- Wiring diagrams
- Refrigeration diagrams

### 10.3 Time zones

### 10.3.1 Time zone table

| Value | Time Zone - Territories                       |
|-------|-----------------------------------------------|
| 1     | (UTC-12:00) International Date Line West      |
| 2     | (UTC-11:00) Coordinated Universal Time-11     |
| 3     | (UTC-10:00) Aleutian Islands                  |
| 4     | (UTC-10:00) Hawaii                            |
| 5     | (UTC-09:30) Marquesas Islands                 |
| 6     | (UTC-09:00) Alaska                            |
| 7     | (UTC-09:00) Coordinated Universal Time-09     |
| 8     | (UTC-08:00) Baja California (+others          |
|       | equivalent)                                   |
| 9     | (UTC-08:00) Coordinated Universal Time-08     |
| 10    | (UTC-08:00) Pacific Time (US & Canada)        |
| 11    | (UTC-07:00) Arizona                           |
| 12    | (UTC-07:00) Chihuahua, La Paz, Mazatlan       |
| 13    | (UTC-07:00) Mountain Time (US & Canada)       |
| 14    | (UTC-06:00) Central America (+others          |
| 45    |                                               |
| 15    | (UTC-06:00) Central Time (US & Canada)        |
| 16    |                                               |
| 17    | (UTC-06:00) Guadalajara, Mexico City,         |
| 10    | (UTC-06:00) Sackatobowan                      |
| 10    | (UTC 05:00) Saskatchewall                     |
| 20    | (UTC-05:00) Bogota, Linia, Quito, Rio Bialico |
| 20    | (UTC-05:00) Chetunial                         |
| 21    | (+others equivalent)                          |
| 22    | (UTC-05:00) Haiti                             |
| 23    | (UTC-05:00) Havana                            |
| 24    | (UTC-05:00) Indiana (Fast)                    |
| 25    | (UTC-04:00) Asuncion                          |
| 26    | (UTC-04:00) Atlantic Time (Canada)            |
| 27    | (UTC-04:00) Caracas (+others equivalent)      |
| 28    | (UTC-04:00) Cuiaba                            |
| 20    | (UTC-04:00) Georgetown, La Paz, Manaus,       |
| 29    | San Juan                                      |
| 30    | (UTC-04:00) Santiago                          |
| 31    | (UTC-04:00) Turks and Caicos                  |
| 32    | (UTC-03:30) Newfoundland                      |
| 33    | (UTC-03:00) Araguaina (+others equivalent)    |
| 34    | (UTC-03:00) Brasilia                          |
| 35    | (UTC-03:00) Cayenne, Fortress                 |
| 36    | (UTC-03:00) City of Buenos Aires              |
| 37    | (UTC-03:00) Greenland                         |
| 38    | (UTC-03:00) Montevideo                        |
| 39    | (UTC-03:00) Punta Arenas                      |
| 40    | (UTC-03:00) Saint Pierre and Miquelon         |

| Value | Time Zone - Territories                                                                 |
|-------|-----------------------------------------------------------------------------------------|
| 41    | (UTC-03:00) Salvador                                                                    |
| 42    | (UTC-02:00) Coordinated Universal Time-02                                               |
|       | (+others equivalent)                                                                    |
| 43    | (UTC-02:00) Mid-Atlantic - Old                                                          |
| 44    | (UTC-01:00) Azores                                                                      |
| 45    | (UTC-01:00) Cape Verde Is.                                                              |
| 46    | (UTC) Coordinated Universal Time                                                        |
| 47    | (UTC+00:00) Casablanca                                                                  |
| 48    | (UTC+00:00) Dublin, Edinburgh, Lisbon,<br>London                                        |
| 49    | (UTC+00:00) Monrovia, Reykjavik                                                         |
| 50    | (UTC+01:00) Amsterdam, Berlin, Bern,<br>Rome, Stockholm, Vienna (+others<br>equivalent) |
| 51    | (UTC+01:00) Belgrade, Bratislava, Budapest,<br>Ljubljana, Prague                        |
| 52    | (UTC+01:00) Brussels, Copenhagen, Madrid,<br>Paris                                      |
| 53    | (UTC+01:00) Sarajevo, Skopje, Warsaw,<br>Zagreb                                         |
| 54    | (UTC+01:00) West Central Africa                                                         |
| 55    | (UTC+01:00) Windhoek (+others equivalent)                                               |
| 56    | (UTC+02:00) Amman                                                                       |
| 57    | (UTC+02:00) Athens, Bucharest (+others equivalent)                                      |
| 58    | (UTC+02:00) Beirut                                                                      |
| 59    | (UTC+02:00) Cairo (+others equivalent)                                                  |
| 60    | (UTC+02:00) Chisinau                                                                    |
| 61    | (UTC+02:00) Damascus                                                                    |
| 62    | (UTC+02:00) Gaza, Hebron                                                                |
| 63    | (UTC+02:00) Harare, Pretoria                                                            |
| 64    | (UTC+02:00) Helsinki, Kyiv, Riga, Sofia,<br>Tallinn, Vilnius                            |
| 65    | (UTC+02:00) Jerusalem                                                                   |
| 66    | (UTC+02:00) Kaliningrad                                                                 |
| 67    | (UTC+02:00) Khartoum                                                                    |
| 68    | (UTC+02:00) Tripoli                                                                     |
| 69    | (UTC+03:00) Baghdad (+others equivalent)                                                |
| 70    | (UTC+03:00) Istanbul                                                                    |
| 71    | (UTC+03:00) Kuwait, Riyadh                                                              |
| 72    | (UTC+03:00) Minsk                                                                       |
| 73    | (UTC+03:00) Moscow, St. Petersburg,<br>Volgograd                                        |
| 74    | (UTC+03:00) Nairobi                                                                     |
| 75    | (UTC+03:30) Tehran                                                                      |

| Value | Time Zone - Territories                                                   |  |  |
|-------|---------------------------------------------------------------------------|--|--|
| 76    | (UTC+04:00) Abu Dhabi, Muscat (+others equivalent)                        |  |  |
| 77    | (UTC+04:00) Astrakhan, Ulyanovsk                                          |  |  |
| 78    | (UTC+04:00) Baku                                                          |  |  |
| 79    | (UTC+04:00) Izhevsk, Samara                                               |  |  |
| 80    | (UTC+04:00) Port Louis                                                    |  |  |
| 81    | (UTC+04:00) Saratov                                                       |  |  |
| 82    | (UTC+04:00) Tbilisi                                                       |  |  |
| 83    | (UTC+04:00) Yerevan                                                       |  |  |
| 84    | (UTC+04:30) Kabul                                                         |  |  |
| 85    | (UTC+05:00) Ashgabat, Tashkent (+other equivalent)                        |  |  |
| 86    | (UTC+05:00) Yekaterinburg                                                 |  |  |
| 87    | (UTC+05:00) Islamabad. Karachi                                            |  |  |
| 88    | (UTC+05:30) Chennai, Kolkata, Mumbai,<br>New Delhi                        |  |  |
| 89    | (UTC+05:30) Sri Javawardenepure                                           |  |  |
| 90    | (UTC+05:45) Kathmandu                                                     |  |  |
| 91    | (UTC+06:00) Astana (+others equivalent)                                   |  |  |
| 92    | (UTC+06:00) Dhaka                                                         |  |  |
| 93    | (UTC+06:00) Omsk                                                          |  |  |
| 94    | (UTC+06:30) Yangon (Rangoon)                                              |  |  |
| 95    | (UTC+07:00) Bangkok, Hanoi, Jakarta<br>(+others equivalent)               |  |  |
| 96    | (UTC+07:00) Barnaul, Gorno-Altaysk                                        |  |  |
| 97    | (UTC+07:00) Hovd                                                          |  |  |
| 98    | (UTC+07:00) Krasnovarsk                                                   |  |  |
| 99    | (UTC+07:00) Novosibirsk                                                   |  |  |
| 100   | (UTC+07:00) Tomsk                                                         |  |  |
| 101   | (UTC+08:00) Beijing, Chongqing, Hong<br>Kong, Urumqi (+others equivalent) |  |  |
| 102   | (UTC+08:00) Irkutsk (+others equivalent)                                  |  |  |
| 103   | (UTC+08:00) Kuala Lumpur, Singapore                                       |  |  |
| 104   | (UTC+08:00) Perth                                                         |  |  |
| 105   | (UTC+08:00) Taipei                                                        |  |  |
| 106   | (UTC+08:00) Ulaanbaatar                                                   |  |  |
| 107   | (UTC+08:30) Pyongyang (+others                                            |  |  |
| 107   | equivalent)                                                               |  |  |
| 108   | (UTC+08:45) Eucla                                                         |  |  |
| 109   | (UTC+09:00) Chita (+others equivalent)                                    |  |  |
| 110   | (UTC+09:00) Osaka, Sapporo, Tokyo                                         |  |  |
| 111   | (UTC+09:00) Seoul                                                         |  |  |
| 112   | (UTC+09:00) Yakutsk                                                       |  |  |
| 113   | (UTC+09:30) Adelaide                                                      |  |  |
| 114   | (UIC+09:30) Darwin                                                        |  |  |
| 115   | (UIC+10:00) Brisbane                                                      |  |  |
| 116   | (UTC+10:00) Canberra, Melbourne, Sydney<br>(+others equivalent)           |  |  |
| 117   | (UTC+10:00) Guam, Port Moresby (+others equivalent)                       |  |  |
| 118   | (UTC+10:00) Hobart                                                        |  |  |
| 119   | (UTC+10:00) Vladivostok                                                   |  |  |

| Value | Time Zone - Territories                                               |
|-------|-----------------------------------------------------------------------|
| 120   | (UTC+10:30) Lord Howe Island                                          |
| 121   | (UTC+11:00) Bougainville Island (+others equivalent)                  |
| 122   | (UTC+11:00) Chokurdakh                                                |
| 123   | (UTC+11:00) Magadan                                                   |
| 124   | (UTC+11:00) Norfolk Island                                            |
| 125   | (UTC+11:00) Sakhalin                                                  |
| 126   | (UTC+11:00) Solomon Is., New Caledonia                                |
| 127   | (UTC+12:00) Anadyr, Petropavlovsk-<br>Kamchatsky (+others equivalent) |
| 128   | (UTC+12:00) Auckland, Wellington                                      |
| 129   | (UTC+12:00) Coordinated Universal<br>Time+12                          |
| 130   | (UTC+12:00) Fiji                                                      |
| 131   | (UTC+12:00) Petropavlovsk-Kamchatsky -<br>Old                         |
| 132   | (UTC+12:45) Chatham Islands                                           |
| 133   | (UTC+13:00) Coordinated Universal<br>Time+13 (+others equivalent)     |
| 134   | (UTC+13:00) Nuku'alofa                                                |
| 135   | (UTC+13:00) Samoa                                                     |
| 136   | (UTC+14:00) Kiritimati Island                                         |

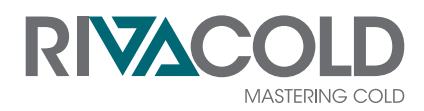

**RIVACOLD srl** Montecchio - via Sicilia, 7 61022 Vallefoglia (PU) Italia

www.rivacold.com info@rivacold.com Tel. +39 0721 919911 Fax +39 0721 490015

CHILLER R290 © 2022 RIVACOLD srl